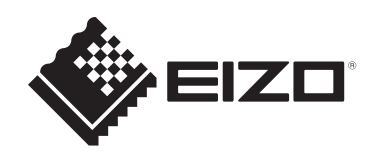

## Kasutusjuhend

# RadiCS<sup>®</sup> RadiCS<sup>®</sup> LE

## **Quality Control Software**

Tarkvara versioon 5.2

## Oluline

Enne kasutamist lugege see kasutusjuhend hoolikalt läbi, et tutvuda toote nõuetekohase kasutamisega.

• Uusima tooteteabe, sh kasutusjuhendi, leiate meie veebisaidilt. www.eizoglobal.com

Selle juhendi ühtegi osa ei ole lubatud reprodutseerida, salvestada otsingusüsteemidesse ega edastada üheski vormis või viisil, elektrooniliselt, mehhaaniliselt või muul viisil ilma EIZO Corporationi eelneva kirjaliku nõusolekuta.

EIZO Corporationil ei ole ühtegi kohustust hoida edastatud materjale või teavet konfidentsiaalsena, v.a juhul, kui eelnevalt on sõlmitud kokkulepe nimetatud teabe vastuvõtmise kohta EIZO Corporationi poolt. Kuigi rakendatud on kõiki meetmeid, et selle kasutusjuhendi teave oleks ajakohane, pidage meeles, et EIZO toote tehnilised andmed võivad muutuda ilma etteteatamata.

## SISUKORD

|   | Teac | le selle            | toote kohta                             | 7  |
|---|------|---------------------|-----------------------------------------|----|
|   |      | Kasutu              | ısnäidustused                           | 7  |
|   |      | Sümbo               | plite selgitus                          | 7  |
|   |      | Kasuta              | ajatele EMP ja Šveitsi territooriumil   | 7  |
|   |      | Kuidas              | saada selle kasutusjuhendi paberkoopiat | 7  |
| 1 | Siss | ejuhatu             | IS                                      | 8  |
|   | 1.1  | <i>.</i><br>Kvalite | edikontrolli jälgimine                  | 8  |
|   | 1.2  | Omadı               | used                                    | 9  |
|   |      | 1.2.1               | RadiCS (Windows)                        | 9  |
|   |      | 1.2.2               | RadiCS (Mac)                            | 9  |
|   |      | 1.2.3               | RadiCS LE                               | 10 |
|   | 1.3  | Kübert              | urvalisuse hoiatused ja kohustused      | 10 |
| 2 | Sead | listami             | ne                                      | 11 |
|   | 2.1  | Süstee              | eminõuded                               | 11 |
|   |      | 2.1.1               | Windows                                 | 11 |
|   |      | 2.1.2               | Мас                                     | 12 |
|   | 2.2  | Ühend               | amine                                   | 13 |
|   | 2.3  | Tarkva              | ra installimine                         | 14 |
|   |      | 2.3.1               | Windows                                 | 14 |
|   |      | 2.3.2               | Мас                                     | 18 |
|   | 2.4  | Seadis              | stamine                                 | 19 |
|   |      | 2.4.1               | RadiCS-i käivitamine                    | 19 |
|   |      | 2.4.2               | Monitori korrelatsioon monitori teabega | 19 |
|   |      | 2.4.3               | RadiCS-i sulgemine                      | 22 |
|   | 2.5  | Sisselo             | ogimine administraatorirežiimi          | 22 |
|   | 2.6  | lga akı             | na funktsioon ja struktuur              | 23 |
|   |      | 2.6.1               | Ikoon                                   | 23 |
|   |      | 2.6.2               | RadiCS (Windows)                        | 24 |
|   |      | 2.6.3               | RadiCS (Mac)                            | 31 |
|   |      | 2.6.4               | RadiCS LE                               | 36 |
|   | 2.7  | Desins              | stallimine                              | 40 |
|   |      | 2.7.1               | Windows                                 | 40 |
|   |      | 2.7.2               | Мас                                     | 40 |
| 3 | Põhi | line kva            | aliteedikontroll                        | 41 |
|   | 3.1  | Testi lä            | äbiviimine                              | 41 |
|   |      | 3.1.1               | Kvaliteedikontrolli põhivoog            | 41 |
|   |      | 3.1.2               | Vastuvõtutesti läbiviimine              | 42 |
|   |      | 3.1.3               | Visuaalse kontrolli läbiviimine         | 50 |

|   |      | 3.1.4 Järjep    | pidevuse testi läbiviimine                                | 54  |
|---|------|-----------------|-----------------------------------------------------------|-----|
|   | 3.2  | Kalibreerimin   | e                                                         | 62  |
|   |      | 3.2.1 Kalibr    | eerimine                                                  | 62  |
|   | 3.3  | Ajaloo haldan   | nine                                                      | 68  |
|   |      | 3.3.1 Ajaloo    | bloendi kuvamine                                          | 68  |
|   |      | 3.3.2 Aruan     | de loomine ajalooloendist                                 | 70  |
|   |      | 3.3.3 Ajaloo    | o varundamine                                             | 74  |
| 4 | Test | sätete muuti    | nine                                                      | 77  |
|   | 4.1  | Määrake CAL     | -lülitusrežiimi kontrollimise eesmärgid                   | 77  |
|   | 4.2  | Kvaliteedikon   | trolli juhiste muutmine                                   | 77  |
|   |      | 4.2.1 Kvalit    | eedikontrolli juhiste loomine                             | 79  |
|   |      | 4.2.2 Kvalit    | eedikontrolli juhiste redigeerimine                       | 80  |
|   | 4.3  | Kalibreerimis   | eesmärkide seadmine                                       | 87  |
|   | 4.4  | Mõõteseadmo     | ete lisamine                                              | 90  |
|   | 4.5  | Ajastamise ka   | asutamine                                                 | 91  |
| 5 | Mon  | tori oleku koi  | ntrollimine                                               | 94  |
|   | 5.1  | Ülesannete tä   | àitmine                                                   | 94  |
|   | 5.2  | Heleduse käs    | itsi mõõtmine                                             | 95  |
|   | 5.3  | Mustri kuvam    | ine/väljastamine                                          | 96  |
|   |      | 5.3.1 Mustr     | i indikatsioon                                            | 96  |
|   |      | 5.3.2 Mustr     | iväljund                                                  | 97  |
|   | 5.4  | Värvide kalibi  | reerimine monitoride vahel (värvisobivuse kalibreerimine) | 99  |
|   | 5.5  | taustavalgust   | use mõõturi/taustavalgustuse oleku kontroll               | 103 |
|   |      | 5.5.1 tausta    | avalgustuse eluea kontrollimine                           | 103 |
|   |      | 5.5.2 Taust     | avalgustuse oleku kontrollimine                           | 104 |
|   | 5.6  | Valgustuse jä   | lgimine                                                   | 106 |
|   |      | 5.6.1 Valgu     | stuse mõõtmine                                            | 106 |
|   |      | 5.6.2 Valgu     | stuse jälgimine                                           | 106 |
|   | 5.7  | Integreeritud   | esianduri korrelatsiooni läbiviimine                      | 109 |
|   | 5.8  | Valgustusand    | luri korrelatsiooni läbiviimine                           | 111 |
|   | 5.9  | Tööülesannet    | te kontrollimine                                          | 114 |
| 6 | Ener | giasäästufun    | ktsiooni kasutamine                                       | 115 |
|   | 6.1  | Energiasääst    | ufunktsiooni kasutamine (taustavalgustuse säästja)        | 115 |
|   | 6.2  | Monitori koos   | töös SISSE/VÄLJA lülitamine                               | 119 |
| 7 | Töö  | optimeerimin    | e                                                         | 121 |
|   | 7.1  | PinP alamakr    | na kuvamise/peitmise lülitamine (Hide-and-Seek)           | 121 |
|   | 7.2  | Arvuti töölelül | litamine (Switch-and-Go)                                  | 126 |
|   | 7.3  | Keskendumin     | e ekraani kuvatavale osale (Point-and-Focus)              | 130 |
|   | 7.4  | CAL-lülitusrez  | žiimi automaatne lülitamine (automaatrežiimi lüliti)      | 133 |

|   | 7.5   | CAL-lü            | litusrežiimi lülitamine ekraanil (käsitsi režiimi lüliti)                                                         | 135 |
|---|-------|-------------------|----------------------------------------------------------------------------------------------------|-----|
|   |       | 7.5.1             | CAL-lüliti aknaseadistuste käsitsi konfigureerimine                                                               | 135 |
|   |       | 7.5.2             | CAL-lülitusrežiimi lülitamine                                                                                     | 137 |
|   | 7.6   | Sisend            | signaali lülitamine (signaallüliti)                                                                               | 138 |
|   | 7.7   | Hiire tö          | ö optimeerimine (hiirekursori utiliit)                                                                            | 141 |
|   | 7.8   | Ekraan            | i suuna pööramine vastavalt paigaldussuunale (Image Rotation Plus)                                                | 143 |
|   | 7.9   | Monito<br>Iüliti) | ri heleduse vahetamine vastavalt hiire asendile (automaatne heleduse                                              | 144 |
|   | 7.10  | Heledu            | se ajutine suurendamine (kohene taustavalgustuse võimendi)                                                        | 145 |
|   | 7.11  | Monito<br>Brightn | ri heleduse reguleerimine vastavalt ümbritsevale valgustusele (Auto<br>ess Control)                               | 148 |
| 8 | Radi  | CS-i sä           | tte haldamine                                                                                                    | 150 |
|   | 8.1   | Arvuti/r          | nonitori teabe haldamine                                                                                          | 150 |
|   |       | 8.1.1             | Arvutiteave                                                                                                    | 150 |
|   |       | 8.1.2             | Graafikaplaadi teave                                                                                              | 151 |
|   |       | 8.1.3             | Monitori teave                                                                                                    | 152 |
|   |       | 8.1.4             | CAL-lülitusrežiimi teave                                                                                          | 155 |
|   |       | 8.1.5             | RadiLighti teave                                                                                                  | 157 |
|   | 8.2   | Registr           | eerimisteabe seadistamine                                                                                         | 159 |
|   | 8.3   | Ühenda            | amine RadiNET Pro-ga                                                                                              | 160 |
|   |       | 8.3.1             | RadiNET Pro-sse imporditava seadistusfaili eksportimine                                                           | 162 |
|   | 8.4   | RadiCS            | S-i põhiseade                                                                                                    | 163 |
|   | 8.5   | Salasõ            | na muutmine                                                                                                    | 164 |
|   |       | 8.5.1             | Salasõna muutmine installimise ajal                                                                               | 166 |
|   | 8.6   | Kasuta            | jarežiimi kuvasätete konfigureerimine                                                                             | 167 |
|   | 8.7   | Seadis            | tage RadiCS-i käivitumine sisselogimisel                                                                          | 167 |
|   | 8.8   | Monito            | ri MAC-aadressi asendamine (MAC-aadressi kloon)                                                                   | 168 |
|   | 8.9   | RadiCS            | S-i teabe kinnitamine (RadiCS-i kohta)                                                                            | 171 |
|   |       | 8.9.1             | Süsteemilogide hankimine                                                                                          | 173 |
|   | 8.10  | Konkre            | etsete monitoridega piiratud funktsioonid                                                                         | 174 |
|   |       | 8.10.1            | Kalibreerimisandmete ekstraheerimine                                                                              | 174 |
| 9 | Infor | mation            |                                                                                                    | 175 |
|   | 9.1   | Descrip           | otion of Standards                                                                                                | 175 |
|   |       | 9.1.1             | Quality Control Standards for Digital Imaging for Medical Display<br>Monitors (Monitor Quality Control Standards) | 175 |
|   |       | 9.1.2             | Other Standards                                                                                                   | 180 |
|   | 9.2   | RadiCS            | S Software                                                                                                    | 180 |
|   |       | 9.2.1             | Prerequisite                                                                                                    | 180 |
|   |       | 9.2.2             | Correlation Between RadiCS and Monitor Quality Control Standards                                                  | 181 |
|   | Lisa  |                   |                                                                                                    | 210 |

| Kaubamärk |  |
|-----------|--|
| Allikas   |  |

## Teade selle toote kohta

## Kasutusnäidustused

See tarkvara on EIZO meditsiiniliste monitoride lisavarustus ja mõeldud kasutamiseks kvaliteedi kontrollimise ja töö optimeerimise tööriistana ainult EIZO meditsiiniliste monitoride jaoks. See aitab saavutada järjepideva vastavuse meditsiiniliste piltide kuvamise standarditele ja juhistele.

## Sümbolite selgitus

| Sümbol                | Sümboli tähendus                                                                                                    |
|-----------------------|----------------------------------------------------------------------------------------------------|
| CE                    | CE-märgis: EL-i vastavusmärk nõukogu direktiivi ja/või määruse (EL) sätete kohaselt.                                   |
|                       | Tootja                                                                                                    |
|                       | Tootmiskuupäev                                                                                                    |
| RXonly                | Ettevaatust! Föderaalseadused (USA) lubavad seda seadet osta või tellida ainult<br>litsentseeritud tervishoiutöötajal. |
| EU Importer           | Importija EL-is                                                                                                    |
| UK<br>CA              | UKCA-märgis: ÜK eeskirjadele vastavust näitav märgis                                                                   |
| UK Responsible Person | Ühendkuningriigi vastutav isik                                                                                         |
| CH REP                | Volitatud esindaja Šveitsis                                                                                            |
| EC REP                | Volitatud esindaja Euroopa Ühenduses                                                                                   |
| MD                    | Meditsiiniseade<br>* Meditsiiniseadmete rakendatavus on riigiti erinev.                                                |
| UDI                   | Kordumatu identifitseerimistunnus                                                                                      |

## Kasutajatele EMP ja Šveitsi territooriumil

Kõigist seadmega seotud rasketest juhtumitest tuleb teavitada tootjat ja selle liikmesriigi pädevat asutust, kus kasutaja ja/või patsient asub.

## Kuidas saada selle kasutusjuhendi paberkoopiat

Selle kasutusjuhendi paberkoopia saamiseks võtke ühendust kohaliku EIZO esindajaga. Lisage päringusse nimi, toote osa number, keel, aadressiandmed ja koopiate arv. EIZO saadab teile paberkandjal tasuta kasutusjuhendi 7 päeva jooksul pärast taotluse saamist.

## 1 Sissejuhatus

RadiCS on tarkvaratööriist, mis aitab teha meditsiinistandarditele vastavat monitori täiustatud kvaliteedihaldust. Seda tarkvara saate kasutada monitoride kalibreerimiseks, vastuvõtu testimiseks, järjepidevuse testimiseks ja muud tüüpi testimiseks.

RadiCS LE on lihtsustatud monitori kvaliteedihaldustarkvara, mis on loodud monitoride kalibreerimiseks ja nende kalibreerimisajaloo haldamiseks.

RadiCS-il on "User Mode", kus tehakse lihtsustatud haldusülesandeid, nt visuaalsed kontrollid ja monitori olekukontroll, ning "Administrator mode", milles tuleb teha täiustatud kvaliteedihaldus ja seadistada täpsemad sätted.

Käivitatavad funktsioonid varieeruvad olenevalt kasutatavast RadiCS-i tüübist ja režiimist. Üksikasju vt 2.6 Iga akna funktsioon ja struktuur [▶ 23].

## 1.1 Kvaliteedikontrolli jälgimine

Meditsiinivaldkonnas on meditsiiniliste fotograafia seadmete jaoks mõeldud digitaalse pildistamise digiteerimise ja jõudluse parandamise abil suudetud luua erinevat tüüpi digitaalseid kujutisi meditsiiniliste andmete jaoks, nt CR või DR, CT ja MRI. Nende meditsiiniliste digitaalsete kujutiste kuvamisel on meditsiinilise hinnangu vigade vältimiseks oluline täpsete piltide usaldusväärne ja stabiilne kuvamine.

Stabiilse kuva säilitamiseks on hädavajalikud monitori seadistamise hetkeseisundi kvaliteedikinnitus (vastuvõtutest) koos visuaalse kontrolliga (visuaalne kontroll) ja perioodiline mõõtmine mõõtmisseadmete ja andurite abil (järjepidevuse kontroll). Kui monitori kuvakvaliteedis ilmnevad muutused, tuleb algse kvaliteedi taastamiseks teha vastavad kohandused (kalibreerimine). Neid protsesse nimetatakse ühiselt "Monitor Quality Management".

\* Üksikasjad erinevad olenevalt riikide meditsiinilistest standarditest.

#### Kvaliteedikontrolli põhivoog

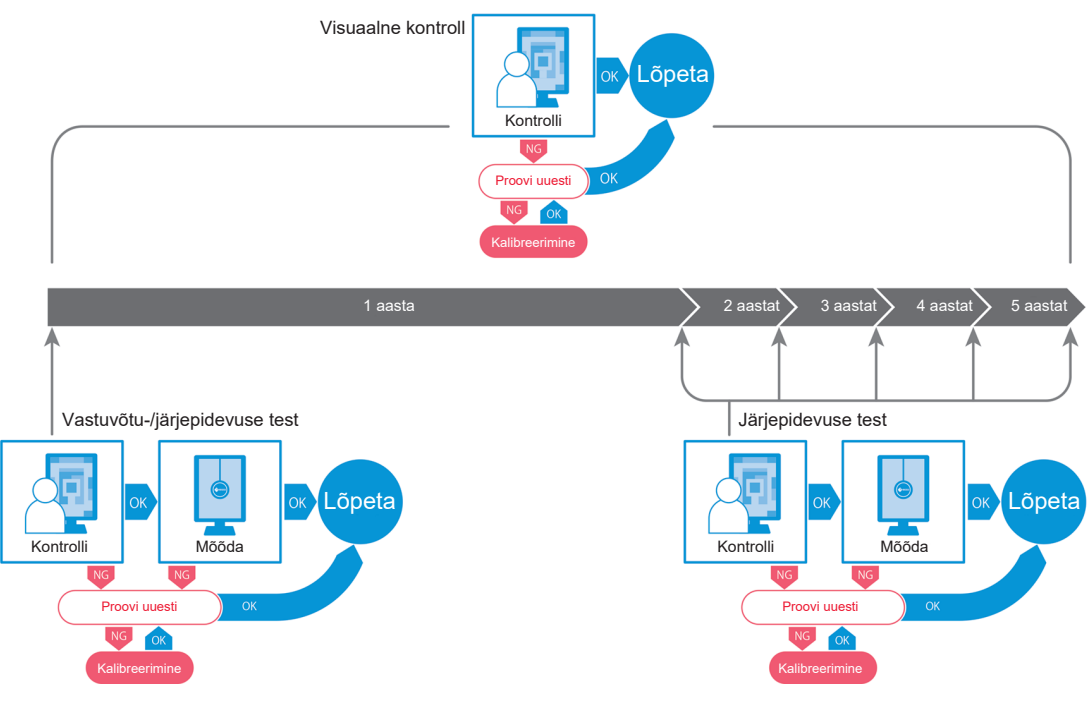

## 1.2 Omadused

#### 1.2.1 RadiCS (Windows)

- Monitori kvaliteedikontrolli funktsioonid
  - Visuaalsed kontrollid
  - Vastuvõtu testimine
  - Järjepidevuse testimine
  - Kalibreerimisfunktsioon
  - Sekkumiseta kontrollimine
  - Testi läbiviimise funktsioon ajakava järgi
  - Ajaloo haldamine
  - Genereerib aruandeid
- Energiasäästu funktsioon
  - Monitori energiatarbimise vähendamine (taustavalgustuse säästja)
  - Mitme omavahel ühendatud monitori toite sisse- ja väljalülitamine (peatoitelüliti)
- Töö optimeerimise (Work-and-Flow) funktsioon
  - CAL-lülitusrežiimide vahetamine (Auto Mode Switch / Manual Mode Switch)
  - Signaalide lülitamine (Signal Switch)
  - Hiirekursori liigutamine (Mouse Pointer Utility)
  - Lülitamine PinP alamakna kuvamise ja peitmise vahel (Hide-and-Seek)
  - USB-seadmete käitamiseks kasutatava arvuti vahetamine (Switch-and-Go)
  - Ekraani osale määratud CAL-lülitusrežiimi kuvamine (Point-and-Focus)
  - Monitori heleduse vahetamise funktsioon hiirekursori asendi järgi (Auto Brightness Switch)
  - Ekraani suuna pööramine paigaldussuuna järgi (Image Rotation Plus)
  - Kuvatavate piltide nähtavuse parandamine heleduse ajutise suurendamise abil (Instant Backlight Booster)
  - Heleduse reguleerimine ümbritseva valgustuse järgi (Auto Brightness Control)

#### 1.2.2 RadiCS (Mac)

- Monitori kvaliteedikontrolli funktsioonid
  - Visuaalsed kontrollid
  - Vastuvõtu testimine
  - Järjepidevuse testimine
  - Kalibreerimisfunktsioon
  - Sekkumiseta kontrollimine
  - Testi läbiviimise funktsioon ajakava järgi
  - Ajaloo haldamine
  - Genereerib aruandeid

#### 1.2.3 RadiCS LE

- Monitori kvaliteedikontrolli funktsioonid
  - Kalibreerimisfunktsioon
  - Mustri indikatsioon
  - Sekkumiseta kontrollimine
  - Kalibreerimise läbiviimise funktsioon ajakava järgi
  - Ajaloo haldamine
  - Genereerib aruandeid
- Energiasäästu funktsioon
  - Monitori energiatarbimise vähendamine (taustavalgustuse säästja)
  - Mitme omavahel ühendatud monitori toite sisse- ja väljalülitamine (peatoitelüliti)
- Töö optimeerimise (Work-and-Flow) funktsioon
  - CAL-lülitusrežiimide vahetamine (Auto Mode Switch / Manual Mode Switch)
  - Signaalide lülitamine (Signal Switch)
  - Hiirekursori liigutamine (Mouse Pointer Utility)
  - Lülitamine PinP alamakna kuvamise ja peitmise vahel (Hide-and-Seek)
  - USB-seadmete käitamiseks kasutatava arvuti vahetamine (Switch-and-Go)
  - Ekraani osale määratud CAL-lülitusrežiimi kuvamine (Point-and-Focus)
  - Monitori heleduse vahetamise funktsioon hiirekursori asendi järgi (Auto Brightness Switch)
  - Ekraani suuna pööramine paigaldussuuna järgi (Image Rotation Plus)
  - Kuvatavate piltide nähtavuse parandamine heleduse ajutise suurendamise abil (Instant Backlight Booster)
  - Heleduse reguleerimine ümbritseva valgustuse järgi (Auto Brightness Control)

## 1.3 Küberturvalisuse hoiatused ja kohustused

- Rakendage arvutis, kuhu see tarkvara on installitud ja kus seda kasutatakse, järgmiseid meetmeid. Kui seadistate süsteemi, mis töötab internetist eraldi, on soovitatav rakendada sarnaseid meetmeid ka üksikute arvutite puhul, et vähendada sisemisi võrguohte.
  - Installige turvatarkvara (viirusetõrjetarkvara, tulemüür jne)
  - Kasutage toetatavat operatsioonisüsteemi
  - Veenduge, et teie operatsioonisüsteemiga kasutatav turvatarkvara oleks alati ajakohane.
- Värskendage turvatarkvara uusimale versioonile ja tehke regulaarselt viirusekontrolle.
- Installige ja värskendage seda tarkvara EIZO Corporationi või selle turustaja pakutava DVD-ROM-i, installifaili ja värskendusfaili abil.
- Kui värskendusfaili pakub EIZO Corporation või selle edasimüüja, värskendage tarkvara kohe ja kasutage uusimat versiooni.

## 2 Seadistamine

## 2.1 Süsteeminõuded

#### 2.1.1 Windows

2.1.1.1 Arvuti

#### Operatsioonisüsteem

- Windows 11
- Windows 10 (64-bitine)

#### Protsessor

• Peab vastama teie operatsioonisüsteemi nõuetele

#### Mälu

- 2 GB või rohkem (Windows 10)
- 4 GB või rohkem (Windows 11)

#### Graafikatahvel

- Värv
  - Värv: 24 bitti või rohkem
  - Ühevärviline: 8 bitti või rohkem
- Eraldusvõime: 1280 × 1024 või suurem<sup>\*1</sup>
- \*1 Isegi kui eraldusvõime vastab nõuetele, võib ekraani paigutus olenevalt operatsioonisüsteemi kuvaskaala sättest olla vale. Vajaduse korral kontrollige kuvaskaala seadistust.

#### Salvestamine

- 2 GB tarkvara installimiseks
- Umbes 1 GB ajaloo salvestamiseks (soovitatav)

#### Liides

- · Suhtlus monitoriga
  - USB
  - DDC
- · Suhtlus anduriga
  - USB
  - RS-232C

#### Tarkvara

- Turvatarkvara
  - Viirusetõrje
  - Tulemüür

#### 2.1.1.2 Ühilduvad andurid

✓: toetatud, -: ei toetata

| Andur                                                                                | Kalibreerimine | Heleduse kontroll<br>Halltoonide kontroll<br>Ühtsuse kontroll |
|--------------------------------------------------------------------------------------|----------------|---------------------------------------------------------------|
| EIZO UX2 Sensor                                                                      | $\checkmark$   | $\checkmark$                                                  |
| SSM                                                                                  | ✓*2            | $\checkmark$                                                  |
| EIZO Integrated Front Sensor                                                         | $\checkmark$   | ✓*3                                                           |
| LX-Can <sup>*1</sup>                                                                 | -              | $\checkmark$                                                  |
| LX-Plus <sup>*1</sup>                                                                | -              | $\checkmark$                                                  |
| LS-100 <sup>*1</sup>                                                                 | -              | $\checkmark$                                                  |
| CD-Lux<br>(Toetatakse püsivara versiooni 1.95 ja<br>uuemaid versioone) <sup>*1</sup> | -              | $\checkmark$                                                  |
| CD mon <sup>*1</sup>                                                                 | -              | $\checkmark$                                                  |
| MAVO-SPOT 2 USB <sup>*1</sup>                                                        | -              | $\checkmark$                                                  |
| RaySafe X2 Light <sup>*1</sup>                                                       | -              | $\checkmark$                                                  |

- <sup>\*1</sup> Toetab ainult RadiCS.
- \*2 Toetavad ainult ühevärvilised monitorid.
- <sup>\*3</sup> Toetab ainult heleduse kontrolli ja halltoonide kontrolli.

#### Tähelepanu

- · Saadaolevad funktsioonid olenevad kasutatavast andurist.
- Valige kvaliteedikontrolli juhise/standardi järgi andur. Üksikasju vt teemast 9.2 RadiCS Software
   [180] jaotises "Sensors".

#### Märkus

 Sisseehitatud integreeritud esianduri kasutamiseks monitorina soovitame mõõtmise täpsuse säilitamiseks perioodiliselt korreleerida kalibreeritud välise anduriga. Korrelatsiooni läbi viimise kohta vt 5.7 Integreeritud esianduri korrelatsiooni läbiviimine [> 109].

#### 2.1.1.3 Ühilduvad monitorid

Avage akna ülaosas "About RadiCS" ja kinnitage vahekaardil "Monitor" (vt 8.9 RadiCS-i teabe kinnitamine (RadiCS-i kohta) [▶ 171]) või meie veebilehel.

#### 2.1.2 Mac

#### 2.1.2.1 Arvuti

#### Tähelepanu

- Mac ei toeta RadiCS LE-d.
- MacBook Pro Retina ekraanimudelitel võib RadiCS-ekraanide kuvamine olla äralõigatud. Kasutage RadiCS-it, liigutades kuva mujale kui MacBook Pro monitorile.
- Kui kasutate monitori, mis toetab PbyP-funktsiooni, keelake missioonikontrolli sätetes valik "Displays have separate Spaces".
- Enne RadiCS-i uuendamist kontrollige, kas operatsioonisüsteem vastab süsteeminõuetele. Kui süsteeminõuded ei ole täidetud, uuendage operatsioonisüsteemi enne RadiCS-i uuendamist.

#### Operatsioonisüsteem

• macOS Sonoma (14)

• macOS Ventura (13)

#### Protsessor

• Peab vastama teie operatsioonisüsteemi nõuetele

#### Mälu

• 2 GB või rohkem

#### Graafikatahvel

- Värv: 16,7 miljonit värvi või rohkem
- Eraldusvõime: 1280 × 1024 või suurem

#### Salvestamine

- · 2 GB tarkvara installimiseks
- Umbes 1 GB ajaloo salvestamiseks (soovitatav)

#### Liides

- · Suhtlus monitoriga: USB
- Suhtlus anduriga: USB

#### Tarkvara

- Turvatarkvara
  - Viirusetõrje
  - Tulemüür

#### 2.1.2.2 Ühilduvad andurid

- EIZO UX2 andur
- · EIZO integreeritud esiandur

#### Tähelepanu

· Saadaolevad funktsioonid olenevad kasutatavast andurist.

#### Märkus

 Kui kasutate andurina EIZO integreeritud esiandurit, soovitame mõõtmistäpsuse säilitamiseks teha korrelatsiooni kalibreeritud välisanduriga üks kord aastas. Korrelatsiooni läbi viimise kohta vt 5.7 Integreeritud esianduri korrelatsiooni läbiviimine [> 109].

#### 2.1.2.3 Ühilduvad monitorid

Avage akna ülaosas "About RadiCS" ja kinnitage vahekaardil "Monitor" (vt 8.9 RadiCS-i teabe kinnitamine (RadiCS-i kohta) [▶ 171]) või meie veebilehel.

## 2.2 Ühendamine

 Ühendage monitori USB ülesvoolu port arvuti USB allavoolu pordiga monitori USBkaabli abil. Näide:

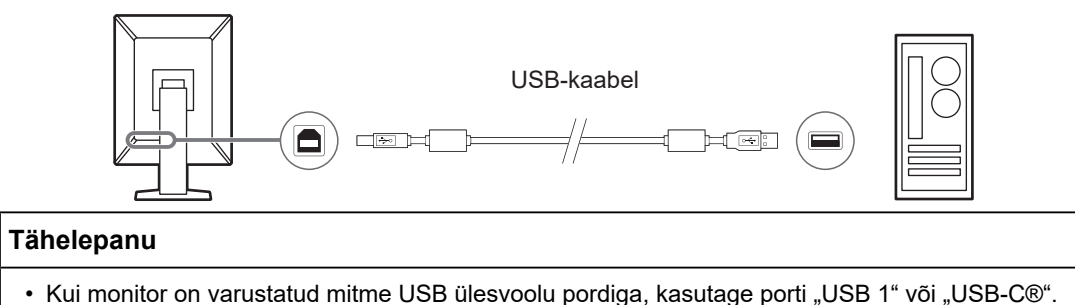

## 2.3 Tarkvara installimine

#### Märkus

 RadiNET Pro-ga ühenduse loomisel vt 8.3 Ühendamine RadiNET Pro-ga [▶ 160]. Lisaks tuleb enne seadistada RadiNET Pro server. Täpsema teabe saamiseks vaadake RadiNET Pro süsteemi juhendit.

#### 2.3.1 Windows

#### Tähelepanu

- Kui installitud on RadiCS-i versioon 3 või varasem, ei saa selle versiooni RadiCS installida. Desinstallige see esmalt.
- RadiCS-i installimiseks on vajalik administraatori volitustega kasutajakonto. Teabe saamiseks oma konto volituste kohta võtke ühendust süsteemiadministraatoriga.
- · Praegused RadiCS-id eemaldatakse, kui selle versioon on 4 või uuem.
- Kui uuendate versioonilt 4, on vajalik RadiCS-i versioon 4.6.1 või uuem.

#### 2.3.1.1 Installimine DVD-ROM-ilt

1. Sisestage "RadiCS DVD-ROM" DVD-ROM-i draivi.

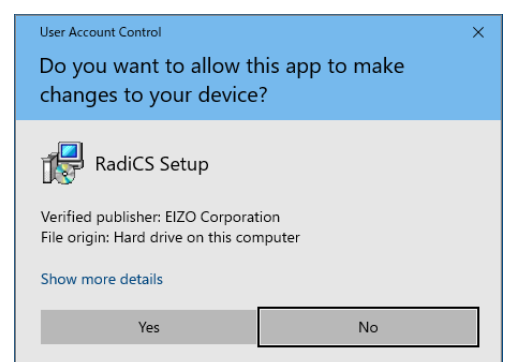

Kuvatakse dialoogiboks "User Account Control". Installija käivitamiseks klõpsake valikut "Yes".

#### Märkus

• Kui installija ei käivitu automaatselt, topeltklõpsake DVD-ROM-il faili "Eizo\_RadiCS\_v5.x.x.exe". 2. Klõpsake valikut "Next".

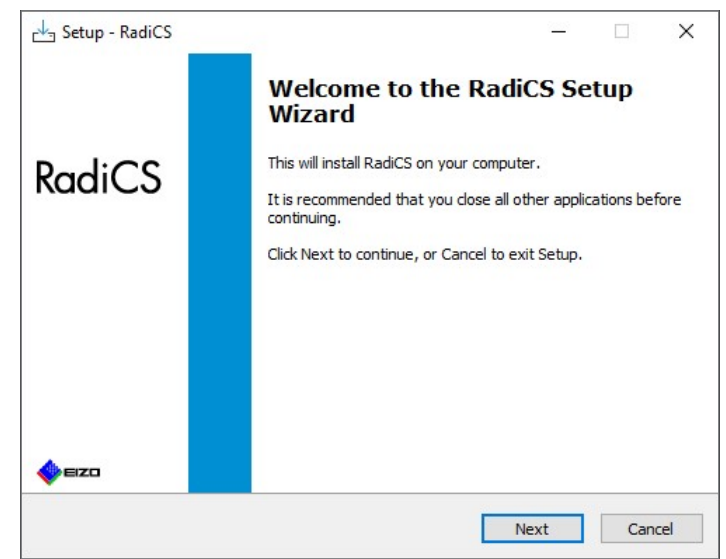

Kuvatakse aken "License Agreement".

3. Kinnitage sisu, valige "I accept the agreement" ja klõpsake valikut "Next".

| Please read the following important information b                                                                                                    | before continuing.                                                                                                  |                                           |
|----------------------------------------------------------------------------------------------------|----------------------------------------------------------------------------------------------------|-------------------------------------------|
| Please read the following License Agreement. Yo                                                                                                    | ou must accept the terms of                                                                                         | this                                      |
|                                                                                                    | AGREEMENT                                                                                                    |                                           |
| Agreement") is a legal agreement<br>Corporation (bereafter "the Com                                                                                                    | between you and inpany") of the soft                                                                                | EIZO                                      |
| product (hereafter "the Software")<br>the Agreement. By installing<br>agreeing to be bound by these ter<br>Agreement. If you do not agre<br>conditions, please do not install, con | specified in Provision<br>the Software, you<br>rms and conditions i<br>se with these terms<br>py or use the Softwar | n 1 of<br>are<br>n the<br>and<br>re. In Y |

Kuvatakse aken "Select Destination Location".

4. Valige RadiCS-i installimiseks sihtkaust ja klõpsake valikut "Next".

| 🗠 Setup - RadiCS                                                                        | -                       | - 🗆    | > |
|-----------------------------------------------------------------------------------------|-------------------------|--------|---|
| Select Destination Location                                                             |                         |        |   |
| Where should RadiCS be installed?                                                       |                         |        |   |
| Setup will install RadiCS into the following fo                                         | older.                  |        |   |
| To continue, click Next. If you would like to select a<br>C:\Program Files\EIZO\RadiCS5 | different folder, click | Browse | 1 |
|                                                                                         |                         |        |   |
|                                                                                         |                         |        |   |
|                                                                                         |                         |        |   |
|                                                                                         |                         |        |   |
|                                                                                         |                         |        |   |
|                                                                                         |                         |        |   |
|                                                                                         |                         |        | - |

Kuvatakse aken "Ready to Install".

#### Märkus

- Kui RadiCS-i versioon 5.x.x on juba installitud, seda ekraani ei kuvata. RadiCS installitakse, kirjutades üle kausta, kuhu see on installitud.
- 5. Klõpsake valikut "Install".

| eady to Install<br>Setup is now ready to begin inst                | alling RadiCS on your computer.                                                 |
|--------------------------------------------------------------------|---------------------------------------------------------------------------------|
| ,,,                                                                |                                                                                 |
| Click Install to continue with the i<br>change any settings.       | installation, or click Back if you want to review or                            |
| Destination location:<br>C:\Program Files\EIZO\Radi                | iCS5                                                                            |
|                                                                    |                                                                                 |
| When updating from a version l<br>Also, the execution timing of sc | before 5.1 to version 5.1 or later, incomplete rem<br>cheduled jobs may change. |
| When updating from a version l<br>Also, the execution timing of sc | before 5.1 to version 5.1 or later, incomplete rem<br>cheduled jobs may change. |

Installimine algab.

Kui installimine on lõpetatud, kuvatakse aken "Completing the RadiSC Setup Wizard".

6. Klõpsake valikut "Finish".

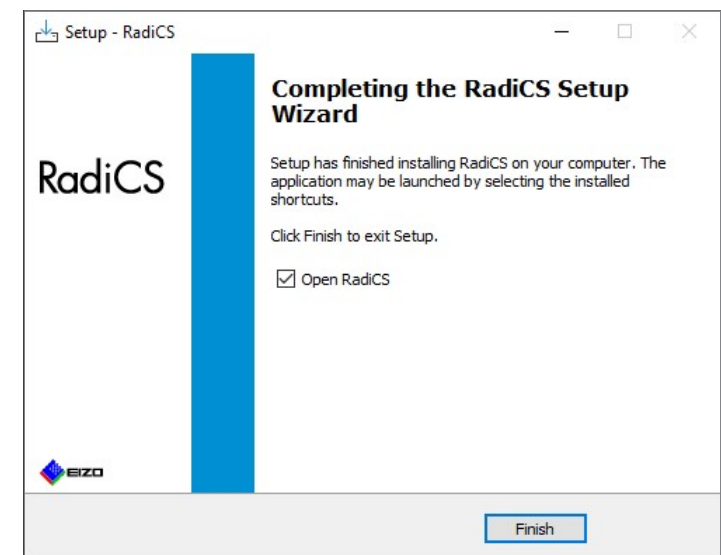

RadiCS-i ikooni kuvatakse töölaual ja teavituste alal.

#### Märkus

• Kui valitud on märkeruut "Open RadiCS", käivitub RadiCS automaatselt.

#### 2.3.1.2 Installimine allalaaditud failist

Installige failiga, mis on alla laaditud RadiNET Pro-st, RadiCS-i DVD-ROM-ilt või meie veebilehelt (ainult RadiCS LE).

#### Märkus

- Salvestage allalaaditud fail varundamiseks jagatud kausta või vajaduse korral teise asukohta.
- Administraatorirežiimi salasõna saab installimise ajal muuta. Üksikasju vt Salasõna muutmine installimise ajal [> 166].
- Kui laadite alla RadiNET Pro-st, pakkige fail lahti (Eizo\_RadiCS\_v5.x.x.x.zip või xxxxx\_Eizo\_RadiCS\_v5.x.x.zip).
- 2. Topeltklõpsake faili "Eizo\_RadiCS\_v5.x.x.x.exe".

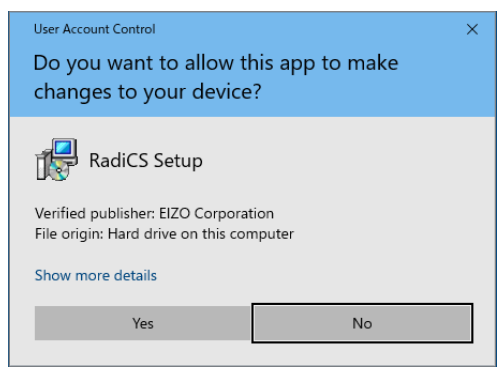

Kuvatakse dialoogiboks "User Account Control". Installija käivitamiseks klõpsake valikut "Yes".

3. Paigaldamiseks järgige samme 2 kuni 6 jaotises Installimine DVD-ROM-ilt [> 14].

#### 2.3.2 Mac

#### Tähelepanu

 Enne RadiCS-i uuendamist kontrollige, kas operatsioonisüsteem vastab süsteeminõuetele (vt 2.1 Süsteeminõuded [> 11]). Kui süsteeminõuded ei ole täidetud, uuendage operatsioonisüsteemi enne RadiCS-i uuendamist.

- 1. Asetage sisse draiv, kuhu saab laadida "RadiCS DVD-ROM-i". Töölaual kuvatakse ikoon.
- 2. Topeltklõpsake ikooni.
- Topeltklõpsake ikooni "RadiCS\_v5.x.x.x.pkg". Installija käivitub ja kuvatakse installiviisard.

#### Tähelepanu

- Tarkvara installimiseks on vaja administraatori volitustega kasutajakontot. Teabe saamiseks oma konto volituste kohta võtke ühendust süsteemiadministraatoriga.
- Kui RadiCS on juba installitud, see eemaldatakse.
- 4. Installige tarkvara.

Tarkvara installimiseks järgige aknas kuvatavaid suuniseid.

## 2.4 Seadistamine

#### 2.4.1 RadiCS-i käivitamine

#### 2.4.1.1 Windows

1. Topeltklõpsake teavituste alal RadiCS-i ikooni.

#### Märkus

- Pärast käivitamist asub tarkvara teavituste alal.
- Kui töölaual või teavituste alal pole RadiCS-i ikooni, järgige RadiCS-i käivitamiseks allolevaid protseduure.
- Windows 11: klõpsake valikuid "Start" – "All Apps" – "RadiCS Ver. 5".
   Windows 10: klõpsake järjekorras valikuid "Start" – "EIZO" – "RadiCS Ver.5".

#### 2.4.1.2 Mac

1. Klõpsake menüüribal RadiCS-i ikooni ja valige "RadiCS".

#### 2.4.2 Monitori korrelatsioon monitori teabega

#### 2.4.2.1 Automaatne korrelatsioon

Kui RadiCS esmasel käivitamisel või kui tuvastatakse monitori konfiguratsiooni muutus, tuvastatakse monitor automaatselt ja monitori korrelatsioon monitori teabega on lõpule viidud. Täiendavad sammud pole vajalikud.

#### Märkus

 Kui järgmisi monitore ei tuvastata, siis kinnitage üldekraanil administraatorirežiimis "Monitor Detection", et "Detect CuratOR monitors" on aktiveeritud. (Vt 8.4 RadiCS-i põhiseade [> 163])

- LL580W
- LX1910
- LX550W

#### 2.4.2.2 Käsitsi korrelatsioon

Kui sellist teavet nagu mudeli nimi või seerianumber ei ole säilinud, on vaja monitorid tuvastada ja korreleerida käsitsi, kuna monitori teavet ei saa hankida automaatselt.

Monitori käsitsi seostamisel monitori teabega keelake automaatne tuvastamine üldekraanil "Monitor Detection" administraatorirežiimis. (8.4 RadiCS-i põhiseade [▶ 163])

Kui ekraani konfiguratsiooni muutus tuvastatakse automaatselt, kuvatakse ekraan monitori korreleerimiseks monitori teabega. Seejärel järgige alltoodud samme ja korreleerige monitor monitori teabega.

#### 2 | Seadistamine

#### Tähelepanu

- Kui automaatne tuvastamine on keelatud, on vaja teha käsitsi tuvastamine pärast RadiCS-i esialgset käivitamist või pärast monitori paigutuse muutmist. RadiCS ei tööta normaalselt, kui ei tehta monitori käsitsi tuvastamist.
- Monitori tuvastamist ei saa teha laivaates (ekraani kuvatakse mitmel monitoril).

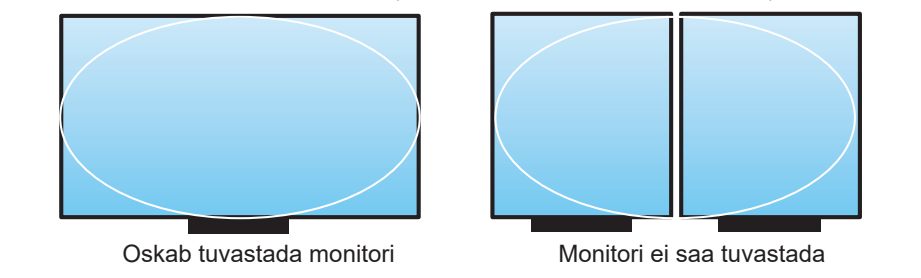

#### Märkus

- Monitori teavet ei pruugi olla automaatselt kättesaadav järgmistes olukordades.
  - Ühendatud monitori teavet ei kuvata avaekraanil.
  - Avalehel kuvatav monitori teave ei ole lingitud.
- 1. Logige sisse administraatorirežiimi. (2.5 Sisselogimine administraatorirežiimi [> 22])
- 2. Klõpsake valikut "Detect".

| CS RadiCS                     |                          |               |                |            |           | - 🗆 X              |
|-------------------------------|--------------------------|---------------|----------------|------------|-----------|--------------------|
| RadiCS <sup>®</sup> Version 5 | About RadiCS             |               |                |            |           | IZO 🚸              |
| Home                          | Device List              | History List  | Action         | <b>~</b> ( | Options 🗸 |                    |
| 🚯 The current illumin         | ance is 363.27 (lx). 🛛 M | easure        |                |            |           |                    |
| EIZO<br>MX216<br>DICOM        |                          | EIZO<br>RX360 | EIZQ<br>EV2450 |            |           |                    |
|                               | DICOM                    | Ģ             |                |            |           | Detect<br>Identify |
|                               |                          |               |                |            |           |                    |
| Acceptance                    | Test                     | Visual Check  | Consistency    | Test       | Cal       | libration          |
|                               |                          |               |                |            |           |                    |

Kui monitori teavet ei saa hankida, kuvatakse monitori teabe sätete aken. Kui monitori teabe sätete akent ei kuvata, ei ole täiendavaid toiminguid vaja teha, kuna korrelatsioon on lõppenud.

| Screen   | Monitor       |
|----------|---------------|
| Screen 1 | EIZO RX660-AR |
| Screen 2 | EIZO EV2760   |
|          |               |
|          |               |
|          |               |
|          |               |
|          |               |
|          |               |

#### Märkus

- Kui kuvatakse monitori teabe sätete ekraan, kuvatakse tuvastamisekraan, mis näitab, milline ekraanirida vastab tegelikule ekraanile.
- Hiire liigutamine rea kohal kuvab tuvastamisringi reale vastava ekraani ümber.
- Valiku "Identify" klõpsamisel kuvatakse monitori tuvastamise teave ("Information") monitori ekraanil (ühildub ainult valitud mudelitega).
- Olenevalt monitorist ei pruugita valikut "Identify" kuvada.
- 3. Klõpsake lingitud kuvarit (korreleerimata monitor). Kuvatakse monitori teabe valimise aken.
- 4. Valige ekraaniga korreleeruv monitori teave.

Monitori eelneval tuvastamisel registreeritud monitori teave on lingitud. Klõpsates lingil, saate redigeerida monitori teavet. USB-side kaudu saadud monitori teavet ei saa redigeerida.

Kui monitori teavet, mida soovite korreleerida, ei kuvata, klõpsake valikut "Add" ja sisestage monitori teave.

| CS N       | Ionitor Information Selection (Screen 2) | ×   |
|------------|------------------------------------------|-----|
| $\bigcirc$ | Register this monitor                    |     |
|            | EIZO EV2760                              |     |
|            |                                          |     |
|            |                                          |     |
|            |                                          |     |
|            |                                          |     |
|            |                                          |     |
|            |                                          |     |
|            |                                          |     |
|            |                                          | Add |
| 0          | Do not register                          |     |
|            |                                          |     |
| I          | dentify Cancel                           | OK  |

#### Märkus

- Valiku "Identify" klõpsamisel kuvatakse monitori tuvastamisandmeid ("Information") monitori ekraani ülaosas.
- Olenevalt monitorist ei pruugita valikut "Identify" kuvada.
- Kui sihtekraani ei ole vaja hallata, valige "Do not register". Monitori teavet ei registreerita.

5. Klõpsake valikut "OK".

#### 2.4.3 RadiCS-i sulgemine

1. Klõpsake valikut X akna paremas ülanurgas.

#### Märkus

```
• Isegi kui aken on suletud, jääb RadiCS teavituste alale ja menüüribale.
```

## 2.5 Sisselogimine administraatorirežiimi

RadiCS-i vastuvõtutesti või kalibreerimise tegemiseks ning erinevate sätete konfigureerimiseks logige sisse administraatorirežiimi.

1. Klõpsake valikut "Administrator mode".

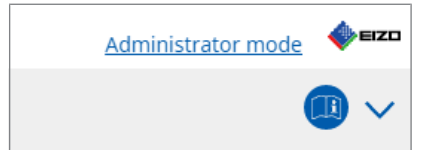

Kuvatakse salasõna sisestamise aken.

2. Sisestage salasõna ja klõpsake valikut "OK".

| Enter password |        |   |
|----------------|--------|---|
|                |        | ) |
|                |        |   |
|                | Cancel |   |

Kuvatakse aken "Administrator mode".

## Tähelepanu

- Salasõna vaikeseade on "passwordv5". Muutke kindlasti esialgset salasõna. Salasõna muutmiseks vaadake teemat 8.5 Salasõna muutmine [▶ 164], salasõna määramiseks installimise ajal vaadake teemat Salasõna muutmine installimise ajal [▶ 166].
- · Kui olete värskendanud versioonilt 4, on selle salasõna endiselt kehtiv.

## 2.6 Iga akna funktsioon ja struktuur

Selles jaotises kirjeldatakse RadiCS-i / RadiCS LE struktuuri ja funktsiooni.

#### 2.6.1 Ikoon

#### 2.6.1.1 Teavituste alal kuvatav ikoon

Pärast RadiCS-i / RadiCS LE installimist kuvatakse teavituste alal RadiCS-i ikoon. Ikoon muutub oleku järgi.

| lkoon | Olek                                                           |
|-------|----------------------------------------------------------------|
| S     | Töötab normaalselt.                                            |
| u     | Ülesande täitmine ebaõnnestus.                                 |
| C8    | Kuvatakse valgustuse hoiatus.                                  |
| 6     | Ülesande täitmine ebaõnnestus ja kuvatakse valgustuse hoiatus. |
| C:    | Ülesande täitmine.                                             |

#### Märkus

 Kui RadiNET Pro-ga ühenduse loomine ebaõnnestus, muutub ülesannete salves kuvatud ikoon ikooniks

#### 2.6.1.2 RadiCS-is näidatud ikoon

Monitori oleku ikooni kuvatakse RadiCS-is / RadiCS LE-s. Ikoonide tähendused on järgmised.

| Ikoon      | Olek                                        |
|------------|---------------------------------------------|
| <b>O</b>   | Viimane test on läbitud.                    |
| 0          | Viimane test nurjus.                        |
| Y          | Monitor on edukalt ühendatud.               |
| ×          | Monitor ei ole ühendatud.                   |
|            | Valgustus on lubatud vahemikus.             |
|            | Valgustus ületab lubatud vahemikku.         |
| (peidetud) | RadiCS ei ole seda testinud ega halda seda. |

Kui olek kuvatakse ainult ikooniga, asetage üksikasjade kinnitamiseks hiirekursor ikoonile.

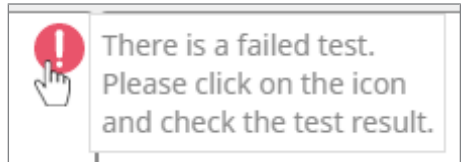

#### 2.6.2 RadiCS (Windows)

#### 2.6.2.1 Avakuva

Kuvatakse lihtsalt monitori olek. Võimalik on käivitada test või reguleerimine.

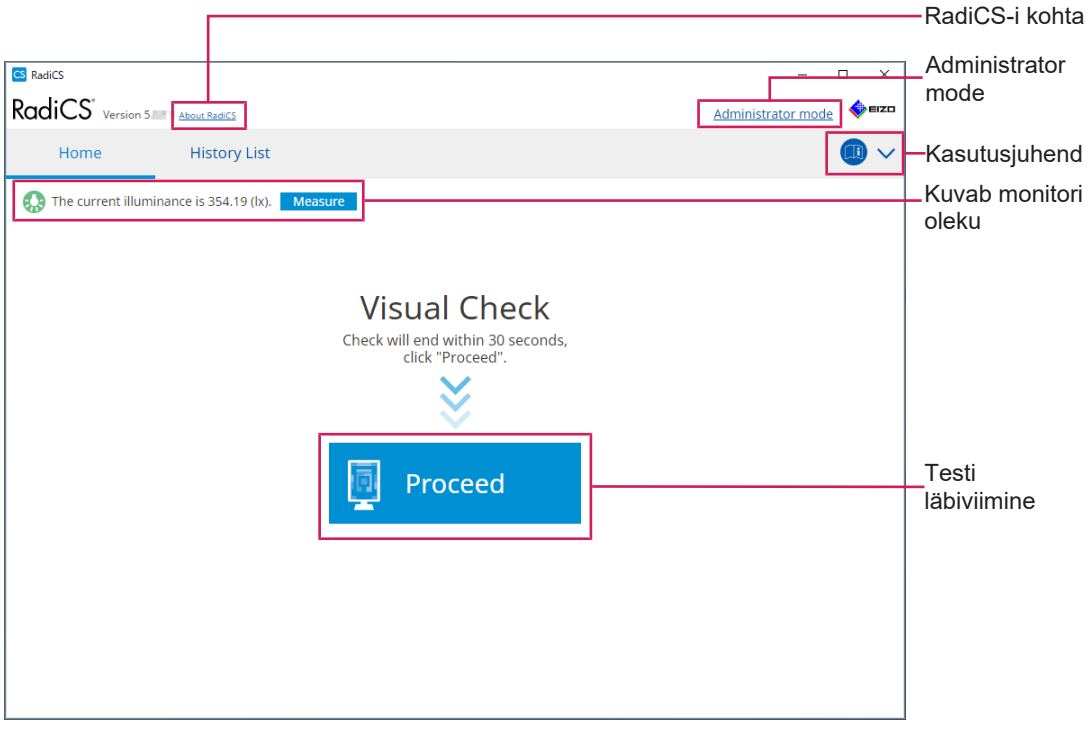

#### RaDiCS (kasutajarežiim)

|                            |                 |               |                  |           | RadiCS-i kohta          |
|----------------------------|-----------------|---------------|------------------|-----------|-------------------------|
| RadiCS                     | RadiCS          |               |                  | - [       | ) X                     |
| Home D                     | evice List      | History List  | Action 🗸         | Options 🗸 | Administrator<br>mode   |
| The current illuminance is | 363.27 (lx). Me | asure         |                  |           |                         |
| EIZO<br>MX216              |                 | EIZO<br>RX360 | EIZO<br>EV2450   |           |                         |
|                            |                 |               |                  |           | Kuvab monitori<br>oleku |
| DICOM                      | DICOM           |               |                  |           | Detect Detect           |
|                            | DICOM           | Ŧ             |                  |           |                         |
| Acceptance Test            | Ţ               | Visual Check  | Consistency Test | Calibrati | on —Testi läbiviimine   |
|                            |                 |               |                  |           |                         |

RadiCS (administraatorirežiim)

Reguleeritavad funktsioonid olenevad režiimist.

√: toetatud, -: ei toetata

| Funktsioon           | Kasutajarežiim  | Administraatorirežiim |
|----------------------|-----------------|-----------------------|
| RadiCS-i kohta       | ✓               | ✓                     |
| Administrator mode   | ✓               | -                     |
| Kasutusjuhend        | ✓               | ✓                     |
| Kuvab monitori oleku | ✓               | ✓                     |
| Detect               | -               | ✓                     |
| Identify             | -               | ✓                     |
| Testi läbiviimine    | ✓ <sup>*1</sup> | ✓                     |

\*1 Läbiviidav on ainult visuaalne kontroll. Järjepidevuse test on käivitatav ainult olekust "Action" administraatorirežiimis. Läbiviimise üksikasju vt Järjepidevuse testi läbiviimine [▶ 54].

#### RadiCS-i kohta

Kuvab järgmise teabe: (8.9 RadiCS-i teabe kinnitamine (RadiCS-i kohta) [> 171])

- Versioon
- Ühilduvad monitorid
- · Pistikprogramm
- Litsents

#### Administrator mode

Logige sisse administraatorirežiimi.

#### Kasutusjuhend

Kuvab RadiCS-i kasutusjuhendi praeguses kuvamise keeles või avab EIZO veebisaidi, kus saate vaadata RadiCS-i kasutusjuhendit.

#### Kuvab monitori oleku

Kuvab monitori oleku.

Kasutajarežiimis kuvatakse valgustuse teave.

Administraatorirežiimis kuvatakse järgmised üksused.

- Valgustuse teave
- Monitori teave (tootja, monitori nimi, seerianumber ja USB-ühenduse olek)
- · Viimase testi tulemus

#### Detect

Tuvastab monitori.

#### Identify

Monitori ekraanil kuvatakse monitori teave (tootja, mudeli nimi, seerianumber).

#### Testi läbiviimine

Käivitab testi või reguleerimise.

- Vastuvõtutest
- · Visuaalne kontroll

- · Järjepidevuse test
- Kalibreerimine

#### 2.6.2.2 Seadmete loend

Võimalik on kinnitada ja seadistada kasutatavat arvutit, graafikaplaati, RadiLighti ja USB kaudu ühendatud monitori ning selle üksikasjalikku teavet CAL-lülitusrežiimi kohta. Seadmete loendit kuvatakse ainult administraatorirežiimis.

| ärkus           |                 |                     |                                                                                                    |           |       |                      |
|-----------------|-----------------|---------------------|----------------------------------------------------------------------------------------------------|-----------|-------|----------------------|
| Lisateave       | t RadiLighti ko | ohta leiate jaotise | est Monitori teave [)                                                                                          | 152].     |       |                      |
| 1:00            |                 |                     |                                                                                                    |           | ▲EIZ∏ |                      |
| Version 5       | About RadiCS    |                     | A set and the set                                                                                              |           |       |                      |
| Home            | Device List     | HISTORY LIST        | Action 🗸                                                                                                    | Options 🗸 |       |                      |
| -               |                 | Item                | Value                                                                                                    |           | 1     |                      |
| Computer        |                 | Location            | (undefined) > (undefined) > (u                                                                                 | ndefined) |       |                      |
| Intel(R) HD Gra | aphics 4600     | Manufacturer        | Conduct Reviews                                                                                                |           |       |                      |
| EIZO RX36       | 60              | Model               | APProximation and the                                                                                          |           |       |                      |
|                 | M               | Serial Number       | PROJECTION OF THE PROPERTY OF                                                                                  |           |       |                      |
|                 |                 | OS                  | the second second second second second second second second second second second second second second second s |           |       |                      |
|                 |                 | IP Address          | 10.10.250.                                                                                                    |           |       |                      |
|                 | 111             | Administrator       | (undefined)                                                                                                    |           |       |                      |
| Text            |                 | Service Provider    | (undefined)                                                                                                    |           |       |                      |
| EIZO RX36       | 60              |                     |                                                                                                    |           |       |                      |
| T V DICON       | M               |                     |                                                                                                    |           |       | Силания в село на на |
| [] CAL1         |                 |                     |                                                                                                    |           |       | Uksikasjad           |
| CAL2            |                 |                     |                                                                                                    |           |       | vaatamise            |
| 🗹 Custo         | m               |                     |                                                                                                    |           |       |                      |
| 🗹 sRGB          |                 |                     |                                                                                                    |           |       |                      |
| V Text          |                 |                     |                                                                                                    |           |       |                      |
| EIZO RadiLigh   | it              |                     |                                                                                                    |           |       |                      |
|                 |                 |                     |                                                                                                    |           |       |                      |
|                 |                 |                     |                                                                                                    |           |       |                      |
|                 |                 |                     |                                                                                                    |           |       |                      |
|                 |                 |                     |                                                                                                    |           |       |                      |
|                 |                 |                     |                                                                                                    |           |       |                      |
|                 |                 |                     |                                                                                                    |           |       |                      |
|                 |                 |                     |                                                                                                    |           | J     |                      |
|                 |                 |                     |                                                                                                    |           |       | - Device List        |

✓: toetatud, -: ei toetata

| Funktsioon                | Kasutajarežiim | Administraatorirežiim |
|---------------------------|----------------|-----------------------|
| Device List               | -              | ✓                     |
| Üksikasjade vaatamise ala | -              | $\checkmark$          |

#### **Device List**

Järgmist teavet kuvatakse puuvormingus. Valitud elemendi üksikasjalikku teavet kuvatakse üksikasjaliku kuvamise alal. Samuti märkige ruut, et määrata CAL-lülitusrežiim RadiCS-i hallatavaks objektiks.

- Arvuti
- · Graafikatahvel
- Monitor
- CAL-lülitusrežiim
- · RadiLight

#### Üksikasjade vaatamise ala

Kuvab valitud elemendi üksikasjalikku teavet. (8.1 Arvuti/monitori teabe haldamine [> 150])

#### 2.6.2.3 Ajalooloend

Kuvatakse ülesande täitmistulemuste ning kohandamise ja seadistusmuudatuste ajalooloendit. Ajaloo põhjal saate luua aruande.

| RadiCS <sup>®</sup> Version | on 5 About RadiCS                 |                |                        |              |               |                 | •           | <b>eizo</b> |                              |
|-----------------------------|-----------------------------------|----------------|------------------------|--------------|---------------|-----------------|-------------|-------------|------------------------------|
| Home                        | Device List                       | Histor         | y List                 | Action       | $\sim$        | Options 🗸       |             | ~           |                              |
| Search condition            |                                   |                |                        |              |               |                 |             |             |                              |
| Monitor                     | Show only co                      | nnected moni   | tors Keyword           | (            |               | ) 🔵 AND         |             |             |                              |
| All                         |                                   |                | Result                 | Eailed       |               |                 |             |             |                              |
| EIZO RX360                  | 20.0                              |                | Kesuit                 | Passed       |               |                 |             |             | Soorah conditio              |
| EIZO RX360                  |                                   |                |                        | Canceled     |               |                 |             | — Г         |                              |
|                             |                                   |                |                        | Error        |               |                 |             |             |                              |
|                             |                                   |                |                        | Details / No | Judgement / - |                 |             |             |                              |
|                             |                                   |                |                        |              |               |                 |             |             |                              |
| Search results              | 13                                |                |                        |              | Number of     | displays per pa | ge 100      | $\sim$      |                              |
| Date 🗸 🗸                    | Job                               | Result         | QC Guideline           | Tester       | Monitor       | CALS            | witch Mode  |             |                              |
| 04/18/2019 13:21            | Acceptance Test                   | Eailed         | DIN V 6868-57 Applicat | RadiCS       | EIZO RX360    | DICC            | M           | 1           |                              |
| 04/18/2019 13:21            | Ambient luminance setting         | Details        | -                      | RadiCS       | EIZO RX360    | DICC            | M           | _           |                              |
| 04/18/2019 12:31            | QC Guideline setting              | <u>Details</u> | -                      | RadiCS       | EIZO RX360    | DICC            | M           | _           |                              |
| 04/18/2019 12:14            | Baseline Value setting            | <u>Details</u> | -                      | RadiCS       | EIZO RX360    | DICC            | M           | _           |                              |
| 04/18/2019 12:10            | Calibration                       | Passed         | -                      | RadiCS       | EIZO RX360    | DICC            | M           |             | History List                 |
| 04/18/2019 11:56            | Visual Check                      | Passed         | JESRA Grade 1A         | RadiCS       | EIZO RX360    | DICC            | M           | _           |                              |
| 04/18/2019 11:56            | Visual Check                      | Passed         | JESRA Grade 1A         | RadiCS       | EIZO RX360    | DICC            | M           | _           |                              |
| 04/18/2019 11:46            | Visual Check                      | Passed         | JESRA Grade 1A         | RadiCS       | EIZO RX360    | DICC            | M           |             |                              |
| 04/18/2019 11:44            | Consistency Test(Biannual/Annual) | Passed         | JESRA Grade 1A         | RadiCS       | EIZO RX360    | DICC            | M           |             |                              |
| 04/18/2019 11:44            | Consistency Test(Biannual/Annual) | Eailed         | JESRA Grade 1A         | RadiCS       | EIZO RX360    | DICC            | M           |             |                              |
| 04/18/2019 11:23            | Acceptance Test                   | Passed         | JESRA Grade 1A         | RadiCS       | EIZO RX360    | DICC            | М           | ~           |                              |
| History Import              | 1                                 |                |                        |              |               | Bulk Test Rep   | oort Genera | tion        | Bulk Test Repo<br>Generation |
|                             |                                   |                |                        |              |               |                 |             |             | - History Import             |

#### √: toetatud, -: ei toetata

| Funktsioon                  | Kasutajarežiim | Administraatorirežiim |  |  |
|-----------------------------|----------------|-----------------------|--|--|
| Search condition            | $\checkmark$   | $\checkmark$          |  |  |
| History List                | ✓              | $\checkmark$          |  |  |
| History Import              | -              | $\checkmark$          |  |  |
| Bulk Test Report Generation | $\checkmark$   | ✓                     |  |  |

#### **Search condition**

Määrab tingimuse ajalugude kuvamiseks ajalooloendis. Valige tingimus või sisestage tekstiväljale märksõna. (Otsingu ajalugu [▶ 69])

#### **History List**

Kuvab otsingutingimuste kohaselt ülesande läbiviimise tulemuste ajalooloendit ning kohandamise ja seadistuste muudatusi. Aruande loomiseks tehke paremklõps valitud ajalool. (Aruande loomine ajalooloendist [▶ 70])

#### **History Import**

Impordib ajaloofaili varukoopia. (Ajaloo importimine [> 69])

#### **Bulk Test Report Generation**

Genereerib hulgiaruande testidest, mis vastavad kõigi ajalooloendis kuvatavate ajalugude konfigureeritud tingimustele. (Mitme aruande genereerimine [> 72])

#### 2.6.2.4 Tegevus

✓: toetatud, -: pole toetatud

#### 2 | Seadistamine

| Funktsioon                     | Kasutajarežiim | Administraatorirežiim |
|--------------------------------|----------------|-----------------------|
| Hands-off Check                | -              | ✓                     |
| Luminance Check                | -              | ✓                     |
| Grayscale Check                | -              | ✓                     |
| Consistency Test <sup>*1</sup> | ✓              | -                     |
| Work-and-flow <sup>*1</sup>    | ✓              | -                     |
| Correlation                    | -              | ✓                     |
| Illuminance Sensor Correlation | -              | ✓                     |
| Color Match Calibration        | -              | ✓                     |
| Pattern Indication             | -              | 1                     |

\*1 Kuvatakse ainult siis, kui see on seadistatud administraatorirežiimile "Options" – "Configuration" – "User Mode". Üksikasju vt 8.6 Kasutajarežiimi kuvasätete konfigureerimine [> 167].

#### Tähelepanu

· Saadaolevad funktsioonid olenevad kasutatavast monitorist.

#### Hands-off Check

Viib läbi sekkumiseta kontrolli. (5.1 Ülesannete täitmine [> 94])

#### Luminance Check

Viib läbi heleduse kontrolli. (5.1 Ülesannete täitmine [▶ 94])

#### **Grayscale Check**

Viib läbi halltoonide kontrolli. (5.1 Ülesannete täitmine [> 94])

#### **Consistency Test**

Viib läbi järjepidevuse testi. (Järjepidevuse testi läbiviimine [> 54])

#### Work-and-flow

Määrake funktsioon tööde tõhusamaks muutmiseks.

- Hide-and-Seek (7.1 PinP alamakna kuvamise/peitmise lülitamine (Hide-and-Seek)
   [▶ 121])
- Switch-and-Go (7.2 Arvuti töölelülitamine (Switch-and-Go) [> 126])
- Point-and-Focus (7.3 Keskendumine ekraani kuvatavale osale (Point-and-Focus)
   [▶ 130])
- Auto Mode Switch (7.4 CAL-lülitusrežiimi automaatne lülitamine (automaatrežiimi lüliti) [> 133])
- Manual Mode Switch (7.5 CAL-lülitusrežiimi lülitamine ekraanil (käsitsi režiimi lüliti) [> 135])
- Signal Switch (7.6 Sisendsignaali lülitamine (signaallüliti) [> 138])
- Mouse Pointer Utility (7.7 Hiire töö optimeerimine (hiirekursori utiliit) [▶ 141])
- Image Rotation Plus (7.8 Ekraani suuna pööramine vastavalt paigaldussuunale (Image Rotation Plus) [> 143])
- Auto Brightness Switch (7.9 Monitori heleduse vahetamine vastavalt hiire asendile (automaatne heleduse lüliti) [> 144])
- Instant Backlight Booster (7.10 Heleduse ajutine suurendamine (kohene taustavalgustuse võimendi) [> 145])

 Auto Brightness Control (7.11 Monitori heleduse reguleerimine vastavalt ümbritsevale valgustusele (Auto Brightness Control) [> 148])

#### Correlation

Teeb korrelatsiooni integreeritud esianduri ja mõõteseadme vahel. (5.7 Integreeritud esianduri korrelatsiooni läbiviimine [▶ 109])

#### **Illuminance Sensor Correlation**

Tehke monitori ja valgusmõõturi valgustusanduri korrelatsioon. (5.8 Valgustusanduri korrelatsiooni läbiviimine [> 111])

#### **Color Match Calibration**

Sobitage kahe masina monitori värvid käsitsi. (5.4 Värvide kalibreerimine monitoride vahel (värvisobivuse kalibreerimine) [> 99])

#### **Pattern Indication**

Kuvab monitoril testimismustrit ja tuvastab mustri. Kuvab ka mõõtmismustrit ja mõõdab käsitsi monitori heledust. (5.3 Mustri kuvamine/väljastamine [▶ 96], 5.2 Heleduse käsitsi mõõtmine [▶ 95])

#### 2.6.2.5 Valikud

Konfigureeritud on erinevad sätted. Valikut kuvatakse ainult administraatorirežiimis.

✓: toetatud, –: ei toetata

| Funktsioon      | Kasutajarežiim | Administraatorirežiim |
|-----------------|----------------|-----------------------|
| Configuration   | -              | $\checkmark$          |
| QC Guideline    | -              | $\checkmark$          |
| Work-and-flow   | -              | $\checkmark$          |
| Power Saving    | -              | $\checkmark$          |
| Gateway         | -              | $\checkmark$          |
| Export settings | -              | $\checkmark$          |

#### Configuration

Seadistage järgmised elemendid.

- General (8.3 Ühendamine RadiNET Pro-ga [▶ 160], 8.4 RadiCS-i põhiseade [▶ 163], 8.5 Salasõna muutmine [▶ 164])
- Registration Information (8.2 Registreerimisteabe seadistamine [> 159])
- Schedule (4.5 Ajastamise kasutamine [> 91])
- Sensor (4.4 Mõõteseadmete lisamine [> 90])
- User Mode (8.6 Kasutajarežiimi kuvasätete konfigureerimine [> 167])
- History (Ajaloo varundamine [> 74])
- Ambient Light Watchdog (5.6 Valgustuse jälgimine [> 106])
- MAC Address Clone (8.8 Monitori MAC-aadressi asendamine (MAC-aadressi kloon)
   [▶ 168])

#### QC Guideline

Valmistage ette kvaliteedikontrolli juhi või muutke seda. (4.2 Kvaliteedikontrolli juhiste muutmine [▶ 77])

#### Work-and-flow

Määrake funktsioon tööde tõhusamaks muutmiseks.

- Hide-and-Seek (7.1 PinP alamakna kuvamise/peitmise lülitamine (Hide-and-Seek)
   [▶ 121])
- Switch-and-Go (7.2 Arvuti töölelülitamine (Switch-and-Go) [▶ 126])
- Point-and-Focus (7.3 Keskendumine ekraani kuvatavale osale (Point-and-Focus)
   [130])
- Auto Mode Switch (7.4 CAL-lülitusrežiimi automaatne lülitamine (automaatrežiimi lüliti)
   [133])
- Manual Mode Switch (7.5 CAL-lülitusrežiimi lülitamine ekraanil (käsitsi režiimi lüliti)
   [135])
- Signal Switch (7.6 Sisendsignaali lülitamine (signaallüliti) [> 138])
- Mouse Pointer Utility (7.7 Hiire töö optimeerimine (hiirekursori utiliit) [▶ 141])
- Image Rotation Plus (7.8 Ekraani suuna pööramine vastavalt paigaldussuunale (Image Rotation Plus) [▶ 143])
- Auto Brightness Switch (7.9 Monitori heleduse vahetamine vastavalt hiire asendile (automaatne heleduse lüliti) [> 144])
- Instant Backlight Booster (7.10 Heleduse ajutine suurendamine (kohene taustavalgustuse võimendi) [▶ 145])
- Auto Brightness Control (7.11 Monitori heleduse reguleerimine vastavalt ümbritsevale valgustusele (Auto Brightness Control) [> 148])

#### **Power Saving**

Konfigureerige energiasäästu sätet.

- Taustavalgustuse säästja (6.1 Energiasäästufunktsiooni kasutamine (taustavalgustuse säästja) [▶ 115])
- Peamine toitelüliti (6.2 Monitori koostöös SISSE/VÄLJA lülitamine [> 119])

#### Gateway

Konfigureerib sätte ühenduse loomiseks RadiNET Pro veebimajutuse / RadiNET Pro Enterprise'i / RadiNET Pro Guardianiga. Täpsema teabe saamiseks vaadake RadiNET Pro veebimajutuse süsteemi juhendit. Seda funktsiooni ei kuvata enne, kui ühenduse seadistamine on lõpetatud.

#### **Export settings**

Ekspordib partiisätete faili RadiNET Pro-st igasse RadiCS-i arvutisse. (RadiNET Pro-sse imporditava seadistusfaili eksportimine [> 162])

#### 2.6.3 RadiCS (Mac)

#### 2.6.3.1 Avakuva

Kuvatakse lihtsalt monitori olek. Võimalik on käivitada test või reguleerimine.

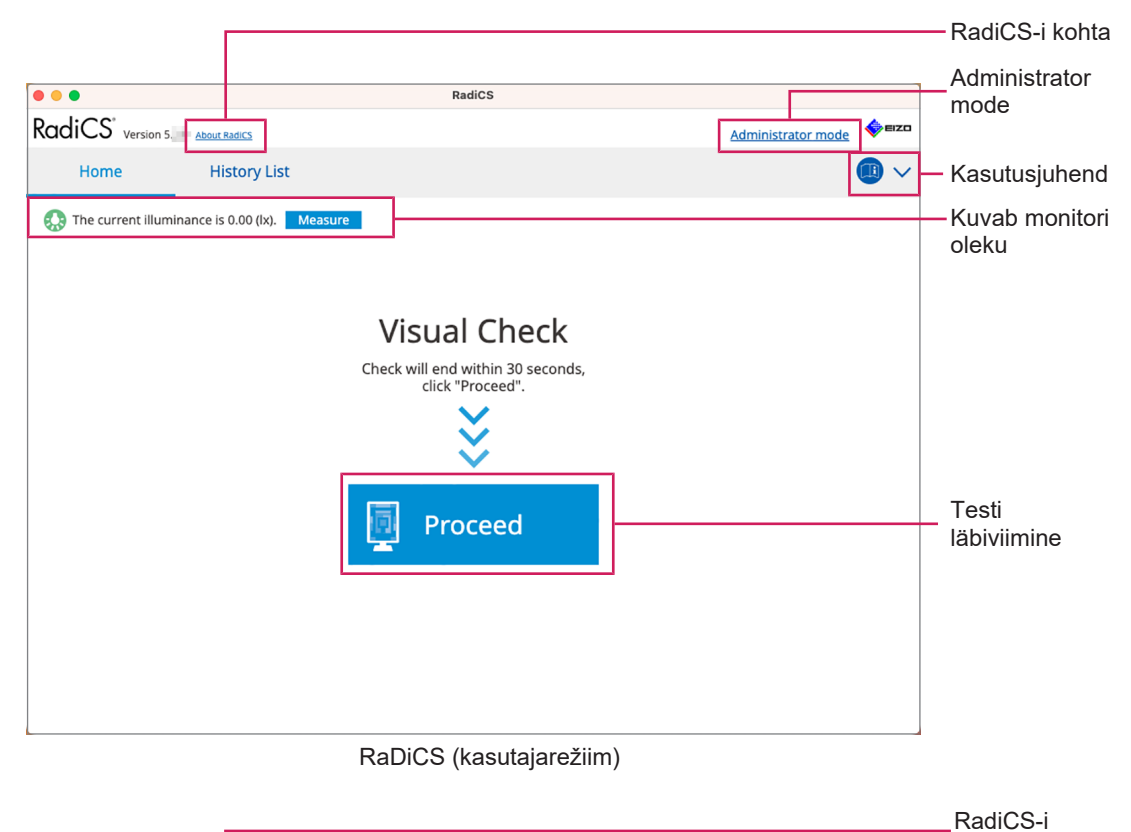

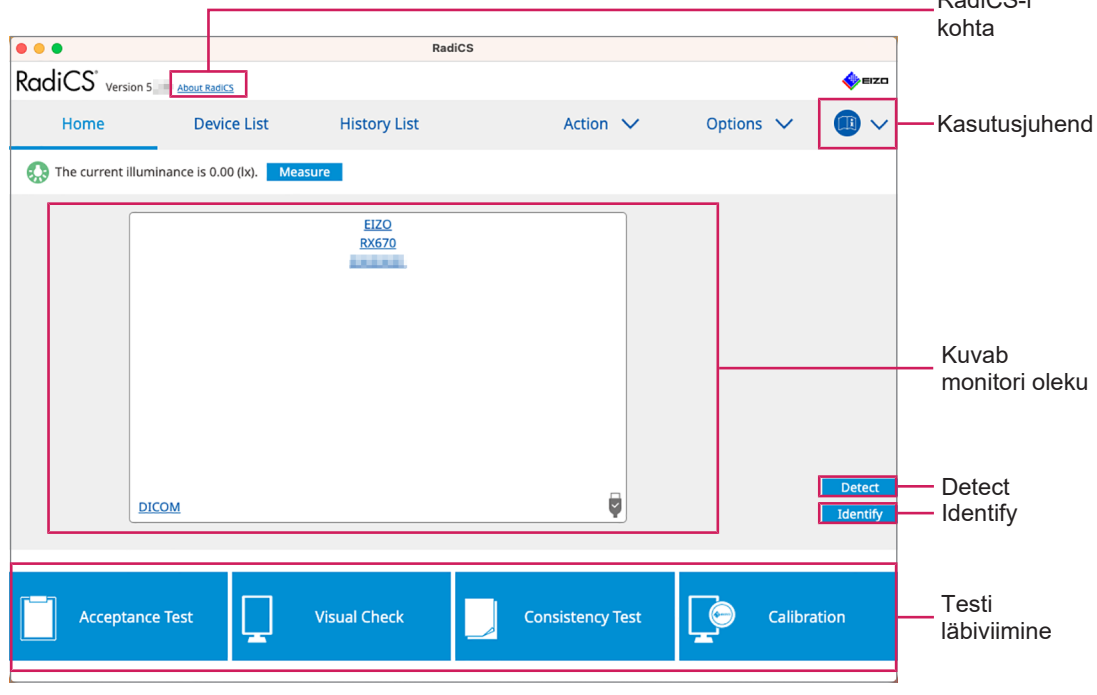

RadiCS (administraatorirežiim)

#### ✓: toetatud, -: ei toetata

| Funktsioon           | Kasutajarežiim | Administraatorirežiim |
|----------------------|----------------|-----------------------|
| RadiCS-i kohta       | ✓              | $\checkmark$          |
| Administrator mode   | ✓              | -                     |
| Kasutusjuhend        | √              | ✓                     |
| Kuvab monitori oleku | ✓              | ✓ <i>✓</i>            |
| Detect               | -              | ✓                     |
| Identify             | -              | ✓                     |
| Testi läbiviimine    | ✓*1            | ✓                     |

\*1 Läbiviidav on ainult visuaalne kontroll. Järjepidevuse test on käivitatav ainult olekust "Action" administraatorirežiimis. Läbiviimise üksikasju vt Järjepidevuse testi läbiviimine [> 54].

#### RadiCS-i kohta

Kuvab järgmise teabe: (8.9 RadiCS-i teabe kinnitamine (RadiCS-i kohta) [> 171])

- Versioon
- · Ühilduvad monitorid
- · Pistikprogramm
- Litsents

#### Administrator mode

Logige sisse administraatorirežiimi.

#### Kasutusjuhend

Kuvab RadiCS-i kasutusjuhendi praeguses kuvamise keeles või avab EIZO veebisaidi, kus saate vaadata RadiCS-i kasutusjuhendit.

#### Kuvab monitori oleku

Kuvab monitori oleku.

Kasutajarežiimis kuvatakse valgustuse teave.

Administraatorirežiimis kuvatakse järgmised üksused.

- · Valgustuse teave
- Monitori teave (tootja, monitori nimi, seerianumber ja USB-ühenduse olek)
- · Viimase testi tulemus

#### Detect

Tuvastab monitori.

#### Identify

Monitori ekraanil kuvatakse monitori teave (tootja, mudeli nimi, seerianumber).

#### Testi läbiviimine

Käivitab testi või reguleerimise.

- Vastuvõtutest
- Visuaalne kontroll
- · Järjepidevuse test

• Kalibreerimine

#### 2.6.3.2 Seadmete loend

Saab kinnitada ja seadistada üksikasjalikku teavet kasutatava arvuti ja graafikaplaadi, USB kaudu ühendatud monitori ja CAL-lüliti režiimi kohta. Seadmete loendit kuvatakse ainult administraatorirežiimis.

| Märkus                                                                                   |              |                                                                                                    |                                                                                                    |            |      |                              |
|------------------------------------------------------------------------------------------|--------------|----------------------------------------------------------------------------------------------------|----------------------------------------------------------------------------------------------------|------------|------|------------------------------|
| <ul> <li>Lisateavet RadiLighti kohta leiate jaotisest Monitori teave [▶ 152].</li> </ul> |              |                                                                                                    |                                                                                                    |            |      |                              |
| •••                                                                                      |              | RadiCS                                                                                                    |                                                                                                    |            |      |                              |
| RadiCS <sup>®</sup> Version 5                                                            | About RadiCS |                                                                                                    |                                                                                                    |            | EIZO |                              |
| Home                                                                                     | Device List  | History List                                                                                                    | Action 🗸                                                                                                    | Options 🗸  |      |                              |
| Capple M1     EIZO RX6     CAL     Path     SRGE     Y Text                              | 70 <b></b>   | Item<br>Location<br>Manufacturer<br>Model<br>Serial Number<br>OS<br>IP Address<br>Administrator<br>Service Provider | Value<br>(undefined) > (undefined) > (u<br>Apple Inc.<br>Macmini9,1<br>macOS 13 x64 en_JP (22D68)<br>10.10.252<br>(undefined)<br>(undefined) | Indefined) |      | Üksikasjade<br>vaatamise ala |
|                                                                                          | 1            |                                                                                                    |                                                                                                    |            |      | - Dovico List                |

✓: toetatud, –: ei toetata

| Funktsioon                | Kasutajarežiim | Administraatorirežiim |
|---------------------------|----------------|-----------------------|
| Device List               | -              | $\checkmark$          |
| Üksikasjade vaatamise ala | -              | $\checkmark$          |

#### **Device List**

Järgmist teavet kuvatakse puuvormingus. Valitud elemendi üksikasjalikku teavet kuvatakse üksikasjaliku kuvamise alal. Samuti märkige ruut, et määrata CAL-lülitusrežiim RadiCS-i hallatavaks objektiks.

- Arvuti
- · Graafikatahvel
- Monitor
- CAL-lülitusrežiim

#### Üksikasjade vaatamise ala

Kuvab valitud elemendi üksikasjalikku teavet. (8.1 Arvuti/monitori teabe haldamine [▶ 150])

#### 2.6.3.3 Ajalooloend

Kuvatakse ülesande täitmistulemuste ning kohandamise ja seadistusmuudatuste ajalooloendit. Ajaloo põhjal saate luua aruande.

|                        |                                   |                | RadiCS                 |                                 |                   |                     |            |                    |
|------------------------|-----------------------------------|----------------|------------------------|---------------------------------|-------------------|---------------------|------------|--------------------|
| RadiCS <sup>*</sup> ve | ersion 5 About RadiCS             |                |                        |                                 |                   |                     | EIZO       |                    |
| Home                   | Device List                       | Histor         | y List                 | Actio                           | n 🗸               | Options 🗸           |            |                    |
| Search condition       | 1                                 |                |                        |                                 |                   |                     |            |                    |
| Monitor<br>All         | Show only co                      | nnected moni   | tors Keyword<br>Result | Failed                          |                   | ● AND ○             | OR         | - Search condition |
| EIZO RX670             | -                                 |                |                        | Passed Canceled Error Details / | d<br>No Judgement | /-                  |            |                    |
| Search results         | 8                                 |                |                        |                                 | Number o          | f displays per page | 100 🗸      |                    |
| Date 🗸                 | Job                               | Result         | QC Guideline           | Tester                          | Monitor           | CAL Swite           | h Mode     |                    |
| 06/13/2024 08:46       | Visual Check                      | Passed         | Basic QC Primary       | vcd                             | EIZO RX670        | DICOM               |            |                    |
| 06/13/2024 08:46       | QC Guideline setting              | <u>Details</u> | -                      | RadiCS                          | EIZO RX670        | DICOM               |            |                    |
| 06/13/2024 08:45       | QC Guideline setting              | <u>Details</u> | -                      | RadiCS                          | EIZO RX670        | DICOM               |            | History            |
| 06/13/2024 08:42       | Grayscale Check                   | Failed         | -                      | vcd                             | EIZO RX670        | DICOM               |            |                    |
| 06/13/2024 08:38       | Hands-off Check                   | Passed         | -                      | vcd                             | EIZO RX670        | DICOM               |            |                    |
| 06/13/2024 08:38       | Luminance Check                   | Failed         | -                      | vcd                             | EIZO RX670        | DICOM               |            |                    |
| 06/13/2024 08:37       | Visual Check                      | Passed         | JESRA Grade 1A         | vcd                             | EIZO RX670        | DICOM               |            |                    |
| 06/12/2024 17:14       | Consistency Test(Biannual/Annual) | Failed         | JESRA Grade 1A         | vcd                             | EIZO RX670        | DICOM               |            |                    |
|                        |                                   |                |                        |                                 |                   | Bulk Test Report    | Generation | _ Bulk Test Report |

#### ✓: toetatud, –: ei toetata

| Funktsioon                  | Kasutajarežiim | Administraatorirežiim |
|-----------------------------|----------------|-----------------------|
| Search condition            | $\checkmark$   | $\checkmark$          |
| History List                | $\checkmark$   | ✓                     |
| Bulk Test Report Generation | $\checkmark$   | ✓                     |

#### Search condition

Määrab tingimuse ajalugude kuvamiseks ajalooloendis. Valige tingimus või sisestage tekstiväljale märksõna. (Otsingu ajalugu [▶ 69])

#### **History List**

Kuvab otsingutingimuste kohaselt ülesande läbiviimise tulemuste ajalooloendit ning kohandamise ja seadistuste muudatusi. Aruande loomiseks tehke paremklõps valitud ajalool. (Aruande loomine ajalooloendist [▶ 70])

#### **Bulk Test Report Generation**

Genereerib hulgiaruande testidest, mis vastavad kõigi ajalooloendis kuvatavate ajalugude konfigureeritud tingimustele. (Mitme aruande genereerimine [▶ 72])

#### 2.6.3.4 Tegevus

✓: toetatud, -: ei toetata

| Funktsioon                     | Kasutajarežiim | Administraatorirežiim |
|--------------------------------|----------------|-----------------------|
| Hands-off Check                | -              | ✓                     |
| Luminance Check                | -              | ✓                     |
| Grayscale Check                | -              | ✓                     |
| Consistency Test <sup>*1</sup> | ✓              | -                     |
| Correlation                    | -              | $\checkmark$          |

| Funktsioon                     | Kasutajarežiim | Administraatorirežiim |
|--------------------------------|----------------|-----------------------|
| Illuminance Sensor Correlation | -              | ✓                     |
| Pattern Indication             | -              | ✓                     |

\*1 Kuvatakse ainult siis, kui see on seadistatud administraatorirežiimile "Options" – "Configuration" – "User Mode". Üksikasju vt 8.6 Kasutajarežiimi kuvasätete konfigureerimine [> 167].

#### Hands-off Check

Viib läbi sekkumiseta kontrolli. (5.1 Ülesannete täitmine [> 94])

#### Luminance Check

Viib läbi heleduse kontrolli. (5.1 Ülesannete täitmine [> 94])

#### **Grayscale Check**

Viib läbi halltoonide kontrolli. (5.1 Ülesannete täitmine [> 94])

#### **Consistency Test**

Viib läbi järjepidevuse testi. (Järjepidevuse testi läbiviimine [> 54])

#### Correlation

Teeb korrelatsiooni integreeritud esianduri ja mõõteseadme vahel. (5.7 Integreeritud esianduri korrelatsiooni läbiviimine [> 109])

#### **Illuminance Sensor Correlation**

Tehke monitori ja valgusmõõturi valgustusanduri korrelatsioon. (5.8 Valgustusanduri korrelatsiooni läbiviimine [> 111])

#### **Pattern Indication**

Kuvab monitoril testimismustrit ja tuvastab mustri. Kuvab ka mõõtmismustrit ja mõõdab käsitsi monitori heledust. (5.3 Mustri kuvamine/väljastamine [▶ 96], 5.2 Heleduse käsitsi mõõtmine [▶ 95])

#### 2.6.3.5 Valikud

Konfigureeritud on erinevad sätted. Valikut kuvatakse ainult administraatorirežiimis.

✓: toetatud, –: ei toetata

| Funktsioon      | Kasutajarežiim | Administraatorirežiim |
|-----------------|----------------|-----------------------|
| Configuration   | -              | ✓                     |
| QC Guideline    | -              | ✓                     |
| Export settings | -              | ✓                     |

#### Configuration

Seadistage järgmised elemendid.

- Üldine (8.3 Ühendamine RadiNET Pro-ga [▶ 160], 8.4 RadiCS-i põhiseade [▶ 163], 8.5 Salasõna muutmine [▶ 164])
- Registreerimisteave (8.2 Registreerimisteabe seadistamine [> 159])
- Ajakava (4.5 Ajastamise kasutamine [> 91])
- Andur (4.4 Mõõteseadmete lisamine [> 90])
- Kasutajarežiim (8.6 Kasutajarežiimi kuvasätete konfigureerimine [> 167])

• Ümbritseva valguse jälgija (5.6 Valgustuse jälgimine [> 106])

#### **QC Guideline**

Valmistage ette kvaliteedikontrolli juhi või muutke seda. (4.2 Kvaliteedikontrolli juhiste muutmine [▶ 77])

#### **Export settings**

Ekspordib partiisätete faili RadiNET Pro-st igasse RadiCS-i arvutisse. (RadiNET Pro-sse imporditava seadistusfaili eksportimine [> 162])

#### 2.6.4 RadiCS LE

#### 2.6.4.1 Avakuva

Kuvatakse lihtsalt monitori olek. Kalibreerimine ja visuaalne kontroll on läbiviidavad.

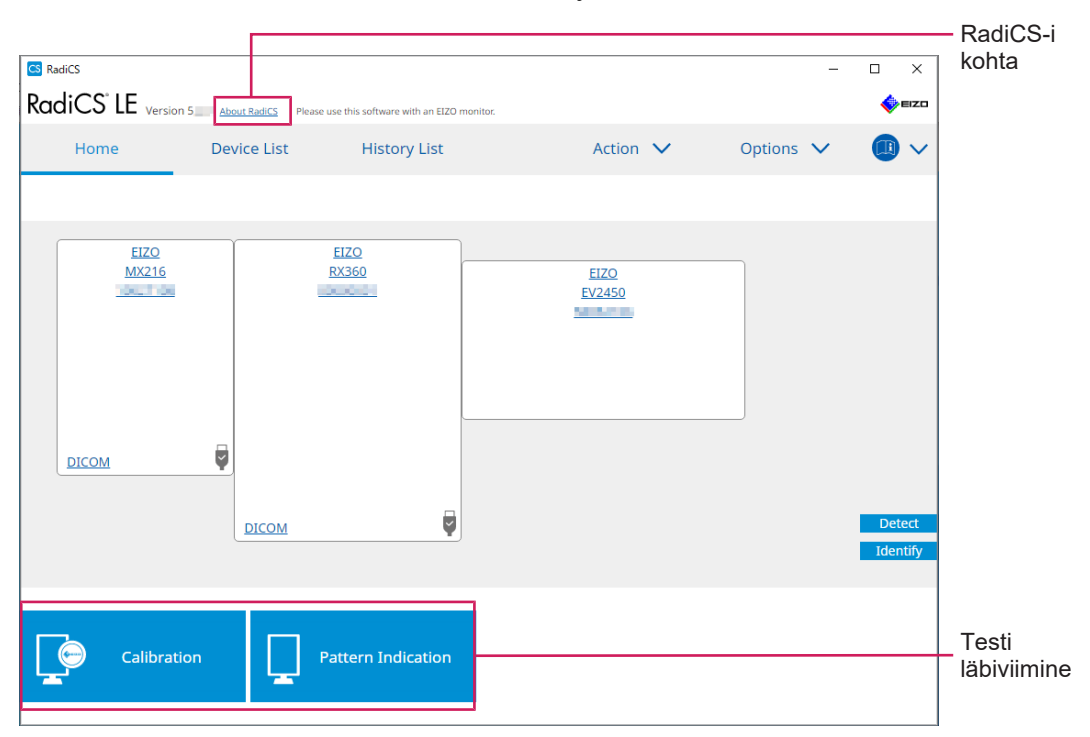

#### RadiCS-i kohta

Kuvab järgmise teabe: (8.9 RadiCS-i teabe kinnitamine (RadiCS-i kohta) [▶ 171])

- Versioon
- · Ühilduvad monitorid
- Pistikprogramm
- · Litsents

#### Detect

Tuvastage monitor käsitsi.

#### Identify

Monitori ekraanil kuvatakse monitori teave (tootja, mudeli nimi, seerianumber).
# Testi läbiviimine

Käivitab testi või reguleerimise.

- Kalibreerimine
- Mustri indikatsioon

# 2.6.4.2 Seadmete loend

Võimalik on kinnitada ja seadistada kasutatavat arvutit, graafikaplaati, RadiLighti ja USB kaudu ühendatud monitori ning selle üksikasjalikku teavet CAL-lülitusrežiimi kohta.

#### Märkus

| CS LE Version 5 About Radics Pl | ease use this software with an EIZO monitor. | 🎸 E12                                                         |            |
|---------------------------------|----------------------------------------------|---------------------------------------------------------------|------------|
| Home Device List                | History List                                 | Action 🗸 🛛 Options 🗸 💷 🔪                                      | -          |
|                                 | Item                                         | Value                                                         | 1          |
| Computer                        | CAL Switch Mode                              | DICOM                                                         | 1          |
| Thtel(R) HD Graphics 4600       | Calibration Target                           | Exp(2.2) [0.60cd/m^2-500.00cd/m^2] Custom(x=0.2985, y=0.3104) | 1          |
| EIZO KASOU                      | Hybrid Gamma PXL                             | Enabled                                                       | 1          |
|                                 | Use/Comment                                  | (undefined)                                                   | 1          |
|                                 | Backlight Meter                              | Insufficient amount of data                                   | 1          |
|                                 | Backlight Status                             | Backlight is stable                                           | 1          |
|                                 |                                              |                                                               | 1          |
| skgb                            |                                              |                                                               |            |
| lext                            |                                              |                                                               |            |
| EIZO RX360                      |                                              |                                                               |            |
| DICOM                           |                                              |                                                               | Üksikasjad |
|                                 |                                              |                                                               | vaatamise  |
|                                 |                                              |                                                               | Vaatarrieo |
| Custom                          |                                              |                                                               |            |
| skgb                            |                                              |                                                               |            |
| Internet I lext                 |                                              |                                                               |            |
| America Elizo MX191             |                                              |                                                               |            |
|                                 |                                              |                                                               |            |
| EIZO RadiLight                  |                                              |                                                               |            |
|                                 |                                              |                                                               |            |
|                                 |                                              |                                                               |            |
|                                 |                                              |                                                               |            |
|                                 |                                              |                                                               |            |

### **Device List**

Järgmist teavet kuvatakse puuvormingus. Valitud elemendi üksikasjalikku teavet kuvatakse üksikasjaliku kuvamise alal. Samuti märkige ruut, et määrata CAL-lülitusrežiim RadiCS-i hallatavaks objektiks.

- Arvuti
- · Graafikatahvel
- Monitor
- CAL-lülitusrežiim
- RadiLight

### Üksikasjade vaatamise ala

Kuvab valitud elemendi üksikasjalikku teavet. (8.1 Arvuti/monitori teabe haldamine [> 150])

# 2.6.4.3 Ajalooloend

Kuvatakse ülesande täitmistulemuste ning kohandamise ja seadistusmuudatuste ajalooloendit. Ajaloo põhjal saate luua aruande.

| RadiCS <sup>®</sup> LE ve | rsion 5 About RadiCS Please | use this software v | rith an EIZO r | monitor. |              |        |                |             | \$  | EIZO   |                 |
|---------------------------|-----------------------------|---------------------|----------------|----------|--------------|--------|----------------|-------------|-----|--------|-----------------|
| Home                      | Device List                 | Histor              | y List         |          | Action       | $\sim$ | Opt            | ions 🗸      |     | ~      |                 |
| Search condition          |                             |                     |                |          |              |        |                |             |     |        |                 |
| Monitor                   | Show only co                | nnected monit       | ors            | Keyword  |              |        |                | AND (       | OR  |        |                 |
| All                       |                             |                     |                | Decult   | Eailed       |        |                |             |     |        | Soarch          |
| EIZO RX360                |                             |                     |                | Result   | Passed       |        |                |             |     | H      | Search          |
| EIZO RX360                |                             |                     |                |          | Canceled     |        |                |             |     |        | condition       |
|                           |                             |                     |                |          | Error        |        |                |             |     |        |                 |
|                           |                             |                     |                |          | Details / No | Judgem | nent / -       |             |     |        |                 |
| Search results 1          |                             |                     |                |          |              | Nur    | mber of displa | ys per page | 100 | $\sim$ |                 |
| Date 🗸 Job                |                             | Result              | Tester         | M        | onitor       | CAL    | Switch Mode    |             |     |        |                 |
| 09/13/2018 18:45 Calii    | oration Target              | <u>Details</u>      | RadiCS         | EL       | ZO RX360     | DICO   | MC             |             |     |        |                 |
|                           |                             |                     |                |          |              |        |                |             |     | _      | History<br>List |
|                           |                             |                     |                |          |              |        |                |             |     |        |                 |

# Search condition

Määrab tingimuse ajalugude kuvamiseks ajalooloendis. Valige tingimus või sisestage tekstiväljale märksõna. (Otsingu ajalugu [▶ 69])

# **History List**

Kuvab otsingutingimuste kohaselt ülesande läbiviimise tulemuste ajalooloendit ning kohandamise ja seadistuste muudatusi. Aruande loomiseks tehke paremklõps valitud ajalool. (Aruande loomine ajalooloendist [> 70])

# 2.6.4.4 Tegevus

#### Tähelepanu

· Saadaolevad funktsioonid olenevad kasutatavast monitorist.

# Hands-off Check

Viib läbi sekkumiseta kontrolli. (5.1 Ülesannete täitmine [> 94])

### Correlation

Teeb korrelatsiooni integreeritud esianduri ja mõõteseadme vahel. (5.7 Integreeritud esianduri korrelatsiooni läbiviimine [> 109])

# 2.6.4.5 Valikud

Konfigureeritud on erinevad sätted.

# Tähelepanu

· Saadaolevad funktsioonid olenevad kasutatavast monitorist.

# Configuration

Seadistage järgmised elemendid.

- Üldine (8.3 Ühendamine RadiNET Pro-ga [▶ 160], 8.4 RadiCS-i põhiseade [▶ 163], 8.5 Salasõna muutmine [▶ 164])
- Registreerimisteave (8.2 Registreerimisteabe seadistamine [> 159])
- Ajakava (4.5 Ajastamise kasutamine [> 91])
- MAC-aadressi kloon (8.8 Monitori MAC-aadressi asendamine (MAC-aadressi kloon)
   [▶ 168])

#### Work-and-flow

Määrake funktsioon tööde tõhusamaks muutmiseks.

- Hide-and-Seek (7.1 PinP alamakna kuvamise/peitmise lülitamine (Hide-and-Seek)
   [▶ 121])
- Switch-and-Go (7.2 Arvuti töölelülitamine (Switch-and-Go) [> 126])
- Point-and-Focus (7.3 Keskendumine ekraani kuvatavale osale (Point-and-Focus) [> 130])
- Auto Mode Switch (7.4 CAL-lülitusrežiimi automaatne lülitamine (automaatrežiimi lüliti) [> 133])
- Manual Mode Switch (7.5 CAL-lülitusrežiimi lülitamine ekraanil (käsitsi režiimi lüliti) [> 135])
- Signal Switch (7.6 Sisendsignaali lülitamine (signaallüliti) [> 138])
- Mouse Pointer Utility (7.7 Hiire töö optimeerimine (hiirekursori utiliit) [▶ 141])
- Image Rotation Plus (7.8 Ekraani suuna pööramine vastavalt paigaldussuunale (Image Rotation Plus) [▶ 143])
- Auto Brightness Switch (7.9 Monitori heleduse vahetamine vastavalt hiire asendile (automaatne heleduse lüliti) [> 144])
- Instant Backlight Booster (7.10 Heleduse ajutine suurendamine (kohene taustavalgustuse võimendi) [> 145])
- Auto Brightness Control (7.11 Monitori heleduse reguleerimine vastavalt ümbritsevale valgustusele (Auto Brightness Control) [> 148])

# **Power Saving**

Konfigureerige energiasäästu sätet.

- Taustavalgustuse säästja (6.1 Energiasäästufunktsiooni kasutamine (taustavalgustuse säästja) [▶ 115])
- Peamine toitelüliti (6.2 Monitori koostöös SISSE/VÄLJA lülitamine [> 119])

# 2.7 Desinstallimine

# 2.7.1 Windows

# 2.7.1.1 Windows 11 / Windows 10

- 1. Valige järjekorras "Start" "Configuration" "Apps".
- 2. Valige loendist "RadiCS5" ja klõpsake valikut "Uninstall".
- 3. Tarkvara desinstallimiseks järgige ekraanil kuvatavaid juhiseid.

# 2.7.2 Mac

1. Topeltklõpsake ikoonil "Library/Application Support/EIZO/RadiCS5/Uninstaller/ RadiCSUninstaller".

# 3 Põhiline kvaliteedikontroll

# 3.1 Testi läbiviimine

Selles jaotises selgitatakse, kuidas viia läbi teste monitori kvaliteedi säilitamiseks ja kuidas valmistuda testideks.

# 3.1.1 Kvaliteedikontrolli põhivoog

Monitori kvaliteedikontrolli põhivoog on järgmine. Monitori kvaliteedikontrolli standardi (kvaliteedikontrolli juhis) määrab iga riik ja üksikasjad (testimistingimused, testi üksikasjad, järjepidevuse testi läbiviimise intervallid jne) erinevad olenevalt standarditest. Kvaliteedikontrolli juhise muutmise kohta leiate teavet teemast 4.2 Kvaliteedikontrolli juhiste muutmine [▶ 77].

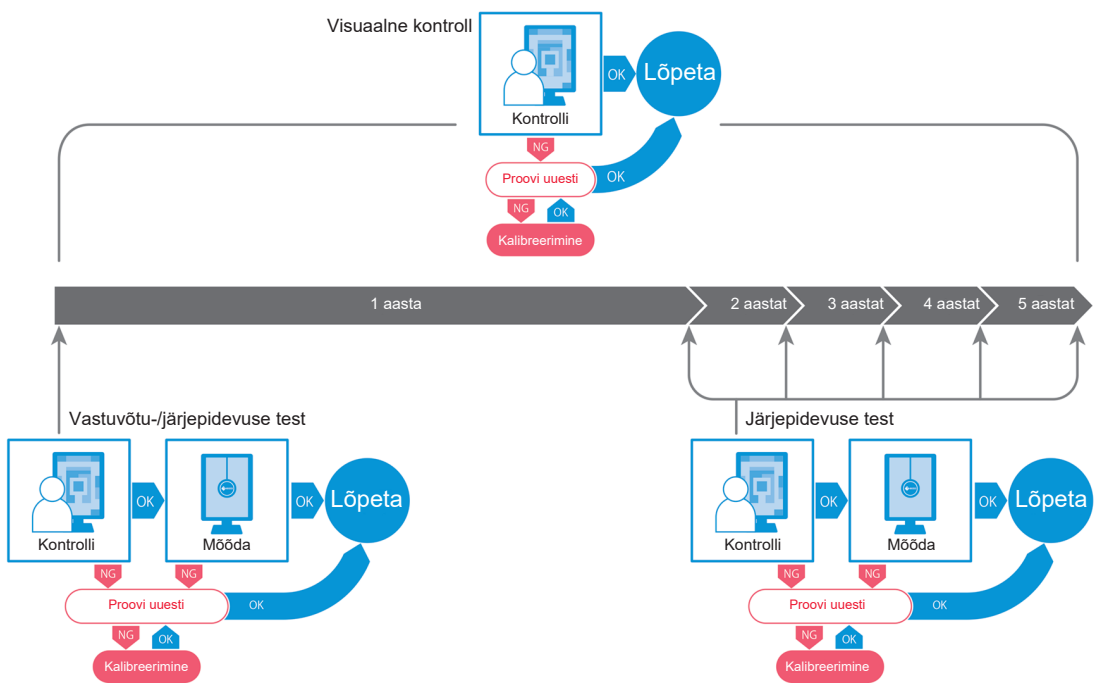

Käesolevas peatükis on selgitatud järgmiseid testimismeetodeid.

# 3.1.1.1 Vastuvõtutest

Vastuvõtutesti kasutatakse selleks, et kontrollida, kas ekraani kvaliteet vastab kvaliteedikontrolli juhise nõuetele, kui monitor on äsja paigaldatud või välja vahetatud. See test on soovitatav teha monitori paigaldamisel. Üksikasju vt Vastuvõtutesti läbiviimine [> 42].

# Märkus

• Kui kvaliteedikontrolli juhiste jaoks on valitud JESRA, võib monitorile paigaldamisel läbi viidava testi monitorile kinnitatud aruande "Shipping Test Report" puhul ära jätta.

# 3.1.1.2 Visuaalne kontroll

Igapäevast testi kasutatakse selleks, et visuaalselt kontrollida, kas monitori kuva olek on normaalne (mustri kontroll). See kontroll tuleb teha enne monitori kasutamist. Üksikasju vt Visuaalse kontrolli läbiviimine [▶ 50].

## 3.1.1.3 Järjepidevuse test

Monitori ekraanikvaliteedi püsivuse kontrollimiseks kasutatakse järjepidevuse testi. Seda tuleb teha teie kasutatavas kvaliteedikontrolli juhises määratud intervallidega. Üksikasju vt Järjepidevuse testi läbiviimine [> 54].

# 3.1.2 Vastuvõtutesti läbiviimine

Vastuvõtutesti kasutatakse selleks, et enne kasutamist kontrollida, kas monitori ekraanikvaliteet vastab kvaliteedikontrolli juhise nõuetele. Kui monitor on äsja paigaldatud või välja vahetatud, on soovitatav enne selle kasutamist igapäevases töös teha vastuvõtutest. Üksikasju kvaliteedikontrolli juhiste määramise kohta vt 4.2 Kvaliteedikontrolli juhiste muutmine [▶ 77].

Vastuvõtutest sisaldab mustri, heleduse, halltooni ja ühtsuse kontrolli. Kontrollitavad elemendid olenevad teie kasutatavatest kvaliteedikontrolli juhistest.

#### Mustri kontroll

Visuaalne kontroll, kas monitori kuva olek on normaalne.

#### Heleduse kontroll

Viib läbi musta ja valge heleduse kontrolli.

#### Halltooni kontroll

Viib läbi halltoonide kontrolli.

#### Ühtsuse kontroll

Kogu ekraani värvi ja heleduse ühtsuse kontroll.

#### Tähelepanu

- Tehke testid monitori kasutuskeskkonna tegelikul temperatuuril ja valgustusega.
- Valgustus võib mõjutada anduri mõõtmistäpsust. Keskkonna säilitamiseks mõõtmise ajal pöörake tähelepanu järgmistele punktidele.
  - Kasutage akende katmiseks kardinat vms, et loomulik (väline) valgus ei satuks ruumi.
  - Veenduge, et ruumi valgustus ei muutuks mõõtmise ajal.
  - Ärge viige nägu ega eset mõõtmise ajal liiga monitori lähedale, ärge vaadake andurisse.

#### Märkus

• Kui kvaliteedikontrolli juhiste jaoks on valitud QS-RL, ONR 195240-20 või DIN 6868-157 ja vastuvõtutesti hinnang on "Passed", saab määrata lähteväärtuse.

#### 1. Ühendage mõõteseadmed.

#### Tähelepanu

- · Kasutatav mõõteseade oleneb kvaliteedikontrolli juhistest. Kontrollige kõigepealt mõõteseadet.
- Kui kasutate mõõteseadet, mis on ühendatud RS-232C-ga, tuleb mõõteseade eelnevalt registreerida. Üksikasju vt 4.4 Mõõteseadmete lisamine [▶ 90].

|                             | -                     |               |                  |         |             |
|-----------------------------|-----------------------|---------------|------------------|---------|-------------|
| RadiCS                      |                       |               |                  |         | - 🗆         |
| diCS <sup>®</sup> Version 5 | About RadiCS          |               |                  |         | <b>*</b> =  |
| Home                        | Device List           | History List  | Action 🗸         | Options | ~ 🕕         |
| The current illumir         | nance is 354.19 (lx). | leasure       |                  |         |             |
| EIZO<br>MY216               |                       | EIZO<br>PX360 | 5170             |         |             |
|                             |                       |               | <u>EV2450</u>    |         |             |
|                             |                       |               |                  |         |             |
|                             |                       |               |                  |         |             |
|                             |                       |               |                  |         |             |
| DICOM                       | Ų                     |               |                  |         |             |
|                             |                       |               |                  |         |             |
|                             | DICOM                 | Ţ             |                  |         | Dete        |
|                             |                       |               |                  |         | Ident       |
|                             |                       |               |                  |         |             |
| Acceptance                  | Test                  | Visual Check  | Consistency Test |         | Calibration |
|                             |                       | visual creek  |                  |         | calibration |
|                             |                       |               |                  |         |             |

2. Klõpsake valikut "Acceptance Test" kuval "Home".

Kuvatakse testi läbiviimise aken.

3. Valige testija.

Testija registreerimiseks klõpsake valikut 🕂 ja registreerige testija.

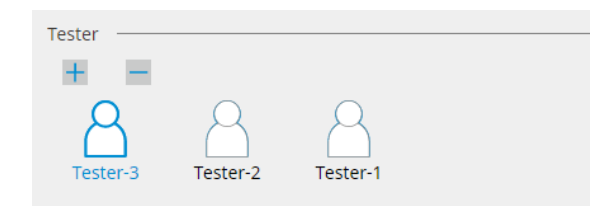

#### Tähelepanu

· Sisestatud testija nimi ei tohi olla pikem kui 31 tähemärki.

- Vaikesätetes registreeritakse testijana operatsioonisüsteemi sisse logitud kasutaja (Maci kasutamisel võidakse testija nime kuvada kui "RadiCS"). Testija nime muutmiseks registreerige testija uue nimega ja seejärel kustutage algselt registreeritud testija. Valige kustutatava testija ikoon ja klõpsake selle kustutamiseks valikut
- Registreerida saab kuni 10 testijat. Kui registreeritud on 10 testijat, kustutage uue testija lisamiseks harvemini kasutatav testija ja seejärel registreerige uus testija.
- Kui administraatorirežiimis on põhisätete aknas "Register task tester" keelatud, siis registreeritud testijat ei salvestata. Sellisel juhul näeb testija ainult operatsioonisüsteemi sisse loginud kasutajat. Kui soovite järgmise testi jaoks kasutada registreeritud testijat, aktiveerige "Register task tester". (Vt 8.4 RadiCS-i põhiseade [> 163]).

4. Valige testi eesmärk.

| Target monitor                    |   |            |                 |                          |
|-----------------------------------|---|------------|-----------------|--------------------------|
| All                               | 2 | Monitor    | CAL Switch Mode |                          |
| <ul> <li>Failures only</li> </ul> | 0 | EIZO RX360 | DICOM           |                          |
| <ul> <li>User setting</li> </ul>  |   | EIZO RX360 | DICOM           |                          |
| O user setting                    | 2 |            |                 |                          |
|                                   |   |            |                 | Advanced Meniter Fetting |

• All

Test viiakse läbi kõigi CAL-lülitusrežiimide jaoks, mis on RadiCS-is seadistatud halduseesmärkideks.

- Failures only Test viiakse läbi CAL-lülitusrežiimiga monitoride jaoks, kus ebaõnnestunud testid on juba toimunud.
- Monitoride valimiseks loendist tehke järgmist Monitori loendis kuvatakse CAL-lülitusrežiimi, mis on seadistatud RadiCS-i halduseesmärkidele. Valige testitavate monitoride jaoks CAL-lülitusrežiimi märkeruut.

#### Märkus

- Kui monitoride loendist on valitud testi eesmärk, valitakse "User setting" olenemata seadistuse üksikasjadest.
- Valiku "Detail" klöpsamisel kuvatakse monitoride loendis aktiveeritud monitorid koos märkeruuduga ja teave rakendatud kvaliteedikontrolli juhiste kohta. Lingil "QC Guideline" klõpsates saate muuta testi jaoks kasutatavaid kvaliteedikontrolli juhiseid.
- 5. Valige andur ja mõõteseade.

Valige rippmenüüst mõõteseade, kui valitud on monitor, mis ei luba kasutada integreeritud esiandurit ja kvaliteedikontrolli juhised, mis nõuavad mõõtmisseadmega mõõtmist. Valige "Manual Input" ja sisestage järgmised elemendid käsitsi, kui sobivat andurit ei ole olemas.

Sensor

Sisestage anduri nimi.

Valige märkeruut "Chromaticity Measurement", kui andur suudab mõõta värvust. – Serial Number(S/N)

Sisestage anduri seerianumber.

# Märkus

- Valige märkeruut "Use Integrated Front Sensor / Internal Illuminance Sensor", kui kvaliteedikontrolli juhiste jaoks on valitud DIN 6868-157, ONR 195240-20 või QS-RL ning valgustust mõõdetakse monitori valgustusanduriga.
- Heleduse kontrolli ja halltoonide kontrolli võib ära jätta, kui need teostatakse kaugjuhtimisega RadiNET Pro integreeritud esianduri abil. Valige märkeruut "Skip the luminance check and grayscale check performed using the Integrated Front Sensor.".
- 6. Klõpsake valikut "Proceed".

Kuvatakse testimismustrit ja kontrollpunkti.

Kui kvaliteedikontrolli juhiste jaoks on valitud DIN 6868-157 või ONR 195240-20, tuleb kontrollida testimisnõudeid ja kasutuskeskkonna klassifikatsiooni kohaldatavust. Klõpsake valikut "Next". Üksikasju vt Testimisnõuete ja rakenduskategooria kohaldatavuse kontrollimine [▶ 47].

7. Kontrollige, kas monitoril kuvatav testimismuster vastab kontrollpunktide üksikasjadele. Valige "Yes", kui kontrollpunktide kirjeldused on rahuldavad, ja "No", kui need ei ole rahuldavad.

| Please check if the points.                                                                            | attern image displayed on the monitor m                                                                                                    | wets the following Check |                                       |                 |              |           |           |   |
|----------------------------------------------------------------------------------------------------|----------------------------------------------------------------------------------------------------|--------------------------|---------------------------------------|-----------------|--------------|-----------|-----------|---|
| Check Point<br>Are all 16 luminans<br>Are the small path<br>surrounding) distin<br>patches to both siz | e patches distinctly visible?<br>In (5% patches with 0% or 100%<br>thy visible on the inner sides of the<br>Is of the pattern name?                          | Result<br>O Yes O No 🛛   |                                       |                 |              | - 1       |           |   |
| Are the ramp bars<br>Focus on the recta<br>Are the end points<br>visible?                              | ortinuous and free of contour lines?<br>gle at the very top of the pattern.<br>of the black lines and white lines clearly                                    | ○ Yes ○ No               |                                       |                 |              |           |           |   |
| Focus on the recta<br>to the display free<br>movement, ghost i<br>affect diagnostics a                 | gle second from the top of the pattern.<br>I shadow images, overshoot, image<br>neges, or colored outlines that could<br>the border between black and white? | O Yes O No 🛛 🗷           |                                       |                 |              |           |           |   |
|                                                                                                    |                                                                                                    | Cancel Next >            |                                       |                 |              |           |           |   |
|                                                                                                    |                                                                                                    |                          |                                       |                 |              |           |           |   |
|                                                                                                    |                                                                                                    |                          |                                       | _               | _            |           |           |   |
|                                                                                                    |                                                                                                    |                          |                                       |                 |              |           |           |   |
|                                                                                                    | _                                                                                                    |                          |                                       |                 |              |           |           |   |
|                                                                                                    |                                                                                                    | ××<br>××                 | ×××                                   | ××              | × ×<br>× ×   |           |           |   |
|                                                                                                    |                                                                                                    | ××<br>××                 | N N N N N N N N N N N N N N N N N N N |                 | $\mathbb{X}$ |           |           |   |
|                                                                                                    |                                                                                                    | N<br>N<br>N<br>N         |                                       |                 |              |           |           |   |
|                                                                                                    |                                                                                                    |                          |                                       |                 |              |           |           | Ľ |
|                                                                                                    |                                                                                                    |                          | TG18-QC<br>Based on AV<br>EIZO Co     | P <b>attern</b> |              |           |           | h |
|                                                                                                    | QU/<br>CON                                                                                                    | LITY                     | QUA<br>CON                            |                 | QUAL         | TY<br>ROL |           |   |
|                                                                                                    |                                                                                                    |                          |                                       |                 |              |           |           |   |
|                                                                                                    |                                                                                                    |                          |                                       |                 |              |           |           |   |
|                                                                                                    | R(C)7                                                                                                    |                          |                                       |                 |              |           | EM38 6436 |   |

- Kui kontrollpunkt on valitud, kuvatakse mustril kontrollala tähistav juhis.
- Klõpsates valikut Z, kuvatakse kommentaaride sisestusaken. Sisendkommentaare on kirjeldatud aruandes.
- 8. Klõpsake valikut "Next". Kuvatakse järgmine mõõtmisaken.
- Tehke mõõtmine ekraanil kuvatavate juhendite kohaselt. Kui kõik mõõtmised on lõpule viidud ja tulemustega probleeme pole, klõpsake valikut "OK".

# 3 | Põhiline kvaliteedikontroll

|                                                            | cceptance Test                                                                                                    |                                                                                                    |                                                                                                    |                                                             |                                                                                                    | ×                           |
|------------------------------------------------------------|----------------------------------------------------------------------------------------------------|----------------------------------------------------------------------------------------------------|----------------------------------------------------------------------------------------------------|-------------------------------------------------------------|----------------------------------------------------------------------------------------------------|-----------------------------|
| Uni                                                        | formity Chec<br>k "OK" to clos                                                                                                    | k Passed.<br>se.                                                                                                    |                                                                                                    |                                                             |                                                                                                    |                             |
| Mar                                                        |                                                                                                    | ocult                                                                                                    |                                                                                                    |                                                             |                                                                                                    |                             |
|                                                            | isurement k                                                                                                    |                                                                                                    |                                                                                                    |                                                             |                                                                                                    |                             |
| Lm                                                         | ax 210.36                                                                                                    | cd/m^2                                                                                                    |                                                                                                    |                                                             | 199.71 d                                                                                                    | :d/m^2                      |
|                                                            |                                                                                                    |                                                                                                    | 202.53 cd/m^2                                                                                                    |                                                             |                                                                                                    |                             |
|                                                            | 200.30                                                                                                    | cd/m^2                                                                                                    |                                                                                                    | Lmir                                                        | י 195.02 c                                                                                                    | :d/m^2                      |
| Res                                                        | ult Co                                                                                                    | ndition                                                                                                    |                                                                                                    | R                                                           | esult Gra                                                                                                    | vscale                      |
|                                                            | Passed (Lr                                                                                                    | nax-Lmin)/(Lmax+Ln                                                                                                    | min) x 200 < 30.00                                                                                                    | 0% 7                                                        | .57 % 204                                                                                                    |                             |
| kontrol<br>t "Detai                                        | li ja heleo<br>". Klõpsa<br>cceptance Test                                                                                                    | duse kontroll<br>ake valikut (                                                                                                    | i lõppu klõ<br>, et mõõ                                                                                                    | ipsa<br>ipsa                                                | ke mõõt<br>luesti va                                                                                                    | mistu<br>litud e            |
| kontroli<br>t "Detail<br>Lun                               | ii ja heleo<br>". Klõpsa<br>cceptance Test<br>ninance and C<br>Detail                                                                                                    | duse kontroll<br>ake valikut (                                                                                                    | ancel Rem<br>li lõppu klõ<br>, et mõõ<br>ailed.                                                                                                    | ipsa<br>ipsa<br>ita u                                       | re O                                                                                                    | nistu<br>litud e<br>×       |
| kontroll<br>t "Detail<br>Lur                               | ii ja heleo<br>". Klõpsa<br>cceptance Test<br>ninance and C<br>Detail<br>ninance Meas                                                                                                    | duse kontroll<br>ake valikut (<br>Grayscale Check Fa                                                                                                    | i lõppu klõ<br>, et mõõ                                                                                                    | ipsa<br>ipsa<br>ita u                                       | re O                                                                                                    | PK<br>mistu<br>litud e<br>× |
| kontroll<br>t "Detail<br>Lun                               | ii ja helec<br>". Klõpsa<br>". Klõpsa<br>uinance Test<br>inance and C<br>Detail ——<br>inance Meas                                                                                                    | duse kontroll<br>ake valikut (<br>Grayscale Check Fa<br>urement Result<br>58.77 cd/m^2                                                                                                    | il lõppu klõ<br>, et mõõ<br>ailed.                                                                                                    | ipsa<br>ita u                                               | re O                                                                                                    | NK<br>mistu<br>litud e<br>X |
| kontroll<br>t "Detail<br>Lur                               | li ja helec<br>". Klõpsa<br>cceptance Test<br>iinance and C<br>Detail<br>ninance Meas<br>nax<br>nin<br>mb                                                                                                    | duse kontroll<br>ake valikut (<br>Grayscale Check Fa<br>urement Result<br>58.77 cd/m^2<br>0.08 cd/m^2<br>0.00 cd/m^2                                                                                                    | ancel Rem<br>li lõppu klõ<br>, et mõõ<br>ailed.                                                                                                    | ipsa<br>ita u                                               | re O                                                                                                    | Ilitud e                    |
| kontroll<br>t "Detail<br>Lur<br>Lur                        | ii ja heleo<br>". Klõpsa<br>cceptance Test<br>ninance and C<br>Detail<br>ninance Meas<br>nax<br>nin<br>mb                                                                                                    | Uuse kontroll<br>ake valikut (<br>Grayscale Check Fa<br>urement Result<br>58.77 cd/m <sup>2</sup><br>0.08 cd/m <sup>2</sup>                                                                                                    | il lõppu klõ<br>, et mõõ                                                                                                    | ipsa<br>ita u                                               | re O                                                                                                    |                             |
| kontroll<br>t "Detail<br>Lur<br>Lur                        | ii ja helec<br>". Klõpsa<br>cceptance Test<br>iinance and C<br>Detail<br>iinance Meas<br>hax<br>hin<br>mb<br>sult<br>Passed                                                                                  | urement Result 58.77 cd/m <sup>2</sup> 0.08 cd/m <sup>2</sup> 0.00 cd/m <sup>2</sup> Condition Umax / Umin 2                                                                                                    | ancel Rem<br>li lõppu klõ<br>, et mõõ<br>ailed.                                                                                                    | ipsa<br>ita u                                               | ke mõõt<br>luesti va                                                                                                    |                             |
| kontroll<br>t "Detail<br>Lurr                              | li ja helec<br>". Klõpsa<br>cceptance Test<br>iinance and C<br>Detail<br>iinance Meas<br>nax<br>nin<br>mb<br>sult<br>Passed<br>Failed                                                                        | Limax > 170.00                                                                                                    | ancel Rem<br>li lõppu klõ<br>, et mõõ<br>ailed.                                                                                                    | ipsa<br>ita u                                               | Result<br>734.63<br>58.77 cd/m/                                                                                                    |                             |
| kontroll<br>t "Detail<br>Lur<br>Lur<br>Lur                 | ii ja heleo<br>". Klõpsa<br>cceptance Test<br>iinance and C<br>Detail —<br>iinance Meass<br>nax<br>nin<br>mb<br>Sult<br>Passed<br>Failed<br>vscale Measu                                                     | Linax / Linix > 170.00                                                                                                    | ancel Rem<br>li lõppu klö<br>, et mõõ<br>ailed.                                                                                                    | ipsa<br>ita u                                               | Result<br>734.63<br>58.77 cd/m/                                                                                                    |                             |
| kontroll<br>t "Detail<br>Lur<br>Lur<br>Lur<br>Lur<br>Gray  | ii ja helec<br>". Klõpsa<br>cceptance Test<br>iinance and C<br>Detail<br>iinance Meas<br>hax<br>hin<br>mb<br>sult<br>Passed<br>Failed<br>yscale Measu<br>Gravscale                                           | Limax / Limin ><br>Condition<br>Limax > 170.00<br>Limax > 170.00<br>Limax > 170.00<br>Limax > 170.00                                                                                                    | ancel Rem<br>li lõppu klõ<br>, et mõõ<br>ailed.                                                                                                    | neasu<br>ipsa<br>ita u                                      | Result<br>734.63<br>58.77 cd/m <sup>2</sup>                                                                                            |                             |
| kontroll<br>t "Detail<br>Lurr                              | ii ja heleco<br>". Klõpsa<br>cceptance Test<br>iinance and C<br>Detail<br>iinance Measu<br>nax<br>nin<br>mb<br>Sult<br>Passed<br>Failed<br>yscale Measu<br>Grayscale<br>0                                    | duse kontroll<br>ake valikut<br>Grayscale Check Fa<br>urement Result<br>58.77 cd/m <sup>2</sup> 2<br>0.08 cd/m <sup>2</sup> 2<br>0.08 cd/m <sup>2</sup> 2<br>0.08 cd/m <sup>2</sup> 2<br>0.00 cd/m <sup>2</sup> 2<br>0.00 cd/m <sup>2</sup> 2                                                                                                    | ancel Rem<br>li lõppu klõ<br>, et mõõ<br>ailed.<br>250<br>0 cd/m <sup>2</sup><br>Measureme<br>Value<br>0.08                                                                                                    | neasu<br>ppsa<br>bita u                                     | Result<br>734.63<br>58.77 cd/m/                                                                                                    |                             |
| kontroll<br>t "Detail<br>Lur<br>Lur<br>Lur<br>Gra          | ii ja heleo<br>". Klõpsa<br>cceptance Test<br>iinance and C<br>Detail<br>iinance Measu<br>nax<br>nin<br>sult<br>Passed<br>Failed<br>yscale Measu<br><br>Grayscale<br>0                                       | duse kontroll<br>ake valikut<br>Grayscale Check Fa<br>urement Result<br>58.77 cd/m <sup>2</sup><br>0.08 cd/m <sup>2</sup><br>0.00 cd/m <sup>2</sup><br>0.00 cd/m <sup>2</sup>                                                                                                    | ancel Rem<br>ii lõppu klõ<br>, et mõõ<br>ailed.<br>250<br>0 cd/m^2<br>Measureme<br>Value<br>0.08<br>0.22                                                                                                    | neasu<br>jopsa<br>jopsa<br>jopsa<br>u<br>ita u              | Result<br>734.63<br>58.77 cd/m <sup>7</sup><br>Error Rate (%<br>-19.73<br>12.95                                                        |                             |
| kontroll<br>t "Detail<br>Lur<br>Lur<br>Lur<br>Graz         | ii ja heleo<br>". Klõpsa<br>cceptance Test<br>iinance and C<br>Detail<br>ninance Measu<br>nax<br>nin<br>passed<br>Failed<br>yscale Measu<br>Grayscale<br>0<br>15<br>30                                       | Limax > 170.00<br>Limax > 170.00<br>Limax > 170.0                                                                                                    | ancel Rem<br>ii lõppu klõ<br>, et mõõ<br>ailed.<br>- 250<br>0 cd/m^2<br>Measureme<br>Value<br>0.08<br>0.22<br>0.54                                                                                                    | nt<br>O<br>O                                                | Result<br>734.63<br>58.77 cd/m <sup>7</sup><br>Error Rate (9<br>-19.73<br>12.95<br>25.43                                               |                             |
| kontroll<br>t "Detail<br>Lur<br>Lur<br>Lur<br>Gray         | ii ja heleo<br>". Klõpsa<br>cceptance Test<br>iinance and C<br>Detail<br>ninance Measu<br>nax<br>ninance Measu<br>sult<br>Passed<br>Failed<br>yscale Measu<br>Grayscale<br>0<br>15<br>30<br>45               | Ca<br>duse kontroll<br>ake valikut<br>Grayscale Check Fa<br>urement Result<br>58.77 cd/m^2<br>0.08 cd/m^2<br>0.00 cd/m^2<br>Condition<br>L'max / L'min ><br>L'max > 170.00<br>rement Result<br>Target Value<br>0.35<br>0.97<br>2.01<br>3.58                                                                                                    | ancel Rem<br>ii lõppu klõ<br>, et mõõ<br>ailed.<br>                                                                                                    | nt<br>O<br>O<br>O<br>O                                      | Result           734.63           58.77 cd/m²           Error Rate (%           -19.73           12.95           25.43           32.24 |                             |
| kontroll<br>t "Detail<br>Lur<br>Lur<br>Cray<br>Gray        | ii ja heleo<br>". Klõpsa<br>cceptance Test<br>iinance and C<br>Detail<br>nin<br>mb<br>sult<br>Passed<br>Failed<br>yscale Measu<br>Grayscale<br>0<br>15<br>30<br>45<br>60                                     | Limax / Limin 2<br>Canon Condition<br>Condition<br>Condition                                                                                                    | ancel Rem<br>ii lõppu klö<br>, et mõõ<br>ailed.<br>250<br>0 cd/m^2<br>0 cd/m^2<br>0 cd/m^2<br>0 cd/m^2                                                                                                    | nt<br>opsa<br>ota u<br>o<br>o<br>o<br>o<br>o                | Result<br>734.63<br>58.77 cd/m <sup>4</sup><br>Frror Rate (%<br>-19.73<br>12.95<br>25.43<br>32.24<br>21.60                             |                             |
| kontroll<br>t "Detail<br>Lur<br>Lur<br>Lur<br>Gray<br>Gray | ii ja heleo<br>". Klõpsa<br>cceptance Test<br>iinance and C<br>Detail<br>iinance Meas<br>hax<br>hin<br>mb<br>sult<br>Passed<br>Failed<br>vyscale Measu<br>vyscale Measu<br>0<br>15<br>30<br>45<br>60<br>sult | duse kontroll<br>ake valikut (<br>Grayscale Check Fa<br>urement Result<br>58.77 cd/m²2<br>0.08 cd/m²2<br>0.08 cd/m²2<br>0.08 cd/m²2<br>0.08 cd/m²2<br>0.08 cd/m²2<br>0.08 cd/m²2<br>0.08 cd/m²2<br>0.08 cd/m²2<br>0.09 cd/m²2<br>0.09 cd/m²2<br>0. | ancel     Rem       li lõppu klõ     , et mõč       ailed.     -       ailed.     -       - 250     -       0 cd/m²2     -       - 250     -       0 cd/m²2     -       - 250     -       0 cd/m²2     -       - 250     -       0 cd/m²2     -       - 250     -       0 cd/m²2     -       - 117     -       2.26     - | nteasu<br>ppsa<br>bita u<br>o<br>o<br>o<br>o<br>o<br>o<br>o | Result<br>734.63<br>58.77 cd/m <sup>4</sup><br>Error Rate (9<br>-19.73<br>12.95<br>25.43<br>32.24<br>21.60                             |                             |

# 10. Klõpsake valikut "OK".

Kuvatakse tulemuste aken. Klõpsake valikut "Finish", et kuvada "Home".

|            | CAL Switch Mode | Result   | Comment |
|------------|-----------------|----------|---------|
| EIZO RX360 | DICOM           | Passed   | (none)  |
| EIZO RX360 | DICOM           | Canceled | (none)  |
|            |                 |          |         |
|            |                 |          |         |
|            |                 |          |         |
|            |                 |          |         |
|            |                 |          |         |
|            |                 |          |         |
|            |                 |          |         |
|            |                 |          |         |
|            |                 |          |         |
|            |                 |          |         |
|            |                 |          |         |
|            |                 |          |         |
|            |                 |          |         |
|            |                 |          |         |
|            |                 |          |         |
|            |                 |          |         |
|            |                 |          |         |
|            |                 |          |         |
|            |                 |          |         |

# Tähelepanu

 Kui vastuvõtutest ebaõnnestus, kontrollige oma keskkonda ja seadmeid ning proovige seejärel viia test uuesti läbi. Kui ka uus test ebaõnnestub, kontrollige, kas teie keskkonna ja seadmetega on probleeme. Vajadusel kalibreerige monitor ja proovige testi uuesti läbi viia.

# Märkus

- Kui kvaliteedikontrolli juhiste jaoks on valitud QS-RL, DIN 6868-157 või ONR 195240-20, kuvatakse baasväärtuse kontrollimise aken.
- Klõpsates lingil "Result", saate väljastada aruande.
- Klõpsates lingil "Comment", saate sisestada kommentaare. Sisendkommentaare on kirjeldatud aruandes.
- Kui kvaliteedikontrolli juhiste jaoks on valitud QS-RL, DIN V 6868-57, DIN 6868-157 või ONR 195240-20, kuvatakse pärast vastuvõtutesti läbiviimist teabe registreerimise aken.

#### 3.1.2.1 Testimisnõuete ja rakenduskategooria kohaldatavuse kontrollimine

### DIN 6868-157 jaoks

 Kontrollige testimisnõuete kontrolliaknas, kas DIN 6868-157 testimisnõuded on täidetud. Klõpsates valikut "Detail", saate kontrollida testimisnõuete üksikasju. Kui esineb nõue, mis ei ole täidetud, tühjendage nõude märkeruut.

#### Märkus

 Valige m\u00e4rkeruut "Use the current test requirement check results during automated execution from the scheduling function or RadiNET Pro.", kui testimisn\u00f5uete kontrolltulemust rakendatakse ajakava funktsioonile ja RadiNET Pro kaugl\u00e4biviimise tulemusele.

 Klõpsake valikut "Proceed". Kuvatakse valgustuse hinnangu aken. 3. Kontrollige, kas praegune valgustus vastab valitud kasutuskategooriale.

| CS Acce | ptance Test                                                                                                    | × |
|---------|----------------------------------------------------------------------------------------------------|---|
| Asses   | ss whether the illuminance of EIZO MX216 DICOM is appropriate.                                                                                                    |   |
| Yourk   | n curregory<br>avag calested Boom Category BK1/c= 50k). Blooce check if the current ambient illuminance is appropriate                                                                                                    |   |
|         | Use an illuminance sensor.<br>With the sensor, perform an acceptance test or a consistency test to determine room category.<br>When a consistency test is performed, ambient luminance is calculated from the illuminance value measured by the illuminance sensor. |   |
|         | Illuminance Sensor Correlation<br>When using the monitor's illuminance sensor, perform Illuminance Sensor Correlation with an external illuminance sensor.                                                                                                    |   |
| ۲       | Use the measurement value Measurement Device                                                                                                    |   |
|         | Serial Number (S/N)                                                                                                    |   |
|         | Measurement Value Ix Measure                                                                                                    |   |
|         | Click "Measure" to measure the illuminance with the monitor's illuminance sensor and automatically input the measurement value.<br>Input the value when using a measurement value from an external illuminance sensor.                                              |   |
| 0       | Do not use the measurement value                                                                                                    |   |
|         | Illuminance is appropriate (<= 50lx).                                                                                                    |   |
|         |                                                                                                    |   |
|         |                                                                                                    |   |
|         | Cancel                                                                                                    |   |

#### Hindamiseks valgustusanduri mõõteväärtuse järgi

a. Valige märkeruut "Use an illuminance sensor" ja seejärel "Use the measurement value".

b. Klõpsake valikut "Illuminance Sensor Correlation".

Kuvatakse valgustusanduri korrelatsiooniaken.

c. Mõõtke valgusmõõturi abil monitori ekraani valgustust ja sisestage väärtus.

d. Klõpsake valikut "Proceed".

Käivitub valgustusanduri korrelatsioon. Kui see on lõpule jõudnud, kajastub korrelatsioonitulemus valgustuse hinnangu aknas.

#### Märkus

• Valgustusanduri korrelatsiooni läbiviimine aktiveerib valiku "Measure". Klõpsates valikut "Measure", mõõdetakse valgustust valgustusanduriga.

#### Hindamiseks valgustusmõõturi mõõteväärtuse järgi

a. Valige "Use the measurement value".

b. Mõõtke valgusmõõturi abil monitori ekraani valgustust ja sisestage allolevad elemendid.

- Measurement Device
- Serial Number
- Measurement Value

#### Mõõtmisväärtuse mittekasutamiseks

a. Valige "Do not use the measurement value" ja märkige ruut "Illuminance is appropriate".

Kontrollige enne, kas praegune valgustus on sobiv.

- Klõpsake valikut "OK". Kuvatakse põhilise kliinilise pildi kinnitusaken.
- 5. Sisestage nõutavad elemendid.

Tärniga (\*) märgitud elemendid on kohustuslikud. Sisestatud väärtused väljastatakse aruannetes.

 Klõpsake valikut "OK". Kuvatakse testimismustrit ja kontrollpunkti.

#### ONR 195240-20 jaoks

1. Kontrollige, kas praegune valgustus vastab valitud rakenduskategooriale valgustuse hindamisaknas.

| S Acceptance Test                                                                                                    | × |
|----------------------------------------------------------------------------------------------------|---|
| Assess whether the illuminance of EIZO MX216 DICOM is appropriate.                                                                                                    |   |
| You have selected Application Category Application Category A(<= 50): Please check if the current illuminance is appropriate                                                                                                    |   |
| Se an illuminance sensor.                                                                                                    |   |
| With the sensor, perform an acceptance test or a consistency test to determine application category.<br>When a consistency test is performed, ambient luminance is calculated from the illuminance value measured by the illuminance sensor. |   |
| Illuminance Sensor Correlation                                                                                                    |   |
| When using the monitor's illuminance sensor, perform Illuminance Sensor Correlation with an external illuminance sensor.                                                                                                    |   |
| Use the measurement value                                                                                                    |   |
| Measurement Device                                                                                                    |   |
| Serial Number (S/N)                                                                                                    |   |
| Measurement Value III IX Measure                                                                                                    |   |
| Click "Measure" to measure the illuminance with the monitor's illuminance sensor and automatically input the measurement value.<br>Input the value when using a measurement value from an external illuminance sensor.                       |   |
| O Do not use the measurement value                                                                                                    |   |
| Illuminance is appropriate (<= 50k).                                                                                                    |   |
|                                                                                                    |   |
|                                                                                                    |   |
| Cancel                                                                                                    |   |

### Hindamiseks valgustusanduri mõõteväärtuse järgi

a. Valige märkeruut "Use an illuminance sensor" ja seejärel "Use the measurement value".

b. Klõpsake valikut "Illuminance Sensor Correlation".

Kuvatakse valgustusanduri korrelatsiooniaken.

c. Mõõtke valgusmõõturi abil monitori ekraani valgustust ja sisestage väärtus.

d. Klõpsake valikut "Proceed".

Käivitub valgustusanduri korrelatsioon. Kui see on lõpule jõudnud, kajastub korrelatsioonitulemus valgustuse hinnangu aknas.

#### Märkus

• Valgustusanduri korrelatsiooni läbiviimine aktiveerib valiku "Measure". Klõpsates valikut "Measure", mõõdetakse valgustust valgustusanduriga.

# Hindamiseks valgustusmõõturi mõõteväärtuse järgi

a. Valige "Use the measurement value".

b. Mõõtke valgusmõõturi abil monitori ekraani valgustust ja sisestage allolevad elemendid.

- Measurement Device
- Serial Number
- Measurement Value

#### Mõõtmisväärtuse mittekasutamiseks

a. Valige "Do not use the measurement value" ja märkige ruut "Illuminance is appropriate".

Kontrollige enne, kas praegune valgustus on sobiv.

2. Klõpsake valikut "OK".

Kuvatakse testimismustrit ja kontrollpunkti.

# 3.1.3 Visuaalse kontrolli läbiviimine

Visuaalset kontrolli kasutatakse selleks, et visuaalselt kontrollida, kas monitori kuva olek on normaalne (mustri kontroll). Enne monitori kasutamist tegelikuks tööks on vajalik registreerimine.

#### Tähelepanu

• Tehke testid monitori kasutuskeskkonna tegelikul temperatuuril ja valgustusega.

#### Märkus

- Visuaalsetes kontrollides kasutatakse samu kvaliteedikontrolli juhiseid, mis on täpsustatud järjepidevuse testi jaoks. Üksikasju kvaliteedikontrolli juhiste seadistamise ja mustri kontrollimiseks kasutatava mustri seadistamise kohta vt Kvaliteedikontrolli juhiste redigeerimine
   [▶ 80].
- Planeerimine võimaldab teil määrata ajakava ülesande perioodiliseks läbiviimiseks (vt 4.5 Ajastamise kasutamine [> 91]).
- 1. Klõpsake valikut "Visual Check" kuval "Home".

| CS RadiCS              |                        |                |                  |         | - 🗆 ×              |
|------------------------|------------------------|----------------|------------------|---------|--------------------|
| RadiCS' Version 5      | About RadiCS           |                |                  |         | EIZO               |
| Home                   | Device List            | History List   | Action 🗸         | Options | × 🕕 ×              |
| 👧 The current illumina | ance is 354.19 (lx). 🚺 | /leasure       |                  |         |                    |
| EZQ<br>MX216           | Ş                      | EIZQ.<br>RX350 | EIZQ<br>EV2450   |         |                    |
|                        | DICOM                  | ģ              |                  |         | Detect<br>Identify |
|                        |                        |                |                  |         |                    |
| Acceptance             | Test                   | Visual Check   | Consistency Test | P       | Calibration        |

Kuvatakse testi läbiviimise aken.

2. Valige testija.

Testija registreerimiseks klõpsake valikut 🕂 ja registreerige testija.

| Tester — |          |          |  |
|----------|----------|----------|--|
| + -      |          |          |  |
| Tester-3 | Tester-2 | Tester-1 |  |

# Tähelepanu

• Sisestatud testija nimi ei tohi olla pikem kui 31 tähemärki.

# Märkus

- Vaikesätetes registreeritakse testijana operatsioonisüsteemi sisse logitud kasutaja (Maci kasutamisel võidakse testija nime kuvada kui "RadiCS"). Testija nime muutmiseks registreerige testija uue nimega ja seejärel kustutage algselt registreeritud testija. Valige kustutatava testija ikoon ja klõpsake selle kustutamiseks valikut
- Registreerida saab kuni 10 testijat. Kui registreeritud on 10 testijat, kustutage uue testija lisamiseks harvemini kasutatav testija ja seejärel registreerige uus testija.
- Kui administraatorirežiimis on põhisätete aknas "Register task tester" keelatud, siis registreeritud testijat ei salvestata. Sellisel juhul näeb testija ainult operatsioonisüsteemi sisse loginud kasutajat. Kui soovite järgmise testi jaoks kasutada registreeritud testijat, aktiveerige "Register task tester". (Vt 8.4 RadiCS-i põhiseade [> 163]).
- 3. Valige testi eesmärk.

| Target monitor                    |   |              |            |                 |                          |
|-----------------------------------|---|--------------|------------|-----------------|--------------------------|
| All                               | 2 |              | Monitor    | CAL Switch Mode |                          |
| <ul> <li>Failures only</li> </ul> | 0 | $\checkmark$ | EIZO RX360 | DICOM           |                          |
| <ul> <li>User setting</li> </ul>  |   |              | EIZO RX360 | DICOM           |                          |
| O oser setting                    |   |              |            |                 |                          |
|                                   |   |              |            |                 |                          |
|                                   |   |              |            |                 | Advanced Monitor Setting |

• All

Test viiakse läbi kõigi CAL-lülitusrežiimide jaoks, mis on RadiCS-is seadistatud halduseesmärkideks.

- Failures only Test viiakse läbi CAL-lülitusrežiimiga monitoride jaoks, kus ebaõnnestunud testid on juba toimunud.
- Monitoride valimiseks loendist tehke järgmist Monitori loendis kuvatakse kõiki ühendatud monitore, mille CAL-lülitusrežiim on seadistatud RadiCS-i halduseesmärkidele. Valige testitavate monitoride jaoks CALlülitusrežiimi märkeruut.

#### Märkus

- Kui monitoride loendist on valitud testi eesmärk, valitakse "User setting" olenemata seadistuse üksikasjadest.
- Valiku "Detail" klõpsamisel kuvatakse monitoride loendis aktiveeritud monitorid koos märkeruuduga ja teave valitud kvaliteedikontrolli juhiste kohta. Lingil "QC Guideline" klõpsates saate muuta testi jaoks kasutatavaid kvaliteedikontrolli juhiseid.
- Kui kvaliteedikontrolli juhiste jaoks on valitud DIN 6868-157, ONR 195240-20 ja QS-RL, valige valgustuse mõõtmiseks andur.
   Valige märkeruut "Use Integrated Front Sensor / Internal Illuminance Sensor", kui valgustust mõõdetakse monitori valgustusanduriga.
- Klõpsake valikut "Proceed". Kuvatakse testimismustrit ja kontrollpunkti.

#### Märkus

 Kui valgustuse mõõtmiseks ei kasutata monitori valgustusandurit, kuvatakse testi teostamisel valgustuse kinnitusaken. Mõõtke valgusmõõturiga monitori ekraani valgustust, kontrollige, kas valgustuse kinnitusaknas kirjeldatud valgustustingimused on täidetud ning märkige ruut "Illuminance is appropriate". 6. Kontrollige, kas monitoril kuvatav testimismuster vastab kontrollpunktide üksikasjadele. Valige "Yes", kui kontrollpunktide kirjeldused on rahuldavad, ja "No", kui need ei ole rahuldavad.

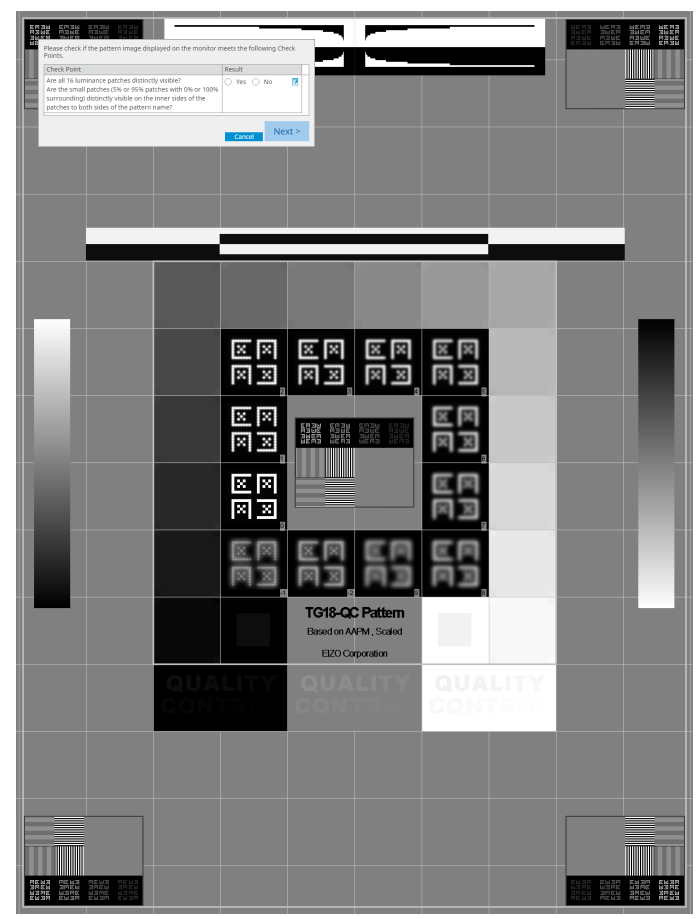

- Kui kontrollpunkt on valitud, kuvatakse mustril kontrollala tähistav juhis.
- Klõpsates valikut Z, kuvatakse kommentaaride sisestusaken. Sisendkommentaare on kirjeldatud aruandes.

7. Klõpsake valikut "Next".

| 1 E: | xecution options 2 Procee | d Visual Check  | 3 Finish |         |        |
|------|---------------------------|-----------------|----------|---------|--------|
| Vi   | sual Check Result         |                 |          |         |        |
|      | Monitor                   | CAL Switch Mode | Result   | Comment |        |
|      | EIZO RX270                | DICOM           | Passed   | (none)  |        |
|      |                           |                 |          |         |        |
|      |                           |                 |          |         |        |
|      |                           |                 |          |         |        |
|      |                           |                 |          |         |        |
|      |                           |                 |          |         |        |
|      |                           |                 |          |         |        |
|      |                           |                 |          |         |        |
|      |                           |                 |          |         |        |
|      |                           |                 |          |         |        |
|      |                           |                 |          |         |        |
|      |                           |                 |          |         |        |
|      |                           |                 |          |         |        |
|      |                           |                 |          |         |        |
|      |                           |                 |          |         |        |
|      |                           |                 |          |         |        |
|      |                           |                 |          |         |        |
|      |                           |                 |          |         |        |
|      |                           |                 |          |         | Finish |
|      | Cancel                    |                 |          |         |        |

Kuvatakse tulemuste aken. Klõpsake valikut "Finish", et kuvada "Home".

# Tähelepanu

 Kui visuaalne kontroll ebaõnnestus, kontrollige oma keskkonda ja seadmeid ning proovige seejärel kontrollida uuesti. Kui ka uus test ebaõnnestub, kontrollige, kas teie keskkonna ja seadmetega on probleeme. Vajadusel kalibreerige monitor ja proovige testi uuesti läbi viia.

- Viige läbi 8.7 Seadistage RadiCS-i käivitumine sisselogimisel [> 167]. RadiCS käivitub sisselogimisel automaatselt ja viib läbi monitori visuaalse kontrolli kasutajarežiimis. See sulgub pärast valiku "Finish" klõpsamist tulemuste ekraanil.
- Klõpsates lingil "Result", saate väljastada aruande.
- Klõpsates lingil "Comment", saate sisestada kommentaare. Sisendkommentaare on kirjeldatud aruandes.

# 3.1.4 Järjepidevuse testi läbiviimine

Monitori pildikvaliteedi püsivuse määramiseks kasutatakse järjepidevuse testi. Seda tuleb teha teie kasutatavas kvaliteedikontrolli juhises määratud intervallidega. Järjepidevuse test hõlmab mustri, heleduse, halltooni ja ühtsuse kontrolli. Testimiselemendid sõltuvad teie kasutatavatest kvaliteedikontrolli juhistest.

#### Mustri kontroll

Visuaalne kontroll, kas monitori kuva olek on normaalne.

#### Heleduse kontroll

Viib läbi musta ja valge heleduse kontrolli.

#### Halltooni kontroll

Viib läbi halltoonide kontrolli.

#### Ühtsuse kontroll

Kogu ekraani värvi ja heleduse ühtsuse kontroll.

#### Tähelepanu

- Tehke testid monitori kasutuskeskkonna tegelikul temperatuuril ja valgustusega.
- Valgustus võib mõjutada anduri mõõtmistäpsust. Keskkonna säilitamiseks mõõtmise ajal pöörake tähelepanu järgmistele punktidele.
  - Kasutage akende katmiseks kardinat vms, et loomulik (väline) valgus ei satuks ruumi.
  - Veenduge, et ruumi valgustus ei muutuks mõõtmise ajal.
  - Ärge viige nägu ega eset mõõtmise ajal liiga monitori lähedale, ärge vaadake andurisse.
  - Kui kvaliteedikontrolli juhiste jaoks on valitud DIN 6868-157 või ONR 195240-20, saab järjepidevuse testi teha ainult siis, kui lähteväärtus arvutatakse vastuvõtutestiga.

#### Märkus

- Järjepidevuse testi elemendid varieeruvad olenevalt teie kasutatavatest kvaliteedikontrolli juhistest. Testi jätkamiseks järgige ekraanil kuvatavaid juhiseid. Üksikasju kvaliteedikontrolli juhiste määramise kohta vt 4.2 Kvaliteedikontrolli juhiste muutmine [▶ 77].
- Planeerimine võimaldab teil määrata ajakava ülesande perioodiliseks läbiviimiseks (vt 4.5 Ajastamise kasutamine [> 91]).
- 1. Ühendage mõõteseadmed.

Ühendage kõigepealt mõõteseade, kui valitud on monitor, mis ei luba kasutada integreeritud esiandurit ja kvaliteedikontrolli juhised, mis nõuavad mõõtmisseadmega mõõtmist.

#### Tähelepanu

- Kasutatav mõõteseade oleneb kvaliteedikontrolli juhistest. Kontrollige kõigepealt mõõteseadet.
- Kui kasutate mõõteseadet, mis on ühendatud RS-232C-ga, tuleb mõõteseade enne registreerida. Üksikasju vt 4.4 Mõõteseadmete lisamine [> 90].

| CS RadiCS             |                       |               |                  | ×                  |
|-----------------------|-----------------------|---------------|------------------|--------------------|
| RadiCS' Version 5     | About RadiCS          |               |                  | 🔶 EIZI             |
| Home                  | Device List           | History List  | Action 🗸         | Options 🗸 💷 🗸      |
| 🚯 The current illumir | nance is 354.19 (lx). | leasure       |                  |                    |
| EIZO<br>MX216         |                       | EIZQ<br>RX360 | EIZO<br>EV2450   |                    |
| DICOM                 | DICOM                 | Ş             |                  | Detect<br>Identify |
| Acceptance            | Test                  | Visual Check  | Consistency Test | Calibration        |

2. Klõpsake valikut "Consistency Test" kuval "Home".

Kuvatakse testi läbiviimise aken.

3. Valige testija.

Testija registreerimiseks klõpsake valikut 🕂 ja registreerige testija.

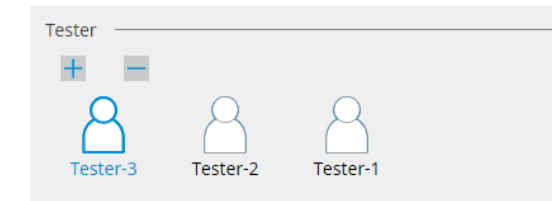

#### Tähelepanu

• Sisestatud testija nimi ei tohi olla pikem kui 31 tähemärki.

- Vaikesätetes registreeritakse testijana operatsioonisüsteemi sisse logitud kasutaja (Maci kasutamisel võidakse testija nime kuvada kui "RadiCS"). Testija nime muutmiseks registreerige testija uue nimega ja seejärel kustutage algselt registreeritud testija. Valige kustutatava testija ikoon ja klõpsake selle kustutamiseks valikut
- Registreerida saab kuni 10 testijat. Kui registreeritud on 10 testijat, kustutage uue testija lisamiseks harvemini kasutatav testija ja seejärel registreerige uus testija.
- Kui administraatorirežiimis on põhisätete aknas "Register task tester" keelatud, siis registreeritud testijat ei salvestata. Sellisel juhul näeb testija ainult operatsioonisüsteemi sisse loginud kasutajat. Kui soovite järgmise testi jaoks kasutada registreeritud testijat, aktiveerige "Register task tester". (Vt 8.4 RadiCS-i põhiseade [▶ 163]).
- 4. Valige testi eesmärk.

| Target monitor                    |   |            |                 |                          |
|-----------------------------------|---|------------|-----------------|--------------------------|
| All                               | 2 | Monitor    | CAL Switch Mode |                          |
| <ul> <li>Failures only</li> </ul> | 0 | EIZO RX360 | DICOM           |                          |
| <ul> <li>User setting</li> </ul>  | 2 | EIZO RX360 | DICOM           |                          |
|                                   |   |            |                 |                          |
|                                   |   |            |                 | Advanced Monitor Setting |

• All

Test viiakse läbi kõigi CAL-lülitusrežiimide jaoks, mis on RadiCS-is seadistatud halduseesmärkideks.

- Failures only Test viiakse läbi CAL-lülitusrežiimiga monitoride jaoks, kus ebaõnnestunud testid on juba toimunud.
- Monitoride valimiseks loendist tehke järgmist Monitori loendis kuvatakse kõiki ühendatud monitore, mille CAL-lülitusrežiim on seadistatud RadiCS-i halduseesmärkidele. Märkige CAL-lülitusrežiimis märkeruut monitori jaoks, mida soovite testida.

#### Märkus

- Kui monitoride loendist on valitud testi eesmärk, valitakse "User setting" olenemata seadistuse üksikasjadest.
- Valiku "Detail" klõpsamisel kuvatakse monitoride loendis aktiveeritud monitorid koos märkeruuduga ja teave valitud kvaliteedikontrolli juhiste kohta. Lingil "QC Guideline" klõpsates saate muuta testi jaoks kasutatavaid kvaliteedikontrolli juhiseid.
- CAL-lülitusrežiimi valimisel, kus on seadistatud mitut testi sisaldav kvaliteedikontrolli juhis, saate testid valida rippmenüüst.
- 5. Valige andur ja mõõteseade.

Kui valite CAL-lülitusrežiimi, milles on olemas kvaliteedijuhis, mis sisaldab teste, milles integreeritud esiandurit ei saa kasutada, või kui valite monitori, millel puudub integreeritud esiandur, valige mõõteseade rippmenüüst. Valige "Manual Input" ja sisestage järgmised elemendid käsitsi, kui sobivat andurit ei ole olemas.

- Sensor
   Sisestage anduri nimi.
   Valige märkeruut "Chromaticity Measurement", kui andur suudab mõõta värvust.
- Serial Number(S/N)
   Sisestage anduri seerianumber.

#### Märkus

- Valige märkeruut "Use Integrated Front Sensor / Internal Illuminance Sensor", kui kvaliteedikontrolli juhiste jaoks on valitud DIN 6868-157, ONR 195240-20 või QS-RL ning valgustust mõõdetakse monitori valgustusanduriga.
- Heleduse kontrolli ja halltoonide kontrolli võib ära jätta, kui need teostatakse kaugjuhtimisega RadiNET Pro integreeritud esianduri abil. Valige märkeruut "Skip the luminance check and grayscale check performed using the Integrated Front Sensor.".
- 6. Klõpsake valikut "Proceed".

Kuvatakse testimismustrit ja kontrollpunkti.

Kui kvaliteedikontrolli juhiste jaoks on valitud DIN 6868-157 või ONR, tuleb kontrollida testimisnõudeid ja kasutuskeskkonna klassifikatsiooni kohaldatavust. Klõpsake valikut "Next". Üksikasju vt Testimisnõuete ja rakenduskategooria kohaldatavuse kontrollimine [▶ 47].

7. Kontrollige, kas monitoril kuvatav testimismuster vastab kontrollpunktide üksikasjadele. Valige "Yes", kui kontrollpunktide kirjeldused on rahuldavad, ja "No", kui need ei ole rahuldavad.

| Piero Piero<br>Piero<br>Piero<br>Piero<br>Piero<br>Piero | ase check if the pattern image dis                                                                        | iplayed on the monitor ma                                              | eets the following Check | _              | <b>-</b>    |               |   |                          |
|----------------------------------------------------------|----------------------------------------------------------------------------------------------------|------------------------------------------------------------------------|--------------------------|----------------|-------------|---------------|---|--------------------------|
| ch                                                       | ieck Point                                                                                                |                                                                        | Result                   |                | _           |               |   |                          |
| An<br>An                                                 | e all 16 luminance patches distinc<br>e the small patches (5% or 95% pi                                   | tly visible?<br>atches with 0% or 100%                                 | 🔾 Yes 🔿 No 🛛 🗷           |                |             |               |   |                          |
| 50                                                       | rrounding) distinctly visible on the                                                                      | e inner sides of the                                                   |                          |                |             |               |   |                          |
| An                                                       | e the ramp bars continuous and f                                                                          | vee of contour lines?                                                  | 🔿 YES 🔿 NO 🛛 🔀           |                |             |               |   |                          |
| Fo                                                       | icus on the rectangle at the very b                                                                       | op of the pattern.                                                     | 🔿 Yes 🔿 No 🛛 🔀           |                |             |               |   |                          |
| An vis                                                   | w the end points of the black lines<br>sible?                                                             | and white lines clearly                                                |                          |                |             |               |   |                          |
| Fo<br>25.1<br>m(                                         | cus on the rectangle second from<br>the display free of shadow image<br>overnent, ghost images, or colore | the top of the pattern<br>s, overshoot, image<br>d outlines that could | 🔿 Yes 🔿 No 🛛 📝           |                |             |               |   |                          |
| -                                                        | fect diagnostics at the border beb                                                                        | ween black and white?                                                  | Supel Next >             |                |             |               |   |                          |
|                                                          |                                                                                                    |                                                                        |                          |                |             |               |   |                          |
|                                                          |                                                                                                    |                                                                        |                          |                |             |               |   |                          |
|                                                          |                                                                                                    |                                                                        |                          |                |             |               |   |                          |
|                                                          |                                                                                                    |                                                                        |                          |                |             |               |   |                          |
|                                                          |                                                                                                    |                                                                        |                          |                |             |               |   |                          |
|                                                          |                                                                                                    |                                                                        |                          |                |             |               |   |                          |
|                                                          |                                                                                                    |                                                                        | 20 20                    | X X            | × ×         | X X           |   |                          |
|                                                          |                                                                                                    |                                                                        |                          |                |             |               |   |                          |
|                                                          |                                                                                                    |                                                                        | XX                       | XX             | XX          | XX            |   |                          |
|                                                          |                                                                                                    |                                                                        | 2                        | 3              | 3           | a             |   |                          |
|                                                          |                                                                                                    |                                                                        |                          | _              |             |               |   |                          |
|                                                          |                                                                                                    |                                                                        | XX                       |                |             | X X           |   |                          |
|                                                          |                                                                                                    |                                                                        |                          |                |             |               |   |                          |
|                                                          |                                                                                                    |                                                                        | XX                       | SEUD RCH3      | DEU2 REU2   | XX            |   |                          |
|                                                          |                                                                                                    |                                                                        |                          |                |             | 3             |   |                          |
|                                                          |                                                                                                    |                                                                        |                          |                |             |               |   |                          |
|                                                          |                                                                                                    |                                                                        |                          |                |             | <b>EE</b>     |   |                          |
|                                                          |                                                                                                    |                                                                        |                          |                |             |               |   |                          |
|                                                          |                                                                                                    |                                                                        |                          |                |             | <b>E E</b>    |   |                          |
|                                                          |                                                                                                    |                                                                        |                          |                |             |               |   |                          |
|                                                          |                                                                                                    |                                                                        | 4                        |                |             | 4             |   |                          |
|                                                          |                                                                                                    |                                                                        | EC. 101                  | <b>100 100</b> | <b>EC C</b> |               |   |                          |
|                                                          |                                                                                                    |                                                                        | 100 Post                 | 101            |             | <b>1</b> -1-1 |   |                          |
|                                                          |                                                                                                    |                                                                        | <b>X</b>                 |                |             |               |   |                          |
|                                                          |                                                                                                    |                                                                        | 1.1                      | 1-1-1-1        |             |               |   |                          |
|                                                          |                                                                                                    |                                                                        |                          |                | 2           | 0             |   |                          |
| _                                                        |                                                                                                    |                                                                        |                          | TG18-Q0        | C Pattern   |               |   |                          |
|                                                          |                                                                                                    |                                                                        |                          | Possid on M    | DM Coded    |               |   |                          |
|                                                          |                                                                                                    |                                                                        |                          | Dased 0174     | www.scaleu  |               |   |                          |
|                                                          |                                                                                                    |                                                                        |                          | EIZO Co        | rporation   |               |   |                          |
|                                                          |                                                                                                    |                                                                        |                          |                |             |               |   |                          |
|                                                          |                                                                                                    |                                                                        |                          | QUA            |             |               |   |                          |
|                                                          |                                                                                                    |                                                                        |                          |                |             |               |   |                          |
|                                                          |                                                                                                    |                                                                        |                          | CON            |             |               |   |                          |
|                                                          |                                                                                                    |                                                                        |                          |                |             |               |   |                          |
|                                                          |                                                                                                    |                                                                        |                          |                |             |               |   |                          |
|                                                          |                                                                                                    |                                                                        |                          |                |             |               |   |                          |
|                                                          |                                                                                                    |                                                                        |                          |                |             |               |   |                          |
|                                                          |                                                                                                    |                                                                        |                          |                |             |               |   |                          |
|                                                          |                                                                                                    |                                                                        |                          |                |             |               |   |                          |
|                                                          |                                                                                                    |                                                                        |                          |                |             |               |   |                          |
|                                                          |                                                                                                    |                                                                        |                          |                |             |               |   |                          |
|                                                          |                                                                                                    |                                                                        |                          |                |             |               |   |                          |
|                                                          |                                                                                                    |                                                                        |                          |                |             |               |   |                          |
|                                                          |                                                                                                    |                                                                        |                          |                |             |               |   |                          |
|                                                          |                                                                                                    |                                                                        |                          |                |             |               |   |                          |
|                                                          |                                                                                                    |                                                                        |                          |                |             |               | _ |                          |
|                                                          | _                                                                                                    |                                                                        |                          |                |             |               | - |                          |
|                                                          |                                                                                                    |                                                                        |                          |                |             |               |   | 211 22<br>21 22<br>21 22 |

- Kui kontrollpunkt on valitud, kuvatakse mustril kontrollala tähistav juhis.
- Klõpsates valikut Z, kuvatakse kommentaaride sisestusaken. Sisendkommentaare on kirjeldatud aruandes.
- 8. Klõpsake valikut "Next". Kuvatakse järgmine mõõtmisaken.
- Tehke mõõtmine ekraanil kuvatavate juhendite kohaselt. Kui kõik mõõtmised on lõpule viidud ja tulemustega probleeme pole, klõpsake valikut "OK".

# 3 | Põhiline kvaliteedikontroll

| nkte ja mõõtmis<br>دti ja klõpsates ۱                                                                                                    | alikut                                                                                                    | "Remea                                                                                                    | 15uic , 50                                                                                                    |                                                                                                    |                | JULIK                                                                                                    | ti uue                                                                                                    | sti r                                    |
|----------------------------------------------------------------------------------------------------|----------------------------------------------------------------------------------------------------|----------------------------------------------------------------------------------------------------|----------------------------------------------------------------------------------------------------|----------------------------------------------------------------------------------------------------|----------------|----------------------------------------------------------------------------------------------------|----------------------------------------------------------------------------------------------------|------------------------------------------|
| <mark>(</mark> ( )                                                                                                    | Consistenc                                                                                                    | cy Test                                                                                                    |                                                                                                    |                                                                                                    |                |                                                                                                    |                                                                                                    | ×                                        |
| UnifiClick                                                                                                    | ormity Ch<br>: "OK" to c                                                                                                    | ieck Passec<br>close.                                                                                                    | d.                                                                                                    |                                                                                                    |                |                                                                                                    |                                                                                                    |                                          |
| Mea                                                                                                    | surement                                                                                                    | t Result                                                                                                    |                                                                                                    |                                                                                                    |                |                                                                                                    |                                                                                                    |                                          |
| Lmi                                                                                                    | n 351.                                                                                                    | 02 cd/m^2                                                                                                    |                                                                                                    |                                                                                                    |                | 36                                                                                                    | 4.48 cd/n                                                                                                    | n^2                                      |
| Lmi                                                                                                    | <sup>n</sup> 4.                                                                                                    | 83 cd/m^2                                                                                                    |                                                                                                    |                                                                                                    |                |                                                                                                    | 4.86 cd/n                                                                                                    | n^2                                      |
|                                                                                                    |                                                                                                    |                                                                                                    | 375                                                                                                    | 5.48 cd/m^2<br>5.03 cd/m^2                                                                                                    |                |                                                                                                    |                                                                                                    |                                          |
| Lma                                                                                                    | <sup>ax</sup> 375.                                                                                                    | 91 cd/m^2                                                                                                    |                                                                                                    |                                                                                                    |                | 36                                                                                                    | 6.31 cd/n                                                                                                    | n^2                                      |
| Lma                                                                                                    | <sup>ax</sup> 5.                                                                                                    | 36 cd/m^2                                                                                                    |                                                                                                    |                                                                                                    |                |                                                                                                    | 4.88 cd/n                                                                                                    | n^2                                      |
| Rest                                                                                                    | ult                                                                                                    | Condition                                                                                                    |                                                                                                    |                                                                                                    | Re             | esult                                                                                                    | Graysca                                                                                                    | ale                                      |
| <ul> <li>Image: Second second sec</li></ul> | Passed                                                                                                    | (Lmax-Lmin)                                                                                                    | )/(Lmax+Lmin)                                                                                                    | x 200 < 30.00                                                                                                    | 0% 6.          | 85 %                                                                                                    | 204                                                                                                    | _                                        |
|                                                                                                    | rassed                                                                                                    | (erndx-emin)                                                                                                    | µ(undx±tmin)                                                                                                    | × 200 × 30.00                                                                                                    | //0   10       | 7. <del>~+</del> U 70                                                                                                   | 20                                                                                                    |                                          |
| toonide kontroll                                                                                                    | i ja hel                                                                                                    | eduse k                                                                                                    | controlli là                                                                                                    | õppu klõ                                                                                                    | psal           | ke m                                                                                                    | õõtmi                                                                                                    | istul                                    |
| toonide kontroll<br>s valikut "Detail<br>s                                                                                                    | i ja hel<br>". Klõp<br>Consistend                                                                                                    | eduse k<br>sake va                                                                                                    | kontrolli lä<br>Ilikut ೦                                                                                                    | õppu klõ<br>, et mõõ                                                                                                    | psal<br>ta u   | ke m<br>uesti                                                                                                    | õõtmi<br>valitu                                                                                                    | istul<br>ud e<br>×                       |
| toonide kontroll<br>s valikut "Detail                                                                                                    | i ja hel<br>". Klõp<br>Consistend                                                                                                    | eduse k<br>sake va<br>cy Test                                                                                                    | kontrolli lä<br>Ilikut 🧿                                                                                                    | õppu klõ<br>, et mõõ                                                                                                    | psal<br>ita u  | ke m<br>uesti                                                                                                    | õõtmi<br>valitu                                                                                                    | istul<br>ud e<br>×                       |
| toonide kontroll<br>s valikut "Detail<br>Go<br>Lum                                                                                                    | i ja hel<br>". Klõp<br>Consistenc<br>inance ar                                                                                                    | eduse k<br>sake va<br>cy Test<br>nd Grayscale                                                                                                    | kontrolli lá<br>Ilikut 🜻<br>e Check Faile                                                                                                    | õppu klõ<br>, et mõõ<br><sup>ed.</sup>                                                                                                    | psal<br>ta u   | ke m<br>uesti                                                                                                    | õõtmi<br>valitu                                                                                                    | istul<br>ud e<br>×                       |
| toonide kontroll<br>s valikut "Detail<br>נעש                                                                                                    | i ja hel<br>". Klõp<br>Consistenc<br>inance ar                                                                                                    | eduse k<br>sake va<br>cy Test<br>nd Grayscale                                                                                                    | kontrolli lá<br>Ilikut O<br>e Check Faile                                                                                                    | õppu klõ<br>, et mõõ                                                                                                    | psal<br>ta u   | ke m<br>uesti                                                                                                    | õõtmi<br>valitu                                                                                                    | istul<br>ud e<br>×                       |
| toonide kontroll<br>s valikut "Detail<br>נושי                                                                                                    | i ja hel<br>". Klõp<br>Consistenc                                                                                                    | eduse k<br>sake va<br>cy Test<br>nd Grayscale                                                                                                    | kontrolli lõ<br>ilikut O                                                                                                    | õppu klõ<br>, et mõõ<br><sup>d.</sup>                                                                                                    | ipsal<br>ita u | ke m<br>uesti                                                                                                    | õõtmi<br>valitu                                                                                                    | istul<br>ud e<br>×                       |
| toonide kontroll<br>s valikut "Detail<br>נעשי                                                                                                    | i ja hel<br>". Klõp<br>Consistenc<br>iinance ar<br>Detail —                                                                                                    | eduse k<br>sake va<br>cy Test<br>nd Grayscale                                                                                                    | kontrolli lõ<br>ilikut 📀                                                                                                    | õppu klõ<br>, et mõõ<br>:d.                                                                                                    | ipsal<br>ita u | ke m<br>uesti                                                                                                    | õõtmi<br>valitu                                                                                                    | istul<br>ud e<br>×                       |
| oonide kontroll<br>valikut "Detail<br>Lum                                                                                                    | i ja hel<br>". Klõp<br>Consistenc<br>inance ar<br>Detail —                                                                                                    | eduse k<br>sake va<br>cy Test<br>nd Grayscald<br>easuremen                                                                                                    | e Check Faile                                                                                                    | õppu klõ<br>, et mõõ                                                                                                    | psal<br>ta u   | ke m<br>uesti                                                                                                    | õõtmi<br>valitu                                                                                                    | istul<br>ud e<br>×                       |
| valikut "Detail<br>valikut "Detail<br>Lum                                                                                                    | i ja hel-<br>". Klõp<br>Consistenc<br>inance ar<br>Detail —<br>inance M                                                                                                    | eduse k<br>sake va<br>cy Test<br>ad Grayscale<br>easuremen                                                                                                    | e Check Faile                                                                                                    | õppu klõ<br>, et mõõ<br>:d.                                                                                                    | psal<br>ta u   | ke m<br>uesti                                                                                                    | õõtmi<br>valitu                                                                                                    | istul<br>ud e<br>×                       |
| oonide kontroll<br>s valikut "Detail<br>G C<br>Lum                                                                                                    | i ja hel<br>i Ja hel<br>. Klõp<br>Consistence<br>inance ar<br>Detail —<br>inance M<br>hax<br>hin                                                                                                    | eduse k<br>sake va<br>cy Test<br>easuremen<br>174<br>0.2                                                                                                    | e Check Faile                                                                                                    | õppu klõ<br>, et mõõ<br>::d.                                                                                                    | psal           | ke m<br>uesti                                                                                                    | õõtmi<br>valitu                                                                                                    | istul<br>ud e<br>×                       |
| toonide kontroll<br>s valikut "Detail<br>Lum<br>Lum<br>Lum<br>Lum                                                                                                    | i ja heli<br>i , Klõp<br>Consistence<br>inance ar<br>Detail —<br>inance M<br>nax<br>nin<br>mb                                                                                                    | eduse k<br>sake va<br>cy Test<br>easuremen<br>17-<br>0.2<br>0.0                                                                                                    | e Check Faile<br>tt Result<br>4.72 cd/m <sup>2</sup><br>16 cd/m <sup>2</sup>                                                                                                    | õppu klõ<br>, et mõõ<br>:d.                                                                                                    | psal<br>ta u   | ke m<br>uesti                                                                                                    | õõtmi<br>valitu                                                                                                    | istul<br>ud e<br>×                       |
| toonide kontroll<br>s valikut "Detail<br>Lum<br>Lum<br>Lum                                                                                                    | i ja heli<br>i, Klõp<br>Consistence<br>iinance ar<br>Detail —<br>iinance M<br>hax<br>hin<br>mb                                                                                                    | eduse k<br>sake va<br>cy Test<br>ad Grayscalu<br>easuremen<br>174<br>0.2<br>0.0                                                                                                    | e Check Faile<br>t Result<br>4.72 cd/m <sup>2</sup><br>10 cd/m <sup>2</sup><br>ndition                                                                                                    | õppu klõ<br>, et mõõ                                                                                                    | psal           | ke m<br>uesti                                                                                                    | õõtmi<br>valitu                                                                                                    | oomoonoonoonoonoonoonoonoonoonoonoonoono |
| toonide kontroll<br>s valikut "Detail<br>uum<br>Lum<br>Lum<br>Lum                                                                                                    | i ja hel<br>i ja hel<br>". Klõp<br>Consistence<br>inance ar<br>inance ar<br>inance M<br>inance M<br>inance M<br>inance M<br>inance M<br>inance M<br>inance ar<br>inance ar<br>inance ar                                                                                                    | eduse k<br>sake va<br>cy Test<br>d Grayscald<br>easuremen<br>17.<br>0.2<br>0.0<br>0.0<br>0.0                                                                                                    | e Check Faile<br>t Result<br>4.72 cd/m^2<br>6 cd/m^2<br>10 cd/m^2<br>10 cd/m^2<br>10 rd/m > 25<br>10 rd/m > 25<br>10                                                                                                    | õppu klõ<br>, et mõõ<br>ed.                                                                                                    | psal<br>ta u   | ke m<br>uesti<br>Result                                                                                                 | õõtmi<br>valitu                                                                                                    | istul<br>ud e<br>×<br>00%                |
| oonide kontroll<br>valikut "Detail<br>um<br>um<br>um<br>um<br>um<br>um<br>um<br>um                                                                                                    | i ja heli<br>i ja heli<br>". Klõp<br>Consistence<br>inance ar<br>Detail —<br>inance M<br>inance M<br>inance                                                                                                    | eduse k<br>sake va<br>cy Test<br>d Grayscald<br>easuremen<br>17.<br>0.2<br>0.0<br>0.0<br>0.0                                                                                                    | e Check Faile<br>t Result<br>4.72 cd/m^2<br>16 cd/m^2<br>10 cd/m^2<br>ndition<br>nax / L'min > 25<br>nax > 170.00 cd                                                                                                    | õppu klõ<br>, et mõõ<br>ed.                                                                                                    | psal<br>ta u   | Result<br>672.0                                                                                                    | õõtmi<br>valitu                                                                                                    | istul<br>ud e<br>×                       |
| onide kontroll<br>alikut "Detail<br>um<br>um<br>um<br>um<br>um<br>um<br>um<br>um<br>um<br>um<br>um<br>um                                                                                                    | i ja heli<br>i ja heli<br>". Klõp<br>Consistence<br>inance ar<br>Detail —<br>inance M<br>hax<br>hin<br>mb<br>Sult<br>Passed<br>Passed<br>Passed                                                                                                    | eduse k<br>sake va<br>ry Test<br>ad Grayscald<br>easuremen<br>174<br>0.2<br>0.0<br>0<br>0.0<br>0<br>0.0<br>0<br>0.0                                                                                                    | e Check Faile<br>e Check Faile<br>et Result<br>4.72 cd/m^2<br>10 cd/m^2<br>ndition<br>nax / L'min > 25<br>nax > 170.00 cd<br>mb < L'min / 1.5<br>max < 10 % Bai                                                                                                    | õppu klõ           , et mõõ           ed.           50           i/m^2           5           se Value: 500./                                                                                                    | psal<br>ta u   | Result<br>672.01<br>174.77                                                                                              | 000tmi<br>valitu<br>1<br>1                                                                                                    | istul<br>ud e<br>×                       |
| onide kontroll<br>valikut "Detail<br>um<br>um<br>um<br>um<br>um<br>um<br>um<br>um<br>um<br>um<br>um<br>um<br>um                                                                                                    | i ja heli<br>i ja heli<br>". Klõp<br>Consistence<br>inance ar<br>Detail —<br>inance M<br>hax<br>hin<br>mb<br>Passed<br>Passed<br>Passed<br>Failed                                                                                                    | eduse k<br>sake va<br>cy Test<br>easuremen<br>177<br>0.2<br>0.0<br>0.0<br>0.0<br>0.0<br>0.0<br>0.0<br>0.0<br>0.0<br>0.0                                                                                                    | e Check Faile<br>t Result<br>4.72 cd/m <sup>2</sup><br>6 cd/m <sup>2</sup><br>10 cd/m <sup>2</sup><br>10 c | õppu klõ         , et mõõ         ed.         50         i/m^2         5         se Value: 500.0                                                                                                    | psal           | Result<br>672.01<br>174.7<br>0.17 c<br>-65.00                                                                           | 600tmi<br>valitu<br>1<br>1<br>2 cdm^2<br>2 cdm^2<br>3<br>%                                                                                                    | istul<br>ud e<br>×<br>000%               |
| oonide kontroll<br>s valikut "Detail<br>uum<br>Lum<br>Ur<br>La<br>O<br>O<br>O<br>Grav                                                                                                    | i ja hel<br>i ja hel<br>". Klõp<br>Consistenc<br>inance ar<br>Detail —<br>inance M<br>nax<br>nin<br>mb<br>Passed<br>Passed<br>Passed<br>Failed<br>Yscale Me                                                                                                    | eduse k<br>sake va<br>cy Test<br>d Grayscala<br>easuremen<br>17.<br>0.2<br>0.0<br>0.0<br>Con<br>U'rr<br>Lar<br>Lar<br>Lar<br>AL'r<br>cd/                                                                                                    | e Check Faile<br>e Check Faile<br>tt Result<br>4.72 cd/m^2<br>16 cd/m^2<br>10 cd/m^2<br>ndition<br>max / L'min > 25<br>max > 170.00 cd<br>mb < L'min / 1.5<br>max < 10 % Ba:<br>/m^2<br>Result                                                                                                    | õppu klõ<br>, et mõõ<br>ed.<br>50<br>1/m^2<br>5<br>se Value: 500.4                                                                                                    | psal<br>ta u   | Result<br>672.00<br>174.7.<br>0.17 c<br>-65.06                                                                          | 600tmi<br>valitu<br>1<br>1<br>2<br>2 cd/m^2<br>2<br>2 cd/m^2<br>9<br>%                                                                                                    |                                          |
| toonide kontroll<br>s valikut "Detail<br>um<br>Lum<br>Lum<br>Cray<br>Gray                                                                                                    | i ja heli<br>i ja heli<br>". Klõp<br>Consistence<br>iinance ar<br>Detail —<br>iinance M<br>aax<br>nin<br>mb<br>Sult<br>Passed<br>Passed<br>Passed<br>Failed<br>rscale Mer                                                                                                    | eduse k<br>sake va<br>ry Test<br>easuremen<br>174<br>0.2<br>0.0<br>174<br>0.2<br>0.0<br>0<br>174<br>0.2<br>0.0<br>0<br>174<br>0.2<br>0.0<br>0<br>174<br>0.2<br>0.0<br>0<br>0.0<br>0<br>0<br>0<br>0<br>0<br>0<br>0<br>0<br>0<br>0<br>0<br>0<br>0                                                                                                    | e Check Faile<br>e Check Faile<br>e Check Faile<br>tt Result<br>4.72 cd/m^2<br>10 cd/m^2<br>ndition<br>nax / L'min > 25<br>nax > 170.00 cd<br>mb < L'min / 1.5<br>max < 10 % Bar<br>(m^2<br>Result<br>get Value                                                                                                    | õppu klõ<br>, et mõõ<br>ed.<br>4/m^2<br>5<br>se Value: 500./                                                                                                    | psal<br>ta u   | Result<br>672.0<br>174.7<br>0.17 c<br>-65.00                                                                            | ÕÕtmi           valitu           1           :           0           2           d/m^2           %           Rate (%)                                                                                                    |                                          |
| onide kontroll<br>valikut "Detail<br>Lum<br>Lum<br>Lum<br>Gray                                                                                                    | i ja heli<br>i ja heli<br>". Klõp<br>Consistence<br>iinance ar<br>Detail —<br>iinance M<br>nax<br>nin<br>mb<br>Passed<br>Passed<br>Passed<br>Passed<br>Failed<br>// Graysec<br>0                                                                                                    | eduse k<br>sake va<br>cy Test<br>easuremen<br>action and Grayscald<br>easuremen<br>17.<br>0.2<br>0.0<br>17.<br>0.2<br>0.0<br>17.<br>0.2<br>0.0<br>17.<br>0.2<br>0.0<br>17.<br>0.2<br>0.0<br>17.<br>0.2<br>0.0<br>17.<br>17.<br>0.2<br>0.0<br>17.<br>17.<br>0.2<br>0.0<br>17.<br>17.<br>17.<br>17.<br>17.<br>17.<br>17.<br>17.<br>17.<br>17.                                                                                                    | e Check Faile<br>t Result<br>4.72 cd/m^2<br>6 cd/m^2<br>10 cd/m^2<br>10 cd/m                                                                                                    | õppu klõ<br>, et mõõ<br>ed.<br>50<br>1/m^2<br>5<br>se Value: 500.0<br>Measureme<br>Value<br>0.26                                                                                                    | oo             | Result<br>672.01<br>174.7<br>0.17 c<br>-65.06                                                                           | ÕÕtmi           valitu           1           1           2           2           2           2           2           2           3           4           1                                                                                                    |                                          |
| nide kontroll<br>alikut "Detail<br>Lum<br>Lum<br>Lum<br>Gray                                                                                                    | i ja heli<br>i ja heli<br>". Klõp<br>Consistence<br>iinance ar<br>Detail —<br>iinance M<br>nax<br>mb<br>Passed<br>Passed<br>Passed<br>Failed<br>rscale Mer<br>grayse<br>0<br>0                                                                                                    | eduse k<br>sake va<br>cy Test<br>easuremen<br>177<br>0.2<br>0.0<br>0.0<br>0.0<br>0.0<br>0.0<br>0.0<br>0.0<br>0.0<br>0.0                                                                                                    | e Check Faile<br>e Check Faile<br>e Check Faile<br>t Result<br>4.72 cd/m^2<br>6 cd/m^2<br>10 cd/m^2<br>10 cd/m^2                                                                                                    | õppu klõ           , et mõõ           ::d.           ::d.      :d. | ooo oo         | ke m<br>uesti<br>8<br>8<br>8<br>8<br>8<br>8<br>8<br>8<br>8<br>8<br>8<br>8<br>8<br>8<br>8<br>8<br>8<br>8<br>8            | ÖÖtmi           valitu           1           2           2           2           2           4/m²2           %           Rate (%)                                                                                                    |                                          |
| onide kontroll<br>/alikut "Detail                                                                                                    | i ja heli<br>i ja heli<br>". Klõp<br>Consistence<br>iinance ar<br>Detail —<br>iinance M<br>nax<br>mb<br>Passed<br>Passed<br>Passed<br>Failed<br>Vscale Men<br>Grayse<br>0<br>15<br>30                                                                                                    | eduse k<br>sake va<br>cy Test<br>d Grayscald<br>easuremen<br>17/<br>0.2<br>0.0<br>0.0<br>0.0<br>0.0<br>0.0<br>0.0<br>0.0<br>0.0<br>0.0                                                                                                    | e Check Faile<br>e Check Faile<br>e Check Faile<br>tt Result<br>4.72 cd/m^2<br>16 cd/m^2<br>10 cd/m^2<br>10                                                                                                    | õppu klõ           , et mõõ           ed.           50           i/m^2           5           se Value: 500.0           Value           0.26           0.60           1.07                                                                                                    |                | ke m<br>uesti<br>Result<br>672.00<br>174.7.<br>0.17 c<br>-65.06<br>Error I<br>-15.91<br>-20.88<br>-8.83                 | ÕÕtmi           valitu           1           1           2           2           2           2           2           2           2           2           2           2           2           2           2           2           2           2           2           2           2           2           2           2           2           2           2           3           2           3           2           3           2           2           2           2           2           3           3           3           3           3           3           4           2           4           4           4           4           4           4 |                                          |
| onide kontroll<br>/alikut "Detail<br>Lum<br>Lum<br>L'n<br>Lan<br>Q<br>Q<br>Q<br>Q<br>Q<br>Q<br>Q<br>Q<br>Q<br>Q<br>Q<br>Q<br>Q<br>Q<br>Q<br>Q<br>Q<br>Q<br>Q                                                                                                    | i ja heli<br>i ja heli<br>". Klõp<br>Consistence<br>inance ar<br>Detail —<br>inance M<br>hax<br>Passed<br>Passed<br>Pass<br>Passed<br>Passed<br>Passed<br>Passed<br>Passed<br>Passed<br>Passed<br>Passed<br>Passed<br>Pa | eduse k<br>sake va<br>cy Test<br>d Grayscald<br>easuremen<br>17/<br>0.2<br>0.0<br>17/<br>0.2<br>0.0<br>17/<br>0.2<br>0<br>17/<br>0.2<br>0<br>17/<br>0.2<br>0<br>17/<br>0.2<br>0<br>17/<br>0.2<br>0<br>17/<br>0.2<br>0<br>17/<br>0.2<br>0<br>17/<br>0.2<br>0<br>17/<br>0.2<br>0<br>17/<br>0.2<br>0<br>17/<br>0.2<br>0<br>17/<br>0.2<br>0<br>17/<br>0<br>17/<br>0<br>17/<br>0<br>17/<br>0<br>17/<br>0<br>17/<br>0<br>17/<br>0<br>17/<br>0<br>17/<br>0<br>17/<br>0<br>17/<br>0<br>17/<br>0<br>17/<br>0<br>17/<br>0<br>17/<br>10/<br>0<br>10/<br>0<br>10/<br>10/ | e Check Faile<br>e Check Faile<br>e Check Faile<br>tt Result<br>4.72 cd/m^2<br>16 cd/m^2<br>10 cd/m^2<br>10 cd/m^2<br>ndition<br>mb < L'min > 25<br>nax > 170.00 cd<br>mb < L'min > 1.5<br>max < 10 % Bas<br>(m^2<br>Result<br>get Value<br>0<br>4<br>0<br>5                                                                                                    | õppu klõ         , et mõõ         ed.         ed.         50         i/m^2         5         se Value: 500./         Value         0.26         0.60         1.07         1.80                                                                                                    | ooo<br>oo      | ke m<br>uesti<br>Result<br>672.0<br>174.7.<br>0.17 c<br>-65.06<br>Error I<br>-15.91<br>-20.88<br>-8.83<br>-6.14         | ÕÕtmi           valitu           1           :           0           2 cd/m^22           %           Rate (%)                                                                                                    |                                          |
| onide kontroll<br>/alikut "Detail<br>Lum<br>Lum<br>Lum<br>Cray<br>Gray<br>Gray                                                                                                    | i ja heli<br>i ja heli<br>". Klõp<br>Consistenc<br>iinance ar<br>iinance M<br>nax<br>Passed<br>Passed<br>Passed<br>Passed<br>Passed<br>Passed<br>Failed<br>rscale Men<br>(<br>5<br>(<br>15)<br>30)<br>45<br>30)<br>45                                                                                                    | eduse k<br>sake va<br>ry Test<br>d Grayscala<br>easuremen<br>ale 174<br>0.2<br>0.0<br>174<br>0.2<br>0.0<br>174<br>0.2<br>0.0<br>174<br>0.2<br>0.0<br>174<br>0.2<br>0.0<br>174<br>0.0<br>174<br>0.0<br>174<br>0.0<br>174<br>0.0<br>0<br>0<br>0<br>0<br>0<br>0<br>0<br>0<br>0<br>0<br>0<br>0<br>0<br>0<br>0<br>0<br>0                                                                                                    | controlli la<br>likut<br>e Check Faile<br>e Check Faile<br>t Result<br>4.72 cd/m <sup>2</sup><br>10 cd/m <sup>2</sup><br>10                                | Öppu klő         , et mőő                                                                                                    |                | ke m<br>uesti<br>672.0<br>174.7<br>0.17 c<br>-65.06<br>Error 1<br>-15.91<br>-20.88<br>-8.83<br>-6.14<br>0.78            | 000tmi<br>valitu<br>1<br>1<br>:<br>:<br>:<br>:<br>:<br>:<br>:<br>:<br>:<br>:<br>:<br>:<br>:<br>:<br>:<br>:<br>:                                                                                                    |                                          |
| onide kontroll<br>valikut "Detail<br>Lum<br>Lum<br>Cr<br>La<br>Gray<br>Gray                                                                                                    | i ja heli<br>i ja heli<br>". Klõp<br>Consistence<br>iinance ar<br>Detail —<br>iinance M<br>nax<br>nin<br>mb<br>Passed<br>Passed<br>Passe | eduse k<br>sake va<br>ry Test<br>ad Grayscald<br>easuremen<br>17.<br>0.2<br>0.0<br>17.<br>0.2<br>0.0<br>17.<br>0.2<br>0.0<br>17.<br>0.2<br>0.0<br>17.<br>0.2<br>0.0<br>17.<br>0.2<br>0.0<br>17.<br>17.<br>0.2<br>0.0<br>17.<br>17.<br>17.<br>17.<br>17.<br>17.<br>17.<br>17.<br>17.<br>17.                                                                                                    | e Check Faile<br>e Check Faile<br>e                                                                                                    | öppu klö         , et möö                                                                                                    |                | Result<br>672.0<br>174.7<br>0.17 c<br>-65.00<br>Error I<br>-15.91<br>-20.88<br>-8.83<br>-6.14<br>0.78<br>-8.83<br>-6.14 | ÕÕtmi<br>valitu<br>1<br>1<br>:<br>:<br>:<br>:<br>:<br>:<br>:<br>:<br>:<br>:<br>:<br>:<br>:<br>:<br>:<br>:<br>:                                                                                                    |                                          |

# 10. Klõpsake valikut "OK".

Kuvatakse tulemuste aken. Klõpsake valikut "Finish", et kuvada "Home".

| Monitor    | CAL Switch Mode | Result | Comment |  |
|------------|-----------------|--------|---------|--|
| EIZO RX360 | DICOM           | Passed | (none)  |  |
|            |                 |        |         |  |
|            |                 |        |         |  |
|            |                 |        |         |  |
|            |                 |        |         |  |
|            |                 |        |         |  |
|            |                 |        |         |  |
|            |                 |        |         |  |
|            |                 |        |         |  |
|            |                 |        |         |  |
|            |                 |        |         |  |
|            |                 |        |         |  |
|            |                 |        |         |  |
|            |                 |        |         |  |
|            |                 |        |         |  |
|            |                 |        |         |  |
|            |                 |        |         |  |
|            |                 |        |         |  |
|            |                 |        |         |  |

# Tähelepanu

• Kui järjepidevuse test ebaõnnestus, proovige testi uuesti teha. Kui uus test ebaõnnestus, kalibreerige monitor enne uuesti testimist.

#### Märkus

- Aruande kuvamiseks klõpsake linki "Result".
- Kommentaaride sisestamiseks klõpsake linki "Comment".

 Kui kvaliteedikontrolli juhiste jaoks on valitud QS-RL, DIN V 6868-57, DIN 6868-157 või ONR 195240-20, kuvatakse pärast järjepidevuse testi läbiviimist teabe registreerimise aken.

#### 3.1.4.1 Testimisnõuete ja rakenduskategooria kohaldatavuse kontrollimine

### DIN 6868-157 jaoks

 Kontrollige testimisnõuete kontrolliaknas, kas DIN 6868-157 testimisnõuded on täidetud. Klõpsates valikut "Detail", saate kontrollida testimisnõuete üksikasju. Kui esineb nõue, mis ei ole täidetud, tühjendage nõude märkeruut.

- Valige m\u00e4rkeruut "Use the current test requirement check results during automated execution from the scheduling function or RadiNET Pro.", kui testimisn\u00f6uete kontrolltulemust rakendatakse ajakava funktsioonile ja RadiNET Pro kaugl\u00e4biviimise tulemusele.
- 2. Klõpsake valikut "Proceed". Kuvatakse valgustuse hinnangu aken.

3. Kontrollige, kas praegune valgustus vastab valitud kasutuskategooriale.

| Asses      | whether the illuminance of EIZ                                   | O RX360 DICOM is approp                                                    | vriate.                    |                         |                       |                |       |
|------------|------------------------------------------------------------------|----------------------------------------------------------------------------|----------------------------|-------------------------|-----------------------|----------------|-------|
| Room       | Category                                                         |                                                                            |                            |                         |                       |                |       |
| You h      | ave selected Room Category RK                                    | 1(<= 50lx). Please check if the current                                    | t ambient il               | luminance is            | appropriate.          |                |       |
| $\bigcirc$ | Use the measurement value                                        |                                                                            |                            |                         |                       |                |       |
|            | Measurement Device                                               |                                                                            |                            |                         |                       |                |       |
|            | Serial Number (S/N)                                              |                                                                            |                            |                         |                       |                |       |
|            | Measurement Value                                                |                                                                            | lx                         |                         |                       |                |       |
|            | Click "Measure" to measure the<br>Input the value when using a m | illuminance with the monitor's illum<br>neasurement value from an external | inance sens<br>illuminance | or and autor<br>sensor. | natically input the r | measurement va | alue. |
| $\bigcirc$ | Do not use the measurement v                                     | alue                                                                       |                            |                         |                       |                |       |
|            | <ul> <li>Illuminance is appropriate (</li> </ul>                 | (<= 50lx).                                                                 |                            |                         |                       |                |       |
|            |                                                                  |                                                                            |                            |                         |                       |                |       |
|            |                                                                  |                                                                            |                            |                         |                       | Cancel         | ОК    |

#### Hindamiseks valgustusanduri mõõteväärtuse järgi

#### Tähelepanu

- Valgustusanduriga on mõõtmine võimalik ainult siis, kui valgustusanduri korrelatsioon on tehtud vastuvõtutestiga.
  - a. Valige "Use the measurement value".
  - b. Klõpsake valikut "Measure".

Mõõtmisväärtus on sisend.

# Hindamiseks valgustusmõõturi mõõteväärtuse järgi

- a. Valige "Use the measurement value".
- b. Mõõtke valgusmõõturi abil valgustust ja sisestage allolevad elemendid.
- Measurement Device
- Serial Number
- Measurement Value

#### Mõõtmisväärtuse mittekasutamiseks

a. Valige "Do not use the measurement value" ja märkige ruut "Illuminance is appropriate".

Kontrollige enne, kas praegune valgustus on sobiv.

4. Klõpsake valikut "OK". Kuvatakse põhilise kliinilise pildi kinnitusaken.

#### 5. Sisestage nõutavad elemendid.

Tärniga (\*) märgitud elemendid on kohustuslikud. Sisestatud väärtused väljastatakse aruannetes.

6. Klõpsake valikut "OK".

Kuvatakse testimismustrit ja kontrollpunkti.

#### ONR 195240-20 jaoks

1. Kontrollige, kas praegune valgustus vastab valitud rakenduskategooriale valgustuse hindamisaknas.

| have selected Application Categor<br>Use the measurement value   | ry Application Category                          | / A(<= 50lx). Please che                           | eck if the current illu          | minance is appropriate.          |
|------------------------------------------------------------------|--------------------------------------------------|----------------------------------------------------|----------------------------------|----------------------------------|
| Measurement Device                                               |                                                  |                                                    |                                  |                                  |
| Serial Number (S/N)                                              |                                                  |                                                    |                                  |                                  |
| Measurement Value                                                |                                                  | lx                                                 |                                  |                                  |
| Click "Measure" to measure the<br>Input the value when using a m | illuminance with the mo<br>easurement value from | onitor's illuminance sei<br>an external illuminanc | nsor and automatica<br>e sensor. | lly input the measurement value. |
| Do not use the measurement va                                    | alue                                             |                                                    |                                  |                                  |
| Illuminance is appropriate (                                     | <= 50ly)                                         |                                                    |                                  |                                  |

#### Hindamiseks valgustusanduri mõõteväärtuse järgi

a. Valige märkeruut "Use an illuminance sensor" ja seejärel "Use the measurement value".

- b. Klõpsake valikut "Illuminance Sensor Correlation".
- Kuvatakse valgustusanduri korrelatsiooniaken.
- c. Mõõtke valgusmõõturi abil valgustust ja sisestage väärtus.

d. Klõpsake valikut "Proceed".

Käivitub valgustusanduri korrelatsioon. Kui see on lõpule jõudnud, kajastub korrelatsioonitulemus valgustuse hinnangu aknas.

#### Märkus

 Valgustusanduri korrelatsiooni läbiviimine aktiveerib valiku "Measure". Klõpsates valikut "Measure", mõõdetakse valgustust valgustusanduriga.

# Hindamiseks valgustusmõõturi mõõteväärtuse järgi

- a. Valige "Use the measurement value".
- b. Mõõtke valgusmõõturi abil valgustust ja sisestage allolevad elemendid.
- Measurement Device
- Serial Number
- Measurement Value

#### Mõõtmisväärtuse mittekasutamiseks

a. Valige "Do not use the measurement value" ja märkige ruut "Illuminance is appropriate".

Kontrollige enne, kas praegune valgustus on sobiv.

Klõpsake valikut "OK".

Kuvatakse testimismustrit ja kontrollpunkti.

# 3.2 Kalibreerimine

Monitore tuleb kalibreerida juhul, kui monitori tuleb uuesti reguleerida, või selleks, et peegeldada ümbritsevat heledust või muutusi monitori ekraani sätetes. Lisaks tagab monitoride regulaarne kalibreerimine ekraanikuva stabiilsuse.

### Tähelepanu

- Kui kasutatakse RS-232C-ga ühendatud andurit, tuleb andur enne registreerida. Üksikasju vt 4.4 Mõõteseadmete lisamine [> 90].
- Kui kalibreerimiseks kasutatakse integreeritud esiandurit, on mõõtmistäpsuse säilitamiseks perioodiliselt soovitatav viia läbi korrelatsioon kalibreeritud mõõteseadmega. Korrelatsiooni läbi viimise kohta vt 5.7 Integreeritud esianduri korrelatsiooni läbiviimine [▶ 109].
- Valgustus võib mõjutada anduri mõõtmistäpsust. Keskkonna säilitamiseks mõõtmise ajal pöörake tähelepanu järgmistele punktidele.
  - Kasutage akende katmiseks kardinat vms, et loomulik (väline) valgus ei satuks ruumi.
  - Veenduge, et ruumi valgustus ei muutuks mõõtmise ajal.
  - Ärge viige nägu ega eset mõõtmise ajal liiga monitori lähedale, ärge vaadake andurisse.

#### Märkus

 Pärast kalibreerimist tehke vastuvõtmistest (Vastuvõtutesti läbiviimine [▶ 42]) ja kontrollige kuva olekut. Tehke testid monitori kasutuskeskkonna tegelikul temperatuuril ja valgustusega.

#### 3.2.1 Kalibreerimine

Saadaval on kaks kalibreerimismeetodit; kalibreerimine, mis kasutab andurit ja mõõteseadet, ning lihtne kalibreerimine (isekalibreerimine), mis kasutab monitori sisseehitatud taustvalgustusandurit. Lihtsat kalibreerimist saab läbi viia ainult RadiCS-iga ühilduva monitori jaoks. Välist andurit kasutav kalibreerimismeetod erineb RadiCS-iga ühilduva monitori ja teiste monitoride vahel.

#### RadiCS-iga ühilduva monitori jaoks

Heledust ja ekraanifunktsiooni korrigeeritakse monitoril (riistvara kalibreerimine). RadiCS-iga ühilduva monitori kohta vt 8.9 RadiCS-i teabe kinnitamine (RadiCS-i kohta) [> 171].

### RadiCS-iga mitteühilduva monitori jaoks

Graafikaplaadi signaalitaseme väljundi korrigeerimine (tarkvara kalibreerimine). Seda kalibreerimist saab teha, kui kasutatakse EIZO soovitatud graafikaplaati.

#### Tähelepanu

- Tarkvara kalibreerimine on funktsioon monitori ekraani põhiliste reguleerimiste läbi viimiseks ja see ei pruugi toetada kõikide riikide meditsiinilisi standardeid ega juhiseid.
- · Maci versiooni puhul ei saa tarkvara kalibreerimist teha.
- Kui kasutate värvirežiimi, mis ei võimalda heleduse reguleerimist, muutke värvirežiim enne tarkvara kalibreerimist selliseks, mis võimaldab heleduse reguleerimist.
- Lihtsa kalibreerimise läbiviimiseks on kõigepealt vaja muuta seadistusi. Üksikasju vt 4.3 Kalibreerimiseesmärkide seadmine [> 87].

# Märkus

- Kui teete kalibreerimist üks kord, saate parandusandmete (LUT andmed) sätteid järgmisel korral ja hiljem muuta.
- 1. Klõpsake valikut "Device List" ja valige seadmete loendist seadistatava monitori nimi.
- 2. Valige jaotise "Software Calibration" märkeruut "Reflect the result". Kui märkeruut on märgitud, määratakse kalibreerimisel genereeritud halltooniandmed LUT-i andmeteks. Kui seda pole märgitud, kasutatakse vaikimisi lahendust. Seda kontrollitakse siiski automaatselt iga kalibreerimise korral.

1. Enne kalibreerimist lülitage monitor sisse ja oodake, kuni ekraan on stabiliseerunud.

#### Märkus

- Vajalik aeg võib olenevalt monitorist erineda. Lisateavet vaadake monitori kasutusjuhendist.
- 2. Ühendage mõõteseadmed.

Kui kalibreerimine toimub monitori puhul, mille jaoks integreeritud esiandurit ei saa kasutada, tuleb kõigepealt ühendada mõõteseade.

#### Märkus

· Lihtsa kalibreerimise jaoks pole mõõteseadme ühendamine vajalik.

#### Tähelepanu

- SSM-andurit saab kasutada ainult ühevärviliste monitoride jaoks.
- 3. Klõpsake valikut "Home" kuval "Calibration".

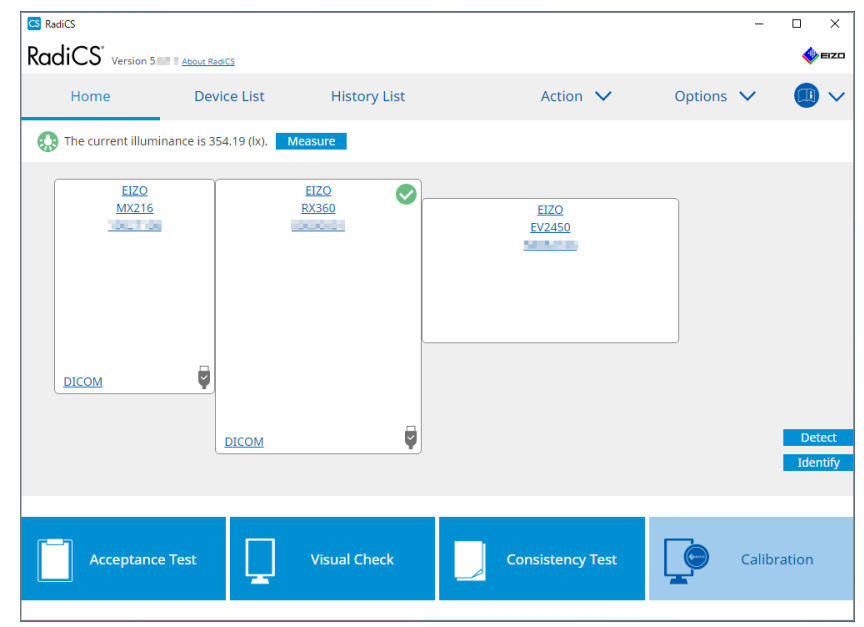

Kuvatakse kalibreerimise läbiviimise aken.

4. Valige testija.

Testija registreerimiseks klõpsake valikut 🕂 ja registreerige testija.

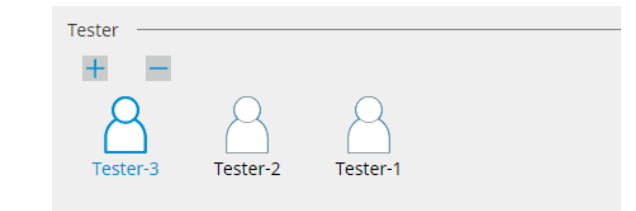

#### Tähelepanu

· Sisestatud testija nimi ei tohi olla pikem kui 31 tähemärki.

#### Märkus

- Vaikesätetes registreeritakse testijana operatsioonisüsteemi sisse logitud kasutaja (Maci kasutamisel võidakse testija nime kuvada kui "RadiCS"). Testija nime muutmiseks registreerige testija uue nimega ja seejärel kustutage algselt registreeritud testija. Valige kustutatava testija ikoon ja klõpsake selle kustutamiseks valikut
- Registreerida saab kuni 10 testijat. Kui registreeritud on 10 testijat, kustutage uue testija lisamiseks harvemini kasutatav testija ja seejärel registreerige uus testija.
- Kui administraatorirežiimis on põhisätete aknas "Register task tester" keelatud, siis registreeritud testijat ei salvestata. Sellisel juhul näeb testija ainult operatsioonisüsteemi sisse loginud kasutajat. Kui soovite järgmise testi jaoks kasutada registreeritud testijat, aktiveerige "Register task tester". (Vt 8.4 RadiCS-i põhiseade [▶ 163]).
- 5. Valige kalibreeritav monitor.

| Target monitor                    |   |            |                 |                          |
|-----------------------------------|---|------------|-----------------|--------------------------|
| All                               | 2 | Monitor    | CAL Switch Mode |                          |
| <ul> <li>Failures only</li> </ul> | 0 | EIZO RX360 | DICOM           |                          |
| <ul> <li>User setting</li> </ul>  |   | EIZO RX360 | DICOM           |                          |
| O oser seturing                   | • |            |                 |                          |
|                                   |   |            |                 |                          |
|                                   |   |            |                 | Advanced Monitor Setting |

• All

Test viiakse läbi kõigi CAL-lülitusrežiimide jaoks, mis on RadiCS-is seadistatud halduseesmärkideks.

Failures only

Kalibreerimine viiakse läbi CAL-lülitusrežiimiga monitori jaoks, kus ebaõnnestunud testid on juba toimunud.

 Monitoride loendist valimiseks tehke järgmist Monitori loendis kuvatakse kõiki ühendatud monitorid, mille CAL-lülitusrežiim on seadistatud RadiCS-i halduseesmärkidele. Valige kalibreeritava monitori jaoks CALlülitusrežiimi märkeruut.

- Kui monitoride loendist on valitud kalibreerimise eesmärk, valitakse "User setting" olenemata seadistuse üksikasjadest.
- Valiku "Detail" klõpsamisel kuvatakse monitoride loendis aktiveeritud monitorid koos märkeruuduga ja kalibreerimiseesmärgid. Klõpsates lingil "Calibration Target" kuvatakse kalibreerimiseesmärgi seadistamise aken, kus saate muuta sihtväärtust ja sätteid. Seadistamismeetodi üksikasjad leiate teemast 4.3 Kalibreerimiseesmärkide seadmine [▶ 87].

6. Valige kasutatav mõõteseade ja andur.

Valige märkeruut "Use Integrated Front Sensor / Internal Illuminance Sensor" monitoride jaoks, mis võimaldavad kasutada integreeritud esiandurit.

Valige rippmenüüst andurid monitoridele, mis ei luba kasutada integreeritud esiandurit. – Sensor

- Sisestage anduri nimi.
- Valige märkeruut "Chromaticity Measurement", kui andur suudab mõõta värvust.
- Serial Number(S/N)

Sisestage anduri seerianumber.

7. Klõpsake valikut "Proceed".

Mõõteseadme kasutamisel kuvatakse monitori ekraanile kalibreerimise jõudluse teade ja mõõtmisaken. Kinnitage mõõteseade mõõtmisaknasse ja klõpsake valikut "Proceed". Mõõtmise läbiviimiseks järgige monitori ekraanil olevaid juhiseid.

#### Märkus

• Lihtsa kalibreerimise teostamisel mõõtmisakent ei kuvata.

- Kui aknas "DICOM Part 14 GSDF" on ekraanifunktsiooni jaoks valitud "Calibration Target" ja märkeruut "Lamb" on märgitud, saab kontrollida ja sisestada hetkel ümbritsevat heledust (vt 4.3 Kalibreerimiseesmärkide seadmine [> 87]). Kui märkeruut "Lamb" pole valitud, ei võeta hetkel ümbritsevat heledust kalibreerimisel arvesse.
- Kui DIN 6868-157, DIN V 6868-57, IEC 62563-2, ONR 195240-20 ja QS-RL on määratud kvaliteedikontrolli juhisteks ja märkeruut "Lamb" ei ole lubatud, kasutatakse väärtuse määramiseks varem mõõdetud või sisestatud ümbritseva heleduse väärtust.
- RadiCS-iga ühilduvad monitorid saavad mõõta ka ümbritsevat heledust.

| 0                                                            |                                                        |                                                                                                    |
|--------------------------------------------------------------|--------------------------------------------------------|----------------------------------------------------------------------------------------------------|
|                                                              | Click "Proceed" to carry out th                        | ne Calibration for EIZO RX360 DICOM.                                                                                     |
|                                                              | Lamb                                                   |                                                                                                    |
|                                                              | During the Calibration, the measure the value as requi | following Lamb value is used. Please change or<br>ired.                                                                  |
|                                                              | Measurement Device                                     | LX-Can                                                                                                    |
|                                                              | Serial Number(S/N)                                     | 1014-000-000                                                                                                    |
|                                                              | Measurement Value                                      | 0.00 cd/m^2 Measure                                                                                                    |
|                                                              | * Turn off the monitor to m                            | reasure the Lamb value manually.                                                                                         |
|                                                              |                                                        | Power off                                                                                                    |
|                                                              |                                                        |                                                                                                    |
|                                                              |                                                        |                                                                                                    |
|                                                              |                                                        |                                                                                                    |
|                                                              |                                                        |                                                                                                    |
|                                                              |                                                        | Cancel                                                                                                    |
| <ul> <li>Kui kalibreerimin<br/>sõltuvalt kasutata</li> </ul> | e toimub keskkonnas, k<br>avast andurist.              | xus on ühendatud mitu monitori, erineb protseduur                                                                        |
| <ul> <li>Kui kasutatal</li> <li>Kalibreerimiste</li> </ul>   | <b>kse mõõteseadet</b><br>eadet ia mõõtmisakent        | kuvatakse kõigil monitoridel ükshaaval. Viige                                                                            |
| kalibreerimine<br>mida ei ole va                             | läbi korraga ühel moni<br>ja kalibreerida, klõpsak     | toril. Kui teadet ja mõõtmisakent kuvatakse monitoril,<br>e valikut "Skip". Teade kuvatakse järgmisel monitoril.         |
| <ul> <li>Kui kasutatal</li> </ul>                            | kse integreeritud esia                                 | ndurit                                                                                                    |
| Kalibreerimist<br>"Proceed" ühe                              | eadet kuvatakse üheae<br>el monitoril, millel kuvata   | gselt kõikidel ühendatud monitoridel. Kui klõpsate valikut<br>akse kalibreerimisteade, viiakse kalibreerimine läbi kõigi |
| monitoride iac                                               | ks korraga.                                            | · 5                                                                                                    |

8. Kuvatakse tulemuste aken.

Klõpsake valikut "Finish", et kuvada "Home".

Kalibreerimise uuesti läbi viimiseks märkige sihtmonitori CAL-lülitusrežiimi märkeruut ja klõpsake valikut "Retry".

| 1 Execut                  | tion options 2 Proceed Ca                          | alibration             | 3 Finish   |                        |            |
|---------------------------|----------------------------------------------------|------------------------|------------|------------------------|------------|
| Calibra                   | ation Result                                       |                        |            |                        |            |
|                           | Monitor                                            | CAL Switch Mode        | Result     | Remarks                |            |
|                           | EIZO RX360                                         | DICOM                  | Passed     | Max Error Rate -2.26%  |            |
| To re                     | etry the operation, select the monitor, and        | l then click "Retry".  |            |                        | Retry      |
|                           |                                                    |                        |            |                        |            |
|                           |                                                    |                        |            |                        |            |
|                           |                                                    |                        |            |                        |            |
|                           |                                                    |                        |            |                        |            |
|                           |                                                    |                        |            |                        |            |
|                           |                                                    |                        |            |                        |            |
|                           |                                                    |                        |            |                        |            |
|                           |                                                    |                        |            |                        |            |
|                           |                                                    |                        |            |                        |            |
|                           |                                                    |                        |            |                        |            |
|                           |                                                    |                        |            |                        |            |
| Cance                     | el                                                 |                        |            |                        | Finish     |
| elepanu                   |                                                    |                        |            |                        |            |
| ärast kalib<br>huslikke m | reerimise lõpetamist lu<br>nuutuseid kalibreeritud | ikustatakse<br>olekus. | monitori r | eguleerimisfunktsioon, | et vältida |

- Kui soovite kasutada monitori reguleerimisfunktsiooni, kasutage lukustuse avamiseks mõnda järgmistest meetoditest:
  - Valige monitori nimi jaotises "Device List". Lukustuse avamiseks klõpsake linki "Key Lock" (vt Monitori võtmeluku sätte muutmine [▶ 154]).
  - Avage monitori lukustus. (Lisateavet leiate monitori paigaldusjuhendist.)

| Märki              | us                                                                                                    |
|--------------------|----------------------------------------------------------------------------------------------------|
| • Klĉ              | õpsates lingil "Result", saate väljastada aruande.                                                                                                    |
| • Klĉ<br>aru       | opsates lingil "Comment", saate sisestada kommentaare. Sisendkommentaare on kirjeldatud<br>Jandes.                                                                                                    |
| • Ku<br>cal<br>kal | i märkeruut "Calibration Target" on märgitud kui "Options" või "Confirm the results after<br>libration", viiakse mõõtmine läbi automaatselt, et kontrollida kalibreerimise tulemust pärast<br>libreerimise lõppu.                                                                                                    |
| • Ku<br>val<br>sih | i RadiCS-iga ühilduvat monitori ei ole arvutiga ühendatud USB kaudu või kui monitori on<br>lmistanud mõni muu ettevõte, tuleb monitori heledust käsitsi kalibreerida nii, et Lmax oleks<br>tvahemikus. Kalibreerige monitori heledust järgmiselt.                                                                                                    |
| 1.                 | Klõpsake valikut "Start measurement".<br>Heledust mõõdetakse mõõteseadmega kindlaksmääratud ajavahemike järel. Kuvatakse<br>uusimat mõõtmisväärtus.                                                                                                    |
|                    | Manually adjust the monitor brightness to within the Lmax target range by using the brightness settings.<br>Click "Start measurement" to measure monitor brightness.                                                                                                    |
|                    | Lmax Target Range 157cd/m^2 - 192cd/m^2                                                                                                    |
|                    | Measurement Value Start measurement                                                                                                    |
|                    | Calibration target OK                                                                                                    |
| 2.                 | Kasutage monitori heleduse reguleerimise funktsiooni, et määrata heledus Lmax-i<br>sihtvahemikus.<br>Heledust mõõdetakse automaatselt, kuni klõpsatakse valikut "OK".<br>Nupp "OK" aktiveeritakse, kui mõõtmisväärtus jõuab Lmax-i sihtvahemikku. Kui<br>mõõtmisväärtus ei vasta Lmax-i sihtvahemikule, klõpsake kalibreerimiseesmärgi aknas Lmax-i<br>sihtväärtuse muutmiseks valikut "Calibration Target".<br>Klõpsake valikut "OK". |

# 3.3 Ajaloo haldamine

Ülesande läbiviimisel ja sätte muutmisel salvestatakse kirje iga monitori ajaloona. Ajalooloend võimaldab teil kinnitada testimis- või mõõtmistulemust ja sätte muudatust ning väljastada need aruandesse.

# 3.3.1 Ajalooloendi kuvamine

1. Klõpsake valikut "History List".

Kuvatakse täidetud ülesannete ja sätete muudatuste ajalooloendit. Kuvaelemendid on järgmised.

| adiCS <sup>®</sup> <sub>Versi</sub>                                                                                                    | on 5 About RadiCS                                                                                                    |                                                                         |                                                                                             |                                                                                                   |                                                                                                    |                                                             | ¢۳ |
|----------------------------------------------------------------------------------------------------|----------------------------------------------------------------------------------------------------|-------------------------------------------------------------------------|---------------------------------------------------------------------------------------------|---------------------------------------------------------------------------------------------------|----------------------------------------------------------------------------------------------------|-------------------------------------------------------------|----|
| Home                                                                                                    | Device List                                                                                                    | Histor                                                                  | ry List                                                                                     | Action                                                                                            | ✓ Optio                                                                                                    | ons 🗸 🧯                                                     |    |
| earch conditior                                                                                                    | 1                                                                                                    |                                                                         |                                                                                             |                                                                                                   |                                                                                                    |                                                             |    |
| Monitor                                                                                                    | Show only cor                                                                                                    | nnected moni                                                            | itors Keyword                                                                               |                                                                                                   |                                                                                                    | AND 🔿 OR                                                    |    |
| AII<br>EIZO RX360<br>EIZO RX360                                                                                                    | 2014<br>mart                                                                                                    |                                                                         | Result                                                                                      | <ul> <li>Failed</li> <li>Passed</li> <li>Canceled</li> <li>Error</li> <li>Details / No</li> </ul> | Judgement / -                                                                                                    |                                                             |    |
| earch results                                                                                                    | 13                                                                                                    |                                                                         |                                                                                             |                                                                                                   | Number of display                                                                                                    | ys per page 10                                              | 0  |
| Date 🗸                                                                                                    | Job                                                                                                    | Result                                                                  | QC Guideline                                                                                | Tester                                                                                            | Monitor                                                                                                    | CAL Switch Mod                                              | le |
| 04/18/2019 13:21                                                                                                    | Acceptance Test                                                                                                    | Failed                                                                  | DIN V 6868-57 Applicat                                                                      | RadiCS                                                                                            | EIZO RX360                                                                                                    | DICOM                                                       |    |
| 04/18/2019 13:21                                                                                                    | Ambient luminance setting                                                                                                    | <u>Details</u>                                                          | -                                                                                           | RadiCS                                                                                            | EIZO RX360                                                                                                    | DICOM                                                       |    |
| 04/18/2019 12:31                                                                                                    | QC Guideline setting                                                                                                    | <u>Details</u>                                                          | -                                                                                           | RadiCS                                                                                            | EIZO RX360                                                                                                    | DICOM                                                       |    |
|                                                                                                    |                                                                                                    |                                                                         |                                                                                             |                                                                                                   |                                                                                                    |                                                             |    |
| 04/18/2019 12:14                                                                                                    | Baseline Value setting                                                                                                    | <u>Details</u>                                                          | -                                                                                           | RadiCS                                                                                            | EIZO RX360                                                                                                    | DICOM                                                       |    |
| 04/18/2019 12:14<br>04/18/2019 12:10                                                                                                    | Baseline Value setting<br>Calibration                                                                                                    | Details Passed                                                          | •                                                                                           | RadiCS<br>RadiCS                                                                                  | EIZO RX360<br>EIZO RX360                                                                                                    | DICOM<br>DICOM                                              |    |
| 04/18/2019 12:14<br>04/18/2019 12:10<br>04/18/2019 11:56                                                                                 | Baseline Value setting<br>Calibration<br>Visual Check                                                                                                    | Details       Details       Passed       Passed                         | -<br>-<br>JESRA Grade 1A                                                                    | RadiCS<br>RadiCS<br>RadiCS                                                                        | EIZO RX360<br>EIZO RX360<br>EIZO RX360                                                                                                    | DICOM<br>DICOM<br>DICOM                                     |    |
| 04/18/2019 12:14<br>04/18/2019 12:10<br>04/18/2019 11:56<br>04/18/2019 11:56                                                             | Baseline Value setting<br>Calibration<br>Visual Check<br>Visual Check                                                                                           | Details       Passed       Passed       Passed       Passed             | -<br>JESRA Grade 1A<br>JESRA Grade 1A                                                       | RadiCS<br>RadiCS<br>RadiCS<br>RadiCS                                                              | EIZO RX360<br>EIZO RX360<br>EIZO RX360<br>EIZO RX360                                                                                                    | DICOM<br>DICOM<br>DICOM<br>DICOM                            |    |
| 04/18/2019 12:14<br>04/18/2019 12:10<br>04/18/2019 11:56<br>04/18/2019 11:56<br>04/18/2019 11:46                                         | Baseline Value setting<br>Calibration<br>Visual Check<br>Visual Check<br>Visual Check                                                                           | Details Passed Passed Passed Passed Passed Passed                       | -<br>JESRA Grade 1A<br>JESRA Grade 1A<br>JESRA Grade 1A                                     | RadiCS<br>RadiCS<br>RadiCS<br>RadiCS<br>RadiCS                                                    | EIZO RX360<br>EIZO RX360<br>EIZO RX360<br>EIZO RX360<br>EIZO RX360<br>EIZO RX360                                                                              | DICOM<br>DICOM<br>DICOM<br>DICOM<br>DICOM                   |    |
| 04/18/2019 12:14<br>04/18/2019 12:10<br>04/18/2019 11:56<br>04/18/2019 11:56<br>04/18/2019 11:46<br>04/18/2019 11:44                     | Baseline Value setting<br>Calibration<br>Visual Check<br>Visual Check<br>Visual Check<br>Consistency Test(Biannual/Annual)                                      | Details  Passed  Passed  Passed  Passed  Passed  Passed  Passed  Passed | -<br>JESRA Grade 1A<br>JESRA Grade 1A<br>JESRA Grade 1A<br>JESRA Grade 1A                   | RadiCS<br>RadiCS<br>RadiCS<br>RadiCS<br>RadiCS<br>RadiCS                                          | EIZO RX360           EIZO RX360           EIZO RX360           EIZO RX360           EIZO RX360           EIZO RX360           EIZO RX360           EIZO RX360 | DICOM<br>DICOM<br>DICOM<br>DICOM<br>DICOM<br>DICOM          |    |
| 04/18/2019 12:14<br>04/18/2019 12:10<br>04/18/2019 11:56<br>04/18/2019 11:56<br>04/18/2019 11:46<br>04/18/2019 11:44<br>04/18/2019 11:44 | Baseline Value setting<br>Calibration<br>Visual Check<br>Visual Check<br>Visual Check<br>Consistency Test(Biannual/Annual)<br>Consistency Test(Biannual/Annual) | Details  Passed  Passed  Passed  Passed  Passed  Passed  Failed         | -<br>JESRA Grade 1A<br>JESRA Grade 1A<br>JESRA Grade 1A<br>JESRA Grade 1A<br>JESRA Grade 1A | RadiCS<br>RadiCS<br>RadiCS<br>RadiCS<br>RadiCS<br>RadiCS<br>RadiCS                                | EIZO RX360<br>EIZO RX360<br>EIZO RX360<br>EIZO RX360<br>EIZO RX360<br>EIZO RX360<br>EIZO RX360                                                                | DICOM<br>DICOM<br>DICOM<br>DICOM<br>DICOM<br>DICOM<br>DICOM |    |

Näide: RadiCS

Date

Kuvab ülesande läbiviimise kuupäeva ja kellaaega.

• Job

Kuvab läbi viidud testi või mõõtmise või muudetud sätte nime.

Result

Kuvab ülesande hinnangutulemust.

- Passed: hinnangu tulemus on Läbitud
- Failed: hinnangu tulemus on Ebaõnnestus
- Canceled: ajastaja tühistas ülesande läbiviimise
- Error: ülesande ajakavapõhise läbiviimise käigus ilmnes viga
- Details / No Judgement / -: asjakohane hinnang puudub
- QC Guideline<sup>\*1</sup>

Kuvab ülesande läbiviimiseks kasutatud kvaliteedikontrolli juhiseid.

Tester

Kuvab operaatori nime, kes ülesande läbiviimisel valis ülesande.

• Monitor

Kuvab monitori teabes registreeritud tootja nime kujul "Manufacturer Model Serial Number".

- CAL Switch Mode Kuvab CAL-lülitusrežiimi, milles ülesanne täideti.
- \*1 Seda ei kuvata RadiCS LE-s.

# Märkus

- Klõpsake ajalooloendi kuvamiseks ka testitulemuste ikooni "Home".
- Klõpsake loendis pealkirja, et sorteerida kirjed klõpsatud elemendi järgi.

# 3.3.1.1 Otsingu ajalugu

Valige monitoril tingimus või väärtuse "Search condition" tulemus või sisestage tingimus tekstiväljale.

#### Märkus

- Praegu ühendamata monitori ajalugu saab kuvada ajalooloendis. Ajaloo kuvamiseks monitoril, mis pole praegu ühendatud, eemaldage valik märkeruudust "Show only connected monitors".
- Loendis korraga kuvatavate elementide arvu saab valida kuvatavate kuvade arvu hulgast lehekülje kohta.

# 3.3.1.2 Ajaloo importimine

Varundatud ajaloofaili importimiseks klõpsake valikut "History Import". Lisateavet ajaloo varundamise protseduuri kohta leiate teemast Ajaloo varundamine [> 74].

# 3.3.1.3 Kustuta

Kustutab ajalooloendist valitud ajaloo.

- 1. Valige ajalooloendist kustutatav täitmisajalugu ja paremklõpsake sellel. Kuvatakse menüü.
- 2. Klõpsake valikut "Delete".

| Home                                                                                                    | Device List                                                                                                    | Histor                                                                                                    | 'y List                                                                                                    | Action                                                                                                    | 🗸 Opt                                                                                                    | ions 🗸 🛛 🛄                                                                                                    | ) |
|----------------------------------------------------------------------------------------------------|----------------------------------------------------------------------------------------------------|----------------------------------------------------------------------------------------------------|----------------------------------------------------------------------------------------------------|----------------------------------------------------------------------------------------------------|----------------------------------------------------------------------------------------------------|----------------------------------------------------------------------------------------------------|---|
|                                                                                                    |                                                                                                    |                                                                                                    |                                                                                                    |                                                                                                    |                                                                                                    | -                                                                                                    |   |
| earch condition                                                                                                    | 1                                                                                                    |                                                                                                    |                                                                                                    |                                                                                                    |                                                                                                    |                                                                                                    | _ |
| Monitor                                                                                                    | Show only cor                                                                                                    | nnected moni                                                                                                    | tors Keyword                                                                                                    |                                                                                                    |                                                                                                    | AND 🔿 OR                                                                                                    |   |
| All                                                                                                    |                                                                                                    |                                                                                                    | Result                                                                                                    | Failed                                                                                                    |                                                                                                    |                                                                                                    |   |
| EIZO RX360                                                                                                    |                                                                                                    |                                                                                                    |                                                                                                    | Passed                                                                                                    |                                                                                                    |                                                                                                    |   |
| EIZO RX360                                                                                                    | 100.00                                                                                                    |                                                                                                    |                                                                                                    | Canceled                                                                                                    |                                                                                                    |                                                                                                    |   |
|                                                                                                    |                                                                                                    |                                                                                                    |                                                                                                    | Error                                                                                                    |                                                                                                    |                                                                                                    |   |
|                                                                                                    |                                                                                                    |                                                                                                    |                                                                                                    | Details / No                                                                                                 | Judgement / -                                                                                                    |                                                                                                    |   |
|                                                                                                    |                                                                                                    |                                                                                                    |                                                                                                    |                                                                                                    |                                                                                                    |                                                                                                    | - |
| earch results                                                                                                    | 14                                                                                                    |                                                                                                    |                                                                                                    |                                                                                                    | Number of display                                                                                                    | ys per page 100                                                                                                    |   |
| Date 🗸 🗸                                                                                                    | Job                                                                                                    | Result                                                                                                    | QC Guideline                                                                                                    | Tester                                                                                                    | Monitor                                                                                                    | CAL Switch Mode                                                                                                    |   |
| 14/22/2010 14-20                                                                                                    | Viewal Chack                                                                                                    |                                                                                                    | IECDA Canada 1A                                                                                                    |                                                                                                    |                                                                                                    | D10011                                                                                                    |   |
| J4/22/2019 14:59                                                                                                    | VISUALCHECK                                                                                                    | V Passed                                                                                                    | JESKA Grade TA                                                                                                    | RadiCS                                                                                                    | EIZO RX360                                                                                                    | DICOM                                                                                                    |   |
| 04/18/2019 13:21                                                                                                    | Acceptance Test                                                                                                    | Eailed                                                                                                    | DIN V 6868-57 Applicat.                                                                                                    | RadiCS<br>. RadiCS                                                                                           | EIZO RX360<br>EIZO RX360                                                                                                    | DICOM                                                                                                    |   |
| 04/18/2019 13:21<br>04/18/2019 13:21                                                                                                    | Acceptance Test Ambient luminance setting                                                                                                    | Passed     Eailed     Details                                                                                                | DIN V 6868-57 Applicat.                                                                                                    | RadiCS<br>RadiCS<br>RadiCS                                                                                   | EIZO RX360<br>EIZO RX360<br>EIZO RX360                                                                                                   | DICOM<br>DICOM<br>DICOM                                                                                                    |   |
| 04/18/2019 13:21<br>04/18/2019 13:21<br>04/18/2019 13:21<br>04/18/2019 12:31                                                                                                    | Acceptance Test Ambient luminance setting QC Guideline setting                                                                                                    | Passed     Failed     Details     Details                                                                                    | DIN V 6868-57 Applicat.                                                                                                    | RadiCS<br>RadiCS<br>RadiCS<br>RadiCS                                                                         | EIZO RX360 = = = = = = = = = = = = = = = = = = =                                                                                         | DICOM<br>DICOM<br>DICOM<br>DICOM                                                                                                    |   |
| 04/22/2019 14:39<br>04/18/2019 13:21<br>04/18/2019 13:21<br>04/18/2019 12:31<br>04/18/2019 12:14                                                                                 | Acceptance Test<br>Ambient luminance setting<br>QC Guideline setting<br>Baseline Value setting                                                                                              | Passed     Failed     Details     Details     Details                                                                        | DIN V 6868-57 Applicat.                                                                                                    | RadiCS RadiCS RadiCS RadiCS RadiCS RadiCS                                                                    | EIZO RX360 = =<br>EIZO RX360 = =<br>EIZO RX360 = =<br>EIZO RX360 = =                                                                     | DICOM<br>DICOM<br>DICOM<br>DICOM<br>DICOM                                                                                                    |   |
| 04/18/2019 13:21<br>04/18/2019 13:21<br>04/18/2019 13:21<br>04/18/2019 12:31<br>04/18/2019 12:14<br>04/18/2019 12:10                                                             | Acceptance Test<br>Ambient luminance setting<br>QC Guideline setting<br>Baseline Value setting<br>Calibration                                                                               | Passed     Failed     Details     Details     Oetails     Passed                                                             | DIN V 6868-57 Applicat.                                                                                                    | RadiCS RadiCS RadiCS RadiCS RadiCS RadiCS RadiCS RadiCS                                                      | EIZO RX360<br>EIZO RX360<br>EIZO RX360<br>EIZO RX360<br>EIZO RX360<br>EIZO RX360<br>EIZO RX360                                           | DICOM<br>DICOM<br>DICOM<br>DICOM<br>DICOM                                                                                                    |   |
| 04/18/2019 13:21<br>04/18/2019 13:21<br>04/18/2019 13:21<br>04/18/2019 12:31<br>04/18/2019 12:14<br>04/18/2019 12:10<br>04/18/2019 11:56                                         | Acceptance Test<br>Ambient luminance setting<br>QC Guideline setting<br>Baseline Value setting<br>Calibration<br>Visual Check                                                               | Passed     Failed     Details     Details     Details     Passed     Passed                                                  | DIN V 6868-57 Applicat JESRA Grade 1A                                                                                       | RadiCS RadiCS RadiCS RadiCS RadiCS RadiCS RadiCS RadiCS RadiCS                                               | EIZO RX360<br>EIZO RX360<br>EIZO RX360<br>EIZO RX360<br>EIZO RX360<br>EIZO RX360<br>EIZO RX360<br>EIZO RX360                             | MODIC<br>MODIC<br>MODIC<br>MODIC<br>MODIC<br>MODIC<br>MODIC                                                                                                    |   |
| 04/18/2019 13:21<br>04/18/2019 13:21<br>04/18/2019 13:21<br>04/18/2019 12:31<br>04/18/2019 12:14<br>04/18/2019 12:10<br>04/18/2019 11:56<br>04/18/2019 11:56                     | Acceptance Test<br>Ambient luminance setting<br>QC Guideline setting<br>Baseline Value setting<br>Calibration<br>Visual Check<br>Visual Check                                               | <ul> <li>Passed</li> <li>Failed</li> <li>Details</li> <li>Details</li> <li>Passed</li> <li>Passed</li> <li>Passed</li> </ul> | DIN V 6868-57 Applicat JESRA Grade 1A JESRA Grade 1A JESRA Gra                                                              | RadiCS       RadiCS       RadiCS       RadiCS       RadiCS       RadiCS       RadiCS       RadiCS       port | EIZO RX360<br>EIZO RX360<br>EIZO RX360<br>EIZO RX360<br>EIZO RX360<br>EIZO RX360<br>EIZO RX360<br>EIZO RX360                             | DICOM<br>DICOM<br>DICOM<br>DICOM<br>DICOM<br>DICOM<br>DICOM<br>DICOM                                                                                                    |   |
| 04/18/2019 13:21<br>04/18/2019 13:21<br>04/18/2019 13:21<br>04/18/2019 12:31<br>04/18/2019 12:14<br>04/18/2019 12:10<br>04/18/2019 11:56<br>04/18/2019 11:56                     | Acceptance Test<br>Ambient luminance setting<br>QC Guideline setting<br>Baseline Value setting<br>Calibration<br>Visual Check<br>Visual Check<br>Visual Check                               | Fassed     Failed     Details     Details     Details     Pessed     Passed     Passed     Passed                            | JESRA Grade 1A<br>DIN V 6868-57 Applicat.<br>-<br>-<br>JESRA Grade 1A<br>JESRA Gra<br>JESRA Gra<br>Show re<br>JESRA Gra     | RadiCS       RadiCS       RadiCS       RadiCS       RadiCS       RadiCS       RadiCS       Port              | EIZO RX360<br>EIZO RX360<br>EIZO RX360<br>EIZO RX360<br>EIZO RX360<br>EIZO RX360<br>EIZO RX360<br>EIZO RX360<br>EIZO RX360<br>EIZO RX360 | DICOM           DICOM           DICOM           DICOM           DICOM           DICOM           DICOM           DICOM           DICOM           DICOM           DICOM           DICOM           DICOM           DICOM |   |
| 04/12/2009 14:39<br>04/18/2019 13:21<br>04/18/2019 13:21<br>04/18/2019 12:31<br>04/18/2019 12:31<br>04/18/2019 12:10<br>04/18/2019 11:56<br>04/18/2019 11:56<br>04/18/2019 11:46 | Acceptance Test<br>Acceptance Test<br>Ambient luminance setting<br>QC Guideline setting<br>Calibration<br>Visual Check<br>Visual Check<br>Visual Check<br>Consistency Test(Biannual/Annual) | Fassed     Failed     Details     Details     Details     Passed     Passed     Passed     Passed     Passed     Passed      | JESRA Grade IA<br>DIN V 6868-57 Applicat.<br>-<br>-<br>JESRA Grade 1A<br>JESRA Grade 1A<br>JESRA Grade 1A<br>JESRA Grade 1A | RadiCS       RadiCS       RadiCS       RadiCS       RadiCS       RadiCS       port                           | EIZO RX360<br>EIZO RX360<br>EIZO RX360<br>EIZO RX360<br>EIZO RX360<br>EIZO RX360<br>EIZO RX360<br>EIZO RX360<br>EIZO RX360<br>EIZO RX360 | DILCOM           DILCOM           DILCOM           DILCOM           DICOM           DICOM           DICOM           DICOM           DICOM           DICOM           DICOM                                             |   |

Kuvatakse kinnitusaken.

 Klõpsake valikut "OK". Täitmisajalugu kustutatakse ajalooloendist.

# 3.3.2 Aruande loomine ajalooloendist

#### 3.3.2.1 Aruanne

Testimis- või mõõtmistulemuse ja sätte muutmise kohta saab koostada aruande.

- 1. Klõpsake valikut "History List".
- 2. Valige aruande loomiseks soovitud ajalugu, topeltklõpsake või paremklõpsake ajalooja valige menüüst "Show report".

### Märkus

· Samuti, aruande kuvamiseks klõpsake hinnangu linki.

| Home            | Device List                        | Histor       | ry List       |          | Action         | $\sim$ 0      | Options 💊     | (III)      |   |
|-----------------|------------------------------------|--------------|---------------|----------|----------------|---------------|---------------|------------|---|
| earch condition | 1                                  |              |               |          |                |               |               |            |   |
| Monitor         | Show only co                       | nnected moni | tors Key      | word     |                |               | ) 🔵 AND       |            |   |
| All             |                                    |              | Dec           | ult      | Failed         |               |               |            |   |
| EIZO RX360      |                                    |              | inc.s         | unc      | Passed         |               |               |            |   |
| EIZO RX360      |                                    |              |               |          | Canceled       |               |               |            |   |
|                 |                                    |              |               |          | Error          |               |               |            |   |
|                 |                                    |              |               |          | 📃 Details / No | Judgement / - |               |            |   |
|                 |                                    |              |               |          |                |               |               |            | - |
| arch results    | 14                                 |              |               |          |                | Number of di  | splays per pa | ge 100     |   |
| Date 🗸          | Job                                | Result       | QC Guideline  |          | Tester         | Monitor       | CAL S         | witch Mode |   |
| 4/22/2019 14:39 | Visual Check                       | Passed       | JESRA Grade 1 | A        | RadiCS         | EIZO RX360    | DICO          | M          |   |
| 4/18/2019 13:21 | Acceptance Test                    | Failed       | DIN V 6868-57 | Applicat | RadiCS         | EIZO RX360    | DICO          | M          |   |
| 4/18/2019 13:21 | Ambient luminance setting          | Details      | -             |          | RadiCS         | EIZO RX360    | DICO          | M          |   |
| 4/18/2019 12:31 | QC Guideline setting               | Details      | -             |          | RadiCS         | EIZO RX360    | DICO          | M          |   |
| 4/18/2019 12:14 | Baseline Value setting             | Details      | -             |          | RadiCS         | EIZO RX360    | DICO          | M          |   |
| 4/18/2019 12:10 | Calibration                        | Passed       | -             |          | RadiCS         | EIZO RX360    | DICO          | M          |   |
| 4/18/2019 11:56 | Visual Check                       | Passed       | JESRA Grade 1 | Chau     | i              | 51ZO RX360    | DICO          | M          |   |
| 4/18/2019 11:56 | Visual Check                       | Passed       | JESRA Grade 1 | Snov     | v report       | ZO RX360      | DICO          | M          |   |
| 4/18/2019 11:46 | Visual Check                       | Passed       | JESRA Grade 1 | Dele     | te             | ZO RX360      | DICO          | M          |   |
| 4/18/2019 11:44 | Consistency Test(Biannual/Annual)  | Passed       | JESRA Grade 1 | A        | RadiCS         | EIZO RX360    | DICO          | M          |   |
|                 | Consistence Test(Disconst(Assess)) | C Enland     | IESRA Grade 1 | ۵        | RadiCS         | EIZO RY360    | DICO          | M          |   |

- Kui valitud on vastuvõtmistesti, järjepidevuse testi või visuaalse kontrolli ajalugu, kuvatakse aken "Select the output format". Valige rippmenüüst väljundvorming. Järgmised on saadaval väljundvormingutena. (Valitavad elemendid sõltuvad valikuajaloost.)
  - RadiCS-i originaalvorming
  - RadiCS-i originaalvorming loend
  - Heleduse kontroll
  - Halltooni kontroll
  - Kvaliteedikontrolli juhise nimi (näide: JESRA)

Kui valitakse kvaliteedikontrolli juhise nimi, väljastatakse aruanne vastavalt igale kvaliteedikontrolli juhisele. Kui valitud on "RadiCS Original Format - List", määrake aruande väljundi ajalooperiood (algus- ja lõpukuud) ja klõpsake valikut "OK".

| Select the output format |                            |              |
|--------------------------|----------------------------|--------------|
| Output Format            | RadiCS Original Format     | $\checkmark$ |
| Save as                  |                            |              |
|                          | Cancel                     | ОК           |
| "Rad                     | iCS Original Format" (PDF) |              |

| Select the output forma | t.                            |    |
|-------------------------|-------------------------------|----|
| Output Format           | RadiCS Original Format - List | ~  |
| Output Range            | 04/2018 - 09/2018             |    |
| Save as                 |                               |    |
|                         | Cancel                        | ОК |
|                         |                               |    |

"RadiCS Original Format – List"

### Märkus

- QS-RL, DIN V 6868-57, DIN 6868-157 ja ONR 195240-20 väljastamisel PDF-vormingus on saadaval keelevalik.
  - QS-RL, DIN V 6868-57 ja DIN 6868-157: inglise/prantsuse/saksa/itaalia
  - ONR 195240-20: inglise/saksa
- Valige märkeruut "Save as" faili salvestamiseks mis tahes asukohta.
- Kui valitud on "Luminance Check" või "Grayscale Check", ei saa aruannet faili salvestada.
- Kui valitud on mitu ajalugu, siis valikuid "Luminance Check" ja "Grayscale Check" ei kuvata.
- Kui testimiselemendid (muster/heledus/halltoon/ühtsus) jäetakse vahele, interpoleeritakse need viimase 30 päeva ajaloo põhjal (Jaapani puhul 365 päeva).

#### 3.3.2.2 Mitme aruande genereerimine

Saate ühiselt luua aruandeid, mis vastavad määratud ajaperioodile või testile.

#### Tähelepanu

• RadiCS LE ei paku neid funktsioone.

- Ajalookirjete puhul, mis vastavad mõnele järgmistest tingimustest, ei saa mitme aruannet genereerida:
  - "Job" on muu kui vastuvõtmistest, visuaalne kontroll ja järjepidevuse test
  - "Result" on viga
  - "Result" tühistatakse (välja arvatud juhul, kui aruande väljundvorming on "RadiCS Original Format - List")
- 1. Klõpsake ekraani paremas alanurgas valikut "Bulk Test Report Generation".

|                                                                                                  | Device List                                                                       | Histor                                                                     | ry List                                            | Actio                      | on 🗸 Optio                                                                | ons 🗸 🌘                                               |
|--------------------------------------------------------------------------------------------------|-----------------------------------------------------------------------------------|----------------------------------------------------------------------------|----------------------------------------------------|----------------------------|---------------------------------------------------------------------------|-------------------------------------------------------|
| earch conditior                                                                                  | L                                                                                 |                                                                            |                                                    |                            |                                                                           |                                                       |
| Monitor                                                                                          | 🗹 Show only co                                                                    | nnected moni                                                               | tors Keyword                                       |                            |                                                                           | AND 🔿 OR                                              |
| All                                                                                              |                                                                                   |                                                                            | Result                                             | Failed                     |                                                                           |                                                       |
| EIZO RX360                                                                                       |                                                                                   |                                                                            |                                                    | Passed                     |                                                                           |                                                       |
| EIZO RX360                                                                                       |                                                                                   |                                                                            |                                                    | Canceled                   |                                                                           |                                                       |
|                                                                                                  |                                                                                   |                                                                            |                                                    | Error                      |                                                                           |                                                       |
|                                                                                                  |                                                                                   |                                                                            |                                                    | Details / N                | o Judgement / -                                                           |                                                       |
| earch results                                                                                    | 14                                                                                |                                                                            |                                                    |                            | Number of display                                                         | s per page 100                                        |
| Date V                                                                                           | lob                                                                               | Result                                                                     | QC Guideline                                       | Tester                     | Monitor                                                                   | CAL Switch Mode                                       |
| 04/22/2019 14:39                                                                                 | Visual Check                                                                      | Passed                                                                     | JESRA Grade 1A                                     | RadiCS                     | EIZO RX360                                                                | DICOM                                                 |
| 04/18/2019 13:21                                                                                 | Acceptance Test                                                                   | • Failed                                                                   | DIN V 6868-57 Applica                              | t. RadiCS                  | EIZO RX360                                                                | DICOM                                                 |
| 04/18/2019 13:21                                                                                 | Ambient luminance setting                                                         | Details                                                                    | -                                                  | RadiCS                     | EIZO RX360                                                                | DICOM                                                 |
| 04/18/2019 12:31                                                                                 | QC Guideline setting                                                              | Details                                                                    | -                                                  | RadiCS                     | EIZO RX360                                                                | DICOM                                                 |
| 04/18/2019 12:14                                                                                 | Baseline Value setting                                                            | Details                                                                    | -                                                  | RadiCS                     | EIZO RX360                                                                | DICOM                                                 |
|                                                                                                  | Calibration                                                                       | Passed                                                                     | -                                                  | RadiCS                     | EIZO RX360                                                                | DICOM                                                 |
| 04/18/2019 12:10                                                                                 |                                                                                   |                                                                            | IEEDA Conde 4A                                     |                            | 5170 PV260                                                                | DICOM                                                 |
| 04/18/2019 12:10<br>04/18/2019 11:56                                                             | Visual Check                                                                      | V Passed                                                                   | JESKA Grade TA                                     |                            | E120 RA300                                                                | DICOM                                                 |
| 04/18/2019 12:10<br>04/18/2019 11:56<br>04/18/2019 11:56                                         | Visual Check<br>Visual Check                                                      | Passed                                                                     | JESRA Grade 1A                                     | RadiCS                     | EIZO RX360                                                                | DICOM                                                 |
| 04/18/2019 12:10<br>04/18/2019 11:56<br>04/18/2019 11:56<br>04/18/2019 11:56                     | Visual Check<br>Visual Check<br>Visual Check                                      | Passed     Passed     Passed     Passed                                    | JESRA Grade 1A<br>JESRA Grade 1A<br>JESRA Grade 1A | RadiCS                     | EIZO RX360<br>EIZO RX360                                                  | DICOM<br>DICOM                                        |
| 04/18/2019 12:10<br>04/18/2019 11:56<br>04/18/2019 11:56<br>04/18/2019 11:46<br>04/18/2019 11:44 | Visual Check<br>Visual Check<br>Visual Check<br>Consistency Test(Biannual/Annual) | <ul> <li>Passed</li> <li>Passed</li> <li>Passed</li> <li>Passed</li> </ul> | JESRA Grade 1A<br>JESRA Grade 1A<br>JESRA Grade 1A | RadiCS<br>RadiCS<br>RadiCS | EIZO RX360           EIZO RX360           EIZO RX360           EIZO RX360 | DICOM           DICOM           DICOM           DICOM |
Määrake aruande väljastamiseks "QC Guideline", "Output Format", "Test" ja ajalooperiood (algus- ja lõpukuud) ning klõpsake valikut "OK".
 Kõik määratud tingimustele vastavad ajalooandmed väljastatakse ülesande alusel.

| QC Guideline                                     | JESRA Grade 1A                                                                       | $\sim$ |
|--------------------------------------------------|--------------------------------------------------------------------------------------|--------|
| Output Format                                    | RadiCS Original Format                                                               | ~      |
| Test                                             | Acceptance Test           Visual Check                                               |        |
| Output Range                                     | <ul> <li>Consistency Test</li> <li>04/01/2016 - 07/05/2023</li> </ul>                |        |
| Save as                                          |                                                                                      |        |
|                                                  | Cancel                                                                               | ОК     |
|                                                  | "RadiCS Original Format"                                                             |        |
| Select the test and for                          | rmat for multiple report output.                                                     |        |
| QC Guideline                                     | JESRA Grade 1A                                                                       | $\sim$ |
|                                                  | Desiling to initial property life                                                    | ~      |
| Output Format                                    | Radics Original Format - List                                                        |        |
| Output Format<br>Test                            | Adics Original Format - List                                                         |        |
| Output Format<br>Test                            | AddLS Original Format - List<br>Acceptance Test<br>Visual Check                      |        |
| Output Format<br>Test                            | Addics Original Format - List<br>Acceptance Test<br>Visual Check<br>Consistency Test |        |
| Output Format<br>Test<br>Output Range            | Acceptance Test       Visual Check       Consistency Test       09/2018              |        |
| Output Format<br>Test<br>Output Range<br>Save as | Acceptance Test       Visual Check       O9/2018                                     |        |

- QS-RL, DIN V 6868-57, DIN 6868-157 ja ONR 195240-20 väljastamisel PDF-vormingus on saadaval keelevalik.
  - QS-RL, DIN V 6868-57 ja DIN 6868-157: inglise/prantsuse/saksa/itaalia
  - ONR 195240-20: inglise/saksa
- Valige märkeruut "Save as" faili salvestamiseks mis tahes asukohta.
- Ajavahemik, mil väljund on saadaval kolme aasta jooksul.

#### 3.3.2.3 Redigeeri aruannet

Märkus

Kui kasutatakse QS-RL, DIN V 6868-57, DIN 6868-157 ja ONR 195240-20, saab registreeritud aruandeteavet redigeerida.

1. Valige ülesannete läbiviimise ajalugu, mille kohta soovite aruannet redigeerida, ja paremklõpsake sellel.

Kuvatakse menüü.

2. Klõpsake valikut "Edit report".

| Home                                                                                                    | Device List                                                                                                    | Histo                                                                                                    | ry List                                                                                              |                                                                                  | Actio                                                                              |                                                                                                    | Options                                                            | $\sim$                                                                                                    | W      |   |
|----------------------------------------------------------------------------------------------------|----------------------------------------------------------------------------------------------------|----------------------------------------------------------------------------------------------------|----------------------------------------------------------------------------------------------------|----------------------------------------------------------------------------------|------------------------------------------------------------------------------------|----------------------------------------------------------------------------------------------------|--------------------------------------------------------------------|----------------------------------------------------------------------------------------------------|--------|---|
| earch condition                                                                                                    |                                                                                                    |                                                                                                    |                                                                                                    |                                                                                  |                                                                                    |                                                                                                    |                                                                    |                                                                                                    |        |   |
| Monitor                                                                                                    | Show only cor                                                                                                    | nnected moni                                                                                                    | itors                                                                                                | Keyword                                                                          |                                                                                    |                                                                                                    | ) 🔵 AN                                                             |                                                                                                    | OR     |   |
| All                                                                                                    |                                                                                                    |                                                                                                    |                                                                                                    | Result                                                                           | Failed                                                                             |                                                                                                    |                                                                    |                                                                                                    |        |   |
| EIZO RX360                                                                                                    |                                                                                                    |                                                                                                    |                                                                                                    |                                                                                  | Passed                                                                             |                                                                                                    |                                                                    |                                                                                                    |        |   |
| EIZO RX360                                                                                                    |                                                                                                    |                                                                                                    |                                                                                                    |                                                                                  | Canceled                                                                           |                                                                                                    |                                                                    |                                                                                                    |        |   |
|                                                                                                    |                                                                                                    |                                                                                                    |                                                                                                    |                                                                                  | Error                                                                              |                                                                                                    |                                                                    |                                                                                                    |        |   |
|                                                                                                    |                                                                                                    |                                                                                                    |                                                                                                    |                                                                                  | Details / No                                                                       | Judgement / -                                                                                                    |                                                                    |                                                                                                    |        |   |
|                                                                                                    |                                                                                                    |                                                                                                    |                                                                                                    |                                                                                  |                                                                                    |                                                                                                    |                                                                    |                                                                                                    |        | _ |
| earch results                                                                                                    | 14                                                                                                    |                                                                                                    |                                                                                                    |                                                                                  |                                                                                    | Number of dis                                                                                                    | splays per                                                         | page                                                                                                    | 100    |   |
|                                                                                                    |                                                                                                    |                                                                                                    |                                                                                                    |                                                                                  |                                                                                    |                                                                                                    |                                                                    |                                                                                                    |        |   |
| Date 🗸 🗸                                                                                                    | Job                                                                                                    | Result                                                                                                    | QC Guide                                                                                             | line                                                                             | Tester                                                                             | Monitor                                                                                                    | C                                                                  | AL Switch                                                                                                    | Mode   |   |
| Date V<br>04/22/2019 14:39                                                                                                    | Job<br>Visual Check                                                                                                    | Result       Passed                                                                                                    | QC Guide                                                                                             | line<br>ade 1A                                                                   | Tester<br>RadiCS                                                                   | Monitor EIZO RX360                                                                                                    | C                                                                  | AL Switch                                                                                                    | n Mode |   |
| Date<br>4/22/2019 14:39<br>4/18/2019 13:21                                                                                                    | Job<br>Visual Check<br>Acceptance Test                                                                                                    | Result       Result       Passed       Eailed                                                                                                    | QC Guide<br>JESRA Gri<br>DIN V 68                                                                    | eline<br>ade 1A                                                                  | Tester<br>RadiCS                                                                   | Monitor<br>EIZO RX360                                                                                                    |                                                                    | AL Switch<br>DICOM<br>DICOM                                                                                                    | n Mode |   |
| Date         Image: Control of the second second secon | Job<br>Visual Check<br>Acceptance Test<br>Ambient luminance setting                                                                                                    | Result Passed Failed Details                                                                                                    | QC Guide<br>JESRA Gra<br>DIN V 68<br>-                                                               | ade 1A<br>Show re                                                                | Tester<br>RadiCS<br>port                                                           | Monitor           EIZO RX360         =         =           EIZO RX360         =         =           EIZO RX360         =         =                                                                                                    |                                                                    | AL Switch<br>DICOM<br>DICOM<br>DICOM                                                                                                    | n Mode |   |
| Date         Image: Control of the state of the state of the sta | Job<br>Visual Check<br>Acceptance Test<br>Ambient luminance setting<br>QC Guideline setting                                                                                                    | Result Passed Failed Details Details                                                                                                    | QC Guide<br>JESRA Gra<br>DIN V 68<br>-                                                               | line<br>ade 1A<br>Show re<br>Edit rep                                            | Tester<br>RadiCS<br>port                                                           | Monitor           EIZO RX360           EIZO RX360           EIZO RX360           EIZO RX360                                                                                                    |                                                                    | AL Switch<br>DICOM<br>DICOM<br>DICOM<br>DICOM                                                                                                    | n Mode |   |
| Date            14/22/2019 14:39         14:39           14/18/2019 13:21         14:18/2019 13:21           14/18/2019 12:31         14:18/2019 12:31           14/18/2019 12:14         14:18/2019 12:14                                                                                                    | Job<br>Visual Check<br>Acceptance Test<br>Ambient luminance setting<br>QC Guideline setting<br>Baseline Value setting                                                                           | Result Passed Failed Details Details Details                                                                                                    | QC Guide<br>JESRA Gri<br>DIN V 68<br>-<br>-                                                          | eline<br>ade 1A<br>Show re<br>Edit rep<br>Delete                                 | Tester<br>RadiCS<br>port<br>port                                                   | Monitor           EIZO RX360           EIZO RX360           EIZO RX360           EIZO RX360           EIZO RX360                                                                                                    |                                                                    | AL Switch<br>DICOM<br>DICOM<br>DICOM<br>DICOM<br>DICOM                                                                                                    | n Mode |   |
| Date           04/22/2019 14:39           04/18/2019 13:21           04/18/2019 13:21           04/18/2019 12:31           04/18/2019 12:31           04/18/2019 12:14           04/18/2019 12:10                                                                                                    | Job<br>Visual Check<br>Acceptance Test<br>Ambient luminance setting<br>QC Guideline setting<br>Baseline Value setting<br>Calibration                                                            | Result Passed Passed Passed Petails Details Details Passed Passed                                                                                       | QC Guide<br>JESRA Gra<br>DIN V 68<br>-<br>-<br>-<br>-                                                | eline<br>ade 1A<br>Show re<br>Edit rep<br>Delete                                 | RadiCS                                                                             | Monitor           EIZO RX360           EIZO RX360           EIZO RX360           EIZO RX360           EIZO RX360           EIZO RX360           EIZO RX360                                                                                                    |                                                                    | AL Switch<br>DICOM<br>DICOM<br>DICOM<br>DICOM<br>DICOM<br>DICOM                                                                                                    | n Mode |   |
| Date           04/22/2019 14:39           04/18/2019 13:21           04/18/2019 13:21           04/18/2019 12:31           04/18/2019 12:31           04/18/2019 12:14           04/18/2019 12:10           04/18/2019 12:10           04/18/2019 11:56                                                                                                    | Job<br>Visual Check<br>Acceptance Test<br>Ambient luminance setting<br>QC Guideline setting<br>Baseline Value setting<br>Calibration<br>Visual Check                                            | Result Passed Failed Eailed Details Details Details Passed Passed                                                                                       | QC Guide<br>JESRA Gri<br>DIN V 68<br>-<br>-<br>-<br>-<br>JESRA Gri                                   | ade 1A<br>Show re<br>Edit repu<br>Delete                                         | RadiCS<br>RadiCS<br>RadiCS<br>RadiCS<br>RadiCS                                     | Monitor           EIZO RX360           EIZO RX360           EIZO RX360           EIZO RX360           EIZO RX360           EIZO RX360           EIZO RX360           EIZO RX360           EIZO RX360           EIZO RX360                                                                                                    |                                                                    | AL Switch<br>DICOM<br>DICOM<br>DICOM<br>DICOM<br>DICOM<br>DICOM<br>DICOM                                                                                                    | n Mode |   |
| Date           04/22/2019 14:39           04/18/2019 13:21           04/18/2019 13:21           04/18/2019 12:31           04/18/2019 12:31           04/18/2019 12:14           04/18/2019 12:15           04/18/2019 12:16           04/18/2019 11:56                                                                                                    | Job<br>Visual Check<br>Acceptance Test<br>Ambient luminance setting<br>QC Guideline setting<br>Calibration<br>Visual Check<br>Visual Check                                                      | Result Passed Failed Details Details Petails Passed Passed Passed Passed                                                                                | QC Guide<br>JESRA Gri<br>DIN V 68<br>-<br>-<br>-<br>JESRA Gri<br>JESRA Gri                           | line<br>ade 1A<br>Show re<br>Edit rep<br>Delete<br>ade 1A                        | Tester       RadiCS       port       addiCS       RadiCS       RadiCS       RadiCS | Monitor           EIZO RX360           EIZO RX360           EIZO RX360           EIZO RX360           EIZO RX360           EIZO RX360           EIZO RX360           EIZO RX360           EIZO RX360           EIZO RX360           EIZO RX360                                                                                     |                                                                    | AL Switch<br><u>DICOM</u><br><u>DICOM</u><br><u>DICOM</u><br><u>DICOM</u><br><u>DICOM</u><br><u>DICOM</u><br><u>DICOM</u>                                                                                                    | Mode   |   |
| Date v<br>04/22/2019 14:39<br>04/18/2019 13:21<br>04/18/2019 13:21<br>04/18/2019 12:31<br>04/18/2019 12:14<br>04/18/2019 12:10<br>04/18/2019 11:56<br>04/18/2019 11:56                                                                                                    | Job<br>Visual Check<br>Acceptance Test<br>Ambient luminance setting<br>QC Guideline setting<br>Baseline Value setting<br>Calibration<br>Visual Check<br>Visual Check<br>Visual Check            | Result       Passed       Eailed       Details       Details       Passed       Passed       Passed       Passed       Passed       Passed       Passed | QC Guide<br>JESRA Gri<br>DIN V 68<br>-<br>-<br>-<br>JESRA Gri<br>JESRA Gri<br>JESRA Gri              | eline<br>ade 1A<br>Show re<br>Edit rep<br>Delete<br>ade 1A<br>ade 1A<br>ade 1A   | Tester<br>RadiCS<br>port<br>rt<br>RadiCS<br>RadiCS<br>RadiCS<br>RadiCS<br>RadiCS   | Monitor           EIZO RX360           EIZO RX360           EIZO RX360           EIZO RX360           EIZO RX360           EIZO RX360           EIZO RX360           EIZO RX360           EIZO RX360           EIZO RX360           EIZO RX360           EIZO RX360                                                                |                                                                    | AL Switch<br>DICOM<br>DICOM<br>DICOM<br>DICOM<br>DICOM<br>DICOM<br>DICOM<br>DICOM                                                                                                    | N Mode |   |
| Date            J4/22/2019 14:39         J4/18/2019 13:21           J4/18/2019 13:21         J4/18/2019 13:21           J4/18/2019 12:21         J4/18/2019 12:21           J4/18/2019 12:21         J4/18/2019 12:21           J4/18/2019 12:21         J4/18/2019 12:21           J4/18/2019 12:21         J4/18/2019 12:21           J4/18/2019 12:10         J4/18/2019 12:10           J4/18/2019 11:56         J4/18/2019 11:44                                                                                                    | Job<br>Visual Check<br>Acceptance Test<br>Ambient luminance setting<br>QC Guideline setting<br>Calibration<br>Visual Check<br>Visual Check<br>Visual Check<br>Consistency Test(Biannual/Annual) | Result Passed Failed Details Details Details Passed Passed Passed Passed Passed Passed Passed Passed                                                    | QC Guide<br>JESRA Gr.<br>DIN V 68<br>-<br>-<br>-<br>JESRA Gr.<br>JESRA Gr.<br>JESRA Gr.<br>JESRA Gr. | ade 1A<br>Show re<br>Edit repu<br>Delete<br>ade 1A<br>ade 1A<br>ade 1A<br>ade 1A | Tester<br>RadiCS<br>port<br>RadiCS<br>RadiCS<br>RadiCS<br>RadiCS<br>RadiCS         | Monitor           EIZO RX360           EIZO RX360 | 2<br>2<br>2<br>2<br>2<br>2<br>2<br>2<br>2<br>2<br>2<br>2<br>2<br>2 | AL Switch           DICOM           DICOM           DICOM           DICOM           DICOM           DICOM           DICOM           DICOM           DICOM           DICOM           DICOM           DICOM           DICOM           DICOM           DICOM           DICOM           DICOM | n Mode |   |

Kuvatakse aruande teabe registreerimise aken.

3. Muutke aruande teavet ja klõpsake valikut "OK".

## 3.3.3 Ajaloo varundamine

Varundamine ja ajaloo faili väljund on saadaval.

1. Klõpsake valikut "Configuration" kuval "Options".

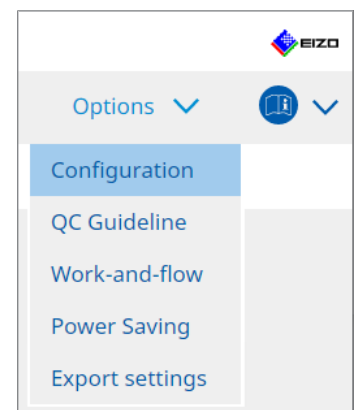

Kuvatakse seadistusaken.

2. Klõpsake valikut "History".

|                    | Dovico List | History                         | Liet                        | Action M | Options M |        |
|--------------------|-------------|---------------------------------|-----------------------------|----------|-----------|--------|
| Home               | Device List | HISTOLY                         | LISU                        | Action 🗸 | Options 🗸 | _ • •  |
| General            | 🗹 Back u    | p history.                      |                             |          |           |        |
| Registration Infor | mation      | ation Folder                    | Fill in the blanks.         |          |           | Change |
| Schedule           | Destina     | History and reg<br>ation Folder | gistration information file | S.       |           |        |
| Sensor             |             |                                 |                             |          |           |        |
| User Mode          |             |                                 |                             |          |           |        |
| History            |             |                                 |                             |          |           |        |
| Ambient Light Wa   | atchdog     |                                 |                             |          |           |        |
| MAC Address Clo    | ne          |                                 |                             |          |           |        |
|                    |             |                                 |                             |          |           |        |
|                    |             |                                 |                             |          |           |        |
|                    |             |                                 |                             |          |           |        |

- Kuvatakse aken Ajalugu.
- 3. Märkige läbiviidava elemendi märkeruut.

#### Back up history.

Ajalugu salvestatakse määratud kaustas.

#### Märkus

• Salvestatud varukoopiafaili saab importida. Üksikasju vt Ajaloo importimine [> 69].

#### Output History and registration information files.

Ajaloo üksikasjad ja registreerimisteave väljastatakse XML-failina määratud kausta.

- 4. Klõpsake valikut "Change..." ja määrake salvestamise asukoht.
- 5. Klõpsake valikut "Save".

Fail on salvestatud. Pärast faili salvestamist salvestatakse ajalookirje loomisel ajalooteave automaatselt määratud faili.

#### 3.3.3.1 Parandusväärtuse kirjutamine monitori kalibreerimisajaloost

Monitori kalibreerimisel rakendatud parandusväärtuse andmed saate määrata.

- 1. Valige kalibreerimisajalugu ja paremklõpsake sellel. Kuvatakse menüü.
- 2. Klõpsake valikut "Restore results".

| Home             | Device List                       | Histor       | rv List |                | А       | ction  | ✓ 0            | otions   | $\sim$    |        | 6 |
|------------------|-----------------------------------|--------------|---------|----------------|---------|--------|----------------|----------|-----------|--------|---|
|                  |                                   |              | · .     |                |         |        |                | 1        |           |        |   |
| earch condition  | 1                                 |              |         |                |         |        |                |          |           |        | _ |
| Monitor          | Show only cor                     | nnected moni | itors   | Keyword        |         |        |                | 1A 🔘     | ND ()     | OR     |   |
| All              |                                   |              |         | Result         | Failed  |        |                |          |           |        |   |
| EIZO RX360       |                                   |              |         |                | Passed  | ł      |                |          |           |        |   |
| EIZO RX360       |                                   |              |         |                | Cance   | ed     |                |          |           |        |   |
|                  |                                   |              |         |                | Error   |        |                |          |           |        |   |
|                  |                                   |              |         |                | Details | 5 / No | Judgement / -  |          |           |        |   |
| arch results     | 14                                |              |         |                |         |        | Number of disp | plays pe | r page    | 100    | - |
| Date 🗸 🗸         | Job                               | Result       | QC Gu   | iideline       | Tester  |        | Monitor        |          | CAL Swite | h Mode |   |
| 04/18/2019 12:31 | QC Guideline setting              | Details      | -       |                | RadiCS  |        | EIZO RX360     |          | DICOM     |        |   |
| 04/18/2019 12:14 | Baseline Value setting            | Details      | -       |                | RadiCS  |        | EIZO RX360     |          | DICOM     |        |   |
| 04/18/2019 12:10 | Calibration                       | Passed       | -       | Show report    |         |        | EIZO RX360     |          | DICOM     |        |   |
| 04/18/2019 11:56 | Visual Check                      | Passed       | JESI    | Pestore result | te      |        | EIZO RX360     |          | DICOM     |        |   |
| 04/18/2019 11:56 | Visual Check                      | Passed       | JESI    | Delete         |         |        | EIZO RX360     |          | DICOM     |        |   |
| 04/18/2019 11:46 | Visual Check                      | Passed       | JESRA   | Grade TA       | Radics  |        | EIZO RX360     |          | DICOM     |        |   |
| 04/18/2019 11:44 | Consistency Test(Biannual/Annual) | Passed       | JESRA   | Grade 1A       | RadiCS  |        | EIZO RX360     |          | DICOM     |        |   |
| 04/18/2019 11:44 | Consistency Test(Biannual/Annual) | Failed       | JESRA   | Grade 1A       | RadiCS  |        | EIZO RX360     |          | DICOM     |        |   |
| 04/18/2019 11:23 | Acceptance Test                   | Passed       | JESRA   | Grade 1A       | RadiCS  |        | EIZO RX360     |          | DICOM     |        |   |
| 04/18/2019 11:14 | Visual Check                      | Passed       | JESRA   | Grade 1A       | RadiCS  |        | EIZO RX360     |          | DICOM     |        |   |
| 04/18/2019 11:14 | Visual Check                      | Passed       | JESRA   | Grade 1A       | RadiCS  |        | EIZO RX360     |          | DICOM     |        |   |

Kuvatakse kinnitusaken.

 Klõpsake valikut "Yes". Monitorile rakendatakse valitud kalibreerimisele rakendatud parandusväärtus.

#### Tähelepanu

• Pärast kalibreerimist võib monitori olek olla muutunud. Ekraani oleku taastamiseks kalibreerimise teostamise ajal on soovitatav läbi viia kalibreerimine.

#### Märkus

• See funktsioon ei ole saadaval, kui on valitud rohkem kui üks ajalookirje.

## 4 Testi sätete muutmine

## 4.1 Määrake CAL-lülitusrežiimi kontrollimise eesmärgid

Määrake RadiCS-i juhitav CAL-lülitusrežiim. CAL-lülitusrežiimide kohta, milles saab katseid ja mõõtmisi teha, vaadake monitori paigaldusjuhendist.

- 1. Klõpsake valikut "Device List".
- 2. Märkige iga CAL-lülitusrežiimi märkeruut, et RadiCS saaks kontrollida režiimi ühendatud seadmete loendist.

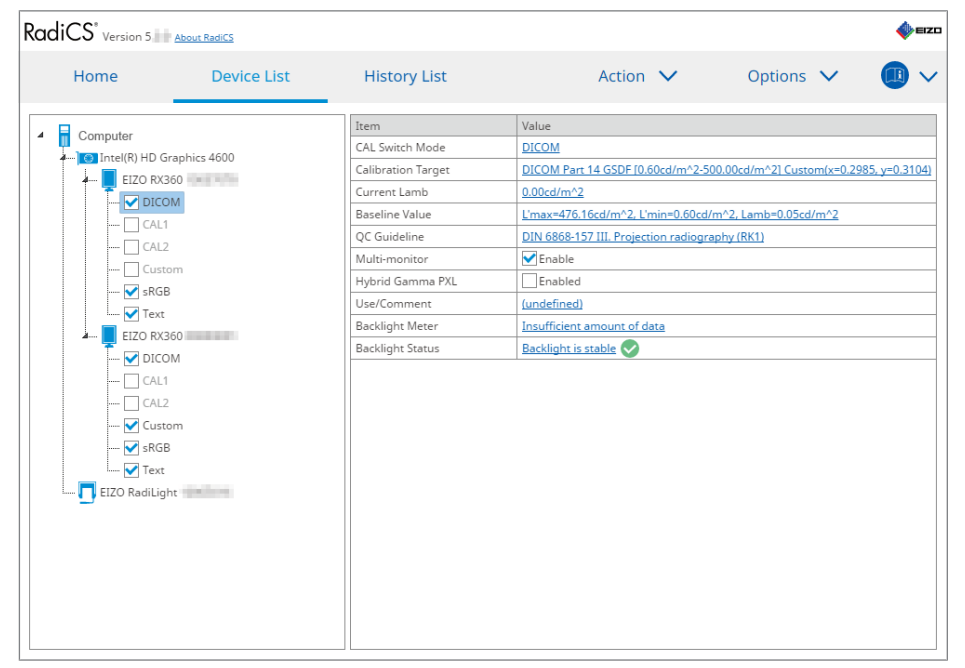

#### Märkus

• CAL-lülitusrežiime, sealhulgas neid, mis ei ole RadiCS-i halduseesmärgid, ei saa monitori toimingute ega töö ja voo sätetega seadistada.

## 4.2 Kvaliteedikontrolli juhiste muutmine

Valige kvaliteedikontrolli juhis, mida soovite kasutada vastuvõtu või järjepidevuse testimiseks.

#### Märkus

- Visuaalsetes kontrollides kasutatakse samu kvaliteedikontrolli juhiseid, mis on täpsustatud järjepidevuse testi jaoks.
- 1. Klõpsake valikut "Device List".
- Valige ühendatud seadmete loendist monitori CAL-lülitusrežiim, mille jaoks soovite kvaliteedikontrolli juhised seadistada.
   CAL lülitusrežiimi teavet kuvatakse paremal papeelil.

CAL-lülitusrežiimi teavet kuvatakse paremal paneelil.

3. Täpsustage asjakohane kvaliteedikontrolli juhis. Klõpsake linki "QC Guideline".

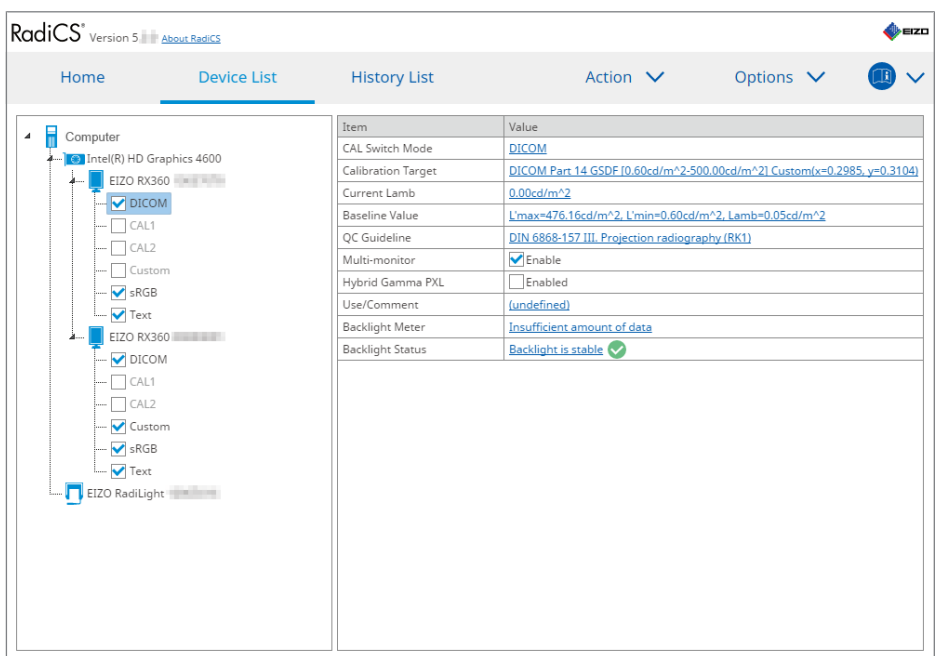

Kuvatakse kvaliteedikontrolli juhiste seadistamise aken.

4. Valige rippmenüüst kvaliteedikontrolli juhised, mida kasutada. Sama kvaliteedikontrolli juhise kasutamiseks vastuvõtmis- ja järjepidevuse testide jaoks märkige ruut "Use the same QC guideline for Acceptance Test and Consistency Test.".

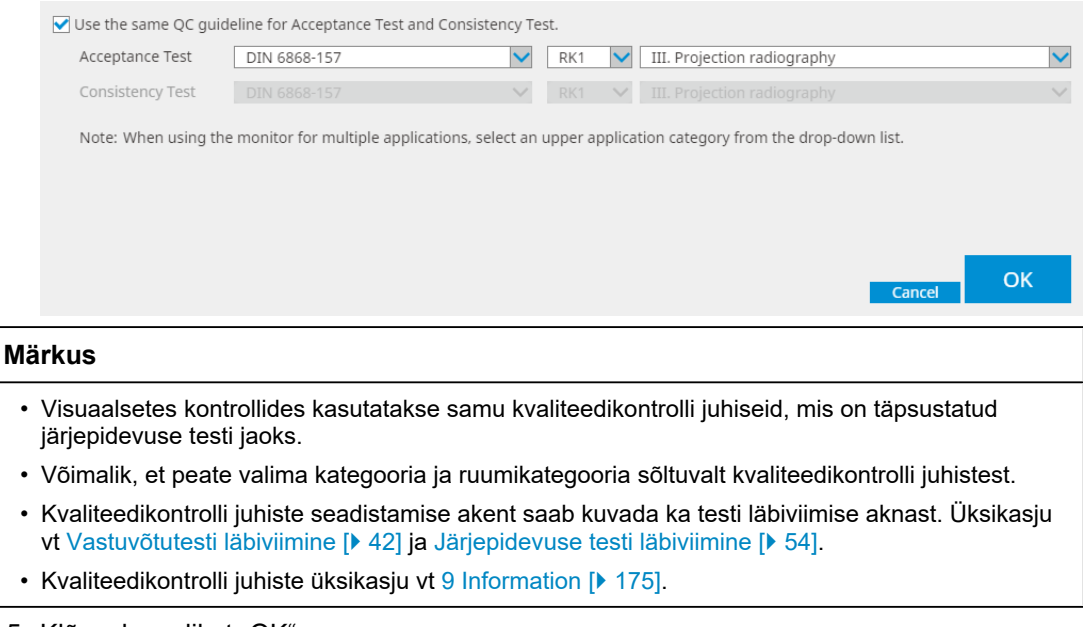

5. Klõpsake valikut "OK". Teie sätted on salvestatud.

#### 4.2.1 Kvaliteedikontrolli juhiste loomine

RadiCS võimaldab teil luua kohandatud kvaliteedikontrolli juhised, mis põhinevad kvaliteedikontrolli juhistel, mis toetavad riikide meditsiinilist standardit. Kohandatud kvaliteedikontrolli juhiste jaoks saab määrata vastuvõtmis- ja järjepidevuse testid ning visuaalsed kontrollid.

#### Märkus

- Kui olete ühendatud RadiNET Pro-ga, ei saa RadiCS-is kvaliteedikontrolli juhiseid luua. Looge juhised RadiNET Pro abil.
- 1. Valige "QC Guideline" jaotises "Options".

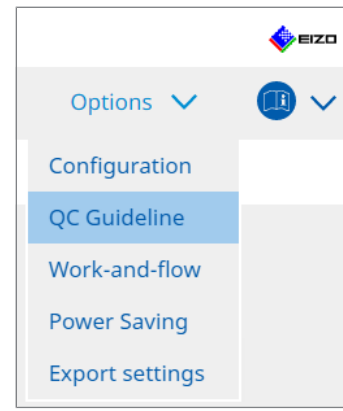

Kuvatakse aken Muuda kvaliteedikontrolli juhiseid.

2. Klõpsake linki "Add custom QC Guidelines".

| RadiCS <sup>®</sup> Version 5.                                                                                                    | About RadiCS                                                                                                    |                             |         |                                                                                  |      |         |        | n di a |
|----------------------------------------------------------------------------------------------------|----------------------------------------------------------------------------------------------------|-----------------------------|---------|----------------------------------------------------------------------------------|------|---------|--------|--------|
| Home                                                                                                    | Device List                                                                                                    | History List                |         | Action                                                                           | ~    | Options | $\sim$ |        |
| QC Guideline         EIZO_custom         AAPM Primary         AAPM Secondary         ACR Mammo         Basic Mammo QC         Basic QC         Basic QC Frimary         Basic QC Secondary         DIN 6868-157 I. Mammogr         DIN 6868-157 II. Mammogr         DIN 6868-157 II. Horrosco         DIN 6868-157 IV. Fluorosco         DIN 6868-157 V. Computed         DIN 6868-157 V. Computed         DIN 6868-157 V. Computed         DIN 6868-157 V. Computed | aphy<br>raphic stereotaxy<br>raphic stereotaxy (for RK3)<br>n radiography<br>py, all applications<br>py, all applications (for RK3)<br>I tomography<br>I tomography (for RK3) |                             | × ^     | Test<br>Acceptance Test<br><u>Visual Check</u><br><u>Consistency Test(Bianny</u> | ual) |         |        |        |
| DIN 6868-157 VI. Dental X-r<br>DIN 6868-157 VI. Digital vo                                                                                                    | ray equipment etc. in RK 5 (fiv<br>lume tomography (dental) etc                                                                                                    | e-year interval)<br>in RK 5 |         |                                                                                  |      |         |        |        |
| DIN 6868-157 VII. Intraoral<br>DIN 6868-157 VIII. Viewing<br>DIN V 6868-57 Application                                                                                                    | X-ray diagnostics (dental) etc<br>Category A                                                                                                    | in RK 6                     | _       |                                                                                  |      |         |        |        |
|                                                                                                    | -                                                                                                    | Add custom QC Gui           | delines | L                                                                                |      |         |        |        |

Kuvatakse aken Lisa kvaliteedikontrolli juhised.

3. Valige rippmenüüst algne kvaliteedikontrolli juhis ja sisestage kvaliteedikontrolli juhise nimi.

| Original QC Guideline       | AAPM Primary |  |        | ~       |
|-----------------------------|--------------|--|--------|---------|
| QC Guideline Name           | EIZO         |  |        | _custom |
| Test                        |              |  |        |         |
| Acceptance Test             |              |  |        | ×       |
| Visual Check                |              |  |        | ×       |
| Consistency Test(Every Mont | h/Quarter)   |  |        | ×       |
| Consistency Test(Annual)    |              |  |        | ×       |
|                             |              |  |        |         |
|                             |              |  |        |         |
| Defaults                    |              |  | Cancel | ОК      |

Loendis kuvatakse teste, mis tuleb läbi viia vastavalt algsetele kvaliteedikontrolli juhistele. Kontrollige, kas loend sisaldab teste, mida soovite kohandada. Lingil klõpsates saate muuta testi nime.

4. Klõpsake valikut "OK".

Kuvatakse aken Muuda kvaliteedikontrolli juhiseid. Teie loodud kvaliteedikontrolli juhist kuvatakse nimega "QC Guideline Name\_custom" jaotises "QC Guideline".

#### 4.2.2 Kvaliteedikontrolli juhiste redigeerimine

#### Tähelepanu

- Kui kvaliteedikontrolli juhis toetab riikides meditsiinilist standardit, saate muuta ainult järgmisi elementi.
  - Muster
  - Mitu monitori (heledus/ühtsus)
- 1. Valige "QC Guideline" jaotises "Options".

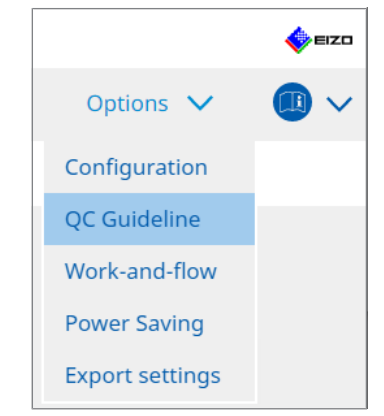

Kuvatakse aken Muuda kvaliteedikontrolli juhiseid.

2. Valige vastav kvaliteedikontrolli juhist valikust "QC Guideline". "Test" jaoks valitud kvaliteedikontrolli juhis kuvab nõutavaid teste.

### 3. Klõpsake linki "Test".

| RadiCS" Version 5                                                                                                    | About RadiCS                                                                                                    |                                            |          |                                                                                 |      |         |   | 4 | IZO |
|----------------------------------------------------------------------------------------------------|----------------------------------------------------------------------------------------------------|--------------------------------------------|----------|---------------------------------------------------------------------------------|------|---------|---|---|-----|
| Home                                                                                                    | Device List                                                                                                    | History List                               |          | Action                                                                          | ~    | Options | ~ |   | ~   |
| QC Guideline           EIZO_custom           AAPM Primary           AAPM Secondary           ACR Mammo           Basic Mammo QC           Basic QC Primary           Basic QC Primary           Basic QC Secondary           DIN 6868-157 I. Mammogr           DIN 6868-157 II. Mammogr           DIN 6868-157 IV. Fluorosco           DIN 6868-157 IV. Fluorosco           DIN 6868-157 IV. Computed           DIN 6868-157 V. Computed           DIN 6868-157 V. Dontal X-r           DIN 6868-157 VI. Digital vol           DIN 6868-157 VI. Intraoral           DIN 6868-157 VI. Intraoral           DIN 6868-157 VI. Digital vol           DIN 6868-157 VII. Intraoral           DIN 6868-157 VII. Intraoral | aphy<br>aphic stereotaxy<br>raphic stereotaxy (for RK3)<br>n radiography<br>py, all applications<br>py, all applications (for RK3)<br>tomography<br>tomography (for RK3)<br>ay equipment etc. in RK 5 (fiv<br>lume tomography (dental) etc<br>X-ray diagnostics (dental) etc<br>Category A | e-year interval)<br>: in RK 5<br>. in RK 6 |          | Test<br>Acceptance Test<br><u>Visual Check</u><br><u>Consistency Test(Biann</u> | ual) |         |   |   |     |
|                                                                                                    |                                                                                                    | Add custom QC Gu                           | idelines |                                                                                 |      |         |   |   |     |

Kuvatakse testi üksikasjade aken.

4. Klõpsake valikut "Test Outline".

Kuvatakse kontuuri sätete aken. Märkige läbiviidava testi märkeruut.

| EIZO_custom (Acceptance Test) |                   | × |
|-------------------------------|-------------------|---|
| Test Outline                  | Test Name         |   |
| Pattern                       | Test Item         |   |
| Luminance                     | Pattern Luminance |   |
| Grayscale                     | Grayscale         |   |
| Uniformity                    | • Omotivity       |   |
|                               |                   |   |
|                               |                   |   |
|                               |                   |   |
|                               |                   |   |
|                               |                   |   |
|                               | Cancel            |   |

#### 5. Klõpsake valikut "Pattern".

Kuvatakse mustri seadistamise aken. Määrake mustrikontrolli käigus ilmuvad mustrid.

| CS EIZO_custom (Acceptance Test) |                           |   | ×                                                                    |
|----------------------------------|---------------------------|---|----------------------------------------------------------------------|
| Test Outline                     | Item                      |   | Black                                                                |
|                                  | Reflection                | × |                                                                      |
| Pattern                          | Reflection                | × |                                                                      |
|                                  | Resolution                | × | Preview                                                              |
| Luminance                        | Resolution                | × | Check Point                                                          |
| Earminance                       | Cross Talk                | × |                                                                      |
| Croverale                        | Artifacts                 | × | normal lighting conditions from a                                    |
| Grayscale                        | Angular Dependence        | × | distance of 30 to 60 cm, and from a                                  |
|                                  | Noise                     | × | view angle of between ±15 degrees.<br>Is the screen free of specular |
| Uniformity                       | Chromaticity              | × | reflections that could affect                                        |
|                                  | Pixel Defects             | × | diagnostics? (If necessary, check with<br>the power turned off.)     |
|                                  | Pixel Defects             | × | the power tarned only                                                |
|                                  |                           |   | ~                                                                    |
|                                  | Add Move Up Move Down Def |   | OK                                                                   |
|                                  |                           |   | Cancel                                                               |

Item

Loetleb mustrid, mida saab mustrikontrollis kasutada.

• 🗙 Ikoon

Kustutab mustri mustriloendist. Kustutatud mustrit mustrikontrollis ei kasutata.

• Add

Lisab mustrikontrollis kasutatud mustri. Valige aknast "Add Patern" muster, mida soovite kasutada mustrikontrollis.

• Move Up

Liigutab valitud mustri mustriloendis ühe positsiooni võrra kõrgemale. Mustrikontrolli käigus on mustrid loetletud kõrgest madalani.

- Move Down
   Liigutab valitud mustri mustriloendis ühe positsiooni võrra madalamale.
- Defaults Määrab valitud mustri vaikimisi mustriks.
- Preview

Kuvab valitud mustri eelvaatepilti.

 Check Point
 Võimaldab muuta teksti, mis küsib mustriloendis valitud mustri kohta. Sisestage tekst kontrollpunkti väljale. Teksti kogupikkus peab olema 450 tähemärki või vähem.

#### Tähelepanu

- Kui mustrikontrollis kuvatakse küsimus ja jaotises Kontrollpunkt kuvatud küsimus ei vasta tõele, tühjendage elemendi märkeruut. Küsimuste esitamisel järgige järgmisi reegleid.
  - Tekst peab olema küsimuse kujul, nt "Is converge adjusted correctly?"
  - Vastus küsimusele ei tohi mõjutada mustrikontrolli tulemust, kui küsimusele vastatakse "Yes".

#### Märkus

- Mustrina saab lisada faile järgmistes vormingutes.
  - Bitmap (\*.bmp)
  - JPEG (\*.jpg, \*.jpeg, \*.jpe, \*.jfif)
  - GIF (\*.gif)
  - TIFF (\*.tif, \*.tiff)
  - PNG (\*.png)
  - DICOM® (\*.dc3, \*.dcm, \*.dic)
- Mustri saab lisada järgmise protseduuriga.
- 1. Looge kaust arvuti mis tahes asukohas ja salvestage lisatav muster. Kui soovite lisada mitu erineva eraldusvõimega mustrit, salvestage kõik sihtmustrid kausta.
- 2. Klõpsake mustri seadistamise aknas "Add".
- 3. Kuvatakse aken Lisa muster. Klõpsake valikut "Add".
- Valige sammus 1 loodud kaust. Muster lisatakse aknasse Lisa muster ja kuvatakse pisipilt.
- 5. Sisestage vastav elemendi nimi ja klõpsake valikut "OK". Muster lisatakse mustri seadistamise aknasse ja seda saab kasutada mustri kontrollimiseks.

#### 6. Klõpsake valikut "Luminance".

Kuvatakse heleduse kontrollimise hinnangu aken. Hinnangu lubamiseks valige sobiv märkeruut ja määrake väärtused.

| CS EIZO_custom (Acceptance Test) |                                                           | ×                              |
|----------------------------------|-----------------------------------------------------------|--------------------------------|
| Test Outline                     | Screen                                                    |                                |
| Pattern                          | L'max/L'min<br>L'max/L'min                                | > 250<br>< 650                 |
| Luminance                        | L'min                                                     | > (1/0.00) cd/m^2              |
| Grayscale                        | Ambient Luminance                                         |                                |
| Uniformity                       | Ambient Change                                            | / 1.3 V                        |
|                                  | Delta L'max                                               | < 10 %                         |
|                                  | Delta(L'max/L'min)                                        | < 30 %                         |
|                                  | <ul> <li>Delta Lamb</li> <li>Delta(L'max/Lamb)</li> </ul> | < <u>30</u> %<br>< <u>30</u> % |
|                                  | Multi-monitor                                             |                                |
|                                  | Delta L'max                                               | < 10 %                         |
|                                  | Delta(L'max/L'min)                                        | < 10 %                         |
|                                  | (Lhigh-Llow)/(Lhigh+Llow) x 200                           | < 20 % Gray Level 26           |
|                                  |                                                           | Cancel                         |

#### Screen

• L'max/L'min

Sisestage nõutav kontrastsussuhe (0 kuni 999).

- L'max (cd/m<sup>2</sup>)
   Sisestage maksimaalne nõutav heledusväärtus (0,00 kuni 999,00).
- L'min (cd/m<sup>2</sup>)

Sisestage minimaalne nõutav heledusväärtus (0,00 kuni 99,00).

Ambient Luminance

- Lamb < L'max/väärtuste seadistamine</li>
   Valige rippmenüüst Lambi hindamismeetod. L'max/Lamb> seadistusväärtused on muutunud (seadistusväärtused: 100, 40).
- Lamb < Lmin/väärtuste seadistamine</li>
   Valige rippmenüüst Lambi hindamismeetod. Lmin/Lamb> seadistusväärtusi on muudetud (seadistusväärtused: 4, 1.5, 1, 0.67, 0.1).

Ambient Change

- Delta L'max (%) Sisestage maksimaalne aktiveeritud erinevus protsendi suhtena (0 kuni 100) L'max ja lähteväärtuse vahel.
- Delta L'min (%) Sisestage maksimaalne aktiveeritud erinevus protsendi suhtena (0 kuni 100) L'min ja lähteväärtuse vahel.
- Delta(L'max/L'min) (%)
   Sisestage maksimaalne aktiveeritud erinevus protsendi suhtena (0 kuni 100) L'max/ L'min ja lähteväärtuse vahel.
- Delta Lamb (%) Valige rippmenüüst maksimaalne aktiveeritud erinevus (30 või 25) Lambi ja lähteväärtuse vahel.
- Delta(L'max/Lamb) (%) Sisestage maksimaalne aktiveeritud erinevus protsendina (0 kuni 100) L'max/Lamb ja lähteväärtuse vahel.

Multi-monitor

- Delta L'max (%) Sisestage maksimaalne aktiveeritud erinevus monitoride L'max väärtuste vahelise protsendina (0 kuni 100).
- Delta L'min (%) Sisestage maksimaalne aktiveeritud erinevus monitoride L'min väärtuste vahelise protsendina (0 kuni 100).
- Delta(L'max/L'min) (%)
   Sisestage maksimaalne aktiveeritud erinevus protsendina (0 kuni 100) monitoride L'max/L'min väärtuste vahel.
- (Lhigh-Llow)/(Lhigh+Llow) x 200 (%)
   Sisestage maksimaalne aktiveeritud erinevus protsendi suhtena (0 kuni 100) monitoride (Lhigh - Llow)/(Lhigh + Llow) x 200 väärtuste vahel.

#### Märkus

Mitme monitori puhul saab võrrelda samu monitorimudeleid.

7. Klõpsake valikut "Grayscale". Kuvatakse halltoonide kontrollisätete ekraani. Viiakse läbi veakontrolli seadistus.

| EIZO_custom (Acceptance Tes | st)                                                                                                   | :    |
|-----------------------------|----------------------------------------------------------------------------------------------------|------|
| Test Outline                | O Target Error Rate < 10 %                                                                            |      |
|                             | Number of measurement point 18 (3-256)                                                                |      |
| Pattern                     | * Formula for calculating error rate<br>(Measurement result - Target value) / Target value x 100      |      |
| Luminance                   | Target Error Rate < 10 % of GSDF                                                                      |      |
| Grayscale                   | Grayscale chromaticity Delta u'v' < 0.0100 (0.0000~1.0000)<br>* Judgment target: More than 5.00cd/m^2 |      |
| Uniformity                  | JNDs/Luminance interval                                                                               |      |
|                             | (JNDmax-JNDmin)/255 < 3.0                                                                             |      |
|                             | Max.Error < 2.0                                                                                       |      |
|                             | Root Mean Square Error < 1.0                                                                          |      |
|                             |                                                                                                    |      |
|                             |                                                                                                    |      |
|                             |                                                                                                    |      |
|                             |                                                                                                    |      |
|                             |                                                                                                    |      |
|                             |                                                                                                    |      |
|                             |                                                                                                    |      |
|                             |                                                                                                    | ОК — |
|                             | Cancel                                                                                                |      |

• Target Error Rate (%)

Sisestage maksimaalne aktiveeritud veamäär vahemikus 0 kuni 100, kui soovite arvutada veamäära vea ja mõõtmisväärtuse suhte alusel (cd/m<sup>2</sup>). Sisestage ekraanil mõõtmispunktide arv vahemikus 3 kuni 256.

- Target Error Rate (% GSDF-ist) Sisestage maksimaalne aktiveeritud veamäär vahemikus 0 kuni 100, kui soovite arvutada GSDF-i veamäära abil (kontrastvastus).
  - Halltooniline värvus Delta u'v' Eemaldage iga halltooni jaoks arvutatud delta u'v' maksimaalne väärtus ja võrrelge maksimaalset väärtust hinnangu väärtusega. Sisestage hinnagu väärtus vahemikus 0,0000 kuni 1,0000.
  - JND-d/heledusintervall
     Mõõtke 256 punkti ja hinnake JND-d halltoonide erinevuse kohta. Sisestage iga elemendi hinnagu väärtus vahemikus 0,0 kuni 3,0.

8. Klõpsake valikut "Uniformity". Kuvatakse ühtsuse kontrollimise sätte ekraan. Mõõtmistase on täpsustatud.

| S EIZO_custom (Acceptance Test) |                                                                                                    | :             |
|---------------------------------|----------------------------------------------------------------------------------------------------|---------------|
| Test Outline                    | Window Size                                                                                          |               |
| Pattern                         | (10)% (5-50)<br>Luminance Uniformity                                                                 |               |
| Luminance                       | Gray Level 1 (0-255)<br>(Lcorner-Lcenter)/Lcenter x 100                                              | < 20 %        |
| Grayscale                       | (Lmax-Lmin)/(Lmax+Lmin) x 200                                                                        | < 30 %        |
| Uniformity                      | <ul> <li>○ (Lmax-Lmin)/Lcenter x 100</li> <li>✓ Gray Level 2</li> <li>26</li> <li>(0-255)</li> </ul> | < 30 %        |
|                                 | ○ (Lcorner-Lcenter)/Lcenter x 100                                                                    | < 20 %        |
|                                 | (Lmax-Lmin)/(Lmax+Lmin) x 200                                                                        | < 30 %        |
|                                 | <ul> <li>(Lmax-Lmin)/Lcenter x 100</li> </ul>                                                        | < 30 %        |
|                                 | Color Uniformity                                                                                     |               |
|                                 | Gray Level 1 (0-255)                                                                                 |               |
|                                 | ✓ Delta u'v' < 0.0100 (0.                                                                            | .0000-1.0000) |
|                                 | Multi-monitor                                                                                        |               |
|                                 | Judge by average value                                                                               |               |
|                                 | Judge by center value                                                                                |               |
|                                 |                                                                                                    | Cancel        |

- Window Size (%)
   Seadistage mõõtmisakna suurus vahemikus 5–50%.
- Heleduse ühtsus

Seadistage heleduse ühtsuse veahinnangu standard. Iga kahe halltooni eelseadistatud väärtuse jaoks saab määrata veahinnangu standardi. Veakontrolli läbiviimiseks märkige ruut.

- Color Uniformity
   Seadistage värvilisuse veahinnangu standard. Mitme monitori märkimiseks valige ruut.
- 9. Klõpsake valikut "OK". Teie sätted on salvestatud.

## 4.3 Kalibreerimiseesmärkide seadmine

- 1. Klõpsake valikut "Device List".
- 2. Valige ühendatud seadmete loendist monitori CAL-lülitusrežiim, mille jaoks soovite määrata kalibreerimiseesmärgi.

| RadiCS <sup>®</sup> Version 5                                                                                                    | About RadiCS                              |                                                                                                    | EIZ                                                                                                    |
|----------------------------------------------------------------------------------------------------|-------------------------------------------|----------------------------------------------------------------------------------------------------|----------------------------------------------------------------------------------------------------|
| Home                                                                                                    | Device List                               | History List                                                                                                    | Action 🗸 Options 🗸 🕕 🗸                                                                                                    |
| Computer     Computer     Computer     Computer     Computer     Computer     Computer     Computer     Computer     Control     Control     Cont | aphics 4600<br>0<br>4<br>m<br>0<br>4<br>m | Item CAL Switch Mode Calibration Target Current Lamb Baseline Value QC Guideline Multi-monitor Hybrid Gamma PXL Use/Comment Backlight Meter Backlight Status | Value         DICOM         DICOM Part 14 GSDF (0.60cd/m^2.500.00cd/m^2] Custom(x=0.2985, y=0.3104)         0.00cd/m^22         L'max=476.16cd/m^2_Limin=0.60cd/m^2_Llamb=0.05cd/m^22         DIN 68685171IL Projection radiography (RK1)         ✓ Enabled         (undefined)         Insufficient amount of data         Backlight is stable ◆ |

3. Klõpsake linki "Calibration Target".

Kuvatakse kalibreerimise eesmärgi seadistamise ekraani.

4. Seadistage järgmised elemendid ja klõpsake valikut "OK".

#### Märkus

- Lmaxi ja Lmini kehtivad väärtusvahemikud sõltuvad monitori mudelist.
- Klõpsates valikut "Defaults", saate väärtuse vaikeväärtusele tagastada.
- Määratud Lmax, Lmin ja Lamb väärtused rakendatakse lähteväärtusele järgmistel tingimustel (välja arvatud QS-RL, DIN V 6868-57, DIN 6868-157 ja ONR 195240-20 puhul).
  - Pärast kalibreerimise läbiviimist.
  - Kui monitorilt omandatakse RadiCS-i SelfCalibratsioni ajalugu.

| Target Value                                 |
|----------------------------------------------|
| Lmax 500.00 cd/m^2                           |
| Lmin 0.60 cd/m^2 Set Lmin as low as possible |
| Color 7500 🗸 K x 0.2985 y 0.3104             |
| Display Function                             |
| DICOM Part 14 GSDF     Lamb 0.00cd/m^2       |
| O CIE                                        |
| O Log Linear                                 |
| O Linear                                     |
| ○ Native                                     |
| O User Definable Register                    |
| ✓ Detail                                     |
| Defaults Cancel OK                           |

#### **Target Value**

Määrake kalibreerimise sihtväärtus.

Lmax

Sisestage maksimaalne heleduse sihtväärtus, välja arvatud ümbritsev heledus.

Lmin

Sisestage minimaalne heleduse sihtväärtus, välja arvatud ümbritsev heledus. Kui soovite monitori mõõtmisel määrata Lmini sihtväärtuseks väikseima saadaoleva heleduse väärtuse, märkige "Set Lmin as low as possible".

Color

Valige värvimonitori rippmenüüst värvitemperatuuri sihtväärtus. Kromaatilisuse määramiseks (x: 0,2000 kuni 0,4000, y: 0,2000 kuni 0,4000) valige "Custom".

LCD-paneeli algse värvi määramiseks valige "OFF".

#### Tähelepanu

• Ühevärvilise monitori puhul ei saa värvi seadistada.

#### **Display Function**

Valige DICOM-i ekraanifunktsioon (halltooni omadused).

```
    DICOM Part 14 GSDF
See seade vastab standardile DICOM Part14-le.
Kui valitud on märkeruut "Lamb", kasutatakse kalibreerimisel ümbritseva heleduse
väärtust.
Lmax + Lamb = maksimaalse heleduse eesmärk
Lmin + Lamb = minimaalse heleduse eesmärk
    CIE
```

Kasutab ekraanifunktsiooni, mis vastab CIE LUV-i ja CIE LAB-i nõuetele.

• Exp

Kasutatakse võimsusfunktsiooni. Sisestage eksponent (gammaväärtus) vahemikus 1,6 kuni 2,4.

- Log Linear Kasutatakse log-lineaarset funktsiooni.
- Linear
   Kasutatakse lineaarset funktsiooni.
- Native
   Kasutatakse LCD-paneeli algsete omaduste sätteid.
- User Definable Faili saate valida klõpsates valikut "Register".

#### Detail

Järgmiste elementide kuvamiseks klõpsake valikut "Detail".

- Confirm the results after calibration Pärast kalibreerimist viige läbi automaatsed mõõtmised ja kinnitage reguleerimise tulemused.
- Calibrate using a Backlight sensor Kui see on valitud, kasutatakse monitori sisseehitatud taustvalgustusandurit lihtsa kalibreerimise läbiviimiseks (heleduse ja halltoonide korrigeerimine) (kalibreerimine taustvalgustusanduriga).

#### Tähelepanu

- Valida saab ainult RadiCS-iga ühilduva monitori.
- Measurement Level

Määrake välise anduri kalibreerimise mõõtmistäpsus.

– Low

Valige, kas soovite mõõtmisaega lühendada. Mõõtmistäpsus väheneb.

Standard

RadiCS-i vaikeseade. RadiCS-i standardne mõõtmistäpsus.

– High

Valige, kas soovite kalibreerimist teha suure täpsusega. Mõõtmise lõpuleviimine võtab kauem aega.

#### Tähelepanu

• Fikseeritud tasemel "Standard" järgmiste monitoride jaoks:

- LL580W
- LX1910
- LX550W

## 4.4 Mõõteseadmete lisamine

Määrake RS-232C kaudu ühendatud mõõteseadmed, mida soovite kuvada testimisseadistuste akna andurite loendis.

1. Klõpsake valikut "Configuration" kuval "Options".

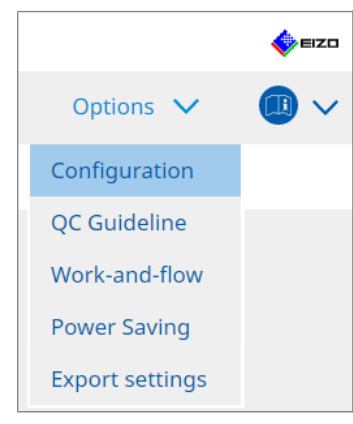

Kuvatakse seadistusaken.

2. Klõpsake valikut "Sensor".

| Paulice               |                        |                                                                    |                                 |            |                   | _            | _         | ×            |
|-----------------------|------------------------|--------------------------------------------------------------------|---------------------------------|------------|-------------------|--------------|-----------|--------------|
|                       |                        |                                                                    |                                 |            |                   | _            |           |              |
| RadiCS Version 5      | About RadiCS           |                                                                    |                                 |            |                   |              | -         | EIZO         |
| Home                  | Device List            | History List                                                       | Action                          | $\sim$     | Options           | $\mathbf{v}$ |           | $\checkmark$ |
|                       |                        |                                                                    |                                 |            |                   |              |           |              |
| General               | The select             | ed measurement devices are di                                      | splayed in the "Select s        | ensor" lis | t when each test  | is execu     | ited.     |              |
| Dedictration Informat |                        | Lux                                                                |                                 |            |                   |              |           |              |
| Registration mormat   |                        | A Sensor                                                           |                                 |            |                   |              |           |              |
| Schedule              | LS-1                   | 100                                                                |                                 |            |                   |              |           |              |
| Sensor                | When the<br>"Select se | following sensor and measurer<br>nsor" list when each test is exec | nent device are connec<br>uted. | ted, they  | are automatically | / display    | ed in the | e            |
| Liser Mode            | - EIZO                 | Sensor (Integrated Front Senso                                     | r/UX2 Sensor etc.)              |            |                   |              |           |              |
| Oser Mode             | - CA-21                | 10/CA-310/CA-410                                                   |                                 |            |                   |              |           |              |
| History               | - LX-Ca                | in                                                                 |                                 |            |                   |              |           |              |
|                       | - CD111                | D-SPOT 2 USB                                                       |                                 |            |                   |              |           |              |
| Ambient Light Watche  | dog<br>- RaySa         | afe X2 Light                                                       |                                 |            |                   |              |           |              |
| MAC Address Clone     | Integrated             | d Front Sensor Setting                                             |                                 |            |                   |              |           |              |
|                       | Ambien                 | t light cancellation 🛛 🔿 ON                                        | OFF                             |            |                   |              |           |              |
|                       |                        |                                                                    |                                 |            |                   |              |           |              |
|                       |                        |                                                                    |                                 |            |                   |              |           |              |
|                       |                        |                                                                    |                                 |            |                   | _            |           |              |
|                       |                        |                                                                    |                                 |            | Lind              |              | Save      |              |
|                       |                        |                                                                    |                                 |            | Chu               |              |           |              |

Kuvatakse anduri seadistuse ekraan.

#### Märkus

- Ümbritseva valgustuse mõju suureneb eredalt valgustatud ruumides (väga valgustatud keskkond).
- Kui kasutate integreeritud esianduriga (liugtüüp) monitori, saate seadistada valiku "Ambient light cancellation" väärtuseks ON või OFF. Seadistage väärtuseks "ON", kui kasutate monitori keskkonnas, mida ümbritsev valgus kergesti mõjutab. See võib vähendada ümbritseva valgustuse mõju.
- Järgmistest mõõtmisseadmetest märkige selle seadme märkeruut, mida soovite kuvada testi läbiviimise ekraanil.
   Määrake RS-232C kaudu ühendatud mõõteseadmed, mida soovite kuvada testimisseadistuste akna andurite loendis.
- CD-Lux
- LX-Plus

- SSM-andur
- LS-100

#### Märkus

- USB kaudu ühendatud mõõteseadmed lisatakse automaatselt andurite loendisse.
- 4. Klõpsake valikut "Save". Sätted on rakendatud.

## 4.5 Ajastamise kasutamine

Planeerimine võimaldab teil perioodiliselt viia läbi teste ja mõõtmisi.

#### Tähelepanu

- Integreeritud esiandurit (liugtüüpi) ei saa kasutada sõltuvalt kinnitatavast paneelikaitsest. Kui integreeritud esiandurit ei saa kasutada, ärge määrake ajakava, kuna järjepidevuse teste ja kalibreerimist ei saa regulaarselt läbi viia.
- Ajakava ei saa RadiCS-is muuta, kui ülesannete ajakava on konfigureeritud vastavalt RadiNET Pro poliitikale. Elemente, mida ei saa muuta, kuvatakse hallina.
- RadiCS-i värskendamisel versioonilt 5.0.12 või varasemalt võib ajakavas kuvatav järgmine kavandatud läbiviimiskuupäev erineda eelnevalt ajakavas registreeritud ajast. Kontrollige järgmist kavandatud läbiviimise kuupäeva ja kellaaega RadiCS-i või RadiNET Pro tööloendist (vt 5.9 Tööülesannete kontrollimine [▶ 114]).
- Klõpsake valikut "Configuration" kuval "Options". Kuvatakse seadistusaken.

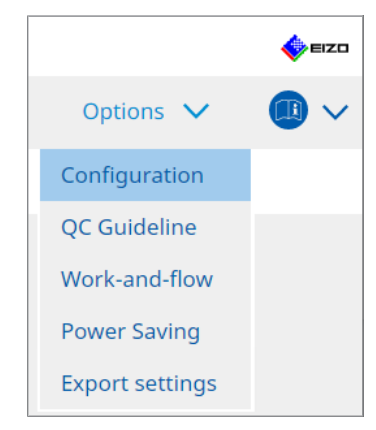

2. Klõpsake valikut "Schedule".

|                    | About Radius      |                     |                                                            |               |              |   |        |   |
|--------------------|-------------------|---------------------|------------------------------------------------------------|---------------|--------------|---|--------|---|
| Home               | Device List       | History List        | Action                                                     | × .           | Options      | ~ |        | ~ |
| General            | 🗹 Enable          | schedule function   |                                                            |               |              |   |        |   |
| Registration Infor | mation            | sual Check          | Every day at 00:00 starting fr                             | om Sat, 01/0  | 1/2022       |   |        |   |
| Schedule           | <b>⊻</b> Co       | nsistency Test      | On the 1st of every month at<br>01/01/2022<br>Execute test | 00:00 startir | ng from Sat, |   | Change | e |
| Sensor             | 🗌 Ca              | libration           | On the 1st of every month at 01/01/2022                    | 00:00 startir | ig from Sat, |   |        |   |
| User Mode          | 🗌 На              | inds-off Check      | Every day at 00:00 starting fr                             | om Sat, 01/0  | 1/2022       |   |        |   |
| History            | Execution         | timing              |                                                            |               |              |   |        |   |
| Ambient Light Wa   | tchdog Or<br>O At | n schedule<br>logon |                                                            |               |              |   |        |   |
| MAC Address Clor   | ne                |                     |                                                            |               |              |   |        |   |
|                    |                   |                     |                                                            |               |              |   |        |   |
|                    |                   |                     |                                                            |               |              |   |        |   |
|                    |                   |                     |                                                            |               |              |   |        |   |

Paremal kuvatakse ajakava aken.

- 3. Valige märkeruut "Enable schedule function".
- 4. Märkige selle elemendi märkeruut, millele soovite ajakava rakendada.

#### Tähelepanu

- RadiCS LE abil ei saa läbi viia visuaalset kontrolli ja järjepidevuse testi.
- 5. Klõpsake valikut "Change...".

| S Schedule                                                                                                    | > |
|----------------------------------------------------------------------------------------------------|---|
| Execute Test     O Show Alert                                                                                                    |   |
| Start date                                                                                                    | _ |
| 01/01/2021                                                                                                    |   |
| Execution Pattern                                                                                                    |   |
| 🔿 Day 🔿 Week 💿 Month 🔿 Year                                                                                                    |   |
| Interval 1 month                                                                                                    |   |
| Date On the 1st                                                                                                    |   |
| <ul> <li>Day of the week</li> <li>On the first Friday</li> </ul>                                                                   |   |
| Time 00 💌 : 00 💌                                                                                                    |   |
| Option                                                                                                    |   |
| Automatically execute Calibration if monitor failed Luminance check and Grayscale check.                                           |   |
| <ul> <li>Execute the pattern check of the consistency test together with the visual check after the scheduled<br/>date.</li> </ul> |   |
| Note: Also applicable to the consistency test remotely.                                                                            |   |
|                                                                                                    |   |
| OK                                                                                                    |   |

Kuvatakse ajakava seadistamise aken.

6. Valige muster, mida soovite läbi viia.

#### Läbiviimise sisu

Ainult järjepidevuse testis määrake läbiviimise sisu täidetud ajakavaga.

- Execute Test Valige see element testi läbiviimiseks läbiviimise kuupäeval.
- Show Alert<sup>\*1</sup>
   Valige see element testi läbiviimise kuupäevast etteteatamiseks. Määrake, mitu päeva enne testi teade tehakse.
- <sup>\*1</sup> Järgmist testi läbiviimise kuupäeva kuvatakse tööde loendis. Testi ei viida läbi.

#### Läbiviimismuster

Valige ajakava muster, mida soovite läbi viia.

#### Valikud

Automatically execute Calibration if monitor failed Luminance check and Grayscale check.

Märkige see märkeruut kalibreerimise ja järjepidevuse testi automaatseks uuesti läbiviimiseks, kui heleduse kontroll või halltooni kontroll järjepidevuse testi ajal ebaõnnestus (kohaldatav ainult valitud mudelite puhul).

• Execute the pattern check of the consistency test together with the visual check after the scheduled date.

Kui on määratud järjepidevuse testi ajakava, viiakse testi mustrikontroll läbi koos visuaalse kontrolliga.

- Perform calibration if the Hands-off Check is failed Märkige see märkeruut, et viia uuesti läbi kalibreerimine ja automaatselt sekkumata kontroll, kui käsitsi kontrollimine ebaõnnestus.
- · Show Alert

Määrake, mitu päeva enne kavandatud läbiviimise kuupäeva teadet kuvatakse.

- 7. Klõpsake valikut "OK".
- 8. Valige ajakava aknast "Execution timing".
- On schedule Ülesanne viiakse läbi määratud ajal.

#### Tähelepanu

- Kui arvuti ei tööta visuaalseks kontrollimiseks määratud ajal ja kuupäeval, viiakse läbi ülesanne kohe pärast arvuti käivitamist.
- Isegi kui märkeruut "Automatically execute Calibration if monitor failed Luminance check and Grayscale check." on märgitud, kui SelfQC tuvastab elemente, mida ei saa SelfQC testi käigus lugeda ebaõnnestunuks, siis kalibreerimist pärast testi ei tehta.
- At logon

Ülesanne viiakse läbi, kui logite arvutisse esimest korda sisse pärast määratud kuupäeva ja kellaaja saabumist.

#### Tähelepanu

- Isegi korduvate sisse- ja väljalogimiste korral viiakse ülesanne läbi ainult üks kord päevas.
- 9. Klõpsake valikut "Save". Rakendatakse ajakava.

## 5 Monitori oleku kontrollimine

## 5.1 Ülesannete täitmine

Läbi viia võidakse järgmisi ülesandeid:

Sekkumiseta kontrollimine<sup>\*1</sup>

Saab monitorilt heleduse teavet ja hindab, kas praegust heledust hallatakse korralikult. Kui heledus hinnatakse madalaks, kuvatakse teade, milles palutakse viia läbi kalibreerimissätete muutmine ja kalibreerimine.

- Heleduse kontroll<sup>\*2</sup>
   Viib läbi musta ja valge heleduse kontrolli.
- Halltooni kontroll \*2 Viib läbi halltoonide kontrolli.
- <sup>\*1</sup> Seda ei saa viia läbi järgmiste monitoridega:
  - LL580W
  - LX1910
  - LX550W
- <sup>\*2</sup> RadiCS LE ei saa seda läbi viia.
- 1. Valige ülesanne, mis viiakse läbi jaotisest "Action".

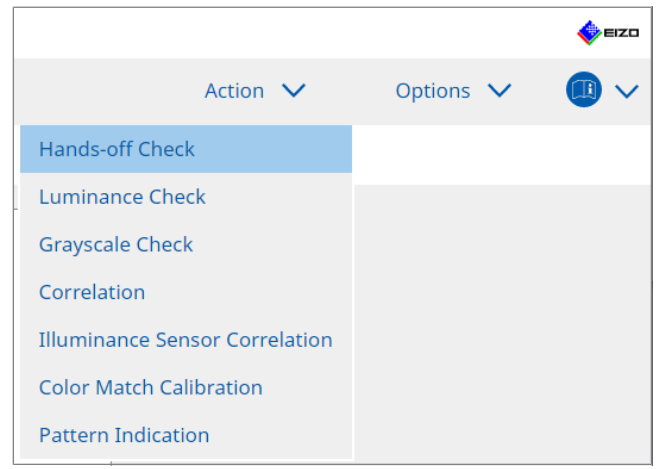

Kuvatakse testiseadistuse aken.

2. Sätete tegemiseks järgige ekraanil kuvatavaid juhiseid ja seejärel klõpsake valikut "Proceed".

#### Märkus

- Pärast halltoonide kontrolli ja heleduse kontrolli lõppu klõpsake mõõtmistulemuste üksikasjade kuvamiseks valikut "Detail". Klõpsake valikut 
   , et mõõta uuesti valitud elementi.
- 3. Klõpsake valikut "OK".
- 4. Kuvatakse tulemuste aken. Klõpsake valikut "Finish", et kuvada "Home".

#### Märkus

- Aruande kuvamiseks klõpsake linki "Result".
- · Kommentaaride sisestamiseks klõpsake linki "Comment".

## 5.2 Heleduse käsitsi mõõtmine

Kuvab mõõtmisakna ja mõõdab heledust käsitsi.

#### Tähelepanu

- RadiCS LE ei saa seda läbi viia.
- 1. Valige "Pattern Indication" jaotises "Action".

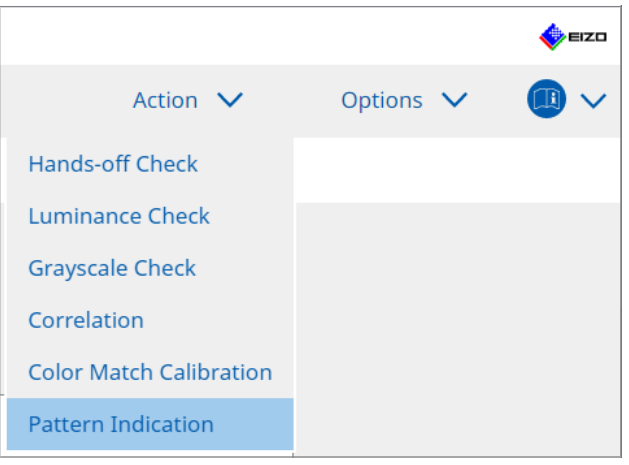

Kuvatakse mustri näitamise aken.

2. Valige rippmenüüst mõõtmisakna kuvamiseks "Monitor" ja "CAL Switch Mode".

| Home                                                              | Device List             | History List           | Actio       | on 🗸 | Options | $\sim$ | <b>(</b> ) ~ |
|-------------------------------------------------------------------|-------------------------|------------------------|-------------|------|---------|--------|--------------|
| Monitor EIZO R                                                    | X360                    | CAL Switch Mode DICOM  | 1           | ~    |         |        |              |
| Pattern Indication                                                |                         |                        |             |      |         |        |              |
| <ul> <li>Test Pattern</li> </ul>                                  | n 🔵 Measureme           | ent Pattern            |             |      |         |        |              |
| Measurement V                                                     | Vindow Color            | Background Cold        | r           |      |         |        |              |
| 🗹 Grayscale                                                       |                         | 🗹 Grayscale            |             |      |         |        |              |
|                                                                   |                         |                        |             |      |         |        |              |
| 255<br>Display Position                                           | Center                  | 0                      |             |      |         |        |              |
| 255<br>Display Position                                           | Center                  | 0                      |             |      |         |        | Display      |
| 255<br>Display Position<br>Manual Measureme<br>Sensor UX2         | ) Center                |                        |             |      |         |        | Display      |
| 255<br>Display Position<br>Manual Measureme<br>Sensor UX2<br>Date | Center<br>ent<br>Sensor | CAL Switch Mode Lumina | nce (cd   x | У    |         |        | Display      |

#### Tähelepanu

- Liigutage RadiCS-i aken muule monitorile kui see, kus kuvatakse mõõtmisaken.
- Valige "Measurement Pattern" jaotises "Pattern Indication". Kuvatakse elementi käsitsi mõõtmiseks mõeldud mõõtmisakna seadistamiseks.
- 4. Määrake "Measurement Window Color" ja "Background Color". Määratud ekraani vaatamiseks klõpsake valikut "Display".
- 5. Valige rippmenüüst "Display Position".

- 6. Klõpsake valikut "Display". Kuvatakse mõõtmisaken.
- 7. Klõpsake valikut "Measure".

Kui ühendatud on mitu mõõteseadet, valige rippmenüüst "Sensor" mõõtmisseade. Kui mõõtmine on lõppenud, kuvatakse mõõtmistulemusi.

#### Tähelepanu

· Mõõtmiseks ei saa kasutada integreeritud esiandurit ega käsitsi sisendandurit.

## 5.3 Mustri kuvamine/väljastamine

#### Tähelepanu

RadiCS LE ei saa seda läbi viia.

#### 5.3.1 Mustri indikatsioon

Võimaldab kuvada mustripilti monitori või kõigi ühendatud monitoride ekraanil. See funktsioon kuvab ainult valitud mustrit ja sellel ei ole seadistamise ega mustri kontrollimise võimalusi.

1. Valige "Pattern Indication" jaotises "Action".

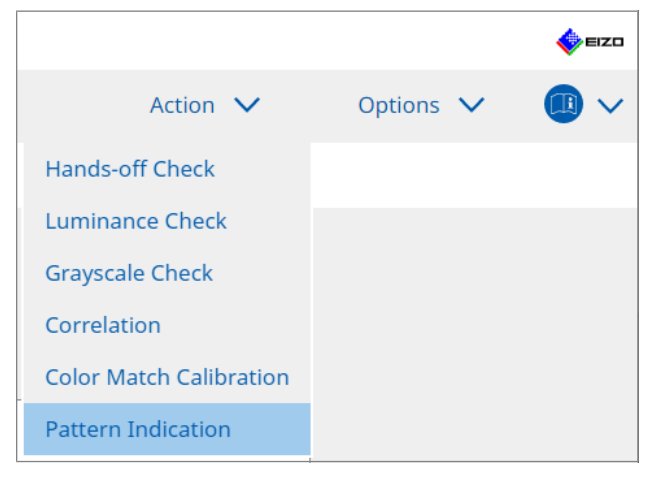

- RadiCS<sup>®</sup> Version 5 🍐 eizo Home Device List History List Action 🗸 Options 🗸 I  $\sim$  $\checkmark$ Monitor EIZO RX360  $\sim$ CAL Switch Mode DICOM Pattern Indication Measurement Pattern Test Pattern Display on all monitors Manual Measurement Sensor UX2 Sensor  $\checkmark$ Date Monito CAL Switch Mode Luminance (cd... x
- 2. Valige rippmenüüst mustri kuvamiseks "Monitor" ja "CAL Switch Mode".

- 3. Valige "Test Pattern" jaotises "Pattern Indication".
- Valige mustripilt, mida soovite kuvada, ja klõpsake valikut "Display". Valitud mustripilti kuvatakse kogu ekraanil. Märkeruutude "Display on all monitors" valimine võimaldab kuvada mustripilti kõigil monitoridel.

#### Tähelepanu

• Valige üks muster, mida soovite kuvada. Kui valitud on mitu mustrit, ei saa kuvada ühtegi mustrit.

5. Eelmisesse aknasse naasmiseks klõpsake kuvataval mustripildil vasakut hiirenuppu.

#### 5.3.2 Mustriväljund

Mustriväljund on funktsioon mustripiltide väljastamiseks vormingus RadiCS-ist DICOM või Bitmap.

- 1. Valige "Pattern Indication" jaotises "Action".
- 2. Valige rippmenüüst "Monitor" ja "CAL Switch Mode".
- 3. Valige "Test Pattern" jaotises "Pattern Indication".
- 4. Valige väljastatav mustripilt ja klõpsake valikut "Export". Kuvatakse aken Testmustri ekspordisätted.

#### Märkus

- · Saate valida mitu mustripilti järgmiste meetodite abil.
  - Klõpsake mitut pilti, hoides all klahvi Ctrl.
     Valitud on kõik pildid, millele olete klõpsanud.
- Klõpsake kahte pilti, hoides all klahvi Shift.
   Valitud on kõik pildid, millele olete klõpsanud, ja nende vahel olevad pildid.

5. Valige mustripiltide eraldusvõime ja pildivorming ning klõpsake valikut "Save". Saate valida mitu eraldusvõimet.

| CS  | Test Pattern Export Settings                                                                                                    |                                                                                |                                                                |                            |                               | × |
|-----|----------------------------------------------------------------------------------------------------|--------------------------------------------------------------------------------|----------------------------------------------------------------|----------------------------|-------------------------------|---|
| Res | olution         1024x1280           1 1280x1024         1024x1280           1 1920x1080         1920x1200           2 2560x1600         2048x2560           3 840x2160         4200x2800           Custom         x | <ul> <li>1600x12</li> <li>1536x20</li> <li>3280x20</li> <li>5120x28</li> </ul> | 00 1200x1600<br>48 2560x1440<br>48 4096x2160<br>80<br>Register |                            |                               |   |
| Ima | e Format<br>DICOM O Bitmap                                                                                                    |                                                                                |                                                                |                            |                               |   |
|     | Test Pattern                                                                                                    | Resolution                                                                     | Patient ID (0010,0020)                                         | Patient's Name (0010,0010) | Study Description (0008,1030) |   |
|     | Black                                                                                                    | 1280×1024                                                                      | RadiCS V5.0.4                                                  | Black                      | 1280 x 1024 (8-bit)           |   |
|     | Black                                                                                                    | 2560×1600                                                                      | RadiCS V5.0.4                                                  | Black                      | 2560 x 1600 (8-bit)           |   |
|     |                                                                                                    |                                                                                |                                                                |                            |                               |   |
|     |                                                                                                    |                                                                                |                                                                |                            | Cancel                        |   |

Resolution

Valige väljastatavate mustripiltide eraldusvõime. Tehes valiku "Custom", saate määrata mis tahes eraldusvõime vahemikus 1 kuni 5120.

- Image Format
  - Valige pildivorming.
  - DICOM\*1
  - Bitmap
- <sup>\*1</sup> Kui valite suvandi "DICOM", saab redigeerida järgmisi elementi.
  - Patsiendi ID (0010,0020)
  - Patsiendi nimi (0010,0010)
  - Uuringu kirjeldus (0008,1030)
- 6. Määrake salvestamise asukoht ja faili nimi ning klõpsake valikut "Save". Luuakse mustripildifail.

# 5.4 Värvide kalibreerimine monitoride vahel (värvisobivuse kalibreerimine)

Saate sobitada värve kahe monitori vahel, kohandades visuaalselt monitori värve võrdlusmonitori värvidega ja tehes kalibreerimise vastavalt reguleeritud olekule.

#### Tähelepanu

- Ei saa läbi viia ühevärvilise monitoriga.
- Kalibreerimist ei saa läbi viia Maci või RadiCS LE puhul.
- · Seda ei saa viia läbi järgmiste monitoridega:
  - LL580W
  - LX1910
  - LX550W
- Viige kalibreerimine eelnevalt läbi nii võrdlusmonitoril kui ka sama kalibreerimiseesmärgiga reguleeritaval monitoril.
- 1. Ühendage mõõteseadmed.

#### Märkus

- Kasutada saab järgmisi andureid.
  - UX2 andur
  - Konica Minolta CA-210
  - Konica Minolta CA-310
  - Konica Minolta CA-410
- 2. Valige "Action" jaotises "Color Match Calibration".

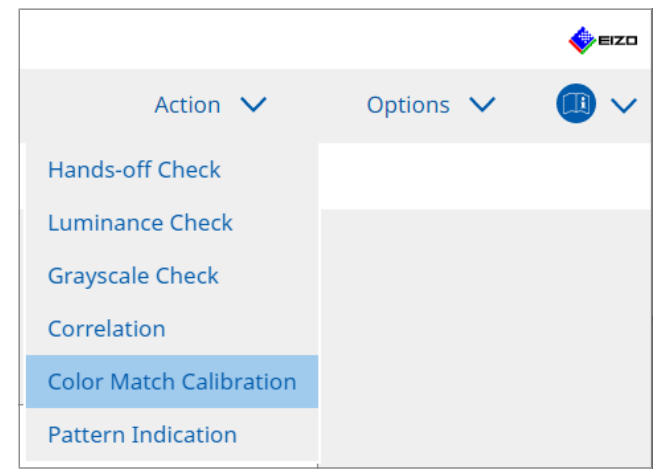

Kuvatakse monitori valiku aken.

- 3. Valige värvide sobitamiseks suunatud monitor ja CAL-lülitusrežiim.
  - Base monitor

Valige rippmenüüst värvide sobitamiseks võrdlusmonitor ja CAL-lülitusrežiim. Valige "Other monitor", et kasutada teise arvutiga ühendatud monitori põhimonitorina.

- Target monitor
   Valige rippmenüüst värvide sobitamiseks suunatud monitor ja CAL-lülitusrežiim.
   Valida saab ainult RadiCS-iga ühilduva värvimonitori.
- Klõpsake valikut "Next". Sama pilti kuvatakse sammus 3 valitud ekraanil ja kuvatakse aken Värvi käsitsi reguleerimine.

#### Tähelepanu

- Kui teete sammus 3 monitori "Other monitor" jaoks valiku "Base monitor", kuvage pilti käsitsi.
- Valida saab ainult CAL-lülitusrežiime, mis on halduseesmärgid.
- 5. Viige läbi värvide sobitamine.

Kinnitage monitoridel "Base monitor" ja "Target monitor" kuvatavad pildid, seejärel valige üheksa pisipildi hulgast pisipilt, mille värv on põhimonitoril olevale kõige lähemal.

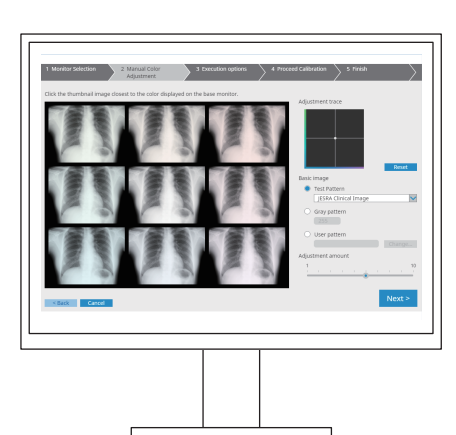

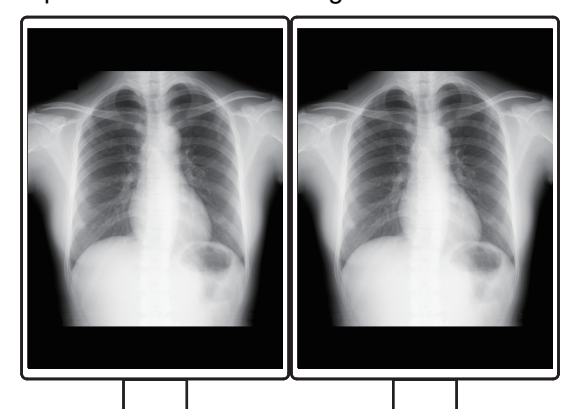

#### Märkus

- Soovitatav on kuvada pisipilte muudel monitoridel peale põhimonitori ja sihtmonitori. Toimingud on võimalikud ka siis, kui pisipilte kuvatakse põhimonitoril või sihtmonitoril, kuid pisipiltide värv võib olla sobimatu ja häirida värvide sobitamist.
- "Target monitor" kuvatava pildi värv muutub valitud pisipildi värviks. Reguleerige värvi kontrollimise ajal.
- Pisipildi värvivariatsiooni suurust saate muuta, libistades indikaatorit "Adjustment amount".
- Reguleerimisjälg kuvatakse kuval "Adjustment trace". Reguleerimise sisu lähtestamiseks klõpsake valikut "Reset".
- "JESRA Clinical Image" kuvatakse ekraanil vaikimisi võrdluspildina. Pildi muutmiseks valige rippmenüüst pilt.
- Värvide sobitamiseks mis tahes halltooni tasemel mustrite kasutamiseks valige "Gray pattern" ja sisestage halltooni väärtus.
- Selleks, et kasutada värvide sobitamiseks RadiCS-is mitteleitavat testmustrit, valige "User pattern" ja seejärel valige "Change...". Valige fail, mida soovite kuvada.

6. Klõpsake valikut "Next". Kuvatakse kalibreerimise läbiviimise aken.

| S RadiCS                                                                                                    | -  |       | × |
|----------------------------------------------------------------------------------------------------|----|-------|---|
| 1 Monitor Selection         2 Manual Color         3 Execution options         4 Proceed Calibration         5 Finish           Adjustment         3 Execution options         4 Proceed Calibration         5 Finish |    |       | > |
| Tester                                                                                                    |    |       |   |
| Tester-3 Tester-2 Tester-1                                                                                                    |    |       |   |
| Select sensor                                                                                                    |    |       |   |
| UX2 Sensor                                                                                                    |    |       |   |
| Target gray level                                                                                                    |    |       |   |
| Calibrate with entered gray value. Enter your desired gray value.                                                                                                    |    |       |   |
| Gray value 255                                                                                                    |    |       |   |
|                                                                                                    |    |       |   |
|                                                                                                    |    |       |   |
|                                                                                                    |    |       |   |
|                                                                                                    |    |       |   |
|                                                                                                    |    |       |   |
| < Back Cancel                                                                                                    | Pr | rocee | d |
|                                                                                                    |    |       |   |

#### 7. Valige "Tester".

Testija registreerimiseks klõpsake valikut 🕂 ja registreerige testija.

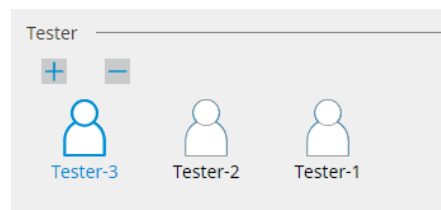

#### Tähelepanu

· Sisestatud testija nimi ei tohi olla pikem kui 31 tähemärki.

#### Märkus

- Vaikesätetes registreeritakse testijana operatsioonisüsteemi sisse logitud kasutaja (Maci kasutamisel võidakse testija nime kuvada kui "RadiCS"). Testija nime muutmiseks registreerige testija uue nimega ja seejärel kustutage algselt registreeritud testija. Valige kustutatava testija ikoon ja klõpsake selle kustutamiseks valikut
- Registreerida saab kuni 10 testijat. Kui registreeritud on 10 testijat, kustutage uue testija lisamiseks harvemini kasutatav testija ja seejärel registreerige uus testija.
- Kui administraatorirežiimis on põhisätete aknas "Register task tester" keelatud, siis registreeritud testijat ei salvestata. Sellisel juhul näeb testija ainult operatsioonisüsteemi sisse loginud kasutajat. Kui soovite järgmise testi jaoks kasutada registreeritud testijat, aktiveerige "Register task tester". (Vt 8.4 RadiCS-i põhiseade [▶ 163]).
- 8. Valige rippmenüüst "Select sensor" mõõtmisseade.

#### Märkus

- Kui CA-210, CA-310 või CA-410 on ühendatud, valige "Manual Measurement".
- Määrake värvide sobitamiseks kõige soovitum halltoonide väärtus. Sisestage halltooni väärtus.

10. Klõpsake valikut "Proceed".

Monitori ekraanil kuvatakse kalibreerimisteade ja mõõtmisaken. Kinnitage mõõteseade mõõtmisaknasse ja klõpsake valikut "Proceed". Mõõtmise läbiviimiseks järgige monitori ekraanil olevaid juhiseid.

11. Kuvatakse kinnitusaken.

Klõpsake valikut "Finish", et kuvada "Home". Värvivastuse kalibreerimise uuesti tegemiseks märkige sihtmonitori märkeruut ja klõpsake valikut "Retry".

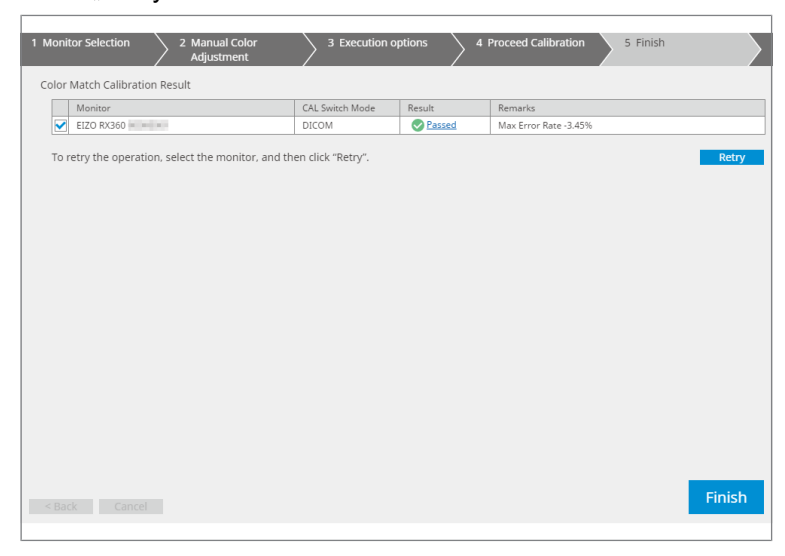

## 5.5 taustavalgustuse mõõturi/taustavalgustuse oleku kontroll

Järgmise kahe funktsiooni abil jälgitakse monitori olekut ja kuvatakse tulemused.

| Tähelepanu                                    |
|-----------------------------------------------|
| Seda ei saa viia läbi järgmiste monitoridega: |
| – LL580W                                      |
| – LX1910                                      |
| – LX550W                                      |

#### 5.5.1 taustavalgustuse eluea kontrollimine

Hindab monitori eluiga (soovitatava heleduse säilitamiseks järelejäänud aeg) ja kuvab taustavalgustuse olekut.

1. Klõpsake valikut "Device List".

| diCS <sup>®</sup> Version 5 | About RadiCS |                  |                                |           | EIZC |
|-----------------------------|--------------|------------------|--------------------------------|-----------|------|
| Home                        | Device List  | History List     | Action 🗸                       | Options 🗸 |      |
| Computer                    |              | Item             | Value                          |           |      |
| Aug Intel(R) HD Gra         | phics 4600   | Location         | (undefined) > (undefined) > (u | ndefined) |      |
| FIZO BX36                   | 0            | Manufacturer     | Providence - Providence - A    |           |      |
|                             | A            | Model            | Management and the             |           |      |
|                             |              | Serial Number    | (TRANSPORT                     |           |      |
|                             |              | OS               | Market Charles (1998)          |           |      |
|                             |              | IP Address       | 10.10.250.                     |           |      |
|                             | n            | Administrator    | (undefined)                    |           |      |
| SKGB                        |              | Service Provider | (undefined)                    |           |      |
| EIZO RX3G                   | 0<br>4       |                  |                                |           |      |

- Valige CAL-lülitusrežiim sihtmonitori jaoks.
   Valige CAL-lülitusrežiim, milles saab testi läbi viia. CAL-lülitusrežiimi teavet kuvatakse paremal paneelil.
- Kontrollige taustavalgustuse eluiga suvandi "Backlight Meter" alusel. Kui hinnanguline eluiga on viis aastat või vähem, kuvatakse hinnangulisi allesjäänud päevi.

#### Tähelepanu

 Eeldatavat eluiga ei saa kuvada, kui tööaeg on 500 tundi või vähem või tööaeg pärast lähtestamist (klõpsake ekraanil "Backlight Meter" nuppu "Reset" või muutke kalibreerimiseesmärgi Lmax-i väärtust) on 500 tundi või vähem.

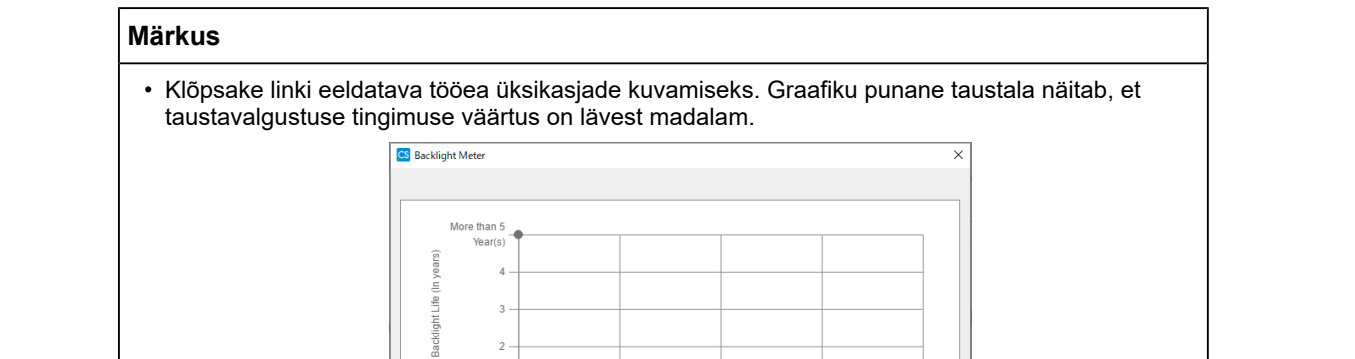

7618

Usage Hours (H)

7619

7620

#### 5.5.2 Taustavalgustuse oleku kontrollimine

stimated

Reset

7616

Hangib monitorilt heleduse teabe ja kuvab heleduse olekut pärast kalibreerimist kuni praeguseni.

7617

1. Klõpsake valikut "Device List".

| diCS <sup>®</sup> Version 5 | About RadiCS |                  |                                                                                                    |           | <b>*</b> |
|-----------------------------|--------------|------------------|----------------------------------------------------------------------------------------------------|-----------|----------|
| Home                        | Device List  | History List     | Action 🗸                                                                                                    | Options 🗸 |          |
| Computer                    |              | Item             | Value                                                                                                    |           |          |
| Intel(R) HD G               | raphics 4600 | Location         | (undefined) > (undefined) > (u                                                                                  | ndefined) |          |
| EIZO RX3                    | 360          | Manufacturer     | Product Reviews                                                                                                 |           |          |
|                             | M            | Model            | Management and the                                                                                              |           |          |
|                             |              | Serial Number    | The second second second second second second second second second second second second second second second se |           |          |
|                             |              | OS               | States - The state of the second                                                                                |           |          |
|                             |              | IP Address       | 10.10.250.                                                                                                    |           |          |
|                             |              | Administrator    | (undefined)                                                                                                    |           |          |
| SKGE                        | 5            | Service Provider | (undefined)                                                                                                    |           |          |
|                             |              |                  |                                                                                                    |           |          |
|                             | 00           |                  |                                                                                                    |           |          |
|                             | IM           |                  |                                                                                                    |           |          |
|                             |              |                  |                                                                                                    |           |          |
|                             |              |                  |                                                                                                    |           |          |
| 🗹 Custo                     | om           |                  |                                                                                                    |           |          |
| ····· 🗹 sRGE                | 5            |                  |                                                                                                    |           |          |
| I 🗹 Text                    |              |                  |                                                                                                    |           |          |
| 🚺 EIZO RadiLigi             | ht           |                  |                                                                                                    |           |          |
|                             |              |                  |                                                                                                    |           |          |
|                             |              |                  |                                                                                                    |           |          |
|                             |              |                  |                                                                                                    |           |          |
|                             |              |                  |                                                                                                    |           |          |
|                             |              |                  |                                                                                                    |           |          |
|                             |              |                  |                                                                                                    |           |          |
|                             |              | ] [              |                                                                                                    |           |          |

- Valige CAL-lülitusrežiim sihtmonitori jaoks. Valige CAL-lülitusrežiim, milles saab testi läbi viia. CAL-lülitusrežiimi teavet kuvatakse paremal paneelil.
- Kontrollige taustavalgustuse olekut "Backlight Status" alusel. Taustavalgustuse olekut kuvatakse pärast kalibreerimise läbiviimist.

#### Tähelepanu

• Suvandi "Backlight Status" graafik lähtestatakse kalibreerimise läbiviimisel.

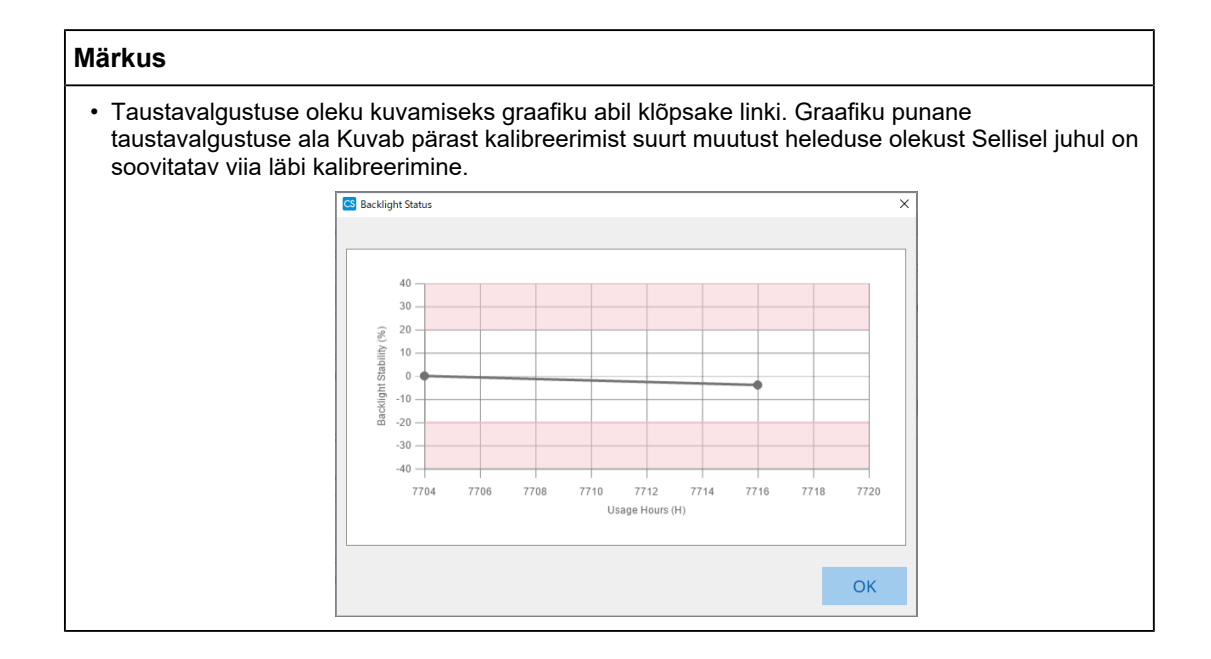

## 5.6 Valgustuse jälgimine

#### 5.6.1 Valgustuse mõõtmine

#### Tähelepanu

- See on aktiveeritud ainult siis, kui suvandi "Options" jaotises "Configuration" on valitud märkeruut "Display illuminance". Üksikasju vt 8.4 RadiCS-i põhiseade [▶ 163].
- Valgustust saab mõõta ainult monitoril, kuhu on paigaldatud valgustusandur (välja arvatud MX270W / MX215).
- Valgustus võib mõjutada anduri mõõtmistäpsust. Keskkonna säilitamiseks mõõtmise ajal pöörake tähelepanu järgmistele punktidele.
  - Kasutage akende katmiseks kardinat vms, et loomulik (väline) valgus ei satuks ruumi.
  - Veenduge, et ruumi valgustus ei muutuks mõõtmise ajal.
  - Ärge viige nägu ega eset mõõtmise ajal liiga monitori lähedale, ärge vaadake andurisse.
- 1. Klõpsake valikut "Home".
- 2. Klõpsake valikut "Measure".

| CS Radi | 20<br>:CC*                 |                 |                |             |           |         | - C        | ا<br>م        | ×           |
|---------|----------------------------|-----------------|----------------|-------------|-----------|---------|------------|---------------|-------------|
| Raa     | Version 5                  | RadiCS          |                |             |           |         |            | <b>V</b> -    | 120         |
|         | Home De                    | evice List      | History List   | Ac          | tion 🗸    | Options | ~ (        |               | ~           |
|         | The current illuminance is | 363.27 (lx). Me | asure          |             |           |         |            |               |             |
|         | EIZQ<br>MX216              | E               | EIZO<br>\$X360 | EIZ<br>EV24 | 0         |         |            |               |             |
|         | DICOM                      | DICOM           | Ş              |             |           |         |            | Dete<br>Ident | ect<br>iify |
|         | Acceptance Test            | Ţ               | Visual Check   | Consist     | ency Test |         | Calibratio | on            |             |

Mõõdetakse praegust valgustust ja kuvatakse mõõtmistulemust.

#### 5.6.2 Valgustuse jälgimine

Kui ümbritseva valgustuse jälgija on aktiveeritud, mõõdetakse valgustust kindlaksmääratud ajavahemike järel. Kui valgustus langeb väljapoole aktiveeritud vahemikku, ületab määratud numbri, saab vajadusel kuvada hoiatust.

#### Märkus

- Valgustust saab mõõta ainult monitoril, kuhu on paigaldatud valgustusandur (välja arvatud MX270W / MX215).
- Kui paigaldatud valgustusanduriga monitoril tehakse järgmised testid ja mõõtmised, jälgib see funktsioon valgustuse muutumist enne ja pärast ülesannete täitmist. Kui enne ja pärast ülesande täitmist on valgustuse väärtus oluliselt muutunud, kuvatakse häire. Kui häire kuvatakse, kontrollige keskkonnatingimusi, näiteks ümbritsevat valgust, ja kasutage valgustust sobivas keskkonnas.
  - Mustri kontroll
  - Heleduse kontroll
  - Halltooni kontroll
  - Kalibreerimine
  - Korrelatsioon
  - Ühtsuse kontroll
- 1. Valige "Configuration" jaotises "Options".

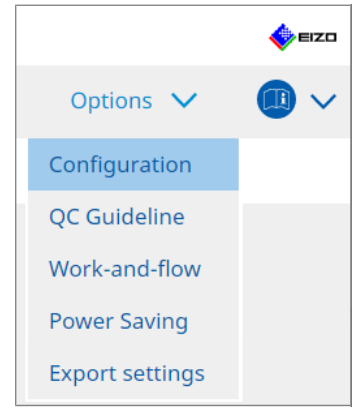

Kuvatakse konfiguratsiooniaken.

2. Klõpsake valikut "Ambient Light Watchdog".

| S RadiCS                    |              |                               |                           |               | -                      |          |
|-----------------------------|--------------|-------------------------------|---------------------------|---------------|------------------------|----------|
| RadiCS <sup>*</sup> Version | About RadiCS |                               |                           |               |                        | EIZO     |
| Home                        | Device List  | History List                  | Action                    | ~             | Options 🗸              |          |
| General                     | Enabl        | e Ambient Light Watchdog      | minutor                   |               |                        |          |
| Registration Inform         | ation Allow  | able Limits 0.00              | lx - 500.00               | ) Ix          |                        |          |
| Schedule                    | □ s          | nows an alert when illuminanc | e values fall outside the | allowable lim | its and exceeds the se | et count |
| Sensor                      | Measurer     | nent Data                     |                           |               |                        |          |
| User Mode                   | Date         | Allowable Limits              | Result                    | Min           | Max                    |          |
| History                     |              |                               |                           |               |                        |          |
| Ambient Light Watc          | hdog         |                               |                           |               |                        |          |
| MAC Address Clone           |              |                               |                           |               |                        |          |
|                             |              |                               |                           |               |                        |          |
|                             |              |                               |                           |               |                        | Measure  |
|                             |              |                               |                           |               | Undo                   | Save     |

Paremal paneelil kuvatakse ümbritseva valguse valvuri aken.

3. Valige märkeruut "Enable Ambient Light Watchdog" ja seadistage järgmised elemendid.

- Measurement Interval Määrake intervall, mille juures valgustust mõõdetakse.
- Allowable Limits Seadke aktiveeritud valgustuse ülemine ja alumine piir.
- Shows an alert when illuminance values fall outside the allowable limits and exceeds the set count

Kui märkeruut on märgitud, kuvatakse hoiatus, kui aktiveeritud vahemiku ületamise kordade arv on suurem kui määratud arv.

Count

Määrake minimaalne arv kordi, mida kuvatakse hoiatuse ületamisel.

#### Märkus

• Valgustuse koheseks mõõtmiseks klõpsake valikut "Measure", olenemata suvandis "Measurement Interval " määratud aegadest .
## 5.7 Integreeritud esianduri korrelatsiooni läbiviimine

Kui kasutate testimiseks integreeritud esiandurit, peate perioodiliselt viima mõõteseadmega läbi korrelatsiooni. Korrelatsioon võimaldab teil integreeritud esianduri mõõtmisosast arvutada monitori õige oleku keskosas.

#### Tähelepanu

- Saab käivitada ainult monitoril, kuhu on paigaldatud integreeritud esiandur.
- Seda ei saa viia läbi järgmiste monitoridega:
  - LL580W
  - LX1910
  - LX550W
- 1. Ühendage mõõteseadmed.

#### Märkus

- Kasutada saab järgmisi andureid.
  - UX2 andur
  - CA-210
  - CA-310
  - CA-410
  - SSM (saab kasutada ainult ühevärviliste monitoride jaoks)
- 2. Valige "Action" jaotises "Correlation".

|                         |           | EIZO |
|-------------------------|-----------|------|
| Action 🗸                | Options 🗸 |      |
| Hands-off Check         |           |      |
| Luminance Check         |           |      |
| Grayscale Check         |           |      |
| Correlation             |           |      |
| Color Match Calibration |           |      |
| Pattern Indication      |           |      |

Kuvatakse korrelatsiooni läbiviimise aken.

3. Valige testija.

Testija registreerimiseks klõpsake valikut 🕂 ja registreerige testija.

| Tester — |          |          |  |
|----------|----------|----------|--|
| + =      |          |          |  |
| Rester-3 | Tester-2 | Tester-1 |  |

#### Tähelepanu

• Sisestatud testija nimi ei tohi olla pikem kui 31 tähemärki.

#### Märkus

- Vaikesätetes registreeritakse testijana operatsioonisüsteemi sisse logitud kasutaja (Maci kasutamisel võidakse testija nime kuvada kui "RadiCS"). Testija nime muutmiseks registreerige testija uue nimega ja seejärel kustutage algselt registreeritud testija. Valige kustutatava testija ikoon ja klõpsake selle kustutamiseks valikut
- Registreerida saab kuni 10 testijat. Kui registreeritud on 10 testijat, kustutage uue testija lisamiseks harvemini kasutatav testija ja seejärel registreerige uus testija.
- Kui administraatorirežiimis on põhisätete aknas "Register task tester" keelatud, siis registreeritud testijat ei salvestata. Sellisel juhul näeb testija ainult operatsioonisüsteemi sisse loginud kasutajat. Kui soovite järgmise testi jaoks kasutada registreeritud testijat, aktiveerige "Register task tester". (Vt 8.4 RadiCS-i põhiseade [▶ 163]).
- 4. Valige korrelatsiooni eesmärk.

| Target monitor                    |   |          |    |
|-----------------------------------|---|----------|----|
| All                               | 2 | Monitor  |    |
| <ul> <li>Failures only</li> </ul> | 0 | EIZO RX3 | 60 |
| <ul> <li>User setting</li> </ul>  |   | EIZO RX3 | 60 |
| O osci setting                    | • |          |    |
|                                   |   |          |    |

#### Tähelepanu

• Korrelatsiooni saab läbi viia ainult siis, kui kontrolleesmärgiks on määratud CAL-lülitusrežiim, milles saab teste ja mõõtmisi läbi viia.

• All

Korrelatsioon viiakse läbi kõigi praegu ühendatud monitoride puhul, millel on integreeritud esiandurid.

- Failures only Korrelatsioon viiakse läbi monitoride puhul, mis on mõnes testis ebaõnnestusid.
- Monitoride valimiseks loendist tehke järgmist Kõiki praegu ühendatud monitore, millel on integreeritud esiandurid, kuvatakse monitoride loendis. Valige testitava monitori märkeruut.

#### Märkus

- Kui monitoride loendist valitakse korrelatsioonieesmärk, valitakse "User setting" sõltumata sätete sisust.
- 5. Valige rippmenüüst mõõtmisseade.
- Klõpsake valikut "Proceed". Monitori ekraanil kuvatakse korrelatsiooniteade ja mõõtmisaken.
- Paigaldage mõõteseade, joondades selle mõõtmisakna keskele ja klõpsake valikut "Proceed".

Korrelatsioon algab.

#### Tähelepanu

· Korrelatsiooni SSM-anduriga saab läbi viia ainult siis, kui kasutatakse ühevärvilist monitori.

- 8. Klõpsake valikut "OK".
  - Kuvatakse tulemuste aken. Klõpsake valikut "Finish", et kuvada "Home".

| 1 Execution options 2 Proceed Correlation | 3 Finish  |
|-------------------------------------------|-----------|
| Correlation Result                        |           |
| Monitor                                   | Remarks   |
| EIZO RX360                                | Finished. |
|                                           |           |
|                                           |           |
|                                           |           |
|                                           |           |
|                                           |           |
|                                           |           |
|                                           |           |
|                                           |           |
|                                           |           |
|                                           |           |
|                                           |           |
|                                           |           |
|                                           |           |
|                                           |           |
|                                           |           |
|                                           |           |
|                                           |           |
|                                           | Plate la  |
| Cancel                                    | FINISN    |

# 5.8 Valgustusanduri korrelatsiooni läbiviimine

Tehke monitori ja valgusmõõturi valgustusanduri korrelatsioon. Korrelatsiooni teostades saate valgusmõõturiga vigu parandada.

#### Tähelepanu

```
· Seda saab teha ainult valgustusanduriga varustatud monitoridel.
```

1. Valige "Illuminance Sensor Correlation" jaotises "Action".

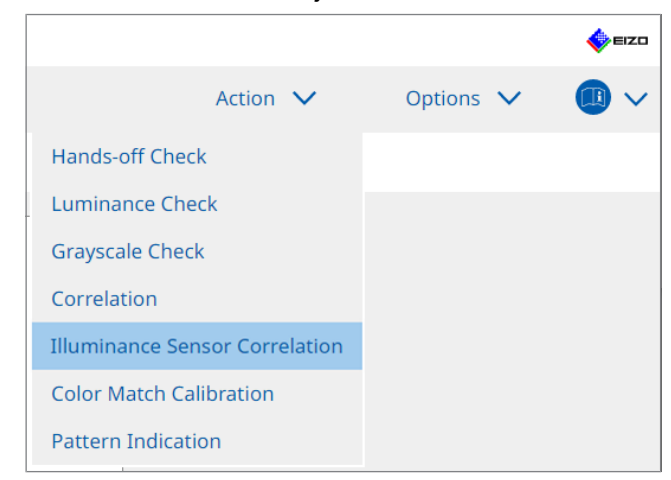

Kuvatakse valgustusanduri korrelatsiooni läbiviimise aken.

2. Valige testija.

Testija registreerimiseks klõpsake valikut 🕂 ja registreerige testija.

| Tester ——     |          |          | <br> |
|---------------|----------|----------|------|
| + -           |          |          |      |
| A<br>Tester-3 | Tester-2 | Tester-1 |      |

#### Tähelepanu

• Sisestatud testija nimi ei tohi olla pikem kui 31 tähemärki.

#### Märkus

- Vaikesätetes registreeritakse testijana operatsioonisüsteemi sisse logitud kasutaja (Maci kasutamisel võidakse testija nime kuvada kui "RadiCS"). Testija nime muutmiseks registreerige testija uue nimega ja seejärel kustutage algselt registreeritud testija. Valige kustutatava testija ikoon ja klõpsake selle kustutamiseks valikut
- Registreerida saab kuni 10 testijat. Kui registreeritud on 10 testijat, kustutage uue testija lisamiseks harvemini kasutatav testija ja seejärel registreerige uus testija.
- Kui administraatorirežiimis on põhisätete aknas "Register task tester" keelatud, siis registreeritud testijat ei salvestata. Sellisel juhul näeb testija ainult operatsioonisüsteemi sisse loginud kasutajat. Kui soovite järgmise testi jaoks kasutada registreeritud testijat, aktiveerige "Register task tester". (Vt 8.4 RadiCS-i põhiseade [▶ 163]).
- 3. Valige korrelatsiooni eesmärk.

| Target monitor                   |   |            |
|----------------------------------|---|------------|
| All                              | 2 | Monitor    |
| Failures only                    | 0 | EIZO RX360 |
| <ul> <li>User setting</li> </ul> |   | EIZO RX360 |
|                                  | 2 |            |
|                                  |   |            |

#### Tähelepanu

- Korrelatsiooni saab läbi viia ainult siis, kui kontrolleesmärgiks on määratud CAL-lülitusrežiim, milles saab teste ja mõõtmisi läbi viia.
- All

Korrelatsioon viiakse läbi kõigi praegu ühendatud monitoride puhul, millel on valgustusandurid.

- Failures only Korrelatsioon viiakse läbi monitoride puhul, mis on mõnes testis ebaõnnestusid.
- Monitoride valimiseks loendist tehke järgmist Kõiki praegu ühendatud monitore, millel on valgustusandurid, kuvatakse monitoride loendis. Valige testitava monitori märkeruut.

#### Märkus

• Kui monitoride loendist valitakse korrelatsioonieesmärk, valitakse "User setting" sõltumata sätete sisust.

4. Klõpsake valikut "Proceed".

Monitori ekraanil kuvatakse korrelatsiooniteade. Sel ajal muutub kogu ekraan korrelatsiooni täpsuse parandamiseks mustaks.

5. Mõõtke valgusmõõturi abil monitori ekraani valgustust ja sisestage väärtus. Teise võimalusena aktiveerige valgustusanduri olekusse taastamiseks enne korrigeerimist märkeruut "Reset sensor correlation".

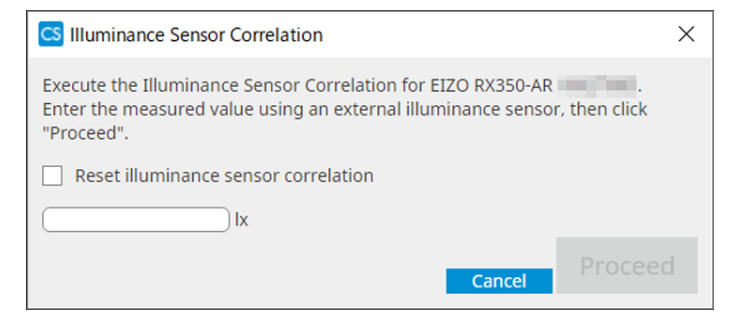

- 6. Klõpsake valikut "Proceed". Korrelatsioon algab.
- 7. Klõpsake valikut "OK".

Kuvatakse tulemuste aken. Klõpsake valikut "Finish", et kuvada "Home".

| 1 Execution options 2 Proceed Illuminance Sensor<br>Correlation | 3 Finish  |
|-----------------------------------------------------------------|-----------|
| Illuminance Sensor Correlation Result                           |           |
| Monitor                                                         | Remarks   |
| EIZO RX350-AR                                                   | Finished. |
|                                                                 |           |
|                                                                 |           |
|                                                                 |           |
|                                                                 |           |
|                                                                 |           |
|                                                                 |           |
|                                                                 |           |
|                                                                 |           |
|                                                                 |           |
|                                                                 |           |
|                                                                 |           |
|                                                                 |           |
|                                                                 |           |
|                                                                 |           |
|                                                                 |           |
|                                                                 |           |
|                                                                 |           |
|                                                                 |           |
|                                                                 | Finish    |
|                                                                 |           |

### 5.9 Tööülesannete kontrollimine

Loendist saate kontrollida läbiviidavaid ja kavandatavaid ülesandeid.

1. Paremklõpsake (Maci versioonil vasakklõpsake) teavituste alal RadiCS-i ikooni ja klõpsake valikut "Open Job List".

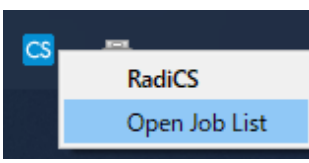

Kuvatakse tööloendi ekraan.

| RadiCS             |            |          |                  |                   |          | -          | ×    |
|--------------------|------------|----------|------------------|-------------------|----------|------------|------|
| xecution timing  🔨 | Monitor    | CAL Swit | Job              | Tester            | Duration | Status     |      |
| 8/01/2022 00:00    | EIZO MX216 | DICOM    | Consistency Test | RadiCS(Scheduled) | -        | Unexecuted |      |
|                    | 1          |          |                  |                   | 1        |            | <br> |
|                    |            |          |                  |                   |          |            |      |
|                    |            |          |                  |                   |          |            |      |
|                    |            |          |                  |                   |          |            |      |
|                    |            |          |                  |                   |          |            |      |

#### Märkus

- Valige töö, paremklõpsake ja valige töö tühistamiseks "Cancel". (Teostatavaid töökohti ei saa tühistada.)
- Kui plaanitud töö tühistatakse, registreeritakse ajakavasse järgmise läbiviimise ajastusega töö. Plaanitud töö kustutamiseks keelake planeerimisfunktsioon RadiCS-is või määrake RadiNET Pro poliitika väärtuseks "Not applicable".
- Kui kasutate monitori, millel on ühendatud või sisseehitatud RadiLight, saate kuvatavas menüüs muuta RadiCS-i ikooni paremklõpsates RadiLighti sätteid.

# 6 Energiasäästufunktsiooni kasutamine

#### Tähelepanu

- Selles jaotises kirjeldatud funktsioone ei saa kasutada Maci või järgmiste monitoride kasutamisel:
  - LL580W
  - LX1910
  - LX550W
- Selles peatükis mainitud funktsioone saab kasutada pärast RadiCS-i sulgemist. Sulgege RadiCS pärast sätete rakendamist. Funktsioone ei saa kasutada RadiCS-i töötamise ajal.

# 6.1 Energiasäästufunktsiooni kasutamine (taustavalgustuse säästja)

RadiForce'i seeria monitorid või mõned FlexScan EV-seeria monitorid võimaldavad teil ekraani eluea pikendamiseks kasutada taustavalgustuse säästjat. Taustavalgustuse säästja abil viiakse monitor määratud ajastusega automaatselt energiasäästurežiimi.

Energiasäästurežiimi olek on RadiForce'i seeria monitoride ja FlexScan EV seeria monitoride vahel erinev.

- RadiForce'i seeria monitorid: välja lülitatud
- · FlexScan EV seeria monitorid: madal heledus
- 1. Valige "Power Saving" jaotises "Options".

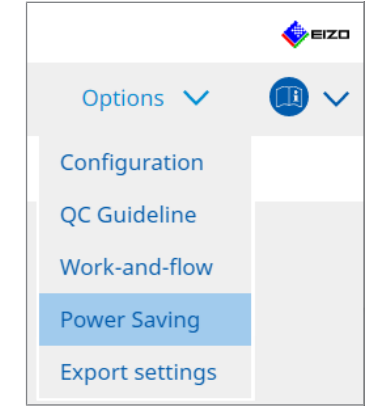

Kuvatakse energiasäästu aken.

#### 6 | Energiasäästufunktsiooni kasutamine

2. Klõpsake valikut "Backlight Saver".

| adiCS <sup>®</sup> Version 5 | About RadiCS    |                     |          |           | EIZI |
|------------------------------|-----------------|---------------------|----------|-----------|------|
| Home                         | Device List     | History List        | Action 🗸 | Options 🗸 |      |
|                              |                 |                     |          |           |      |
|                              | Backlight Saver | Master Power Switch |          |           |      |
|                              |                 |                     |          |           |      |
|                              |                 |                     |          |           |      |
|                              |                 |                     |          |           |      |
|                              |                 |                     |          |           |      |
|                              |                 |                     |          |           |      |

Kuvatakse aken taustavalgustuse säästja.

# Märkus Praegust seadet kuvatakse paneelil.

3. Valige märkeruut "Enable Backlight Saver".

| CS RadiC | S                                                                                                    |                                                                                                    |                                                                                                    |                                          | - (             | ⊐ x    |
|----------|----------------------------------------------------------------------------------------------------|----------------------------------------------------------------------------------------------------|----------------------------------------------------------------------------------------------------|------------------------------------------|-----------------|--------|
| RadiC    | CS Version 5                                                                                                    | bout RadiCS                                                                                                    |                                                                                                    |                                          |                 | 🚸 eizo |
| н        | ome                                                                                                    | Device List                                                                                                    | History List                                                                                                    | Action 🗸                                 | Options 🗸       |        |
|          | The EIZO RadiFor<br>Calibrian Line Constraints<br>Calibrian Line Calibrian<br>Calibrian Line Calibrian | ce monitor automatically<br>ght Saver<br>e with the screen saver<br>e screen saver included in<br>e Backlight Saver screen s<br>i minutes<br>cklight Saver function wh<br>nitor Other Monitor<br>cklight Saver function wh<br>minutes<br>cce Sensor to run the Back<br>minutes * A pre<br>ghtness (EIZO FlexScan se<br>ghtness lowering 40 | runs the power saving mod<br>the operating system.<br>aver<br>en the application is not in i<br>en not in use.<br>dight Saver function when t<br>sence sensor is required.<br>tries monitors) | e and the backlight turns off at<br>use. | the set timing. | Save   |

4. Valige, millal monitor viia energiasäästurežiimi.

#### Synchronize with the screen saver

Kui ekraanisäästja on aktiveeritud, viiakse monitor energiasäästurežiimi. Hiire või klaviatuuri kasutamisel naaseb monitor energiasäästurežiimist.

a. Valige "Synchronize with the screen saver".

b. Määrake ekraanisäästja aktiveerimise ajastus.

- Use the screen saver included in the operating system. Monitor viiakse energiasäästurežiimi, kui operatsioonisüsteemi ekraanisäästjale on seadistatud ooteaeg.
- Use the Backlight Saver screen saver Määrake valik Wait enne ekraanisäästja aktiveerimist.

#### Märkus

 Kui valitud on "Use the Backlight Saver screen saver", kajastub sellel ekraanil seadistatud ooteaeg operatsioonisüsteemi ekraanisäästja valikus "Wait". Samuti seatakse see automaatselt EIZO taustavalgustuse säästja ekraanisäästjaks. Samuti saate määrata käitumisvalikuid (asukoht, kiirus ja tekst).

#### Run the Backlight Saver function when the application is not in use.

Kui kõik registreeritud rakendused on valmis, viiakse monitor energiasäästurežiimi. Kui mõni registreeritud rakendus käivitatakse, naaseb monitor energiasäästurežiimist.

#### Tähelepanu

• Kui sihtmonitori toide on välja lülitatud, liigub hiirekursor monitorile, millel tegumiriba kuvatakse.

a. Valige "Run the Backlight Saver function when the application is not in use.".

b. Klõpsake valikut "Register".

Kuvatakse aken "Application Registration".

c. Valige rakendus jaotisest "Register applications" ja klõpsake valikut "Add".

#### Märkus

- Kui olete registreerinud valikud "IEXPLORER" või "MICROSOFTEDGE", saate määrata mis tahes URL-i järgmise protseduuri abil.
- 1. Valige jaotisest "Applications already registered" "IEXPLORER" või "MICROSOFTEDGE".
- 2. Valige märkeruut "Register URL" ja klõpsake valikut "Register".
- 3. Sisestage URL lahtrisse "Text box" aknas "URL Registration" ja klõpsake valikut "Add".
- Klõpsake valikut "OK". URL registreeritakse.
- Registreerida saab mitu rakendust ja URL-i.

d. Klõpsake valikut "OK".

e. Vajadusel määrake monitor, mida ei viida seoses rakendusega energiasäästurežiimi.

Valige rippmenüüst "Except monitor" sobiv monitor.

#### Run the Backlight Saver function when not in use.

Kui hiirt ja klaviatuuri pole määratud aja jooksul kasutatud, viiakse monitor energiasäästurežiimi. Hiire või klaviatuuri kasutamisel naaseb monitor energiasäästurežiimist.

Olenevalt kasutatavast arvutist ei pruugi energiasäästja töötada koos operatsioonisüsteemi ekraanisäästjaga. Kui jah, saate selle konfiguratsiooni rakendamisel kasutada taustavalgustuse säästja funktsiooni.

a. Valige "Run the Backlight Saver function when not in use.".

b. Määrake ooteaeg, kuni monitor viiakse energiasäästurežiimi.

Sisestage tekstiväljas ooteaeg.

# Use Presence Sensor to run the Backlight Saver function when the operator is not present.

Kui kohalolekuandur tuvastab kasutaja monitorist eemal, viiakse monitor energiasäästurežiimi. Kui kasutaja naaseb, naaseb monitor energiasäästurežiimist.

a. Valige "Use Presence Sensor to run the Backlight Saver function when the operator is not present.".

b. Määrake ooteaeg, kuni monitor viiakse energiasäästurežiimi.

Valige rippmenüüst ooteaeg.

#### Tähelepanu

- Seda saab valida ainult siis, kui paigaldatud on kohalolekuandur ja säte on SEES. Määrake kohalolekuandur olekusse SEES, monitori teabega suvandi "Device List" kohta. (Monitori teave [> 152])
- Taustavalgustuse säästja funktsiooni käivitamisel käivitatud RadiCS SelfQC sisemise kvaliteedikontrolli tühistamiseks vajutage monitori esiküljel olevat nuppu. Seda ei saa tühistada klaviatuuri või hiire abil.
- Kui mitme monitori konfiguratsioonis on paigaldatud rohkem kui üks kohalolekuandur, lülitub monitor energiasäästurežiimile ainult siis, kui kõik olemasoluandurid tuvastavad, et kasutaja on monitorist eemal.

#### Märkus

- Kui andur ei tööta õigesti, suurendage suvandi "Wait" ooteaega (soovitatav ooteaeg: 10 minutit või rohkem).
- Kui see ei tööta õigesti ka siis, kontrollige järgmist.
  - Anduri ees pole valgust peegeldavat eset, näiteks peeglit või klaasi.
  - Monitor ei asu otsese päikesevalguse käes.
  - Monitori lähedal ei ole seadet, mis kiirgaks infrapunavalgust/soojust.
  - Anduri ees pole takistust.
  - Andur ei ole määrdunud. Kui andur on määrdunud, puhastage seda pehme lapiga.
  - Istudes monitori ees on monitor kallutatud õige nurga all, et andur saaks kasutaja tuvastada.
- 5. FlexScan EV-seeria monitori puhul märkige ruut "Reduce brightness (EIZO FlexScan series monitors)" ja määrake monitori heleduse vähendamise kiirus.
- 6. Klõpsake valikut "Save". Sätted on rakendatud.

# 6.2 Monitori koostöös SISSE/VÄLJA lülitamine

Kõik ühendatud EIZO monitorid lülitatakse SISSE/VÄLJA koos ühe monitori lülitamisega SISSE/VÄLJA.

1. Valige "Power Saving" jaotises "Options".

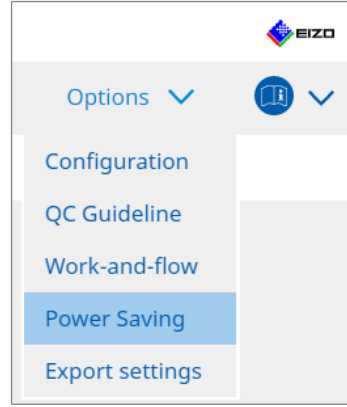

Kuvatakse energiasäästu aken.

2. Klõpsake valikut "Master Power Switch".

| RadiCS <sup>®</sup> Version 5, | About RadiCS      |                     |          |           | EIZO |
|--------------------------------|-------------------|---------------------|----------|-----------|------|
| Home                           | Device List       | History List        | Action 🗸 | Options 🗸 |      |
|                                | Backlight Saver   | Master Power Switch |          |           |      |
| Kuvatakse pe                   | eamise toitelülit | i aken.             |          |           |      |

| Märkus                              |  |
|-------------------------------------|--|
| Praegust seadet kuvatakse paneelil. |  |

#### 6 | Energiasäästufunktsiooni kasutamine

3. Valige märkeruut "Enable synchronize with power".

| Radi | CS <sup>®</sup> Version 5 | RadiCS                                           |                                         |              |                |          |   | EIZO |
|------|---------------------------|--------------------------------------------------|-----------------------------------------|--------------|----------------|----------|---|------|
|      | Home                      | Device List                                      | History List                            | Action '     | ~              | Options  | ~ |      |
|      | This feature allow        | rs you to turn on/off all m<br>ronize with power | ionitors connected to the PC by turning | g on/off the | power of one r | nonitor. |   | Save |

4. Klõpsake valikut "Save". Sätted on rakendatud.

# 7 Töö optimeerimine

#### Tähelepanu

- Selles jaotises kirjeldatud funktsioone ei saa kasutada Maci kasutamisel.
- Selles peatükis mainitud funktsioone saab kasutada pärast RadiCS-i sulgemist. Sulgege RadiCS pärast sätete rakendamist. Funktsioone ei saa kasutada RadiCS-i töötamise ajal.
- Saadaolevad funktsioonid olenevad kasutatavast monitorist. Teave iga funktsiooni ja monitori ühilduvuse kohta on saadaval meie veebilehel. Minge aadressile www.eizoglobal.com ja sisestage veebilehe otsingukasti "Work-and-flow".
- Muud funktsioonid peale hiirekursori utiliidi pole saadaval järgmistel monitoridel:
  - LL580W
  - LX1910
- LX550W

## 7.1 PinP alamakna kuvamise/peitmise lülitamine (Hide-and-Seek)

Kui monitor suudab kuvada PinP alamakent, saate hiire või kiirklahvi abil kuvada ja peita PinP alamakna.

#### Lülitamine hiirega

Hiirekursori liigutamine PinP alamakna lüliti asendisse kuvab/peidab alamakna.

#### Lülitamine kiirklahviga

Määratud klahvi vajutamine kuvab/peidab alamakna.

#### Tähelepanu

- Ärge valige võtmejärjestust, mida on juba kasutatud järgmiste kiirklahvi funktsioonidega.
  - Point-and-Focus
  - Manual Mode Switch
  - Mouse Pointer Utility
  - Instant Backlight Booster
- RX440 puhul ei saa PinP alamakent hiire abil kuvada ega peita.
- · Seda funktsiooni ei saa kasutada, kui hiirekursori utiliidi funktsioon on aktiveeritud.
- 1. Valige "Work-and-flow" jaotises "Options".

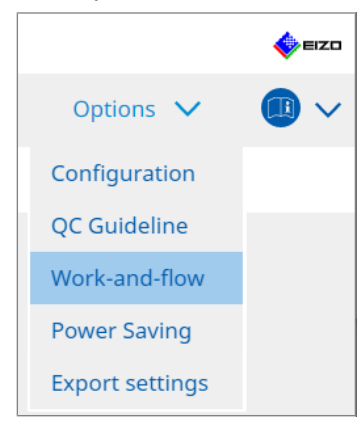

Kuvatakse aken Work-and-Flow.

#### 7 | Töö optimeerimine

2. Klõpsake valikut "Hide-and-Seek".

| Radi | CS <sup>®</sup> Version 5 | out RadiCS                                                             |                                                                                |                                             |            | EIZO |
|------|---------------------------|------------------------------------------------------------------------|--------------------------------------------------------------------------------|---------------------------------------------|------------|------|
|      | Home                      | Device List                                                            | History List                                                                   | Action 🗸                                    | Options 🗸  |      |
|      | This function a           | llows you to show/ł<br>e-and-Seek                                      | nide the PinP sub-window using t                                               | he mouse or hotkey action.                  |            |      |
|      | Monitor                   |                                                                        | Display Position                                                               | Switch position                             | Hotkey     |      |
|      | EIZO RX360                | 100                                                                    | Upper Right                                                                    | pper Right Top center edge + Top right edge |            |      |
|      | Options                   | nide button in the su<br>ally show the sub-wi<br>ally hide the sub-wit | ib-window<br>indow when the cursor moves int<br>ndow when the cursor moves out | to the screen configured as th              | Add Delete | Edit |
|      |                           |                                                                        |                                                                                |                                             | Undo       | Save |

Kuvatakse Hide-and-Seek aken.

3. Valige märkeruut "Enable Hide-and-Seek". Kuvatakse Hide-and-Seek seadistuste aken.

#### Märkus

- Kui märkeruut "Enable Hide-and-Seek" on juba valitud, tehke üks järgmistest toimingutest, et kuvada Hide-and-Seek seadistuste aken.
  - Klõpsake valikut "Add".
  - Valige loendist konfigureeritud monitor ja klõpsake valikut "Edit".
- Kui kuvatakse Hide-and-Seek seadistuste aken, kuvatakse ekraanile alamaken.

4. Viige läbi alamakna kuvaseadistus.

### Lülitamine hiirega

| a. | Valige    | monitor, | millel I | kuvatak | se PinP | alamake | n. |
|----|-----------|----------|----------|---------|---------|---------|----|
| V  | alige rip | pmenüü   | st mon   | itor.   |         |         |    |

| 1. Select the monitor to enable the Pi      | nP sub-window                                              |
|---------------------------------------------|------------------------------------------------------------|
|                                             | $\sim$                                                     |
| 2. Configure the PinP sub-window pos        | sition                                                     |
| Upper Right                                 |                                                            |
| Offset                                      |                                                            |
| Horizontal (H) 0                            | px l                                                       |
| Vertical (V)                                | рх                                                         |
| 3. Configure the mouse/hotkey opera         | tion of the PinP sub-window                                |
| Mouse operation                             |                                                            |
| Detection position Click the c<br>configure | dotted line shown in the figure to the detection position. |
| Delay 0.5                                   | sec.                                                       |
| Hotkey None                                 |                                                            |
|                                             |                                                            |
| Defaults                                    | Cancel                                                     |

- b. Valige PinP alamakna kuvamise asukoht.
- Akna kuvamise asukoht

Valige rippmenüüst asukoht, kus kuvatakse monitoril alamaken.

Offset

Määrake kaugus ekraani servadest alamaknani. Sisestage väärtus tekstiväljale. PinP alamakna saate kuvada Windowsi tegumiribalt või muudest ekraani servades kuvatavatest elementidest möödudes.

- c. Valige lülitusmeetod.
- Valige märkeruut "Mouse operation".
- d. Valige valitud monitoril tuvastatav asukoht.

Tuvastusasukoha määramiseks klõpsake joonisel tuvastuspiirkonda.

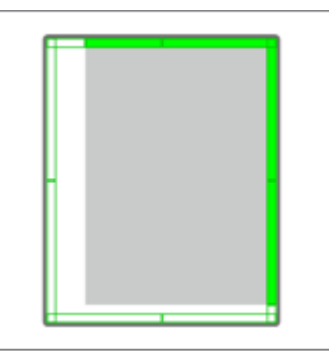

e. Määrake viivitus.

Sisestage alamakna kuvamise aeg pärast hiirekursori liigutamist tekstivälja tuvastusasendisse.

#### Lülitamine kiirklahviga

#### a. Valige monitor, millel kuvatakse PinP alamaken. Valige rippmenüüst monitor.

| 1. Select the monitor to en | able the PinP sub-window                                                       |        |
|-----------------------------|--------------------------------------------------------------------------------|--------|
|                             | $\checkmark$                                                                   |        |
| 2. Configure the PinP sub-  | window position                                                                |        |
| Upper Right                 | $\checkmark$                                                                   |        |
| Offset                      |                                                                                |        |
| Horizontal (H)              | 0 px                                                                           |        |
| Vertical (V)                | 0 px                                                                           |        |
| 3. Configure the mouse/ho   | otkey operation of the PinP sub-window                                         |        |
| Mouse operation             |                                                                                |        |
| Detection position          | Click the dotted line shown in the figure to configure the detection position. |        |
| Delay                       | 0.5 sec.                                                                       |        |
| Hotkey None                 |                                                                                |        |
|                             |                                                                                |        |
|                             |                                                                                | ОК     |
| Defaults                    |                                                                                | Cancel |

- b. Valige PinP alamakna kuvamise asukoht.
- Akna kuvamise asukoht
- Valige rippmenüüst asukoht, kus kuvada monitori PinP alamaken.
- Offset

Klõpsake valikut "Change...", et määrata kaugus ekraani servadest alamaknani. Sisestage väärtus tekstiväljale. PinP alamakna saate kuvada Windowsi tegumiribalt või muudest ekraani servades kuvatavatest elementidest möödudes.

- c. Valige lülitusmeetod.
- Valige märkeruut "Hotkey".

d. Klõpsake valikut "Change...".

Kuvatakse kiirklahvi sätete aken.

e. Määrake kiirklahv.

Sisestage otse kiirklahvi jaoks kasutatav klahv, kui valitud on "Hotkey" või "Hide-and-Seek".

| Function                | Monitor    | Hotkey |  |
|-------------------------|------------|--------|--|
| Hide-and-Seek           | EIZO RX360 | None   |  |
|                         |            |        |  |
| Point-and-Focus *       |            |        |  |
|                         |            |        |  |
|                         |            |        |  |
| Move to home position * |            | None   |  |
|                         |            | None   |  |
|                         |            |        |  |
|                         |            |        |  |
|                         |            |        |  |

#### Märkus

- Samaaegselt saab muuta ka muid funktsioonikiirklahve peale Hide-and-Seeki kiirklahvi (ainult siis, kui sihtfunktsioon on aktiveeritud).
  - f. Klõpsake valikut "OK".
- Klõpsake valikut "Save". Sätte üksikasjad kajastuvad akna Hide-and-Seek loendis.
- 6. Määrake "Options" vajaduse järgi.
  - Show the hide button in the sub-window

Klõpsates üks kord, kuvatakse nupp 🔀 alamakna peitmiseks.

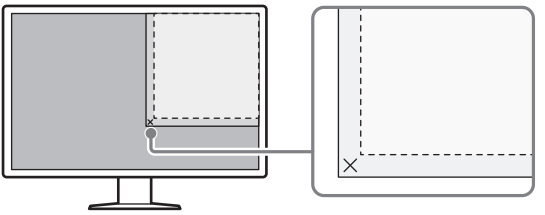

- Automatically show the sub-window when the cursor moves into the screen configured as the PinP input source.
  - Alamakent saab kuvada, kui hiirekursor liigub ekraanil alamakna asendisse.
- Automatically hide the sub-window when the cursor moves out of the sub window screen.

Alamakna saab peita, kui hiirekursor liigub PinP alamakna seestpoolt väljapoole.

7. Klõpsake valikut "Save".

Sätted on rakendatud.

### 7.2 Arvuti töölelülitamine (Switch-and-Go)

Kahe või enama USB-ülesvoolupordiga monitori abil saate USB-porte vahetada hiire või kiirklahviga ning kasutada kahte arvutit sama klaviatuuri ja hiire abil.

Kui Switch-and-Go ja Signal Switch töötavad koos, saate samal ajal vahetada sisendsignaalide vahel (vt 7.6 Sisendsignaali lülitamine (signaallüliti) [> 138]).

#### Lülitamine hiirega

Hiirekursori liigutamine USB-lüliti asendisse lülitab arvuti tööle.

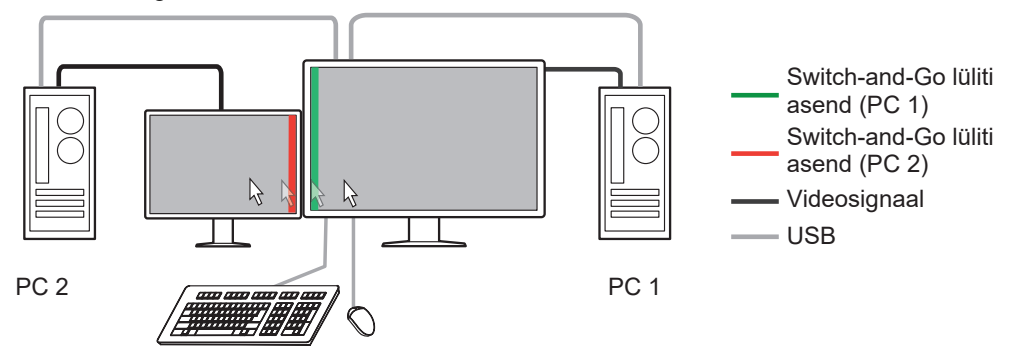

#### Lülitamine kiirklahviga

Määratud klahvi vajutamine lülitab arvuti tööle.

#### Tähelepanu

- Enne selle funktsiooni kasutamist installige RadiCS kahele arvutile. Kvaliteedikontrolli jaoks ühendage põhiarvuti (PC 1) monitori "USB 1" või "USB-C" (ülesvoolu) külge. Lisateavet vaadake monitori kasutusjuhendist.
- Kui soovite vahetada USB-seadmeid käitavat arvutit, eemaldage kõik salvestusseadmed ekraanilt eelnevalt lahti, nt USB-mäluseadmed. Vastasel juhul võivad andmed kaotsi minna või kahjustuda.
- · Ärge valige võtmejärjestust, mida on juba kasutatud järgmiste kiirklahvi funktsioonidega.
  - Point-and-Focus
  - Manual Mode Switch
  - Mouse Pointer Utility
  - Instant Backlight Booster
- Kolme või enama USB-ülesvoolupordiga varustatud monitoride puhul on vaja eelnevalt valida kahe pordi kombinatsioon Switch-and-Go lülitamiseks. Veenduge, et monitori sätete menüüs on valitud soovitud pordikombinatsioon (näiteks: USB 1 - USB 2) ja et USB-kaablid on nende portidega ühendatud.

#### Märkus

 Operatsiooni sihtarvutit saab vahetada kahe või enama USB-ülesvoolupordiga monitori OSDtööga. 1. Määrake seadistused arvutis 1. Valige "Work-and-flow" jaotises "Options".

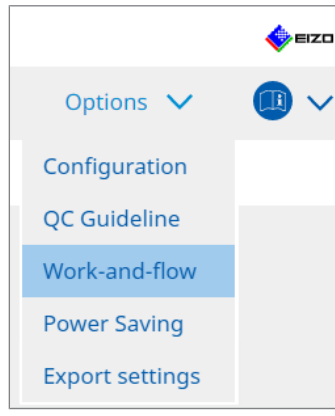

Kuvatakse aken Work-and-Flow.

2. Klõpsake valikut "Switch-and-Go".

| RadiCS <sup>®</sup> v | ersion 5 About RadiCS                                                                                                    |                                                                                                    |                        |            |                        | -    | EIZO |
|-----------------------|----------------------------------------------------------------------------------------------------|----------------------------------------------------------------------------------------------------|------------------------|------------|------------------------|------|------|
| Hom                   | e Device List                                                                                                    | History List                                                                                                    | Action                 | ~          | Options 🗸              |      | ~    |
| * I                   | <ul> <li>itch-and-Go allows you to share one</li> <li>Enable Switch-and-Go</li> <li>1. Select the monitor to which the</li> <li>EIZO RX360</li> <li>2. Configure Transition Options</li> <li>✓ Mouse operation</li> <li>Specify the detection positio</li> <li>Monitor EIZO RX360</li> <li>Detection position</li> <li>Click the dotted line show detection position.</li> <li>Delay 0.5 sec.</li> <li>Hotkey None</li> <li>n order to use the Switch-and-Go full</li> </ul> | USB keyboard and mouse<br>mouse and keyboard are co<br>n.<br>n in the figure to configure<br>n in the figure to configure<br>Cha | between two computers. | ed on anot | ther computer as well. | Save |      |

Kuvatakse aken Switch-and-Go.

- 3. Valige märkeruut "Enable Switch-and-Go".
- 4. Määrake arvuti lülitusmeetod. Lülitamine hiirega
  - a. Valige monitor, millega on ühendatud hiir ja klaviatuur.
  - b. Valige arvuti lülitamise meetod.
  - Valige märkeruut "Mouse operation".
  - c. Määrake hiire tuvastamise asukoht.
  - Monitor

Valige rippmenüüst monitor, mille jaoks soovite määrata lüliti asendi.

#### 7 | Töö optimeerimine

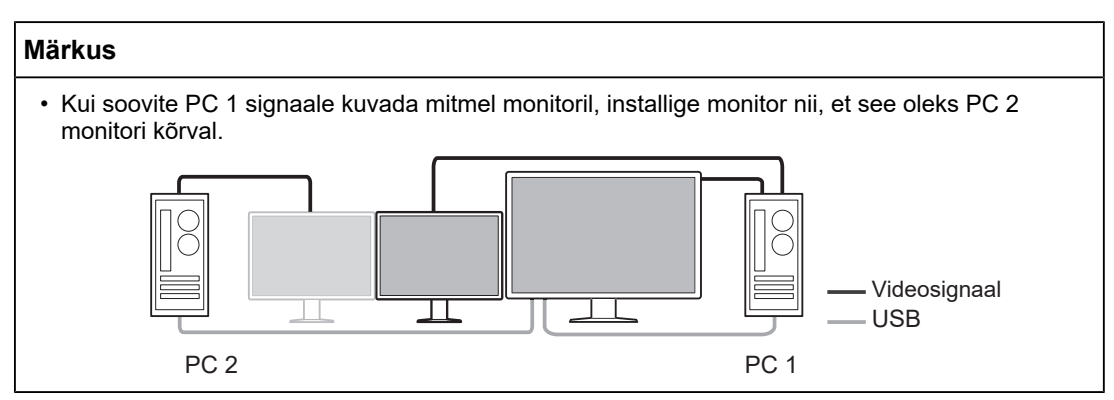

- Detection position

Valige valitud monitoril tuvastatav asend. Tuvastusasukoha määramiseks klõpsake joonisel tuvastuspiirkonda.

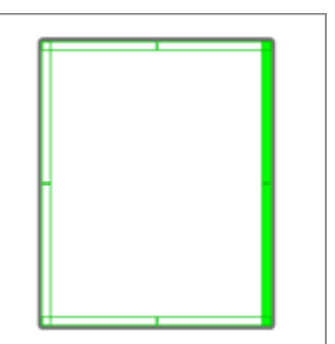

#### Märkus

- Kui valik Hide-and-Seek on aktiveeritud, saab lüliti asendiks määrata PinP alamakna ja põhiekraani vahelise piiri.
  - d. Määrake viivitus.

Sisestage arvuti lülitamise aeg pärast hiirekursori liigutamist tekstivälja tuvastusasendisse.

#### Lülitamine kiirklahviga

- a. Valige monitor, millega on ühendatud hiir ja klaviatuur.
- b. Valige arvuti lülitamise meetod.
- Valige märkeruut "Hotkey".

c. Klõpsake valikut "Change...".

Kuvatakse kiirklahvi sätete aken.

d. Määrake kiirklahv.

Sisestage otse kiirklahvi jaoks kasutatav klahv, kui valitud on "Hotkey" või "Switch-and-Go".

| Function                | Monitor | Hotkey |
|-------------------------|---------|--------|
|                         |         |        |
| Switch-and-Go           |         | None   |
| Point-and-Focus *       |         |        |
|                         |         |        |
|                         |         |        |
| Move to home position * |         | None   |
|                         |         | None   |
|                         |         |        |

#### Märkus

• Samaaegselt saab muuta ka muid funktsioonikiirklahve peale Switch-and-Go (ainult siis, kui sihtfunktsioon on aktiveeritud).

e. Klõpsake valikut "OK".

- 5. Klõpsake valikut "Save".
- 6. Määrake seadistused arvutis 2. Kuvage monitoril arvuti 2 ekraan ja käivitage RadiCS.
- 7. Kuvage aken Switch-and-Go, järgides samme 1 ja 2.
- 8. Valige märkeruut "Enable Switch-and-Go".
- 9. Määrake arvuti lülitusmeetod.

#### Lülitamine hiirega

- a. Valige "Another Switch-and-Go Compatible Monitor".
- b. Valige arvuti lülitamise meetod.
- Valige märkeruut "Mouse operation".
- c. Määrake tuvastamise asend ja ajastus sama protseduuriga nagu arvutil 1.

#### Lülitamine kiirklahviga

- a. Valige "Another Switch-and-Go Compatible Monitor".
- b. Valige arvuti lülitamise meetod.
- Valige märkeruut "Hotkey".
- c. Määrake kiirklahv sama protseduuriga nagu arvutil 1.

#### Tähelepanu

• Määrake sama kiirklahv nagu arvutil 1.

10. Klõpsake valikut "Save". Sätted on rakendatud.

### 7.3 Keskendumine ekraani kuvatavale osale (Point-and-Focus)

Hiirekursorit ümbritsevale alale suvalise CAL-lülitusrežiimi määramine võimaldab keskenduda kuvatavale alale (esiletõstetud ala). Lisaks võimaldab muude alade kui esiletõstetud ala kuvamine suvalise CAL-lülitusrežiimiga ja tumedama sättega esiletõstetud ala selgemini näha.

Esiletõstetud ala saab fikseerida ning selle kuju ja suurust saab muuta.

#### Tähelepanu

- Ärge valige võtmejärjestust, mida on juba kasutatud teiste funktsioonidega kiirklahvi jaoks, mis aktiveerib funktsiooni Point-and-Focus.
- Seda funktsiooni ei saa kasutada, kui Instant Backlight Booster on aktiveeritud.
- 1. Valige "Work-and-flow" jaotises "Options".

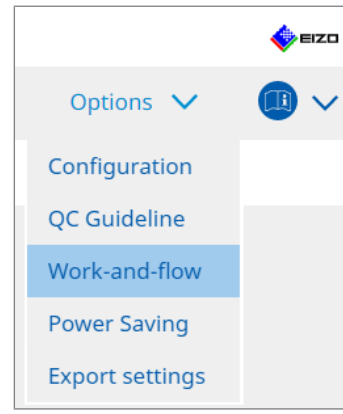

Kuvatakse aken Work-and-Flow.

2. Klõpsake valikut "Point-and-Focus".

|                                             | Device List                                                                                                    | History List                                                                                                    |                                                           | Action                                                                                                    | $\sim$                                                                                                    | Options 🗸                                                                        | 6            |
|---------------------------------------------|----------------------------------------------------------------------------------------------------|----------------------------------------------------------------------------------------------------|-----------------------------------------------------------|----------------------------------------------------------------------------------------------------|----------------------------------------------------------------------------------------------------|----------------------------------------------------------------------------------|--------------|
|                                             |                                                                                                    |                                                                                                    |                                                           |                                                                                                    |                                                                                                    |                                                                                  | _            |
| -                                           |                                                                                                    |                                                                                                    |                                                           |                                                                                                    |                                                                                                    |                                                                                  |              |
| Highlight t                                 | the area around the mouse                                                                                                    | pointer in your desired CAL Sw                                                                                                    | itch Mode.                                                |                                                                                                    |                                                                                                    |                                                                                  |              |
| 🗹 Enable                                    | Point-and-Focus                                                                                                    |                                                                                                    |                                                           |                                                                                                    |                                                                                                    |                                                                                  |              |
| 1. Assi                                     | gn a hotkey for toggling the                                                                                                    | highlighted area                                                                                                    |                                                           |                                                                                                    |                                                                                                    |                                                                                  |              |
| N                                           | one                                                                                                    | Change                                                                                                    |                                                           |                                                                                                    |                                                                                                    |                                                                                  |              |
| 2. Set 1                                    | the initial shape of highlight                                                                                                    | 5.                                                                                                    |                                                           |                                                                                                    |                                                                                                    |                                                                                  |              |
| H                                           | prizontal                                                                                                    | Change                                                                                                    |                                                           |                                                                                                    |                                                                                                    |                                                                                  |              |
| 2 Sott                                      | the initial CAL Switch Medeo                                                                                                    | for each area                                                                                                    |                                                           |                                                                                                    |                                                                                                    |                                                                                  |              |
| 5. Set t                                    | the Initial CAL Switch Modes                                                                                                    | for each area.                                                                                                    |                                                           |                                                                                                    |                                                                                                    |                                                                                  |              |
|                                             |                                                                                                    |                                                                                                    |                                                           |                                                                                                    |                                                                                                    |                                                                                  |              |
| High                                        | nlight DICOM                                                                                                    | ✓ Base                                                                                                    | Dark Base                                                 |                                                                                                    | $\checkmark$                                                                                                    | 1                                                                                | Pre          |
| High<br>4. The                              | following optional functions                                                                                                    | Base Base are available for the highlight                                                                                                    | Dark Base<br>ed area.                                     |                                                                                                    | ~                                                                                                    | 1                                                                                | Pre          |
| High<br>4. The<br>Sele                      | hlight DICOM<br>following optional functions<br>ct active functions by using                                                                                                    | Base Base are available for the highlight a combination of hotkeys and the second second seco | Dark Base<br>ed area.<br>:he mouse, a                     | and perforr                                                                                                   | ▶ Note: Note: Not | 5. Mouse operations are f                                                        | Pre          |
| High<br>4. The<br>Sele                      | hlight DICOM<br>following optional functions<br>ct active functions by using a<br>ltem                                                                                                    | Base are available for the highlight a combination of hotkeys and be operation                                                                                                    | Dark Base<br>ed area.<br>:he mouse, a                     | and perforr                                                                                                   | ▶ settings                                                                                                    | 5. Mouse operations are f                                                        | Pre          |
| High<br>4. The<br>Selec                     | hlight DICOM<br>following optional functions<br>ct active functions by using .<br>Item<br>Lock Highlighted area                                                                                                    | Base are available for the highlight a combination of hotkeys and the operation Shift                                                                                                    | Dark Base<br>ed area.<br>the mouse, a                     | and perforr<br>+ Left-click                                                                                   | ▶ v v v v v v v v v v v v v v v v v v v                                                                                                    | 5. Mouse operations are f                                                        | Pre          |
| High<br>4. The<br>Select                    | hlight DICOM<br>following optional functions<br>ct active functions by using -<br>Item<br>Lock Highlighted area<br>Unlock highlighted area                                                                                                    | Base Base are available for the highlight a combination of hotkeys and the operation Shift Ctrl                                                                                                    | Dark Base<br>ed area.<br>the mouse, a                     | and perforr<br>+ Left-click<br>+ Left-click                                                                   | n settings                                                                                                    | 5. Mouse operations are f                                                        | Pre          |
| High<br>4. The<br>Selec<br>V                | Ilight DICOM<br>following optional functions<br>ct active functions by using .<br>Item<br>Lock Highlighted area<br>Unlock highlighted area<br>Show locked highlight area(s) c                                                                                   | Base Base Compared and Compared and Compared | Dark Base<br>ed area.<br>the mouse, a                     | + Left-click<br>+ Left-click<br>+ Left-click<br>+ Left-click                                                  | n settings                                                                                                    | 5. Mouse operations are f                                                        | Pre          |
| High<br>4. The<br>Selec<br>V<br>V           | hlight DICOM<br>following optional functions<br>ct active functions by using a<br>Lock Highlighted area<br>Unlock highlighted area<br>Show locked highlight area(s) of<br>Adjust Size                                                                           | Base available for the highlight<br>a combination of hotkeys and the<br>Shift Crrl<br>Shift + Crrl<br>Shift + Crrl                                                                                                    | Dark Base<br>ed area.<br>the mouse, a                     | and perforr<br>+ Left-click<br>+ Left-click<br>+ Left-click<br>+ Pointer-m                                    | n settings                                                                                                    | 5. Mouse operations are f                                                        | Pre          |
| High<br>4. The<br>Selev<br>V<br>V           | DICOM           following optional functions           ct active functions by using .           Item           Lock Highlighted area           Unlock highlighted area           Show locked highlighted area(s) chadjust Size           Toggle highlight types | Base are available for the highlight<br>a combination of hotkeys and to<br>Shift<br>Ctrl<br>Shift + Ctrl<br>Shift + Ctrl<br>Shift + Ctrl<br>Ctrl                                                                                                    | Dark Base<br>ed area.<br>the mouse, a<br>v<br>v<br>v      | + Left-click<br>+ Left-click<br>+ Left-click<br>+ Left-click<br>+ Pointer-m<br>+ Right-click                  | n settings                                                                                                    | Mouse operations are f     Detail     Horizontal. Symmetrica                     | Pre<br>ixed. |
| High<br>4. The<br>Selev<br>V<br>V<br>V<br>V | hlight DICOM<br>following optional functions<br>ct active functions by using .<br>Item<br>Lock Highlighted area<br>Unlock highlighted area<br>Show locked highlight area(s) c<br>Adjust Size<br>Toggle highlight types<br>Toggle CAL Switch Modes               | Base are available for the highlight<br>a combination of hotkeys and the<br>Shift<br>Cerl<br>Shift + Cerl<br>Shift + Cerl<br>Shift + Cerl                                                                                                    | Dark Base<br>ed area.<br>the mouse, a<br>v<br>v<br>v<br>v | + Left-click<br>+ Left-click<br>+ Left-click<br>+ Left-click<br>+ Pointer-m<br>+ Right-click<br>+ Right-click | n settings                                                                                                    | Mouse operations are f     Detail     Detail     Horizontal, Symmetrica     CAU1 | Pre<br>îxed. |

Kuvatakse aken Point-and-Focus.

- 3. Valige märkeruut "Enable Point-and-Focus".
- 4. Klõpsake valikut "Change..." kuval "1. Assign a hotkey for toggling the highlighted area". Kuvatakse kiirklahvi sätete aken.

5. Määrake kiirklahv.

Sisestage otse kiirklahvi jaoks kasutatav klahv, kui valitud on "Hotkey" või "Point-and-Focus".

| Hide-and-Seek Switch-and-Go Point-and-Focus* Manual Mode Switch * Signal Switch Move to home position * Pointer Position Indication * | None None None None None None None None |
|----------------------------------------------------------------------------------------------------|-----------------------------------------|
| Switch-and-Go Point-and-Focus * Manual Mode Switch * Signal Switch Move to home position * Pointer Position Indication *              | None None None None None None None None |
| Point-and-Focus * Manual Mode Switch * Signal Switch Move to home position * Pointer Position Indication *                            | None<br>None<br>None                    |
| Manual Mode Switch * Signal Switch Move to home position * Pointer Position Indication *                                              | None<br>None                            |
| Signal Switch Move to home position * Pointer Position Indication *                                                                   | None                                    |
| Move to home position * Pointer Position Indication *                                                                                 | None                                    |
| Pointer Position Indication *                                                                                                    |                                         |
|                                                                                                    | None                                    |
|                                                                                                    |                                         |

#### Märkus

• Samaaegselt saab muuta ka muid funktsioonikiirklahve peale Point-and-Focuse kiirklahvi (ainult siis, kui sihtfunktsioon on aktiveeritud).

- 6. Klõpsake valikut "OK".
- 7. Klõpsake valikut "Change..." kuval "2. Set the initial shape of highlights.". Kuvatakse aken Highlight Shape Settings.
- 8. Määrake esialgne kuju ja suurus ning klõpsake valikut "OK".

| Shape Horizontal |        |
|------------------|--------|
| Size 300 px      |        |
| Preview          | Cancel |

Shape

Valige esiletõstmise ala algkuju kolme alloleva kuju hulgast.

Horizontal

Symmetrical Rectangle

Rectangle

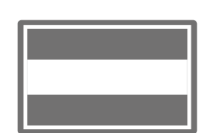

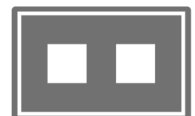

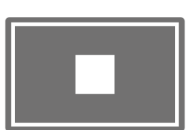

Size

Määrake esiletõstmise ala suurus. (Seadistusvahemik: 20 kuni 1000 px)

PbyP Mode

Määrake esiletõstmise ala PbyP-režiimis.

Kui märkeruut on märgitud, kuvatakse esiletõstmise ala ekraanil ainult hiirekursori abil. Kui märkeruutu pole märgitud, kuvatakse esiletõstmise ala ületades kahte ekraani.

#### Märkus

• Klõpsates "Preview" saate ekraanil kontrollida praegust sätte olekut.

- 9. Määrake esialgne CAL-lülitusrežiim kuvatavale Point-and-Focusele.
- Highlight

Valige rippmenüüst esiletõstmisalale määratav CAL-lülitusrežiim.

Base

Valige rippmenüüst CAL-lülitusrežiim, mida rakendatakse esiletõstmise kuvamise ajal muudele aladele peale esiletõstmise ala.

#### Märkus

- Sõltuvalt monitori mudelist saab valida "Dark Base", mis on režiim, mis rõhutab veelgi esiletõstmise ala.
- · Klõpsates "Preview" saate ekraanil kontrollida praegust sätte olekut.

#### 10. Valige kasutatava elemendi märkeruut.

|   |   | Item                               | Operation    |        | Detail             |                             |
|---|---|------------------------------------|--------------|--------|--------------------|-----------------------------|
|   | < | Lock Highlighted area              | Shift        | ~      | + Left-click       |                             |
| E | < | Unlock highlighted area            | Ctrl         | ~      | + Left-click       |                             |
|   | < | Show locked highlight area(s) only | Shift + Ctrl | ~      | + Left-click       |                             |
|   | < | Adjust Size                        | Shift + Ctrl | ~      | + Pointer-movement |                             |
|   | < | Toggle highlight types             | Ctrl         | ~      | + Right-click      | Horizontal, Symmetrical Rec |
|   |   |                                    | Shift + Ctrl | $\sim$ | + Right-click      |                             |

Lock Highlighted area

Esiletõstmise ala on fikseeritud praegusele hiirekursori asendile.

Pärast esiletõstmise ala fikseerimist kuvatakse hiirekursori järel uusi esiletõstmisalasid. Parandatavate esiletõstetud alade arv on piiratud. Maksimaalne arv varieerub sõltuvalt monitorist.

- Unlock highlighted area
   Fikseeritud esiletõstetud alad kustutatakse. Valige hiirekursori abil kustutatavad esiletõstetud alad.
- Show locked highlight area(s) only Kuvatakse ainult fikseeritud esiletõstetud alad. Isegi kui hiirt liigutatakse, ei järgi esiletõstetud alad seda.
- · Adjust Size

Hiirekursorile järgneva esiletõstmise ala suurust suurendatakse/vähendatakse. Hiire liigutamine, kui vajutatakse sammus 2 seadistatud modifitseerimisklahvi, muudab suurust.

| suurusi.                                                                |  |
|-------------------------------------------------------------------------|--|
| Tähelepanu                                                              |  |
| <ul> <li>Fikseeritud esiletõstmise ala suurust ei saa muuta.</li> </ul> |  |

- Toggle highlight types Hiirekursorile järgneva esiletõstmise ala kuju lülitatakse. Lülitusjärjekord on seadistatud järgmiselt:
- a. Klõpsake linki "Detail".

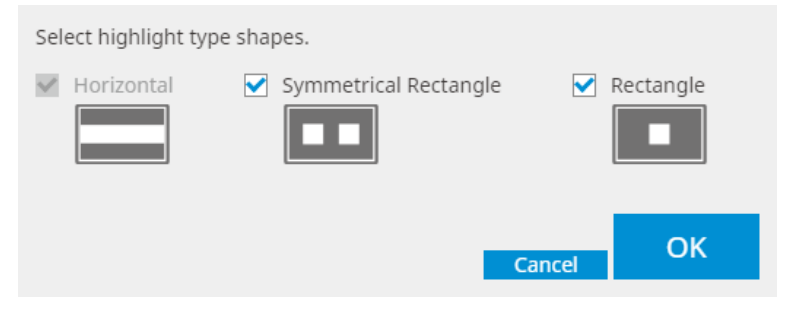

Kuvatakse aken "Highlight Type Toggle Settings".

b. Valige märkeruut selle kuju kõrval, millele lülitustoiminguga lülitutakse. Saate valida mitu kuju.

c. Klõpsake valikut "OK".

#### Tähelepanu

• Fikseeritud esiletõstmise ala kuju ei saa muuta.

#### CAL-lülitusrežiimide vahetamine

Hiirekursorile järgneva esiletõstmise ala CAL-lülitusrežiimi vahetatakse. CAL-lülitusrežiimi seadistusmeetod pärast vahetamist on järgmine.

a. Klõpsake linki "Detail".

| Select an additional CAL Switch Mode for CAL Switc<br>toggling. | ch Mode      |
|-----------------------------------------------------------------|--------------|
| CAL1                                                            | $\checkmark$ |
|                                                                 |              |
|                                                                 |              |
| Cancel                                                          | ОК           |
| Concer                                                          |              |

Kuvatakse aken "Toggling CAL Switch Modes".

b. Valige rippmenüüst CAL-lülitusrežiim, mida lülitatakse lülitustoiminguga.

c. Klõpsake valikut "OK".

#### Tähelepanu

· CAL-lülitusrežiimi fikseeritud esiletõstmise ala ei saa muuta.

#### Märkus

• Valiku "Defaults" klõpsamine lähtestab sätte algsesse olekusse.

11. Valige rippmenüüst "Operation" klaviatuuri modifitseerimisklahv.

Modifitseerimisklahvi seadistamine määrab modifikatsiooniklahvi ja hiire toimingu kombinatsiooni, kui lülitatakse funktsioonide lubamist/keelamist. Hiire toimimine on iga funktsiooni jaoks otsustatud ja seda ei saa muuta.

12. Klõpsake valikut "Save". Sätted on rakendatud.

# 7.4 CAL-lülitusrežiimi automaatne lülitamine (automaatrežiimi lüliti)

Registreerides CAL-lülitusrežiimi rakendusse, saab CAL-lülitusrežiimi automaatselt lülitada koos rakendusega.

#### Tähelepanu

• Monitorid, mis ei toeta mitme monitori režiimi, ei saa kasutada automaatrežiimi lüliti funktsiooni.

1. Valige "Work-and-flow" jaotises "Options".

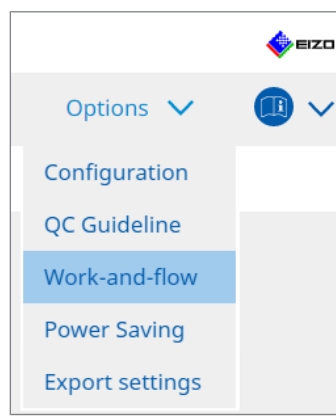

Kuvatakse Work-and-Flow sätete aken.

2. Klõpsake valikut "Auto Mode Switch".

| Home       Device List       History List       Action ∨       Options ∨       III       ✓         Image: Second Second S | RadiCS <sup>®</sup> Ver | sion 5 About RadiCS                                                                                                    |                                                                          |                                                                                                    |           | szo 🧇                                          |
|----------------------------------------------------------------------------------------------------|-------------------------|----------------------------------------------------------------------------------------------------|--------------------------------------------------------------------------|----------------------------------------------------------------------------------------------------|-----------|------------------------------------------------|
| The monitor CAL Switch Mode can be switched automatically along with the application being used.         ✓       Enable Auto Mode Switch         □       Switch the monitor displaying the application only         Application       CAL Switch Mode         □       Default (CAL Switch Mode not registered in application)         Not mode switching       ●         □       Default         □       □         □       □         □       □         □       □         □       □         □       □         □       □         □       □         □       □         □       □         □       □         □       □         □       □         □       □         □       □         □       □         □       □         □       □         □       □         □       □         □       □         □       □         □       □         □       □         □       □         □       □         □ <t< td=""><td>Home</td><td>Device List</td><td>History List</td><td>Action 🗸</td><td>Options 🗸</td><td></td></t<>                                                                                                    | Home                    | Device List                                                                                                    | History List                                                             | Action 🗸                                                                                                    | Options 🗸 |                                                |
| Default                                                                                                    | The                     | monitor CAL Switch Mode can be sw<br>Enable Auto Mode Switch<br>Switch the monitor displaying th<br>Application<br>Default (CAL Switch Mode not register<br>Instantion Common<br>Instantion Common<br>Instantion Comm | itched automatically along v<br>e application only<br>ed in application) | vith the application being use<br>CAL Switch Mode<br>Not mode switching<br>Default<br>Default<br>Default<br>Default<br>Default<br>Default<br>Default<br>Default<br>Default<br>Default | ed.       | V<br>V<br>V<br>V<br>V<br>V<br>V<br>V<br>V<br>V |

Kuvatakse automaatrežiimi lüliti aken.

3. Valige märkeruut "Enable Auto Mode Switch".

#### Märkus

- Mitme monitori konfiguratsiooni puhul lülitab märkeruudu "Switch the monitor displaying the application only" märkimine ainult selle monitori CAL-lülitusrežiimi, kus rakendus töötab. Kui rakendus kuvatakse mitmel monitoriekraanil, lülitatakse CAL-lülitusrežiim monitoril, kus rakendus kuvatakse suurima suurusega.
- 4. Seostage CAL-lülitusrežiim rakendusega. Valige rippmenüüst "CAL Switch Mode" CAL-lülitusrežiim, millega seostada.
- Application Kuvatakse töötav rakendus. Rakenduse lisamiseks loendisse käivitage rakendus.
- CAL Switch mode Rippmenüüs on ühendatud monitoride CAL-lülitusrežiimi loend.
- 5. Klõpsake valikut "Save". Sätted on rakendatud.

## 7.5 CAL-lülitusrežiimi lülitamine ekraanil (käsitsi režiimi lüliti)

Monitoride CAL-lülitusrežiimi saab ekraanil sisse lülitada.

#### Tähelepanu

- Režiimilüliti akent ei kuvata, kui ühilduvaid monitore pole ühendatud.
- RadiCS-i või RadiCS LE töötamisel režiimilüliti akent ei kuvata.
- Ärge valige režiimilülitit kuvava akna kiirklahvi jaoks klahvijärjestust, mida on juba kasutatud teiste funktsioonidega.

#### Märkus

#### RX440

- "PbyP" seadistamisel lülitatakse põhiaken ja alamaken eraldi CAL-lülitusrežiimi.
- Hübriid-gamma- või ALT-režiimi kasutamisel ei saa põhiakent ja alamakent lülitada eraldi CALlülitusrežiimidesse.
- Kui see on seadistatud väärtusele "PbyP", lülitab valik "Apply to identical models simultaneously" nii põhiakna kui ka alamakna samasse CAL-lülitusrežiimi.
- Kui see on seadistatud olekusse "PinP", ei saa alamakna CAL-lülitusrežiimi ümber lülitada.

#### 7.5.1 CAL-lüliti aknaseadistuste käsitsi konfigureerimine

1. Valige "Work-and-flow" jaotises "Options".

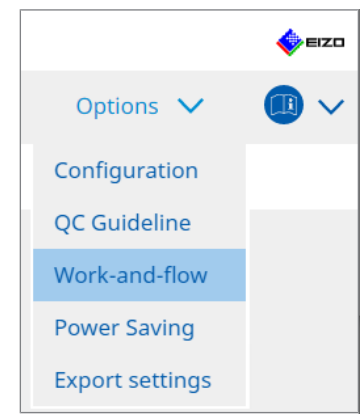

Kuvatakse aken Work-and-Flow.

2. Klõpsake valikut "Manual Mode Switch".

| RadiCS® | Version 5        | RadiCS                                                                |                                                                                                    |                                                                         |              |         |   | 4 EIZO |
|---------|------------------|-----------------------------------------------------------------------|----------------------------------------------------------------------------------------------------|-------------------------------------------------------------------------|--------------|---------|---|--------|
| Hor     | ne               | Device List                                                           | History List                                                                                                    | Action                                                                  | $\checkmark$ | Options | ~ |        |
|         | Monitor CAL Swit | ch Mode can be switc<br>al Mode Switch<br>ine<br>Switch Mode that dis | ched in the Mode Switch scree<br>Change<br>plays on the Mode Switch scree<br>CAL Switch mode<br>DICOM, CAL1, CAL2, Cust | en displayed on the mor<br>een for each model.<br>om, <u>sRGB, Text</u> | nitor.       |         |   |        |
|         |                  |                                                                       |                                                                                                    |                                                                         |              | Undo    | ) | Save   |

Kuvatakse käsitsi režiimi lüliti aken.

- Valige märkeruut "Enable Manual Mode Switch". Kuvatakse kiirklahvi sätete aken. Kui märkeruut on märgitud, klõpsake valikut "Change…".
- 4. Määrake kiirklahv.

Sisestage otse kiirklahvi jaoks kasutatav klahv, kui valitud on "Hotkey" või "Manual Mode Switch".

| Function                      | Monitor | Hotkey |
|-------------------------------|---------|--------|
|                               |         |        |
|                               |         | None   |
| Point-and-Focus *             |         |        |
| Manual Mode Switch *          |         | None   |
|                               |         | None   |
|                               |         | None   |
| Pointer Position Indication * |         | None   |
|                               |         |        |
|                               |         |        |

#### Märkus

• Samaaegselt saab muuta ka muid funktsioonikiirklahve peale käsitsi režiii lüliti (ainult siis, kui sihtfunktsioon on aktiveeritud).

- 5. Klõpsake valikut "OK".
- Seadke iga mudeli jaoks režiimilüliti aknas kuvatav CAL-lülitusrežiim. Klõpsake mudelikomplekti linki "CAL Switch Mode". Kuvatakse käsitsi režiimi lüliti ekraanisätete aken.
- 7. Valige märkeruut, et CAL-lülitusrežiim kuvatakse režiimilüliti aknas.

#### Märkus

- Režiimilüliti aknas kuvatav CAL-lülitusrežiim on seadistatud mudelite ühikutes, seetõttu ei saa seda iga monitori jaoks seadistada.
- Loendis kuvatakse kõik CAL-lülitusrežiimid, sealhulgas need, mis ei ole RadiCS-i juhtimiseesmärgid, ning need, mis on seadistatud monitori poolel vahele jätma.
- 8. Klõpsake valikut "OK".
- Klõpsake valikut "Save". Sätted on rakendatud.

#### 7.5.2 CAL-lülitusrežiimi lülitamine

1. Väljuge RadiCS-ist.

#### Tähelepanu

- Enne režiimilüliti akna kuvamist peate RadiCS-ist väljuma.
- 2. Sisestage režiimilüliti akna kuvamiseks määratud kiirklahv. Kuvatakse režiimilüliti aken.

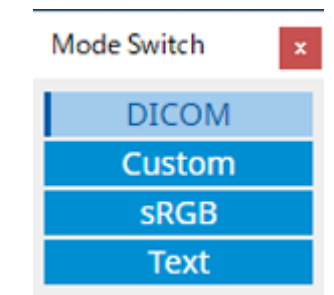

- Liigutage režiimilüliti aken selle monitori ekraanile, mille CAL-lülitusrežiimi soovite muuta.
- 4. Klõpsake CAL-lülitusrežiimi, millesse soovite minna. CAL-lülitusrežiim on lülitatud.

#### Märkus

- Kontekstimenüü kuvatakse tehes paremklõpsu pealkirjaribal režiimilüliti aknas. Kontekstimenüü võimaldab teil teha järgmist.
  - Rakendada samale mudelile Kui valite mitme monitori konfiguratsioonis "Apply to identical models simultaneously", saab samal ajal lülitada kõigi monitoride CAL-lülitusrežiimi, mille mudel on sama kui režiimilüliti akent kuvaval monitoril.
  - Vähendatud suurusega kuva Suvandi "Display at reduced size" valimine võimaldab muuta režiimilüliti akna suurust. Kui aken kuvatakse vähendatud suurusega, saate hiirekursorit nupu kohal liigutada, et vaadata nupu CAL-lülitusrežiimi nime.

### 7.6 Sisendsignaali lülitamine (signaallüliti)

Monitori sisendsignaali saab lülitada klaviatuuriga (kiirklahv) või Switch-and-Go abil.

 Switch-and-Go abil töötavad monitorid on GX560, MX317W, RX270, RX360, RX370, RX570, RX670 ja RX1270.

#### Tähelepanu

- Kiirklahvid ei tööta järgmistel juhtudel.
  - Kalibreerimine töötab
  - SelfCalibration töötab
  - RadiCS töötab
- · Ärge valige võtmejärjestust, mida on juba kasutatud järgmiste kiirklahvi funktsioonidega.
  - Point-and-Focus
  - Manual Mode Switch
  - Mouse Pointer Utility
  - Instant Backlight Booster

#### Märkus

- Kui mitme monitori konfiguratsioonis kõigis monitorides on seadistatud sama kiirklahv, aktiveerib kiirklahvi vajutamine registreeritud sätte monitorides samal ajal.
- Üksiku monitoriga ei saa kiirklahve seadistada.
- 1. Valige "Options" jaotises "Work-and-flow".

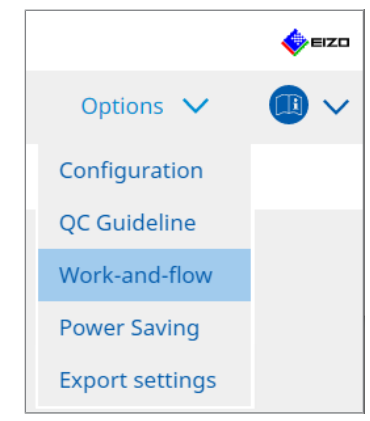

Kuvatakse aken Work-and-Flow.

2. Klõpsake valikut "Signal Switch".

| RadiCS | S <sup>®</sup> Version | 5                    | About RadiCS                                                                                                    |                                       |                                                                |                  |       |                                  |         |        | 4      | EIZO   |
|--------|------------------------|----------------------|----------------------------------------------------------------------------------------------------|---------------------------------------|----------------------------------------------------------------|------------------|-------|----------------------------------|---------|--------|--------|--------|
| Но     | ome                    |                      | Device List                                                                                                    | Hist                                  | ory List                                                       | Ac               | ction | $\sim$                           | Options | $\sim$ |        | $\sim$ |
|        | Monitor                | inp<br>ble !<br>elec | ut signals can be switched<br>Signal Switch<br>tr monitors and sets of inp<br>tr an input signal available<br>Monitor<br>EIZO RX360 | according<br>ut signals.<br>on the mo | to the hotkey or Swi<br>nitor.<br>Input Signal 1<br>DP1<br>DP1 | tch-and-Go actic | on.   | Input Signal 2<br>DSUB1<br>DSUB1 |         |        | ×<br>→ |        |
|        | 2. s                   | ielec                | t a timing to switch the In<br>łotkey<br>None<br>nterlock with Switch-and-C                                                         | put Signal.                           | Change                                                         |                  |       |                                  | Und     | D I    | Save   |        |

Kuvatakse signaallüliti aken.

- 3. Valige märkeruut "Enable Signal Switch".
- 4. Valige monitor. Märkige ruut.
- 5. Valige rippmenüüst sisendsignaal.

#### Tähelepanu

- Rippmenüüs on ka signaal, mida monitor ei toeta. Kui valitud on signaal, mida monitoril ei eksisteeri, võib monitoril olla signaaliviga.
- Signaali vahetamiseks Switch-and-Go abil valige põhiarvuti signaaliks "Input Signal 1".

#### Märkus

- Vaikesätte korral kuvatakse ekraanil praegu kuvatav "Input Signal 1" signaal.
- PbyP-toetatud monitoride puhul kuvatakse rippmenüüs ka signaalide kombinatsioonid, mida saab PbyP-režiimis kuvada.

6. Valige lülitusmeetod.

#### Kiirklahv

a. Valige "Hotkey" ja klõpsake valikut "Change...".

Kuvatakse kiirklahvi sätete aken.

b. Määrake kiirklahv.

Sisestage otse kiirklahvi jaoks kasutatav klahv, kui valitud on "Signal Switch" või "Hotkey".

| None |
|------|
|      |
|      |
| None |
|      |
| None |
|      |
|      |

#### Märkus

- Samal ajal saab muuta ka muid funktsioonikiirklahve peale signaallüliti (ainult siis, kui sihtfunktsioon on aktiveeritud).
  - c. Klõpsake valikut "OK".

#### Lukustus suvandi Switch-and-Go abil

#### Tähelepanu

- See seadistamine tuleb läbi viia Switch-and-Go põhiarvuti puhul (arvuti 1) pärast Switch-and-Go seadistamist.
  - a. Valige "Interlock with Switch-and-Go".
- 7. Klõpsake valikut "Save". Sätted on rakendatud.

### 7.7 Hiire töö optimeerimine (hiirekursori utiliit)

Hiirekursorit saab automaatselt liigutada ja hiireoperatsioonide koormusi mitme monitori konfiguratsioonis saab vähendada.

- Move the mouse pointer between Multi-monitor easily Hiirekursor saab sujuvalt liikuda erineva eraldusvõimega monitoride vahel.
- Move the mouse pointer from the left or right edge of the desktop to the opposite edge Kui hiirekursor jõuab töölaua paremasse või vasakusse serva, liigub see teise serva.
- Move the mouse pointer to the center of the main monitor Kui määratud kiirklahv on sisestatud, liigub hiirekursor põhimonitori keskpunkti lähedusse (monitor, mis kuvab teavitusala).
- Display position of mouse pointer Määratakse kiirklahv ja hiirekursori asukohta kuvatakse animatsiooniga, kui sisestatakse määratud kiirklahv.

#### Tähelepanu

- Sujuvaks liikumiseks mitme monitori vahel korraldage Windowsi ekraani jaotus ülaosas või alumises osas.
- Ärge valige võtmejärjestust, mida on juba kasutatud selle kiirklahvi funktsiooniga.
- See funktsioon ei ole saadaval, kui funktsioon Hide-and-Seek on aktiveeritud.
- 1. Valige "Work-and-flow" jaotises "Options".

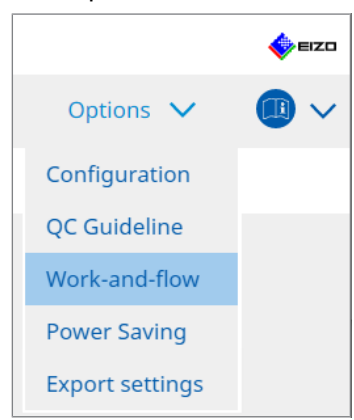

Kuvatakse aken Work-and-Flow.

2. Klõpsake valikut "Mouse Pointer Utility".

| RadiCS" Version 5 | About RadiCS                                                                           |                                 |                     |        |         |        | •    | =IZO |  |  |  |
|-------------------|----------------------------------------------------------------------------------------|---------------------------------|---------------------|--------|---------|--------|------|------|--|--|--|
| Home              | Device List                                                                            | History List                    | Action              | $\sim$ | Options | $\sim$ |      | ~    |  |  |  |
| You can mov       | e the mouse pointer auto                                                               | matically and display the posit | ion of the pointer. |        |         |        |      |      |  |  |  |
| Pointer Mov       | ement                                                                                  |                                 |                     |        |         |        |      |      |  |  |  |
| Move              | Move the mouse pointer between Multi-monitor easily                                    |                                 |                     |        |         |        |      |      |  |  |  |
| Move              | Move the mouse pointer from the left or right edge of the desktop to the opposite edge |                                 |                     |        |         |        |      |      |  |  |  |
| Move Move         | the mouse pointer to the                                                               | center of the main monitor      |                     |        |         |        |      |      |  |  |  |
| Hotke             | y None                                                                                 |                                 | hange               |        |         |        |      |      |  |  |  |
| Pointer Posit     | ion Indication                                                                         |                                 |                     |        |         |        |      |      |  |  |  |
| Displa            | y position of mouse point                                                              | er                              |                     |        |         |        |      |      |  |  |  |
| Hotke             | y None                                                                                 |                                 |                     |        |         |        |      |      |  |  |  |
|                   |                                                                                        |                                 |                     |        |         |        |      |      |  |  |  |
|                   |                                                                                        |                                 |                     |        |         |        |      |      |  |  |  |
|                   |                                                                                        |                                 |                     |        |         |        |      |      |  |  |  |
|                   |                                                                                        |                                 |                     |        |         |        |      |      |  |  |  |
|                   |                                                                                        |                                 |                     |        |         |        |      |      |  |  |  |
|                   |                                                                                        |                                 |                     |        |         |        |      |      |  |  |  |
|                   |                                                                                        |                                 |                     |        |         |        | Save |      |  |  |  |
|                   |                                                                                        |                                 |                     |        | Undo    |        |      |      |  |  |  |

Kuvatakse hiirekursori utiliidi aken.

- Valige märkeruut, et funktsioon oleks aktiveeritud. Määrake kiirklahv, kui on valitud "Move the mouse pointer to the center of the main monitor" või "Display position of mouse pointer".
- 4. Klõpsake valikut "Change...".

Kuvatakse kiirklahvi sätete aken.

5. Määrake kiirklahv.

Sisestage otse kiirklahvi jaoks kasutatav klahv, kui valitud on "Hotkey", "Move the mouse pointer to the center of the main monitor" või "Display position of mouse pointer".

| Function                      | Monitor | Hotkey  |  |
|-------------------------------|---------|---------|--|
|                               |         |         |  |
|                               |         | None    |  |
| Point-and-Focus *             |         |         |  |
|                               |         | None    |  |
|                               |         | None    |  |
| Move to home position *       |         | None    |  |
| Pointer Position Indication * |         | None    |  |
|                               |         | (NOTIN) |  |
|                               |         |         |  |

#### Märkus

- Samal ajal saab muuta ka muid funktsioonide kiirklahve peale hiirekursori utiliidi (ainult siis, kui sihtfunktsioon on aktiveeritud).
- 6. Klõpsake valikut "OK".
- 7. Klõpsake valikut "Save". Sätted on rakendatud.

# 7.8 Ekraani suuna pööramine vastavalt paigaldussuunale (Image Rotation Plus)

Ekraani kuva orientatsiooni pööramiseks tuvastatakse kõik installiorientatsiooni muutused.

#### Tähelepanu

- Funktsioon Image Rotation Plus on saadaval ainult siis, kui ühendatud on gravitatsioonianduriga monitor (pildi pöörlemis-/installimissuuna jaoks).
- Funktsiooni Image Rotation Plus kasutamiseks konfigureerige monitori sätted järgmiselt:
  - Ekraani paigutus: ühe ekraaniga ekraan (mitte PbyP ega PinP)
  - "Orientation": "Landscape"
  - Kui kasutate GX340 või GX240, valige "Landscape" või "Portrait (SW)".
- 1. Valige "Work-and-flow" jaotises "Options".

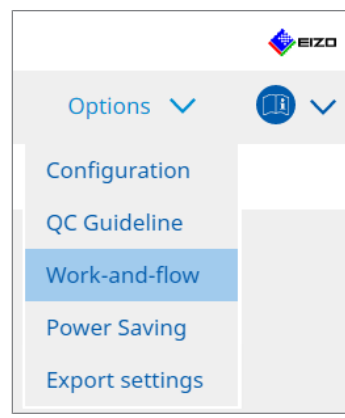

Kuvatakse aken Work-and-Flow.

2. Klõpsake valikut "Image Rotation Plus".

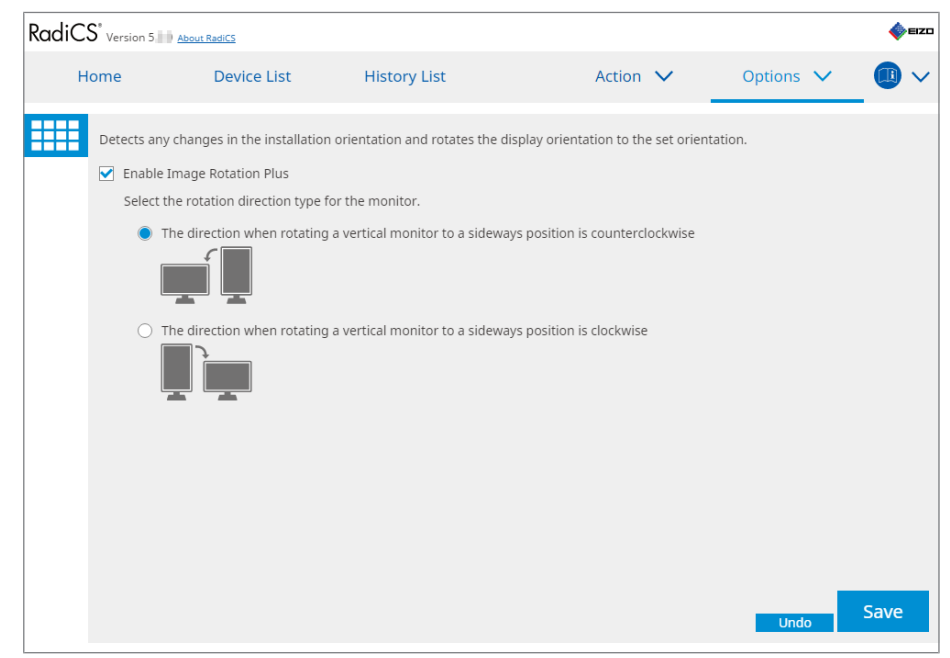

Kuvatakse aken Image Rotation Plus.

- 3. Valige märkeruut "Enable Image Rotation Plus".
- 4. Valige monitori pöörlemissuuna tüüp.

5. Klõpsake valikut "Save". Sätted on rakendatud.

# 7.9 Monitori heleduse vahetamine vastavalt hiire asendile (automaatne heleduse lüliti)

Tuvastatakse, kas hiirekursori asukoht on ekraani sees või välisküljel ja heledust lülitatakse automaatselt.

# Tähelepanu See funktsioon on aktiveeritud ainult FlexScan EV seeria monitoridel.

1. Valige "Work-and-flow" jaotises "Options".

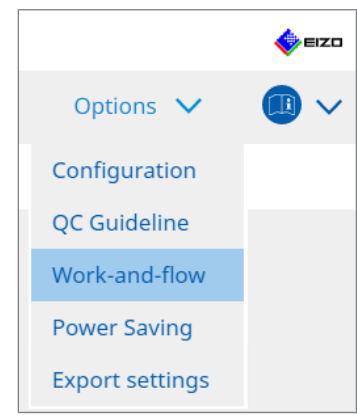

Kuvatakse aken Work-and-Flow.

2. Klõpsake valikut "Auto Brightness Switch".

| Rad | iCS" <sub>Ver</sub> | sion 5 About RadiCS                                                                                                    |                                  |                                  |               |                        |            |                   |            | EIZD      |
|-----|---------------------|----------------------------------------------------------------------------------------------------|----------------------------------|----------------------------------|---------------|------------------------|------------|-------------------|------------|-----------|
|     | Home                | Device List                                                                                                    | History                          | List                             | A             | Action                 | $\sim$     | Options           | ~          |           |
|     |                     | ect whether the mouse pointer<br>O monitors except for RadiForc<br>Enable Auto Brightness Switch<br>Monitor<br>EIZO EV2455 | position is inside of e series.) | Brightness<br>Inside Monitor: 61 | monitor scree | n, and au<br>itor: 31% | utomatical | ly switch the bri | ghtness. I | (Only for |
|     |                     |                                                                                                    |                                  |                                  |               |                        |            | Undo              |            | Save      |

Kuvatakse automaatse heleduse lüliti aken.

- 3. Valige märkeruut "Enable Auto Brightness Switch".
- 4. Valige sihtmonitoride märkeruut.
- 5. Klõpsake linki "Brightness". Kuvatakse heleduse sätete aken.
6. Valige heledus.

| Set the brightness (%) | for when the mouse pointer is inside of the monitor screen a | nd outside |
|------------------------|--------------------------------------------------------------|------------|
| of the monitor screen. |                                                              |            |
| Inside Monitor         | 0 10 20 30 40 50 60 70 80 90                                 | 100<br>    |
| Outside Monitor        | 0 10 20 30 40 50 60 70 80 90                                 | 100<br>    |
|                        | Cancel                                                       | ОК         |

Inside Monitor

Heledus (%) määratakse siis, kui hiirekursor asub sihtmonitori ekraanil.

- Outside Monitor Heledus (%) määratakse siis, kui hiirekursor asub väljaspool sihtmonitori ekraani.
- 7. Klõpsake valikut "OK".
- 8. Klõpsake valikut "Save". Sätted on rakendatud.

# 7.10 Heleduse ajutine suurendamine (kohene taustavalgustuse võimendi)

Kiirklahvi abil saate ajutiselt suurendada monitori heledust. See on tõhus, kui soovite parandada kuvatava pildi nähtavust.

#### Tähelepanu

- Selle funktsiooniga saab ajutise heleduse muutuse valida maksimaalse heleduse ja CALlülitusrežiimi vahel. Funktsiooni õigeks kasutamiseks järgige järgmisi punkte.
  - Maksimaalne heledus: ei ole monitori kvaliteedikontrolli sihtmärk. See on mõeldud abiks radiograafilise pildi tõlgendamisel. Viige läbi lõplik diagnoos kvaliteedikontrolli toetava CALlülitusrežiimiga.
  - CAL-lülitusrežiim: soovitatav on valida CAL-lülitusrežiim, mis toetab monitori kvaliteedikontrolli. CAL-lülitusrežiimi valimisel, mis ei toeta kvaliteedikontrolli, tuleb jälgida samu punkte nagu maksimaalse heleduse valimisel.
- Selle funktsiooni liigne kasutamine võib põhjustada monitori taustavalgustuse liiga kiiret halvenemist. Kasutage seda ainult vajadusel.
- Funktsioon lülitub automaatselt välja pärast sisselülitamist üheks minutiks.
- · Kuvatud CAL-lülitusrežiim ei tööta režiimis, mida kalibreerimine ei toeta.
- · Ärge valige võtmejärjestust, mida on juba kasutatud selle kiirklahvi funktsiooniga.
- See funktsioon ei ole saadaval, kui funktsioon Point-and-Focus on aktiveeritud.

#### Märkus

• Kui funktsioon töötab, kuvatakse sihtekraanil seda tähistavat kasti.

1. Valige "Options" jaotises "Work-and-flow".

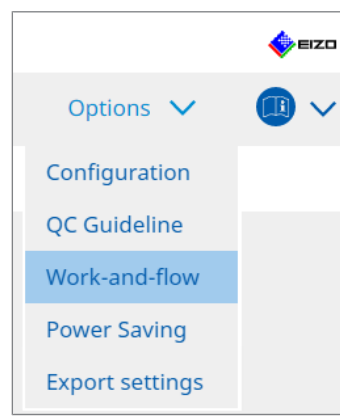

Kuvatakse aken Work-and-Flow.

2. Klõpsake valikut "Instant Backlight Booster".

| CS Radi | cs                         |                           |                                |               |     |         | - 0      |      |
|---------|----------------------------|---------------------------|--------------------------------|---------------|-----|---------|----------|------|
| Rad     | iCS <sup>®</sup> Version 5 | About RadiCS              |                                |               |     |         | •        | EIZO |
|         | Home                       | Device List               | History List                   | Action        | × _ | Options | <u>~</u> |      |
|         | Temporarily incr           | easing brightness will i  | nprove the visibility of diagr | iostic images |     |         |          |      |
|         | 🗹 Enable Insta             | nt Backlight Booster      |                                |               |     |         |          |      |
|         | 1. Assign a l              | hotkey that toggles Inst  | ant Backlight Booster on and   | d off.        |     |         |          |      |
|         | None                       |                           | Change                         |               |     |         |          |      |
|         | 2. Select the              | e action to apply when in | ncreasing brightness.          |               |     |         |          |      |
|         | 🔵 Set br                   | rightness to maximum      |                                |               |     |         |          |      |
|         | 🔿 Chan                     | ge to the CAL Switch Mo   | de selected                    |               |     |         |          |      |
|         |                            |                           | $\sim$                         |               |     |         |          |      |
|         |                            |                           |                                |               |     |         |          |      |
|         |                            |                           |                                |               |     |         |          |      |
|         |                            |                           |                                |               |     |         |          |      |
|         |                            |                           |                                |               |     |         |          |      |
|         |                            |                           |                                |               |     |         |          |      |
|         |                            |                           |                                |               |     |         |          |      |
|         |                            |                           |                                |               |     |         |          |      |
|         |                            |                           |                                |               |     |         |          |      |
|         |                            |                           |                                |               |     | Undo    | Sav      | /e   |

Kuvatakse aken Instant Backlight Booster.

- 3. Valige märkeruut "Enable Instant Backlight Booster".
- Määrake kiirklahv funktsiooni Instant Backlight Boosteri sisse/välja lülitamiseks. Klõpsake valikut "Change...". Kuvatakse kiirklahvi sätete aken.

5. Määrake kiirklahv.

Sisestage otse kiirklahvi jaoks kasutatav klahv, kui valitud on "Instant Backlight Booster" või "Hotkey".

#### Märkus

- Samal ajal saab muuta ka muid funktsioonikiirklahve peale Instant Backlight Boosteri (ainult siis, kui sihtfunktsioon on aktiveeritud).
- 6. Klõpsake valikut "OK".
- 7. Heleduse suurendamisel valige toiming.
  - Set brightness to maximum
     Kuvatakse maksimaalse monitori heledusega.

#### Tähelepanu

- See on võimalus saada abi radiograafilise pildi tõlgendamisel. See ei ole mõeldud diagnoosimisel kasutamiseks.
  - Change to the CAL Switch Mode selected
     Lülitab rippmenüüst valitud CAL-lülitusrežiimile. Rippmenüü Kuvab ühendatud
     monitoride CAL-lülitusrežiime, mida saab kalibreerida. Valige kalibreeritud režiim
     sobiva eesmärgi jaoks.
- 8. Klõpsake valikut "Save". Sätted on rakendatud.

# 7.11 Monitori heleduse reguleerimine vastavalt ümbritsevale valgustusele (Auto Brightness Control)

Automaatne heleduse juhtimine reguleerib automaatselt tekstirežiimile seadistatud monitori heledust vastavalt kasutatavale keskkonnale.

Heleduse reguleerimine sobivale tasemele vähendab koormust silmadele ja väsimust.

#### Tähelepanu

- Saadaval ainult RadiCS-iga ühilduvate monitoride jaoks, mis on seadistatud tekstirežiimile.
- See funktsioon reguleerib automaatselt tekstirežiimile seadistatud monitoride heledust ümbritseva valguse ja piltide lugemise monitoride heleduse põhjal. See tähendab, et isegi kui ümbritsev valgus on sama, erineb heledus pärast reguleerimist sõltuvalt pildilugemismonitori sätetest ja sellest, kas pildilugemismonitor on ühendatud sama arvutiga.
- Ei ole kasutatav, kui pole ühendatud valgustusanduritega monitore.
- Seda funktsiooni ei saa kasutada järgmistes olukordades.
  - RX440: kui funktsioon PinP on aktiveeritud.
  - Muu kui RX440: kui funktsioon PinP on aktiveeritud ja kuvatakse alamaken.
- 1. Valige "Work-and-flow" jaotises "Options".

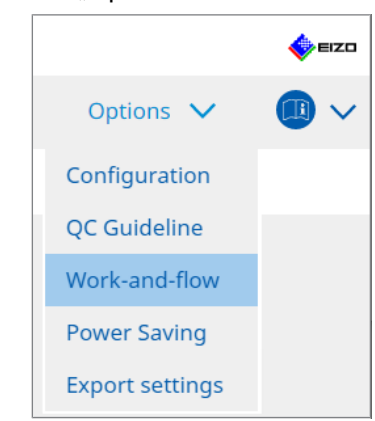

Kuvatakse aken Work-and-Flow.

2. Klõpsake valikut "Auto Brightness Control".

| CS Rad | liCS           |                            |                                     |                   |             | -    |       | <   |
|--------|----------------|----------------------------|-------------------------------------|-------------------|-------------|------|-------|-----|
| Rac    | ICS Version 5  | About RadiCS               |                                     |                   |             |      | 🧄 E12 | 201 |
|        | Home           | Device List                | History List                        | Action 🗸          | Option      | is 🗸 |       | ~   |
|        | The brightness | of the monitor set to Text | mode is automatically adjusted acco | rding to the ambi | ient light. |      |       |     |
|        | Enable Auto    | Brightness Control         |                                     |                   |             |      |       |     |
|        |                |                            |                                     |                   |             |      |       |     |
|        |                |                            |                                     |                   |             |      |       |     |
|        |                |                            |                                     |                   |             |      |       |     |
|        |                |                            |                                     |                   |             |      |       |     |
|        |                |                            |                                     |                   |             |      |       |     |
|        |                |                            |                                     |                   |             |      |       |     |
|        |                |                            |                                     |                   |             |      |       |     |
|        |                |                            |                                     |                   | U           | ndo  | Save  |     |

Kuvatakse automaatse heleduse reguleerimise aken.

- 3. Valige märkeruut "Enable Auto Brightness Control".
- 4. Klõpsake valikut "Save". Sätted on rakendatud.

## 8 RadiCS-i sätte haldamine

### 8.1 Arvuti/monitori teabe haldamine

"Device List" võimaldab teil hallata ja redigeerida teavet ühendava arvuti, graafikaplaadi, monitori (CAL Switch Mode) ja RadiLight.

#### Märkus

- Windows 11 või Windows 10 puhul võib tarkvara eraldusvõime väärtus erineda Windowsi juhtpaneelil kuvatavast väärtusest "Screen resolution". Kui jah, siis viige läbi järgmine toiming:
  - Windows 11 jaoks: sisestage vastav väärtus jaotisesse "Setting " – "System" – "Display" – "Scale" – "Custom scaling".
  - Windows 10 jaoks: sisestage mis tahes väärtus jaotises "Custom scaling" jaotises "Advanced scaling settings" valikus "Setting" – "System" – "Display".
- Klõpsake valikut "Identify", et kuvada monitori ekraanil konfigureeritud monitori teave (tootja, mudeli nimi ja seerianumber).

#### 8.1.1 Arvutiteave

Klõpsake arvuti nime järgmise arvutiteabe kuvamiseks.

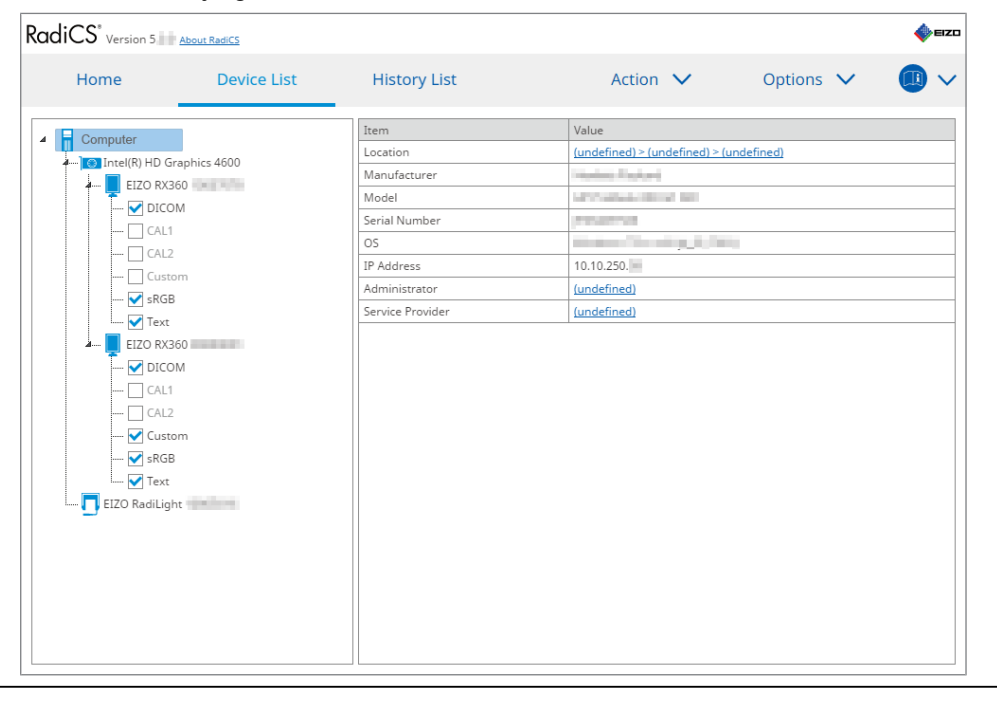

#### Märkus

Installiasukoha teabe automaatseks registreerimiseks ühendage RadiNET Pro-ga.

#### Location

Kuvab arvuti installimisasukoha (asukoht, osakond ja ruum). Registreerimisteabe akna kuvamiseks klõpsake linki, mis võimaldab installiasukoha teavet redigeerida.

#### Manufacturer

Kuvab arvuti tootja nime.

#### Model

Kuvab arvuti mudeli nime.

#### Serial Number

Kuvab arvuti seerianumbrit.

#### os

Kuvab arvutisse installitud operatsioonisüsteemi teavet.

#### **IP Address**

Kuvab arvuti IP-aadressi.

#### Administrator

Klõpsake linki arvuti administraatori nime sisestamiseks.

#### Service Provider

Klõpsake linki arvuti teenusepakkuja nime sisestamiseks.

#### 8.1.2 Graafikaplaadi teave

Järgmise graafikaplaadi teabe kuvamiseks klõpsake graafikaplaadi nime.

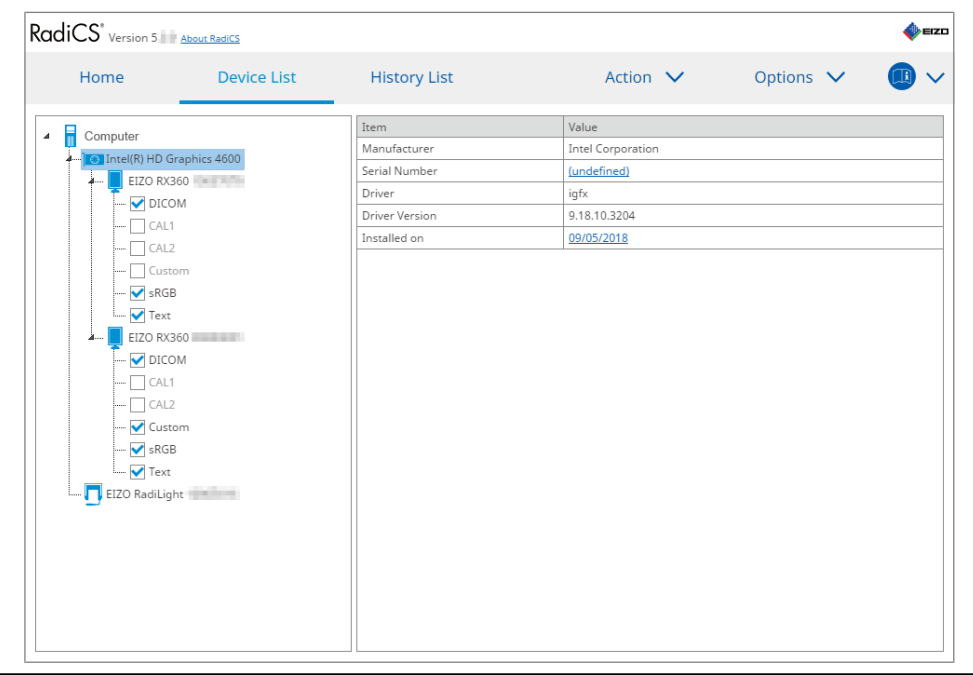

#### Märkus

• RadiCS hangib automaatselt mõne graafikaplaadi seerianumbri. See tähendab, et seerianumbrit ei saa käsitsi sisestada.

#### Manufacturer

Kuvab graafikaplaadi tootja nime.

#### Serial Number

Graafikahvli seerianumbri sisestamiseks klõpsake linki.

#### Driver

Kuvab graafikaplaadi draiverit.

#### **Driver Version**

Kuvab graafikaplaadi draiveri versiooni.

#### Installed on

Kuvab vaikimisi RadiCS-i installimise kuupäeva. Klõpsake linki sisu redigeerimiseks.

### 8.1.3 Monitori teave

Klõpsake monitori nime järgmise monitori teabe kuvamiseks.

| RadiCS <sup>®</sup> Version 5. About RadiCS                                                                                                    |                                                                                                    |                                                                                                    | 4) EIZD |
|----------------------------------------------------------------------------------------------------|----------------------------------------------------------------------------------------------------|----------------------------------------------------------------------------------------------------|---------|
| Home Device List                                                                                                    | History List                                                                                                    | Action V Options V                                                                                                    |         |
| Computer<br>Computer<br>EIZO RX360<br>EIZO RX360<br>CAL1<br>CAL2<br>CAL2<br>EIZO RX1270<br>EIZO RX1270<br>EIZO RX170<br>EIZO RX170<br>EIZO RX170<br>EIZO RX170<br>EIZO RX170 | Item         Asset Number         Usage Time (Daily Average)         Installed on         Connection         Luminance Sensor         Presence Sensor         Illuminance Sensor         Key Lock         Size in inches         Resolution         Monitor Type         UDI         RadiLight Area | Value (undefined) 8H (-) 10/17/2019 USB Integrated Front Sensor - Yes OFF 30.9 4200x2800 @ 29Hz Color (Hardware Calibration) RadiLight Area: ON, Brightness: 5 |         |

#### **Asset Number**

Klõpsake linki monitori vara numbri sisestamiseks.

#### Usage Hours (H)

Kuvab monitori kasutusaega.

#### Installed on

Kuvab vaikimisi RadiCS-i installimise kuupäeva. Kui pärast RadiCS-i installimist ühendatakse uus monitor, kuvatakse kuupäeva, mil see uus monitor esmakordselt tuvastati. Klõpsake linki sisu redigeerimiseks.

#### Märkus

• RadiNET Pro kasutamisel ei muutu monitori installimise kuupäev isegi siis, kui lülituda RadiCS-it kasutavale arvutile. Installimiskuupäeva muutmiseks kasutage RadiCS-it.

#### Connection

Kuvab monitori ühendust.

#### Luminance Sensor

Kuvab heledusanduri nime, kui monitoris on sisseehitatud andur.

#### **Presence Sensor**

Kuvab kohalolekuanduri seadistust. Klõpsake linki, et kuvada kohalolekuanduri sätete aken, mis võimaldab sätet muuta.

#### Illuminance Sensor

Näitab, kas monitoris on sisseehitatud valgustusandur.

#### Key Lock

Kuvab klahvi lukustusfunktsiooni seadistust. Klõpsake linki, et kuvada klahviluku sätete aken, mis võimaldab sätet muuta.

#### Size in inches

Kuvab monitori suurust tollides.

#### Resolution

Kuvab monitori ekraani eraldusvõimet.

#### **Monitor Type**

Kuvab monitori tüüpi (värviline või ühevärviline) ja kalibreerimistüüpi (riistvara või tarkvara kalibreerimine).

#### Märkus

• Kui monitor toetab RadiCS-it, viib monitori pool läbi riistvara kalibreerimise, kalibreerides heledust ja ekraanifunktsiooni. Kui monitor ei toeta RadiCS-it, viiakse läbi tarkvara kalibreerimine, kalibreerides signaalitaseme väljundit graafikaplaadilt.

#### UDI

Kuvab monitori UDI-d (identifikaatorit). Kuvab UDI-d ainult siis, kui monitor hangib UDI teabe.

#### **RadiLight Area**

Kuvab RadiLighti sätted, kui see on monitori sisseehitatud. Sisseehitatud RadiLighti piirkonna sätete ekraani kuvatakse lingil klõpsates, mille järel saate seadeid muuta.

#### 8.1.3.1 Monitori võtmeluku sätte muutmine

#### Tähelepanu

- Muudatus on saadaval ainult siis, kui RadiCS-i toetatud monitoril on funktsioon Key Lock.
- 1. Klõpsake monitori nimel jaotises "Device List".

| diCS <sup>®</sup> Version 5. | About RadiCS  |                            |                                   | < E12 |
|------------------------------|---------------|----------------------------|-----------------------------------|-------|
| Home                         | Device List   | History List               | Action V Options V                |       |
| Computer                     |               | Item                       | Value                             |       |
| Intel(R) HD G                | Franhics 4600 | Asset Number               | (undefined)                       |       |
|                              | 360           | Usage Time (Daily Average) | 8H (-)                            |       |
|                              | DM            | Installed on               | 10/17/2019                        |       |
|                              | 1             | Connection                 | USB                               |       |
|                              | 1             | Luminance Sensor           | Integrated Front Sensor           |       |
|                              | 2             | Presence Sensor            | -                                 |       |
| Cust                         | tom           | Illuminance Sensor         | Yes                               |       |
| skgt                         | в             | Key Lock                   | OFF                               |       |
| i 🗹 lext                     |               | Size in inches             | 30.9                              |       |
| A EIZO RX1                   | 1270          | Resolution                 | 4200x2800 @ 29Hz                  |       |
|                              | M             | Monitor Type               | Color (Hardware Calibration)      |       |
| CAL1                         | 1             | UDI                        | -                                 |       |
| CAL2                         | 2             | RadiLight Area             | RadiLight Area: ON, Brightness: 5 |       |
| ····· 🗹 Cust                 | tom           |                            |                                   |       |
| 🗹 sRGE                       | В             |                            |                                   |       |
| I 🗹 Text                     |               |                            |                                   |       |
| 🔲 EIZO RadiLig               | ht            |                            |                                   |       |
|                              |               |                            |                                   |       |
|                              |               |                            |                                   |       |
|                              |               |                            |                                   |       |
|                              |               |                            |                                   |       |
|                              |               |                            |                                   |       |
|                              |               |                            |                                   |       |
|                              |               |                            |                                   |       |

Monitori teavet kuvatakse paremal.

- 2. Klõpsake linki "Key Lock". Kuvatakse klahviluku sätete aken.
- 3. Valige rippmenüüst klahviluku olek.

| Element                              | Lülitid, mida saab lukustada          |
|--------------------------------------|---------------------------------------|
| VÄLJAS                               | Puudub (kõik lülitid on aktiveeritud) |
| Menüülukk                            | Sisestusnupp                          |
| Kõik lukud                           | Kõik nupud, välja arvatud toitenupp   |
| Kõik lukud (kaasa arvatud toitenupp) | Kõik nupud, sh toitenupp              |

#### Tähelepanu

- Sõltuvalt monitorist ei pruugi kõiki elementi kuvada.
- Monitori kalibreerimisel, kus võtmelukk on OFF, seadistatakse võtmelukk väärtusele "Menu Lock" või "All Locks (including the power button)". Monitori küljel reguleerimiseks vahetage klahviluku väärtuseks "OFF".

#### Märkus

- Mõnes monitoris saab monitori funktsiooni "Information" kinnitada isegi olekus "Menu Lock".
- 4. Klõpsake valikut "OK". Sätted on rakendatud.

#### 8.1.4 CAL-lülitusrežiimi teave

CAL-lülitusrežiimi teabe kuvamiseks klõpsake CAL-lülitusrežiimi nime. Samuti võimaldab märkeruudu valimine testi ja mõõtmist läbi viia RadiCS-i hallatava objektina.

| Home            | Device List   | History List       | Action 🗸 🛛 Options 🗸 🕕                                               |
|-----------------|---------------|--------------------|----------------------------------------------------------------------|
|                 |               | Item               | Value                                                                |
| Computer        |               | CAL Switch Mode    | DICOM                                                                |
| A Intel(R) HD C | araphics 4600 | Calibration Target | DICOM Part 14 GSDF [0.60cd/m^2-500.00cd/m^2] Custom(x=0.2985, y=0.3) |
| ELZO RX         | 360           | Current Lamb       | 0.00cd/m^2                                                           |
|                 |               | Baseline Value     | L'max=476.16cd/m^2, L'min=0.60cd/m^2, Lamb=0.05cd/m^2                |
|                 | 1             | QC Guideline       | DIN 6868-157 III. Projection radiography (RK1)                       |
|                 | 2             | Multi-monitor      | ✓ Enable                                                             |
| Cusi            | tom           | Hybrid Gamma PXL   | Enabled                                                              |
| SKG             | В             | Use/Comment        | (undefined)                                                          |
|                 | 250           | Backlight Meter    | Insufficient amount of data                                          |
|                 | 360           | Backlight Status   | Backlight is stable                                                  |
|                 |               |                    |                                                                      |
|                 | 1             |                    |                                                                      |
|                 | 2             |                    |                                                                      |
| v cus           | tom .         |                    |                                                                      |
| SKG             | Б             |                    |                                                                      |
| lext            |               |                    |                                                                      |
| EIZO RadiLig    | jnt           |                    |                                                                      |
|                 |               |                    |                                                                      |
|                 |               |                    |                                                                      |
|                 |               |                    |                                                                      |
|                 |               |                    |                                                                      |
|                 |               |                    |                                                                      |

Üksikasju vt 4.1 Määrake CAL-lülitusrežiimi kontrollimise eesmärgid [> 77].

#### Tähelepanu

- Kuva element võib olenevalt monitorist erineda.
- Kui CAL-lülitusrežiim kalibreerimist ei toeta, ei kuvata CAL-lülitusrežiimi teavet.

#### **CAL Switch Mode**

Kuvab CAL-lülitusrežiimi nime. Klõpsake linki CAL-lülitusrežiimi nime muutmiseks.

#### **Calibration Target**

Kuvab kalibreerimise sihtväärtust. Klõpsake linki kalibreerimise sihtväärtuse muutmiseks. Üksikasju vt 4.3 Kalibreerimiseesmärkide seadmine [> 87].

#### **Current Lamb**

Kuvab ümbritseva heleduse väärtust.

#### **Baseline Value**

Kuvab baasväärtust. Klõpsake linki, et kuvada baasväärtuse sätete aken, mis võimaldab muuta lähteväärtust, mõõtmise kuupäeva, mõõdetud anduri nime ja anduri seerianumbrit.

#### Tähelepanu

 Põhimõtteliselt ei pea baasväärtust muutma. Olge ettevaatlik, kuna lähteväärtuse muutus võib avaldada suurt mõju testile või mõõtmistulemusele.

#### **QC** Guideline

Kuvab vastuvõtmis- või järjepidevuse testis kasutatud kvaliteedikontrolli juhiseid. Klõpsake linki, et kuvada kvaliteedikontrolli juhise sätete akna, mis võimaldab muuta kvaliteedikontrolli juhiseid. Üksikasju vt 4.2 Kvaliteedikontrolli juhiste muutmine [▶ 77].

#### **Multi-monitor**

Märkeruudu valimine võimaldab teha mitme monitori hinnangut.

#### Tähelepanu

• Seda ei saa kvaliteedikontrolli juhisega aktiveerida.

#### Hybrid Gamma PXL

Märkeruudu valimine aktiveerib monitori Hybrid Gamma PXL funktsiooni.

#### **Use/Comment**

Klõpsake linki sisu redigeerimiseks.

#### Tähelepanu

• Sisestatud tekst peab olema kuni 20 tähemärki pikk.

#### **Backlight Meter**

Kuvab monitori taustavalgustuse hinnangulist eluiga. Klõpsake linki graafiku üksikasjade kinnitamiseks. Üksikasju vt taustavalgustuse eluea kontrollimine [> 103].

#### **Backlight Status**

Kuvab monitori taustavalgustuse olekut pärast kalibreerimist. Klõpsake linki graafiku üksikasjade kinnitamiseks. Üksikasju vt 5.5 taustavalgustuse mõõturi/taustavalgustuse oleku kontroll [> 103].

#### 8.1.5 RadiLighti teave

Kui RadiLight on ühendatud, kuvatakse teavet seadmete loendis. Klõpsake RadiLight nime, et kuvada RadiLighti ala (tagaküljel olev valgustatud osa) olekut. Klõpsake linki RadiLighti ala oleku muutmiseks.

#### Tähelepanu

• Maci kasutamisel RadiLighti teavet ei kuvata.

#### 8.1.5.1 RadiLight piirkonna oleku muutmine

1. Klõpsake seadmeloendis RadiLighti nime.

| diCS <sup>®</sup> Version 5 | About RadiCS  |              |                               |              |  |
|-----------------------------|---------------|--------------|-------------------------------|--------------|--|
| Home                        | Device List   | History List | Action 🗸                      | Options 🗸    |  |
| Computer                    |               | Item         | Value                         |              |  |
| Intel(R) HD G               | iraphics 4600 | Status       | RadiLight Area: OFF, Brightne | <u>ss: 3</u> |  |
| 🚛 📘 EIZO RX3                | 360 == -      |              |                               |              |  |
| 🗹 DICC                      | M             |              |                               |              |  |
| CAL1                        |               |              |                               |              |  |
| CAL2                        | 2             |              |                               |              |  |
| Cust                        | om            |              |                               |              |  |
| 🗹 sRGI                      | В             |              |                               |              |  |
| Iext                        | 260           |              |                               |              |  |
|                             | 500<br>DM     |              |                               |              |  |
|                             |               |              |                               |              |  |
|                             | 2             |              |                               |              |  |
|                             | om            |              |                               |              |  |
| ····· ✔ sRGE                | в             |              |                               |              |  |
|                             |               |              |                               |              |  |
| EIZO RadiLig                | ht main and   |              |                               |              |  |
|                             |               |              |                               |              |  |
|                             |               |              |                               |              |  |
|                             |               |              |                               |              |  |
|                             |               |              |                               |              |  |
|                             |               |              |                               |              |  |
|                             |               |              |                               |              |  |

RadiLighti teavet kuvatakse paremal paneelil.

- Klõpsake linki "Status". Kuvatakse RadiLighti ala seadistuse aken. Sellele aknale pääsete ka teavituste alalt.
- 3. Seadistage RadiLighti ala.

| Perform RadiLight Area settings.<br>Settings are applied to all connected RadiLights. |        |  |  |  |  |  |
|---------------------------------------------------------------------------------------|--------|--|--|--|--|--|
| RadiLight Area                                                                        | ON OFF |  |  |  |  |  |
| Brightness                                                                            | 1 10   |  |  |  |  |  |

- RadiLight Area Seadistage RadiLighti ala SISSE/VÄLJA.
- Brightness
   Seadistage RadiLighti ala heledus libistades indikaatorit.

#### Märkus

• RadiLighti ala heledus muutub lukustuses indikaatori väärtusega.

4. Klõpsake X RadiLighti ala seadistuste akna paremas ülanurgas.

#### 8.1.5.2 Sisseehitatud RadiLighti ala seadistuste muutmine

Kui kasutate RadiLightiga integreeritud monitori, järgige sätete muutmiseks alltoodud samme.

1. Klõpsake seadmete loendis sisseehitatud RadiLighti monitori nime.

| Homo                                       | Dovice List  | History List               | Action Management                 |  |
|--------------------------------------------|--------------|----------------------------|-----------------------------------|--|
| Home                                       | Device List  |                            |                                   |  |
| Computer                                   |              | Item                       | Value                             |  |
| Intel(R) HD G                              | raphics 4600 | Asset Number               | (undefined)                       |  |
| EIZO BX3                                   | 860          | Usage Time (Daily Average) | 8H (-)                            |  |
|                                            | )M           | Installed on               | <u>10/17/2019</u>                 |  |
|                                            |              | Connection                 | USB                               |  |
|                                            |              | Luminance Sensor           | Integrated Front Sensor           |  |
|                                            |              | Presence Sensor            | -                                 |  |
|                                            | 2            | Illuminance Sensor         | Yes                               |  |
| sRGB                                       | 5            | Key Lock                   | OFF                               |  |
|                                            | 1270         | Size in inches             | 30.9                              |  |
|                                            | X12/0 1000   | Resolution                 | 4200x2800 @ 29Hz                  |  |
|                                            | JWI          | Monitor Type               | Color (Hardware Calibration)      |  |
|                                            |              | UDI                        | -                                 |  |
|                                            |              | RadiLight Area             | RadiLight Area: ON, Brightness: 5 |  |
| ♥ sRGE<br>♥ sRGE<br>♥ Text<br>EIZO RadiLig | ht           |                            |                                   |  |
|                                            |              |                            |                                   |  |

Monitori teavet kuvatakse paremal.

- Klõpsake linki "RadiLight Area". Kuvatakse aken RadiLighti ala sätete muutmiseks. Sellele aknale pääsete ka teavituste alalt.
- 3. Konfigureerige RadiLighti ala sätted.

| Perform RadiLight Area (Built-in) settings for RX1270 |        |        |  |  |  |
|-------------------------------------------------------|--------|--------|--|--|--|
| RadiLight Area                                        | ON OFF | ) AUTO |  |  |  |
| Brightness                                            | 1      | 10     |  |  |  |
| Apply same settings for all Built-in RadiLight        |        |        |  |  |  |

RadiLight Area

Lülitage RadiLighti ala sisse või välja või seadke see automaatrežiimile. Automaatrežiimile seadmisel lülitub RadiLighti ala monitori taustavalgustusega vastavalt sisse või välja.

 Brightness Seadistage RadiLighti ala heledus libistades indikaatorit.  Apply same settings for all Built-in RadiLight
 Seda kuvatakse siis, kui on mitu sisseehitatud RadiLighti. Sellel klõpsates saate standardiseerida kõigi RadiLighti alade seadistusi.

#### Märkus

• RadiLighti ala heledus muutub lukustuses indikaatori väärtusega.

## 8.2 Registreerimisteabe seadistamine

Seadistage RadiCS-i registreerimisteabeks organisatsiooni teave, kuhu RadiCS on installitud. Sisestatud teavet kasutab ajaloo funktsioon aruande genereerimiseks.

#### Märkus

- RadiNET Pro-s konfigureeritud teabe automaatseks registreerimiseks looge ühendus RadiNET Pro-ga.
- 1. Valige "Configuration" jaotises "Options".

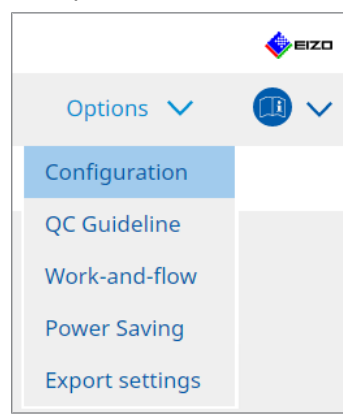

Kuvatakse konfiguratsiooniaken.

2. Klõpsake valikut "Registration Information".

| RadiCS <sup>*</sup> Version | About RadiCS        |              |          |         |   | <b>\$</b> | EIZO |
|-----------------------------|---------------------|--------------|----------|---------|---|-----------|------|
| Home                        | Device List         | History List | Action 🗸 | Options | ~ |           | ~    |
| General                     | Organiza            | tion         |          |         |   |           |      |
| Registration Informa        | Address<br>Phone N  | umber        |          |         |   |           |      |
| Schedule                    | Location<br>Departm | ent          |          |         |   |           |      |
| Sensor                      | Room                | rator        |          |         |   |           |      |
| User Mode                   | Service P           | rovider      |          |         |   |           | Ę    |
| History                     |                     |              |          |         |   |           | 3    |
| Ambient Light Watch         | ndog                |              |          |         |   |           | 5    |
| MAC Address Clone           |                     |              |          |         |   |           |      |
|                             |                     |              |          |         |   |           | 7    |
|                             |                     |              |          |         |   |           |      |
|                             |                     |              |          | Unc     | o | Save      | •    |

RadiCS (administraatorirežiim)

Registreerimisteavet kuvatakse paremal paneelil.

3. Seadistage järgmised elemendid.

#### Märkus

- Iga väärtus peab olema kuni 128 tähemärki pikk.
- Elemendi nime saab vabalt lisada tühjale elemendiväljale. Välja nimi peab olema kuni 50 tähemärki pikk.
- Olemasolevate väljade nimesid ei saa tarkvaras muuta.
- Aktiivse kataloogi kasutamisel sisestatakse automaatselt järgmised elemendid.
  - Organisatsioon
  - Aadress
  - Asukoht
- Organization Sisestage haigla nimi vms.
- Address Sisestage aadress.
- Phone Number
   Sisestage telefoninumber.
- Location Sisestage monitori asukoht.
- Department
   Sisestage monitori kasutava osakonna nimi.
- Room
   Sisestage selle ruumi nimi, kus monitori kasutatakse.
- Administrator
   Sisestage monitori administraatori nimi.
- Service Provider
   Sisestage teave teenusepakkuja kohta, kellega ühendust võtate.
- 4. Klõpsake valikut "Save". Teave on registreeritud.

## 8.3 Ühendamine RadiNET Pro-ga

RadiNET Pro-ga ühendamise sujuvus võib varieeruda sõltuvalt ühendatava RadiNET Pro tüübist.

Siin kirjeldatakse RadiNET Pro-ga ühenduse loomisel RadiCS-i protseduure.

RadiNET Pro eelseadistamise protseduuride kohta leiate teavet RadiNET Pro süsteemi juhendist.

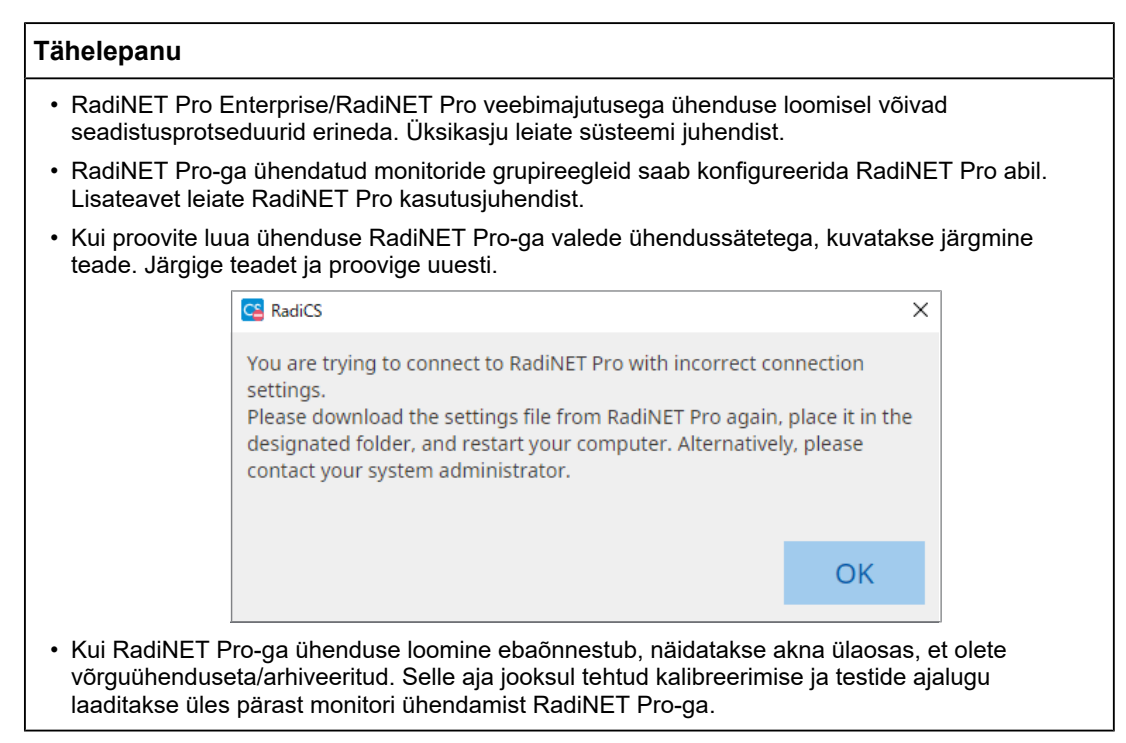

1. Valige "Configuration" jaotises "Options".

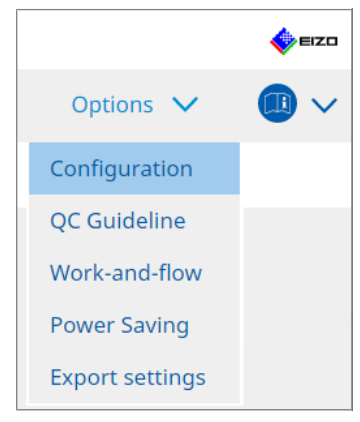

Kuvatakse seadistusaken.

- 2. Klõpsake valikut "General". Kuvatakse põhisätete aken.
- 3. Valige märkeruut "Enable remote management".

#### Tähelepanu

 Kui märkeruutu "Enable remote management" ei saa valida, peate RadiCS-i installimise üle kirjutama, kasutades eelkonfigureeritud ühenduse installijat, mis on alla laaditud RadiNET Pro-st. Täpsema teabe saamiseks vaadake RadiNET Pro süsteemi juhendit.

#### Märkus

- RadiNET Pro eelseadistatud väärtused pannakse "Primary Server address" ja ."Primary port". Ärge muutke seda väärtust, kuna selle muutmine võib takistada teil ühenduse loomist RadiNET Pro-ga.
- 4. Klõpsake valikut "Save". Sätted on rakendatud.

#### 8.3.1 RadiNET Pro-sse imporditava seadistusfaili eksportimine

Tarkvaraseadistust (RadiCS5 partii seadistusfail) saab eksportida.

1. Valige "Export settings" jaotises "Options".

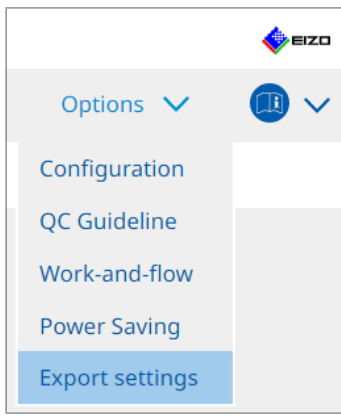

Kuvatakse Ekspordisätete aken.

2. Märkige eksportimiseks soovitud märkeruut ja redigeerige sisu.

| CS RadiCS                   |                     |                           |                         |             |             |                | -    |       | × |
|-----------------------------|---------------------|---------------------------|-------------------------|-------------|-------------|----------------|------|-------|---|
|                             |                     |                           |                         |             |             |                | eizo |       |   |
|                             | Device List         | Listen List               |                         | Action      | ~           | Options        |      |       |   |
| Home                        | Device List         | History List              |                         | ACTION      | ~           | Options        | ~    |       | ~ |
| Edit the settings for impor | ting as RadiNET Pro | policy, and then export   | the settings data.      |             |             |                |      |       |   |
| Calibration Target          |                     |                           |                         |             |             |                |      |       |   |
| Monitor                     |                     | CAL Switch Mode           | Value                   |             |             |                |      |       |   |
| EIZO MX216                  | -                   | DICOM                     | DICOM Part 14 GSDF [0.3 | 35cd/m^2-27 | 70.00cd/m^2 | <u>1 7500K</u> |      |       |   |
|                             |                     |                           |                         |             |             |                |      |       |   |
|                             |                     |                           |                         |             |             |                |      |       |   |
| EIZO Monitor Settings —     |                     |                           | -                       |             |             |                |      |       |   |
| Indicator                   |                     | ON                        | I OFF                   |             |             |                |      |       |   |
| Hybrid Gamma PX             | L                   | ON                        | OFF                     |             |             |                |      |       |   |
| 🗹 Key Lock (for supp        | orted monitor)      | Menu                      | ı Lock                  |             |             | $\checkmark$   |      |       |   |
| Key Lock (for unsu          | pported monitor)    |                           |                         |             |             | $\sim$         |      |       |   |
| Monitor Independent         | Settings            |                           |                         |             |             |                |      |       |   |
| Monitor                     |                     | Value                     |                         |             |             |                |      |       |   |
| MX216                       | ×                   | CAL Switch Mode: DICOM, I | Power Save: ON          |             |             |                |      |       |   |
|                             |                     |                           |                         |             |             |                |      |       | - |
|                             |                     |                           |                         |             |             |                | _    |       |   |
|                             |                     |                           |                         |             |             |                |      | Add   |   |
|                             |                     |                           |                         |             |             |                |      |       |   |
|                             |                     |                           |                         |             |             |                | E    | Expor | t |
|                             |                     |                           |                         |             |             |                |      |       |   |

#### Calibration Target

Väljastage olemasolev RadiCS-i hallatava monitori kalibreerimiseesmärk.

#### Märkus

• Kalibreerimiseesmärgi seadistusakna kuvamiseks klõpsake linki "Value", mis võimaldab muuta sihtväärtust. Üksikasju vt 4.3 Kalibreerimiseesmärkide seadmine [▶ 87].

#### **EIZO Monitor Settings**

Redigeerige ja väljastage EIZO monitori sätteid.

Valige indikaator, hübriidgamma PXL ja klahviluku olek.

Klõpsake valikut "Add", et kuvada iga monitori EIZO monitori sätete aken, mis võimaldab määrata üksikasju. Märkige eksportimiseks soovitud märkeruut ja seadistage sisu.

#### Märkus

- Iga monitori sätete uuesti redigeerimiseks klõpsake EIZO monitori sätete akna kuvamiseks klõpsake valikut "Value".
- Klõpsake valikut × sätte kustutamiseks.
- CAL Switch Mode
   Valige rippmenüüst hallatavaks objektiks seadistamiseks CAL-lülitusrežiim.
- Presence Sensor
   Valige rippmenüüst kohalolekuanduri seadistus. Kui seade olekus SEES, seadistage "Time" ja "Sensitivity".
- LEA

Valige rippmenüüst ajastus, millal saate hinnangulise eluea andmed.

- Power Save Energiasäästu funktsiooni jaoks valige SISSE või VÄLJA.
- Auto Input Detection Automaatse signaali sisendi tuvastamise funktsiooni jaoks valige SISSE või VÄLJA.
- Mode Preset Režiimi eelseadistamise funktsiooni jaoks valige SISSE või VÄLJA. Kui on valitud SISSE, saab monitori küljelt valida CAL-lülitusrežiimi, mida kalibreerimine ei toeta.
- 3. Klõpsake valikut "OK".
- Klõpsake valikut "Export". Seadistage RadiCS5 partiisätete faili salvestamise asukoht ja failinimi (\*.radics5setting) ning klõpsake valikut "Save".

#### Märkus

• Lisateavet ekspordifaili grupipoliitikana importimise protseduuride kohta RadiNET Pro-sse leiate RadiNET Pro kasutusjuhendist.

## 8.4 RadiCS-i põhiseade

Konfigureerige RadiCS-i põhiseade.

1. Valige "Configuration" jaotises "Options".

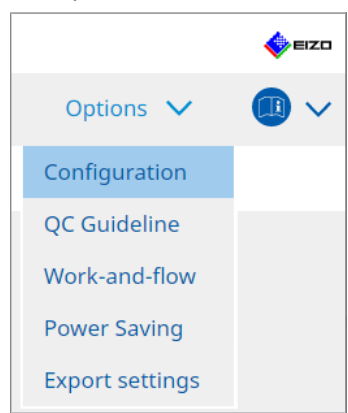

Kuvatakse seadistusaken.

Klõpsake valikut "General".
 Põhisätete aken kuvatakse paremal paneelil.

3. Seadistage iga element.

#### Salasõna

Salasõna muutmiseks klõpsake valikut "Change...". Üksikasju vt 8.5 Salasõna muutmine [> 164].

#### Valgustus

Valige ruut valgustuse väärtuse kuvamiseks avakuva aknas.

#### SelfQC ajalugu

Hangib ainult kõigi ühendatud monitoride hallatavate monitoride ajalugu ja kuvab neid "History List".

#### Tester

Aktiveerige see märkeruut, kui soovite salvestada ülesande läbiviimisel registreeritud testija ja kasutada seda järgnevate testide jaoks. Kui märkeruut on keelatud, viimast registreeritud testijat ei kuvata ja testijana kuvatakse operatsioonisüsteemis praegu sisse logitud kasutaja.

#### Monitori tuvastamine

 Automatically detect at RadiCS startup and when monitor configuration changes are made

Kui märkeruut on märgitud, tehakse automaatne tuvastamine käivitamisel või monitori konfiguratsiooni muutuse tuvastamisel.

- Detect CuratOR monitors
- Kui tuvastate CuratORi monitore, märkige ruut enne tähtaega.

#### Keel

Valige rippmenüüst RadiCS-is kuvatav keel.

#### Logitase

Valige rippmenüüst logitase.

#### Kaugseadistamine

Seadistage ühendus RadiNET Pro-ga. Üksikasju vt 8.3 Ühendamine RadiNET Pro-ga [> 160].

4. Klõpsake valikut "Save". Sätted on rakendatud.

### 8.5 Salasõna muutmine

Salasõna muudetakse, mis on vajalik RadiCS-i administraatorirežiimi käivitamisel.

1. Valige "Configuration" jaotises "Options".

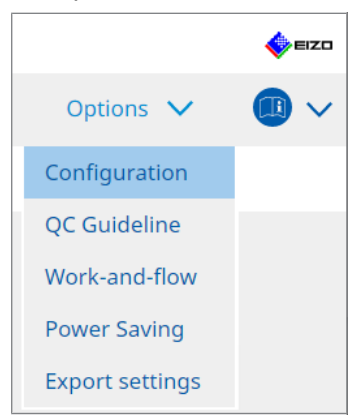

Kuvatakse seadistusaken.

2. Klõpsake valikut "General". Paremal kuvatakse aken Muuda salasõna.

| CS RadiCS                |                                                                                    | - 🗆 X                                                                                                    |
|--------------------------|------------------------------------------------------------------------------------|----------------------------------------------------------------------------------------------------|
| RadiCS" Version 5. About | t RadiCS                                                                           | EIZO                                                                                                    |
| Home                     | Device List History L                                                              | ist Action V Options V 💷 V                                                                                                    |
| General                  | Password                                                                           | ******* Change                                                                                                    |
| Registration Information | Illuminance<br>SelfQC History                                                      | <ul> <li>Display illuminance</li> <li>Obtain a history from managed monitors only</li> </ul>                                                    |
| Schedule                 | Tester                                                                             | Register task tester                                                                                                    |
| Sensor                   | Monitor Detection                                                                  | <ul> <li>Automatically detect at RadicS startup and when monitor<br/>configuration changes are made</li> <li>Detect CuratOR monitors</li> </ul> |
| User Mode                | Language                                                                           | English                                                                                                    |
| History                  | Loglevel                                                                           | Information                                                                                                    |
| Ambient Light Watchdog   | Remote Setting<br>Enable remote manage                                             | ment                                                                                                    |
| MAC Address Clone        | Primary Server address<br>Primary port<br>Secondary Server addre<br>Secondary port | * 10.10.141                                                                                                    |
|                          |                                                                                    |                                                                                                    |

3. Klõpsake valikut "Change..." kuval "Password ".

Kuvatakse aken Määra salasõna.

| CS RadiCS         |        | × |
|-------------------|--------|---|
| Current Password  |        |   |
| New Password      |        |   |
| Type New Password |        |   |
|                   |        |   |
|                   | Cancel |   |

- 4. Sisestage järgmised elemendid:
  - Current Password
     Sisestage praegune salasõna.
  - New Password
     Sisestage uus salasõna.
  - Type New Password
     Sisestage uus salasõna uuesti.

#### Tähelepanu

- Seadistage salasõna 6–15 tähtnumbrilist tähemärki.
- 5. Klõpsake valikut "OK".
- Klõpsake valikut "Save". Muudetud salasõna rakendatakse.

#### Tähelepanu

• Kui unustate salasõna, tuleb tarkvara uuesti installida. Tarkvara desinstallimine ja seejärel samasse kausta uuesti installimine lähtestab salasõna.

#### 8.5.1 Salasõna muutmine installimise ajal

Installimise ajal saate administraatorirežiimi salasõna muuta, kasutades RadiNET Pro-st alla laaditud faili või RadiCS-i DVD-ROM-ilt.

#### Tähelepanu

- RadiCS LE ei paku neid funktsioone.
- Maci versioonis ei toetata.
- 1. Kui laadite alla RadiNET Pro-st, pakkige fail lahti (Eizo\_RadiCS\_v5.x.x.x.zip või xxxxx\_Eizo\_RadiCS\_v5.x.x.zip).
- Avage "RadiCS-installParam.xml" sellise rakendusega nagu Notepad ja seadistage salasõna administraatorirežiimi käivitamiseks. Sisestage sildi <RadiCSPassword> ja sildi </RadiCSPassword> vahele salasõna.

#### Tähelepanu

- Seadistage salasõna 6-15 tähtnumbrilist tähemärki.
- 3. Salvestage fail "RadiCS-installParam.xml"

#### Märkus

- Salvestage installifail varundamise eesmärgil jagatud kausta või muusse asukohta vastavalt vajadusele.
- 4. Järgige installimise juhiseid asukohas Installimine allalaaditud failist [> 18].

## 8.6 Kasutajarežiimi kuvasätete konfigureerimine

Seadistage kasutajarežiimis kuvatavad täiendavad elemendid.

1. Valige "Configuration" jaotises "Options".

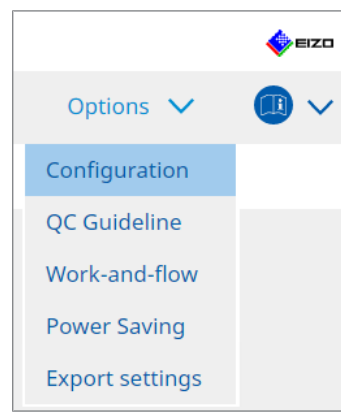

Kuvatakse seadistusaken.

2. Klõpsake valikut "User Mode".

| RadiCS version 5 ■ Advert BaseCS   Home Device List History List Action ✓ Options ✓ (1)) ✓   General Execution menu ✓ Consistency Test ✓ ○   RadiCS Startup ✓ ○ Sart at Logon * *   Schedule Start at Logon * * * *   User Mode History Ambient Light Watchdog * * *   MAC Address Clone Save                                                                                                    |                               |              |                                 |                                 |           |        |
|----------------------------------------------------------------------------------------------------|-------------------------------|--------------|---------------------------------|---------------------------------|-----------|--------|
| RediCCS* version 5 = Accurate(C)   Home Device List History List Action Coptions Coptions Copting Copting Copting C | CS RadiCS                     |              |                                 |                                 | -         |        |
| Home Device List History List Action ✓ Options ✓ Image: Consistency Test   Registration Information ✓ Consistency Test ✓ ✓ ✓   Schedule Nork-and-flow Save ✓ ✓ ✓   Sensor Start at Logon<br>* RadiCS will close when the visual check is completed in User Mode ✓ ✓ ✓   User Mode MAC Address Clone Table of the visual check is completed in User Mode ✓ ✓                                                                                                    | RadiCS <sup>®</sup> Version 5 | About RadiCS |                                 |                                 |           | 🔶 eizo |
| General   Registration Information   Schedule   Sensor   User Mode   History   Ambient Light Watchdog   MAC Address Clone     User Mode                                                                                                    | Home                          | Device List  | History List                    | Action 🗸                        | Options 🗸 |        |
| Registration Information   Schedule   Schedule   Sensor   User Mode   History   Ambient Light Watchdog   MAC Address Clone                                                                                                    | General                       | Execution n  | nenu                            |                                 |           |        |
| Schedule RadicCS Startup   Sensor : Start at Logon   User Mode * RadicCS will close when the visual check is completed in User Mode   History Ambient Light Watchdog   MAC Address Clone User Mode                                                                                                    | Registration Informa          | ation 🗌 Work | -and-flow                       |                                 |           |        |
| Sensor         User Mode         History         Ambient Light Watchdog         MAC Address Clone         User Mode         User Mode                                                                                                    | Schedule                      | RadiCS Star  | tupat Logon                     |                                 |           |        |
| User Mode       History       Ambient Light Watchdog       MAC Address Clone       Undo                                                                                                    | Sensor                        | * Rac        | liCS will close when the visual | check is completed in User Mode |           |        |
| History<br>Ambient Light Watchdog<br>MAC Address Clone<br>Undo                                                                                                    | User Mode                     |              |                                 |                                 |           |        |
| Ambient Light Watchdog<br>MAC Address Clone<br>Undo                                                                                                    | History                       |              |                                 |                                 |           |        |
| MAC Address Clone                                                                                                    | Ambient Light Watch           | ndog         |                                 |                                 |           |        |
| Undo                                                                                                    | MAC Address Clone             |              |                                 |                                 |           |        |
| Undo                                                                                                    |                               |              |                                 |                                 |           |        |
| Undo                                                                                                    |                               |              |                                 |                                 |           |        |
|                                                                                                    |                               |              |                                 |                                 | Undo      | Save   |

Paremal kuvatakse kasutajarežiimi sätete aken.

3. Märkige märkeruudud "Consistency Test", "Work-and-flow", mida kuvatakse kasutajarežiimis.

#### Märkus

- Valitud element kuvatakse kasutajarežiimi jaotises "Action".
- 4. Klõpsake valikut "Save". Sätted on rakendatud.

## 8.7 Seadistage RadiCS-i käivitumine sisselogimisel

See säte konfigureerib arvutisse sisse logimisel RadiCS-i automaatselt käivituma.

1. Valige "Configuration" jaotises "Options".

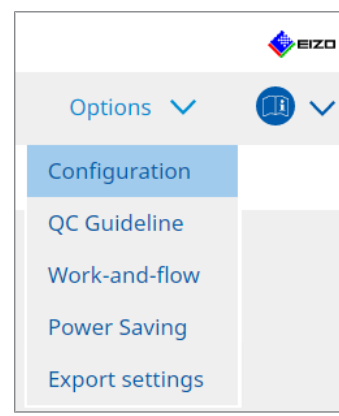

Kuvatakse seadistusaken.

2. Klõpsake valikut "User Mode".

| CS RadiCS               |             |                                 |                                 | -         |        |
|-------------------------|-------------|---------------------------------|---------------------------------|-----------|--------|
| RadiCS Version 5        | ut RadiCS   |                                 |                                 |           | 🔶 EIZO |
| Home                    | Device List | History List                    | Action 🗸                        | Options 🗸 |        |
| General                 | Execution r | menu                            |                                 |           |        |
| Registration Informatio | n 🗌 Work    | k-and-flow                      |                                 |           |        |
| Schedule                | RadiCS Star | rtup<br>: at Logon              |                                 |           |        |
| Sensor                  | * Rac       | diCS will close when the visual | check is completed in User Mode |           |        |
| User Mode               |             |                                 |                                 |           |        |
| History                 |             |                                 |                                 |           |        |
| Ambient Light Watchdo   | g           |                                 |                                 |           |        |
| MAC Address Clone       |             |                                 |                                 |           |        |
|                         |             |                                 |                                 |           |        |
|                         |             |                                 |                                 | Undo      | Save   |
|                         |             |                                 |                                 | Ondo      |        |

Paremal kuvatakse kasutajarežiimi sätete aken.

- 3. Kui soovite käivitada RadiCS-i sisselogimisel, märkige ruut "Start at Logon".
- 4. Klõpsake valikut "Save". Seade rakendatakse ja RadiCS käivitub automaatselt järgmisel sisselogimisel.

### 8.8 Monitori MAC-aadressi asendamine (MAC-aadressi kloon)

MAC-aadressi klooni funktsiooni lubamisega saate ajutiselt asendada EIZO monitori MACaadressi arvuti autenditud MAC-aadressiga, tingimusel et monitor on varustatud USB-LANadapteri funktsiooniga.

Võrgukeskkonnas, mis kasutab MAC-aadressi autentimist, saate luua traadiga võrguühenduse EIZO monitori sisseehitatud LAN-adapteri kaudu arvutist, mis on autenditud oma MAC-aadressiga.

#### Tähelepanu

- Maci versioonis ei toetata.
- 1. Ühendage monitor ja arvuti, kus tuleb asendada MAC-aadress, USB-C kaabliga.
- 2. Valige "Configuration" jaotises "Options".

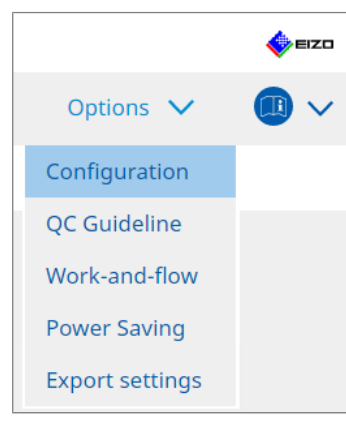

Kuvatakse seadistusaken.

3. Klõpsake valikut "MAC Address Clone".

| CS RadiCS                   |                       |                                         |                    |   |         | - |      | ×    |
|-----------------------------|-----------------------|-----------------------------------------|--------------------|---|---------|---|------|------|
| RadiCS <sup>*</sup> Version | About RadiCS          |                                         |                    |   |         |   | •    | ≡IZO |
| Home                        | Device List           | History List                            | Action             | ~ | Options | ~ |      | ~    |
| General                     | Enable                | e MAC Address Clone option ir           | n RadiCS task tray |   |         |   |      |      |
| Registration Informa        | tion <u>Monitor's</u> | MAC address will be replaced<br>erface: |                    |   |         |   |      |      |
| Schedule                    |                       |                                         |                    |   |         |   |      |      |
| Sensor                      |                       |                                         |                    |   |         |   |      |      |
| User Mode                   |                       |                                         |                    |   |         |   |      |      |
| History                     |                       |                                         |                    |   |         |   |      |      |
| Ambient Light Watch         | dog                   |                                         |                    |   |         |   |      |      |
| MAC Address Clone           |                       |                                         |                    |   |         |   |      |      |
|                             |                       |                                         |                    |   |         |   |      |      |
|                             |                       |                                         |                    |   |         |   |      |      |
|                             |                       |                                         |                    |   | Undo    |   | Save |      |

Paremal ekraanil kuvatakse MAC-aadressi klooni praegused sätted.

- 8 | RadiCS-i sätte haldamine
  - 4. Klõpsake lingil.

| CS RadiCS              |                       |                                 |                 | -         | □ ×  |
|------------------------|-----------------------|---------------------------------|-----------------|-----------|------|
| RadiCS' Version        | bout RadiCS           |                                 |                 |           | EIZO |
| Home                   | Device List           | History List                    | Action 🗸        | Options 🗸 |      |
| General                | Enabl                 | e MAC Address Clone option in F | adiCS task tray |           |      |
| Registration Informati | ion <u>Source int</u> | terface:                        |                 |           |      |
| Schedule               |                       |                                 |                 |           |      |
| Sensor                 |                       |                                 |                 |           |      |
| User Mode              |                       |                                 |                 |           |      |
| History                |                       |                                 |                 |           |      |
| Ambient Light Watchd   | log                   |                                 |                 |           |      |
| MAC Address Clone      |                       |                                 |                 |           |      |
|                        |                       |                                 |                 |           |      |
|                        |                       |                                 |                 |           |      |
|                        |                       |                                 |                 | Undo      | Save |

Kuvatakse MAC-aadressi klooni seadistusaken.

5. Valige märkeruut "Replace monitor's MAC address". Lisaks valige rippmenüüst, millise adapteri MAC-aadress asendada.

| CS I | MAC Address Clone Setting                                          |                            |    |
|------|--------------------------------------------------------------------|----------------------------|----|
| ~    | Replace monitor's MAC address<br>Select which adapter's MAC addres | s you want to replace with | h. |
|      | Automatic                                                          |                            |    |
|      |                                                                    |                            |    |
|      |                                                                    |                            | OK |
| N    | Network Connections                                                | Cancel                     | UK |

#### Tähelepanu

· Windowsi võrguühenduste ekraani kuvamiseks klõpsake valikut "Network Connections".

- 6. Klõpsake valikut "OK".
- 7. MAC-aadressi klooni sätete ekraani kuvamiseks tegumialusest aktiveerige märkeruut "Enable MAC Address Clone option in RadiSC task tray".
- 8. Klõpsake valikut "Save". Sätted on rakendatud.

## 8.9 RadiCS-i teabe kinnitamine (RadiCS-i kohta)

Praegu kasutatava tarkvara kohta saate vaadata järgmist teavet.

- Version
  - Kuvab tarkvara versiooni teavet.
- Monitor

Kuvab riistvara kalibreerimist toetava monitori mudeli nime.

- Plug-In Kuvab pistikprogrammi teavet.
- License
  - Kuvab litsentsiteavet.
- 1. Klõpsake valikut "About RadiCS".

| CS Ra | adiCS                       |                     |               |                |          | – 🗆 ×       |
|-------|-----------------------------|---------------------|---------------|----------------|----------|-------------|
| Ra    | diCS <sup>®</sup> Version 5 | out RadiCS          |               |                |          | EIZO        |
|       | Home                        | Device List         | History List  | Action         | ✓ Option | ns 🗸 🛛 📵 🗸  |
|       | The current illuminance     | e is 363.27 (lx). 🚺 | Measure       |                |          |             |
|       | EIZO<br>MX216               |                     | EIZO<br>RX360 | EIZO<br>EV2450 |          | Detect      |
|       |                             |                     | ¥             |                |          | Identify    |
|       | Acceptance Tes              | t 📮                 | Visual Check  | Consistency    | Test     | Calibration |
|       |                             |                     |               |                |          |             |

Kuvab RadiCS-i versiooni teabe akna.

2. Valige vahekaart, mille sisu soovite vaadata.

| CS RadiCS  |                                                                                                    |                                                                                                    |                                                                                   | ×                 |
|------------|----------------------------------------------------------------------------------------------------|----------------------------------------------------------------------------------------------------|-----------------------------------------------------------------------------------|-------------------|
| Version    | Monitor                                                                                                    | Plug-In                                                                                                    | License                                                                           |                   |
| RadiCS     | RadiCS<br>Version 5<br>Build Number:<br>© 2018-2024 EIZO C<br>END USER LICENSE<br>EIZO Corporati<br>153 Shimokashiw<br>05/15/2024<br>UDI (01)049950470<br>[] Instructions for<br>C C C R RXorly MI<br>EIZO GmbH EC R<br>Carl-Benz-Straße 3, 763<br>EIZO Limited VK Res<br>1 Queens Square, Asco<br>EIZO AG CH R<br>Moosacherstrasse 6, AV | Corporation<br>AGREEMENT<br>on<br>ano, Hakusan, Ishikaw<br>67740(8012)V5.2.0<br>r Use<br>for Rülzheim, German<br>ponsible Person<br>t Business Park, Lynd<br>EP<br>u, CH-8820 Wädenswi | wa, Japan<br>I.O<br><sup>ny</sup><br>hurst Road, Ascot, Berksh<br>il, Switzerland | iire, SL5 9FE, UK |
| Save Syste | m Info                                                                                                    |                                                                                                    |                                                                                   | ОК                |

#### 8.9.1 Süsteemilogide hankimine

Võimalik, et peame paluma teil probleemi lahendamiseks esitada süsteemilogid.

- 1. Klõpsake valikut "About RadiCS".
- 2. Klõpsake valikut "Save System Info".

| CS RadiCS  |                                                                                                    |                                                                                                    |                                                                           | ×                  |
|------------|----------------------------------------------------------------------------------------------------|----------------------------------------------------------------------------------------------------|---------------------------------------------------------------------------|--------------------|
| Version    | Monitor                                                                                                    | Plug-In                                                                                                    | License                                                                   |                    |
| RadiCS     | RadiCS<br>Version 5<br>Build Number:<br>© 2018-2024 EIZO Cor<br>END USER LICENSE AG<br>EIZO Corporation<br>153 Shimokashiwan<br>05/15/2024<br>UDI (01)04995047067<br>(1) Instructions for L<br>CE UK RXony MD<br>EIZO GmbH EC REP<br>Carl-Benz-Straße 3, 76761<br>EIZO Limited UK Respon<br>1 Queens Square, Ascot E<br>EIZO AG CH REP<br>Moosacherstrasse 6, Au, | rporation<br><b>SREEMENT</b><br>o, Hakusan, Ishika<br>7740(8012)V5.2.<br>Jse<br>I Rülzheim, Germa<br>nsible Person<br>Business Park, Lyn<br>CH-8820 Wädensv | awa, Japan<br>0.0<br>any<br>dhurst Road, Ascot, Berks<br>vil, Switzerland | shire, SL5 9FE, UK |
| Save Syste | em Info                                                                                                    |                                                                                                    |                                                                           | ОК                 |

Kuvatakse süsteemiteabe hankimise aken.

- 3. Klõpsake valikut "OK".
- 4. Seadistage salvestamise asukoht ja faili nimi (\*.zip) ning klõpsake valikut "Save". Logifaili esitamiseks esitage kogu fail kohalikule EIZO esindajale.

## 8.10 Konkreetsete monitoridega piiratud funktsioonid

RadiCS sisaldab funktsioone, mis töötavad ainult konkreetsete monitoridega. Konkreetsed monitorid on välja toodud allpool.

• LL580W • LX1910 • LX550W

#### Tähelepanu

• Maci versioonis ei toetata.

#### 8.10.1 Kalibreerimisandmete ekstraheerimine

Kui RadiCS-is puuduvad sihtmonitori kalibreerimisajaloo andmed, siis looge RadiCS-i kalibreerimisajalugu tehasest saatmisel monitori salvestatud kalibreerimisajaloo andmete alusel. Või looge sekkumiseta kontrolli standardid ja registreerige need.

Seda funktsiooni viib RadiCS monitori tuvastamisel läbi automaatselt.

## 9 Information

This chapter provides the following information:

- Notes concerning the monitor quality control standards (QC guidelines) used by RadiCS.
- Precautions for setting up a test in RadiCS according to each monitor quality control standards (QC guidelines).

### 9.1 Description of Standards

## 9.1.1 Quality Control Standards for Digital Imaging for Medical Display Monitors (Monitor Quality Control Standards)

#### IEC 62563-2: 2021

"Medical electrical equipment - Medical image display systems - Part 2: Acceptance and constancy tests for medical image displays" issued by the International Electrotechnical Commission. This standard uses the evaluation method of IEC 62563-1 to specify test criteria, frequency, category classification, etc.

#### Märkus

| Standard / Guideline references | QC guideline (Abbreviation)           |
|---------------------------------|---------------------------------------|
| Category I-A                    | IEC 62563-2 Category I-A              |
| Category I-B                    | IEC 62563-2 Category I-B              |
| Category II <sup>*1</sup>       | IEC 62563-2 Category II for Diagnosis |
|                                 | IEC 62563-2 Category II for Viewing   |

#### AAPM On-line Report No. 03: 2005

"Assessment of Display Performance for Medical Imaging Systems" formulated by Task Group (TG) 18 of American Association of Physicists in Medicine. It defines consistency tests and acceptance tests for monitors. Monitors are classified into "Primary" and "Secondary" depending on the intended use.

#### Märkus

• "AAPM" used in RadiCS means "AAPM On-line Report No. 03".

## ACR-AAPM-SIIM Practice Guideline for Determinants of Image Quality in Digital Mammography: 2012

This guideline was formulated collaboratively by specialists in mammography and medical physics who represent the American College of Radiology (ACR), American Association of Physicists in Medicine (AAPM), and Society for Imaging Informatics in Medicine (SIIM). The Mammography Quality Standards Act (MQSA) obliges the quality control for mammography diagnostic equipments in the United States. This Act, which went into effect in 1992, is aimed at film based analog systems, and is being revised for digital systems that become popular recently. This guideline is positioned as one of proposals by ACR for such rework. The section on monitors covers diagnostic (Primary) use. It does not cover the concepts of acceptance tests or consistency tests. This was revised in 2012.

#### Märkus

 RadiCS with "ACR" indicates that it has been tested with additional quality control elements based on the ACR-AAPM-SIIM Practice Guideline for Determinants of Image Quality in Digital Mammography (hereinafter referred to as ACR Mammo) (the evaluation item and standard are selected from the ACR-AAPM-SIIM Practice Guideline for Determinants of Image Quality in Digital Mammography: 2012 (hereinafter referred to as the Technical Standard) and AAPM Online Report No. 03:2005).

#### New York State Department of Health Bureau of Environmental Radiation Protection Guide for Radiation Safety / Quality Assurance Program Primary Diagnostic Monitors

The guidelines describe the types and extension of information and criteria used by the New York State Department of Health Bureau of Environmental Radiation Protection to evaluate Primary Diagnostic Monitor (PDM) in facilities as a part of the radiation safety and quality assurance program.

#### Märkus

 Term "NYS PDM-\*\*\*" in RadiCS refers to "New York State Department of Health Bureau of Environmental Radiation Protection Guide for Radiation Safety/Quality Assurance Program Primary Diagnostic Monitors". In RadiCS, contents are added by referring partially to AAPM Online Report No. 03.

| Standard / Guideline references | QC guideline (Abbreviation) |
|---------------------------------|-----------------------------|
| Not for mammography             | NYS PDM – Diagnostic        |
| For mammography                 | NYC PDM – Clinical sites    |

#### NYC Quality Assurance Guidelines for Primary Diagnostic Monitors: 2015

Refers to the "Guidance related to quality assurance for Primary Diagnostic Monitor (PDM)" based on the health regulations of New York city provided by the New York City Health Department's Office of Radiological Health.

#### Märkus

 The term "NYC PDM-\*\*\*" in RadiCS refers to "NYC Quality Assurance Guidelines for Primary Diagnostic Monitors: 2015". In RadiCS, contents are added by referring partially to AAPM Online Report No. 03.

| Standard / Guideline references                                                                                | QC guideline (Abbreviation) |
|----------------------------------------------------------------------------------------------------|-----------------------------|
| For hospitals, medical centers, imaging centers, radiologist offices                                           | NYC PDM – Hospitals         |
| For all other clinical sites, including<br>chiropractic offices, medical doctor<br>offices, orthopedic offices | NYC PDM – Clinical sites    |
| For mammography facilities                                                                                     | NYC PDM – Mammography       |

#### ONR 195240-20: 2017

"Image Quality Assurance in X-ray Diagnosis - Part 20: Acceptance test and consistency test for image display devices" formulated by the Austrian Standards Institute. This standard is based on German DIN 6868-157 and QS-RL standards, with the Institute's own judgment and interpretation added to the compilation. Compared with the 2008 edition, parts of test patterns, evaluation methods, judgment standards, etc. to be used have been modified in the new edition.

#### Märkus

• The term "ONR 195240-20 \*\*" in RadiCS refers to "Image Quality Assurance in X-ray Diagnosis -Part 20: Acceptance test and consistency test for image display devices: 2017".

| Standard / Guideline references      | QC guideline (Abbreviation)                    |
|--------------------------------------|------------------------------------------------|
| Mammography: Application Category A  | ONR 195240-20 Application Category A Mammo     |
| Application Category A               | ONR 195240-20 Application Category A           |
| In dentistry: Application Category B | ONR 195240-20 Application Category B Dentistry |
| Application Category B               | ONR 195240-20 Application Category B           |

#### DIN 6868-157: 2022

"Image quality assurance in diagnostic X-ray – Part 157: X-ray Ordinance Acceptance and Consistency Tests of image display systems in their environment" formulated by the German Institute for Standardization (Deutsches Institut für Normung e.V). The standard is intended to replace the preceding DIN V 6868-57 standard that defines acceptance testing and the corresponding chapters of QS-RL and PAS1054 (see below) that specifies criteria by body part and capture method, consistency test items, and frequencies. Conformance to the international standard is also one of the reasons of revision and many of the evaluation methods and test patterns specified in IEC 62563-1 (or DIN EN 62563-1) have been adapted. There are also original approaches such as definition of room category and setting down of upper limit of illuminance according to the application. RadiCS reflects relevant items according to "QS-RL Rundschreiben (TOP C 04 der 74. Sitzung des LA RöV im Mai 2015, TOP C 07 der 75. Sitzung des LA RöV im November 2015)".

| ärkus                                                                                                    |                                                                               |  |
|----------------------------------------------------------------------------------------------------|-------------------------------------------------------------------------------|--|
| "DIN 6868-157" shown in RadiCS includes the followings.                                                                                                    |                                                                               |  |
| Standard / Guideline references                                                                                                    | QC guideline (Abbreviation)                                                   |  |
| DIN 6868-157 I. Mammography                                                                                                    | DIN 6868-157 I. Mammography                                                   |  |
| DIN 6868-157 II. Mammographic stereotaxy                                                                                                    | DIN 6868-157 II. Mammographic stereotaxy                                      |  |
| DIN 6868-157 III. Projection radiography<br>(thorax, skeleton, abdomen)                                                                                                    | DIN 6868-157 III. Projection radiography                                      |  |
| DIN 6868-157 IV. Fluoroscopy, all applications                                                                                                    | DIN 6868-157 IV. Fluoroscopy, all applications                                |  |
| DIN 6868-157 V. Computed tomography                                                                                                    | DIN 6868-157 V. Computed tomography                                           |  |
| DIN 6868-157 VI. Digital volume<br>tomography(dental), intraoral X-ray<br>diagnostics with dental tubehead,<br>panoramic radiographs, cephalometric<br>radiographs of the skull, Dental<br>radiographs of a skull overview,<br>Hand radiographs for skeletal growth<br>determination                                                                                                    | DIN 6868-157 VI. Digital volume tomography (dental) etc. in<br>RK 5           |  |
| DIN 6868-157 VII. Intraoral X-ray<br>diagnostics with dental tubehead,<br>panoramic radiographs, cephalometric<br>radiographs of the skull, Dental<br>radiographs of a skull overview, Hand<br>radiographs for skeletal growth<br>determination (The interval of the<br>measuring tests can be extended to five<br>years on the condition that the<br>requirements specified in TOP C 07 der<br>75. Sitzung des LA RöV are satisfied.) | DIN 6868-157 VI. Dental X-ray equipment etc. in RK 5 (five-<br>year interval) |  |
| DIN 6868-157 VII. Intraoral X-ray<br>diagnostics with dental tubehead,<br>panoramic radiographs, cephalometric<br>radiographs of the skull, Dental<br>radiographs of a skull overview, Hand<br>radiographs for skeletal growth<br>determination                                                                                                    | DIN 6868-157 VII. Intraoral X-ray diagnostics (dental) etc. in<br>RK6         |  |
| DIN 6868-157 VIII. Viewing                                                                                                    | DIN 6868-157 VIII. Viewing                                                    |  |

#### DIN V 6868-57: 2001

"Image Quality Assurance in X-ray Diagnosis - Part 57: Acceptance test for image display devices" formulated by the German Institute for Standardization (Deutsches Institut für Normung e.V). Image display devices are divided into three categories. "Application Category A" includes image display devices used for the diagnosis of images of high spatial and contrast resolution. "Application Category B" includes image display devices for diagnosis which are not classified in "Application Category A" and image display devices for image viewing.

#### **Quality Control Manual for Digital Mammography: 2017**

A quality control manual for digital mammography systems written by the Japan Central Institute on Quality Assurance of Breast Cancer Screening, a nonprofit organization, in Japan. This NPO studies and manages quality control of mammography.

#### Märkus

 "DMG QC Manual" or "DMG QCM" in RadiCS refers to "Quality Control Manual for Digital Mammography". Note that "Regular Control Point" or "Daily Control Point" written in the DMG QCM is expressed as "Consistency Test" or "Visual Check" on RadiCS.

## European Guidelines for Quality Assurance in Breast Cancer Screening and Diagnosis Fourth Edition - Supplements: 2013

This guideline was issued by the European Commission in cooperation with EUREF (European Reference Organization for Quality Assured Breast Screening and Diagnostic Services), EBCN (European Breast Cancer Network), and EUSOMA (European Society of Mastology). It applies to mammography systems as a whole and chapter 2 deals with monitors. Supplements were added in 2013. Different conditions are set for monitors for diagnostic and for reference use.

#### Märkus

• "EUREF" written on RadiCS means "European Guidelines for Quality Assurance in Breast Cancer Screening and Diagnosis Fourth Edition - Supplements".

#### JESRA X-0093\*B-2017: 2017

"Quality Assurance (QA) Guideline for Medical Imaging Display Systems" prepared by Japan Medical Imaging and Radiological Systems Industries Association (JIRA). It was published in 2005 and revised in 2010 and 2017. This guideline specifies the acceptance tests and consistency tests. Also, in this guideline, the organization can omit the acceptance test by substituting it with the shipment test reports provided by manufacturers. In the 2017 revision, the previous "Grade 1" was changed to "Grade 1B", and the new "Grade 1A" was added as the higher-level judgment criteria. The organization must judge which grade level is to be used for management depending on the intended use.

#### Märkus

• "JESRA" used in RadiCS means "JESRA X-0093".

#### IPEM Report 91: 2005

"Recommended Standards for the Routine Performance Testing of Diagnostic X-ray Imaging Systems" formulated by Institute of Physics and Engineering in Medicine in the UK. It applies to diagnostic X-ray imaging systems as a whole including image display devices but does not include MR or ultrasonic systems. The items related to monitors were added when this standard was revised from Report 77. It mainly defines consistency tests.

#### Märkus

• "IPEM" used in RadiCS means "IPEM Report 91".

#### Qualitätssicherungs-Richtlinie (QS-RL): 2007

"Guideline for implementing quality assurance of the X-ray systems for diagnostic and medical treatment purposes according to chapters 16 and 17 of the X-ray Ordinance". This defines the details of the quality assurance of general X-ray systems obliged by the X-ray Ordinance (for diagnostics: chapter 16, for medical treatment: chapter 17). DIN V 6868-57 is supposed to be referred on basic test methods for diagnostic image display devices. Limiting values such as the minimum value of the maximum luminance and the items/ frequency of the consistency test are added to the contents of DIN V6868-57 that defines only the acceptance test. Although the classification of image display devices conforms to DIN V 6868-57 (Category A, B), stricter criteria are established for mammography equipments by reference to PAS1054 "Requirements and testing of digital mammographic X-ray equipment", which is the standard issued by the German Institute for Standardization.

#### Märkus

 "QS-RL" used in RadiCS means "Qualitätssicherungs-Richtlinie: 2007". "Application Category A Mammo" means PAS1054 is also complied with.

#### 9.1.2 Other Standards

#### DICOM PS 3.14: 2000

"Digital Imaging and Communications in Medicine (DICOM) Part 14: Grayscale Standard Display Function" formulated by NEMA (National Electrical Manufacturers Association) in the US. It defines the grayscale characteristics to be equipped in films and monitors for the display of grayscale images as GSDF: Grayscale Standard Display Function. More details on the evaluation of compliance for this standard are specified in other policies and standards, such as AAPM On-line Report No. 03.

#### Märkus

• "DICOM Part 14 GSDF" used in RadiCS means "The grayscale standard display function defined in DICOM PS 3.14".

#### CIE Pub.15.2: 1986

"Colorimetry, Second Edition" published by Commission Internationale de l' Eclairage. It recommends CIELAB(L\*a\*b\*) and CIELUV(L\*u\*v\*) that are uniform color spaces and uses color difference formulas to evaluate the difference of two colors quantitatively.

#### Märkus

• "CIE" used in RadiCS means "Display formulas with L\* formula".

#### SMPTE RP133: 1991

"Specifications for Medical Diagnostic Imaging Test Pattern for Television Monitors and Hard-Copy Recording Cameras" proposed by Society of Motion Picture and Television Engineers in the US.

#### Märkus

• "SMPTE" used in RadiCS means "Test patterns created in reference to SMPTE RP133 specifications".

# Basic QC, Basic Mammo QC, Basic Mammo QC for Remote, Basic QC Primary, Basic QC Primary for Remote, Basic QC Secondary, Basic QC Secondary for Remote, Pathology350, Pathology450

The setting specific to RadiCS used for monitor management that does not comply with standards or guidelines established in each country.

## 9.2 RadiCS Software

#### 9.2.1 Prerequisite

#### RadiCS software

We have long developed monitors. With those skills, knowledge and measuring data, we have developed RadiCS for users of digital imaging for medical diagnosis to manage the quality of monitors efficiently according to our interpretation of the quality control standard for each digital imaging for medical monitor.

Each digital imaging for medical monitor evaluation standard defines the change of clinical image use and monitor luminance, as well as measurement devices. Having only RadiCS
will not meet all the conditions. Read thorough the related standards and test each item according to the conditions.

A setting value for each standard can be changed and testing conditions can be set with several standards.

To maintain and manage image quality according to the standards and the situation, follow the monitor quality control standards and use RadiCS.

Monitor judgment by RadiCS is not to ensure each monitor quality control standard.

This product includes open source software.

If the open source software contains a product for which usage us granted under a GPL (GNU GENERAL PUBLIC LICENSE) license, EIZO Corporation will, in line with the GPL usage license conditions, provide the source code for corresponding GPL software via a medium, such as CD-ROM, at a cost to individuals and organizations who make contact via the following contact information for a minimum period of three years after purchase of the product.

We will also provide the source code for corresponding LGPL (GNU LESSER GENERAL PUBLIC LICENSE) software of products that include LGPL software licensed under the LGPL in the same manner as stated above.

Contact information

www.eizoglobal.com/contact/index.html

\*Contact your local EIZO representative.

Except for open source software licensed under GPL, LGPL or other licenses, any transferring, copying, reverse assembly, reverse compiling or reverse engineering of any software included with this product is strictly prohibited. Further, exporting of any software included with this product in violation of applicable export laws is strictly prohibited.

## 9.2.2 Correlation Between RadiCS and Monitor Quality Control Standards

The RadiCS software interprets and supports each monitor quality control standard as described below. Use this information when setting up tests in RadiCS.

#### IEC 62563-2

|                 | Acceptance Test              |                              |                              |                              |
|-----------------|------------------------------|------------------------------|------------------------------|------------------------------|
|                 | Category I-A                 | Category I-B                 | Category II                  | Category II                  |
|                 |                              |                              | for Diagnosis                | for Viewing                  |
| Pattern Check   | TG18-OIQ                     | TG18-OIQ                     | TG18-OIQ                     | TG18-OIQ                     |
| (Used pattern)  | TG18-MP                      | TG18-MP                      | TG18-MP                      | TG18-MP                      |
|                 | TG18-UN80                    | TG18-UN80                    | TG18-UN80                    | TG18-UN80                    |
|                 | TG18-UN10                    | TG18-UN10                    |                              |                              |
| Luminance Check | L'max > 450cd/m <sup>2</sup> | L'max > 350cd/m <sup>2</sup> | L'max > 150cd/m <sup>2</sup> | L'max > 150cd/m <sup>2</sup> |
|                 | L'max / L'min ><br>350       | L'max / L'min ><br>250       | L'max / L'min ><br>100       | L'max / L'min ><br>100       |
|                 | Lamb < Lmin /<br>0.67        | Lamb < Lmin /<br>0.67        |                              |                              |

## 9 | Information

|                  | Acceptance Test                                                                       |                                                                                       |                                                                                       |                                                               |
|------------------|---------------------------------------------------------------------------------------|---------------------------------------------------------------------------------------|---------------------------------------------------------------------------------------|---------------------------------------------------------------|
|                  | Category I-A                                                                          | Category I-B                                                                          | Category II                                                                           | Category II                                                   |
|                  |                                                                                       |                                                                                       | for Diagnosis                                                                         | for Viewing                                                   |
| Grayscale Check  | Target error rate<br><<br>10 % of GSDF                                                | Target error rate<br><<br>10 % of GSDF                                                | Target error rate<br><<br>20 % of GSDF                                                | Target error rate<br><<br>20 % of GSDF                        |
|                  | Grayscale<br>chromaticity delta<br>u'v' < 0.010<br>(5.00cd/m <sup>2</sup> or<br>more) | Grayscale<br>chromaticity delta<br>u'v' < 0.010<br>(5.00cd/m <sup>2</sup> or<br>more) | Grayscale<br>chromaticity delta<br>u'v' < 0.015<br>(5.00cd/m <sup>2</sup> or<br>more) |                                                               |
| Uniformity Check | Grayscale 204<br>(Lmax-Lmin) /<br>(Lmax+Lmin) x<br>200 < 20 %<br>Grayscale 204        | Grayscale 204<br>(Lmax-Lmin) /<br>(Lmax+Lmin) x<br>200 < 20 %<br>Grayscale 204        | Grayscale 204<br>(Lmax-Lmin) /<br>(Lmax+Lmin) x<br>200 < 30 %<br>Grayscale 204        | Grayscale 204<br>(Lmax-Lmin) /<br>(Lmax+Lmin) x<br>200 < 30 % |
| Multi-monitor    | Δu·v <sup>·</sup> < 0.010<br>ΔL'max < 10 %<br>Grayscale 204<br>Δu'v' < 0.010          | Δu' <u>v'</u> < 0.010<br>ΔL'max < 10 %<br>Grayscale 204<br>Δu'v' < 0.010              | Δu'v' < 0.015<br>ΔL'max < 20 %<br>Grayscale 204<br>Δu'v' < 0.015                      | ΔL'max < 20 %                                                 |

|                  | Consistency Test             |                              |                              |                              |
|------------------|------------------------------|------------------------------|------------------------------|------------------------------|
|                  | Category I-A                 | Category I-B                 | Category II                  | Category II                  |
|                  |                              |                              | for Diagnosis                | for Viewing                  |
| Pattern Check    | TG18-OIQ                     | TG18-OIQ                     | TG18-OIQ                     | TG18-OIQ                     |
| (Used pattern)   | TG18-MP                      | TG18-MP                      | TG18-MP                      | TG18-MP                      |
|                  | TG18-UN80                    | TG18-UN80                    | TG18-UN80                    | TG18-UN80                    |
|                  | TG18-UN10                    | TG18-UN10                    |                              |                              |
| Luminance Check  | L'max > 450cd/m <sup>2</sup> | L'max > 350cd/m <sup>2</sup> | L'max > 150cd/m <sup>2</sup> | L'max > 150cd/m <sup>2</sup> |
|                  | L'max / L'min ><br>350       | L'max / L'min ><br>250       | L'max / L'min ><br>100       | L'max / L'min ><br>100       |
|                  | Lamb / Lmin <<br>0.67        | Lamb / Lmin <<br>0.67        |                              |                              |
| Grayscale Check  | Target error rate            | Target error rate            | Target error rate            | Target error rate            |
|                  | <<br>10 % of GSDF            | <<br>10 % of GSDF            | <<br>20 % of GSDF            | <<br>20 % of GSDF            |
| Uniformity Check | -                            | -                            | -                            | -                            |
| Multi-monitor    | ΔL'max < 10 %                | ΔL'max < 10 %                | ΔL'max < 20 %                | ΔL'max < 20 %                |

## IEC 62563-2: 2021 and RadiCS

## Pattern Check

RadiCS prepares the patterns based on check results for respective compatible resolutions.

## Luminance Check

The standard includes an equality sign in each judgment condition but RadiCS does not include an equality sign.

The "Lamb/L'min (a) relationship <0.6" equation has been changed to "Lamb<Lmin/0.67" to determine the ambient luminance.

## **Grayscale Check**

The standard includes an equality sign in each judgment condition but RadiCS does not include an equality sign.

In RadiCS, "target error rate < 10 or 20 % of GSDF" indicates a contrast response test, which measures 18 points. Measured values of less than 5.00 cd/m<sup>2</sup> are not used to determine "Grayscale chromaticity  $\Delta u'v'$ ".

#### **Uniformity Check**

The standard includes an equality sign in each judgment condition but RadiCS does not include an equality sign.

It describes how to use the TG18-UNL80 pattern, but RadiCS displays a 10 % display area of the window at grayscale 204 in the middle and corner of the screen, and measures the center of the window.

#### Sensors

Noncontact and contact measurement devices can be used in IEC 62563-2.

#### **Multi-monitor**

The standard includes multi-monitor judgment and includes an equality sign, but RadiCS does not include an equality sign.

## Cautions

Although Category II is not classified in the standard, RadiCS divides it into two categories for convenience, since the evaluation contents/judgment criteria differ between diagnostic and viewing use. Note that Category III in the standard is not implemented in RadiCS.

#### AAPM

|                 | Acceptance Test                  |                                  |  |
|-----------------|----------------------------------|----------------------------------|--|
|                 | Primary                          | Secondary                        |  |
| Pattern Check   | Black                            | Black                            |  |
| (Used pattern)  | TG18-QC                          | TG18-QC                          |  |
|                 | TG18-AD                          | TG18-AD                          |  |
|                 | TG18-UN80                        | TG18-UN80                        |  |
|                 | TG18-AFC                         | TG18-AFC                         |  |
|                 | TG18-CT                          | TG18-CT                          |  |
|                 | White                            | White                            |  |
| Luminance Check | L'max / L'min > 250              | L'max / L'min > 100              |  |
|                 | L'max > 170 cd/m²                | L'max > 100 cd/m²                |  |
|                 | ΔL'max < 10 % <sup>∗1</sup>      | ΔL'max < 10 % <sup>∗1</sup>      |  |
| Grayscale Check | Target error rate < 10 % of GSDF | Target error rate < 20 % of GSDF |  |

## 9 | Information

|                  | Acceptance Test                      |                                  |  |
|------------------|--------------------------------------|----------------------------------|--|
|                  | Primary                              | Secondary                        |  |
| Uniformity Check | Grayscale: 204, 26 *2                | Grayscale: 204, 26 <sup>*2</sup> |  |
|                  | Grayscale: 204                       |                                  |  |
|                  | ∆u'v' < 0.010                        |                                  |  |
| Multi-monitor    | ΔL'max < 10 %                        | ΔL'max < 10 %                    |  |
|                  | between multiple monitors            | between multiple monitors        |  |
|                  | Grayscale 204                        |                                  |  |
|                  | Mean value between multiple monitors |                                  |  |
|                  | ∆u'v' < 0.010                        |                                  |  |

|                  | Consistency Test                 |                                  |  |
|------------------|----------------------------------|----------------------------------|--|
|                  | Primary                          | Secondary                        |  |
| Pattern Check    | TG18-QC                          | TG18-QC                          |  |
| (Used pattern)   | TG18-AD                          | TG18-AD                          |  |
|                  | TG18-UN80                        | TG18-UN80                        |  |
|                  | TG18-AFC                         | TG18-AFC                         |  |
|                  | Black                            | Black                            |  |
|                  | White                            | White                            |  |
| Luminance Check  | L'max / L'min > 250              | L'max / L'min > 100              |  |
|                  | L'max > 170 cd/m²                | L'max > 100 cd/m²                |  |
|                  | ΔL'max < 10 % <sup>*1</sup>      | ΔL'max < 10 % <sup>∗1</sup>      |  |
| Grayscale Check  | Target error rate < 10 % of GSDF | Target error rate < 20 % of GSDF |  |
| Uniformity Check | Grayscale: 204, 26 *2            | Grayscale: 204, 26 <sup>*2</sup> |  |
| Multi-monitor    | ΔL'max < 10 %                    | ΔL'max < 10 %                    |  |
|                  | between multiple monitors        | between multiple monitors        |  |

<sup>\*1</sup> Lamb < Lmin / 1.5

<sup>\*2</sup> (Lmax-Lmin) / (Lmax+Lmin) x 200 < 30 %

## **Correlation between AAPM and RadiCS**

## **Pattern Check**

A test pattern given in AAPM cannot be applied to a monitor whose screen aspect ratio is not 1:1 without modification, since AAPM (or the test pattern) uses an aspect ratio of 1:1. Therefore, RadiCS checks a monitor being tested, and determines and generates an appropriate test pattern for each resolution supported by the monitor.

| TG18-QC<br>TG18-AD | Equivalent to the pattern with the same name in the standard. The pattern is scaled in accordance with the screen resolution.                  |
|--------------------|----------------------------------------------------------------------------------------------------|
| TG18-AFC           |                                                                                                    |
| TG18-CT            |                                                                                                    |
| TG18-UN80          | Grayscale 204 white patterns. The same pattern of AAPM has a square frame but RadiCS does not have any because it does not need to be visible. |

## Luminance Check

AAPM except for Lamb < Lmin includes an equality sign in each judgment condition but RadiCS does not.

The calibration setup, Lmax value will be input in the  $\Delta$ L'max baseline value as an initial setup when performing a tasksetup.

L'max/L'min means AAPM LR'( = (Lmax+Lamb)/(Lmin+Lamb)).

## **Grayscale Check**

AAPM includes an equality sign but RadiCS doesn't because of the target error rate is < 10 % of GSDF. This is a judgment condition for DICOM Part 14 GSDF.

The number of grayscale measuring points is fixed at 18 and is unchangeable.

The measurement result is 17 points because it is expressed as  $(JND_{n+1} - JND_n)/2$ .

#### **Uniformity Check**

AAPM includes an equality sign in each judgment condition but RadiCS does not.

AAPM uses TG18-UN80 and TG18-UN10 patterns in measurement, but these patterns cannot be applied to a monitor whose screen aspect ratio is not 1:1 without modification, since they use an aspect ratio of 1:1. Instead, RadiCS displays grayscale 204 and grayscale 26 windows equivalent to 10 % of the display area in the center of the screen and in the corners, and measures the center portion of each window.

#### Sensors

Noncontact and contact measurement devices are available in AAPM.

#### **Multi-monitor**

AAPM includes a determination for multiple monitors, but by default RadiCS is set not to make such a determination. If necessary, make settings as indicated in the table above. AAPM includes an equality sign but RadiCS does not.

#### Cautions

AAPM consistency testing has three types: tests that monitor users perform daily, tests that medical physicists perform or QC (quality control) technologists perform under their instructions monthly / quarterly, and tests that medical physicists perform annually. RadiCS is mainly intended for consistency testing of the second type, but pattern checks can be performed for all three types of testing.

AAPM has an item to measure geometrical distortion but RadiForce series monitors do not need to be measured because it meets the requested specification.

However, non-RadiForce monitors may be used. Therefore, the pattern check has patterns and checkpoints for geometrical distortion.

## ACR

|                | Acceptance Test | Consistency Test |
|----------------|-----------------|------------------|
| Pattern Check  | Black           | Black            |
| (Used pattern) | TG18-QC         | TG18-QC          |
|                | TG18-AD         | TG18-AD          |
|                | TG18-UN80       | TG18-UN80        |
|                | TG18-AFC        | TG18-AFC         |
|                | TG18-CT         | White            |
|                | White           |                  |

|                  | Acceptance Test                        | Consistency Test                       |
|------------------|----------------------------------------|----------------------------------------|
| Luminance Check  | L'max / L'min > 250                    | L'max / L'min > 250                    |
|                  | L'max > 420 cd/m²                      | L'max > 420 cd/m²                      |
|                  | L'min >1.2 cd/m <sup>2</sup>           | L'min >1.2 cd/m <sup>2</sup>           |
|                  | Lamb < Lmin / 4                        | Lamb < Lmin / 4                        |
| Grayscale Check  | Target error rate < 10 % of GSDF       | Target error rate < 10 % of GSDF       |
| Uniformity Check | Grayscale: 204, 26                     | Grayscale: 204, 26                     |
|                  | (Lmax-Lmin) / (Lmax+Lmin) x 200 < 30 % | (Lmax-Lmin) / (Lmax+Lmin) x 200 < 30 % |
|                  | Grayscale: 204                         | Grayscale: 204                         |
|                  | Δu'v' < 0.010                          | Δu'v' < 0.010                          |
| Multi-monitor    | Grayscale: 204                         | Grayscale: 204                         |
|                  | Δu'v' < 0.010                          | Δu'v' < 0.010                          |

## **Correlation between ACR and RadiCS**

#### **Pattern Check**

The test patterns are not introduced specifically in ACR Mammo. The same check method as AAPM is applied to RadiCS. See the AAPM item for details of the correlation with RadiCS.

#### Luminance Check

For ACR Mammo, only "L'max  $\ge 400 \text{ cd/m}^2$  (recommendation: 450 cd/m<sup>2</sup>)" is displayed. For the Technical Standard, "L'max  $\ge 420 \text{ cd/m}^2$ " is specified for mammography, so 420 cd/m<sup>2</sup> is used. In addition, other judgment standards specified by the Technical Standard are also used. The judgment conditions include an equality sign but RadiCS does not.

#### **Grayscale Check**

GSDF is recommended for ACR Mammo, but there is no judgment standard. For reference values, the values for AAPM and the Technical Standard are used. These include an equality sign but RadiCS does not because the target error rate is < 10 % of GSDF. This is a judgment condition for DICOM Part 14 GSDF.

The number of grayscale measuring points is fixed at 18 and is unchangeable. The measurement result is 17 points because it is expressed as  $(JND_{n+1} - JND_n)/2$ .

#### **Uniformity Check**

For ACR Mammo, the uniformity of the luminance and chromaticity is not specified. The uniformity needs to be confirmed, so conditions for RadiCS include uniformity judgment for luminance and chromaticity. The content is the same as that for AAPM. For details on the correlation with RadiCS, see the AAPM section.

#### Sensors

ACR Mammo contains nothing in particular about sensors or measurement devices. Since this standard was compiled using AAPM as a reference, sensors are handled in the same manner as AAPM.

#### **Multi-monitor**

For ACR Mammo, there is no multi-monitor judgment. By default, RadiCS does not perform judgment. If necessary, make settings as indicated in the table above.

## Cautions

ACR Mammo is an educational tool to supply physicians, technicians, and physicists with extensive knowledge related to digital mammography image quality. It is not an implementation standard, a list of essential requirements, or a quality control standard. For this reason it does not cover the concepts of acceptance tests or consistency tests. However, we, who have agreed to the ACR policy, suggest support for the deficiencies in quality control with reference to the AAPM and the Technical Standard stated in ACR Mammo to achieve more practical operation.

## NYS-PDM

|                  | Acceptance Test / Consistency Test [Annually] |                                           |  |
|------------------|-----------------------------------------------|-------------------------------------------|--|
|                  | NYS PDM – Diagnostic                          | NYS PDM – Mammography                     |  |
| Pattern Check    | -                                             | -                                         |  |
| (Used pattern)   |                                               |                                           |  |
| Luminance Check  | L'max / L'min > 170                           | L'max / L'min > 250                       |  |
|                  | L'max > 171 cd/m²                             | L'max > 250 cd/m²                         |  |
|                  | Lamb < Lmin / 1.5                             | Lamb < Lmin / 1.5                         |  |
| Grayscale Check  | Target error rate < 10 % of GSDF              | Target error rate < 10 % of GSDF          |  |
| Uniformity Check | Grayscale: 204, 26                            | Grayscale: 204, 26                        |  |
|                  | (Lmax-Lmin) / (Lmax+Lmin) x 200<br>< 30 %     | (Lmax-Lmin) / (Lmax+Lmin) x 200<br>< 30 % |  |
| Multi-monitor    | -                                             | -                                         |  |

|                  | Consistency Test [Bi-Weekly] |                       |  |
|------------------|------------------------------|-----------------------|--|
|                  | NYS PDM – Diagnostic         | NYS PDM – Mammography |  |
| Pattern Check    | Black                        | Black                 |  |
| (Used pattern)   | SMPTE                        | SMPTE                 |  |
|                  | Shades of RGB                | Shades of RGB         |  |
|                  | White                        | White                 |  |
| Luminance Check  | -                            | -                     |  |
| Grayscale Check  | -                            | -                     |  |
| Uniformity Check | -                            | -                     |  |
| Multi-monitor    | -                            | -                     |  |

|                  | Consistency Test [Quarterly]     |                                  |  |
|------------------|----------------------------------|----------------------------------|--|
|                  | NYS PDM – Diagnostic             | NYS PDM – Mammography            |  |
| Pattern Check    | -                                | -                                |  |
| (Used pattern)   |                                  |                                  |  |
| Luminance Check  | L'max / L'min > 170              | L'max / L'min > 250              |  |
|                  | L'max > 171 cd/m²                | L'max > 250 cd/m²                |  |
|                  | Lamb < Lmin / 1.5                | Lamb < Lmin / 1.5                |  |
| Grayscale Check  | Target error rate < 10 % of GSDF | Target error rate < 10 % of GSDF |  |
| Uniformity Check | -                                | -                                |  |
| Multi-monitor    | -                                | -                                |  |

### Pattern Check

The Shades of RGB pattern displays 18 gradation levels for each of Red, Green, and Blue for checking. Monochrome monitors cannot run (display) this pattern even if it has been specified as a display pattern.

The Bi-Weekly setting is not available in RadiCS. Specify Weekly instead. The Visual Check settings are the same as those for Bi-Weekly.

#### Luminance Check

Lamb < Lmin/1.5 is added in accordance with AAPM On-line Report No. 03.

#### **Grayscale Check**

Added in accordance with AAPM On-line Report No. 03.

### **Uniformity Check**

Added in accordance with AAPM On-line Report No. 03.

#### Sensors

All the measurement devices can be used in accordance with AAPM On-line Report No. 03.

#### Cautions

As the guideline does not contain any description of the acceptance test, the same settings as those for the consistency test (annually) are configured.

## NYC-PDM

|                  | Acceptance Test / Consistency Test [Annually] |                                              |                                              |  |
|------------------|-----------------------------------------------|----------------------------------------------|----------------------------------------------|--|
|                  | NYC PDM – Hospitals                           | NYC PDM – Clinical<br>sites                  | NYC PDM –<br>Mammography                     |  |
| Pattern Check    | -                                             | -                                            | -                                            |  |
| (Used pattern)   |                                               |                                              |                                              |  |
| Luminance Check  | L'max / L'min > 250                           | L'max / L'min > 250                          | L'max / L'min > 250                          |  |
|                  | L'max > 350 cd/m <sup>2</sup>                 | L'max > 250 cd/m²                            | L'max > 420 cd/m <sup>2</sup>                |  |
|                  | Lamb < Lmin / 1.5                             | Lamb < Lmin / 1.5                            | Lamb < Lmin / 1.5                            |  |
| Grayscale Check  | Target error rate < 10 %<br>of GSDF           | Target error rate < 10 %<br>of GSDF          | Target error rate < 10 %<br>of GSDF          |  |
| Uniformity Check | Grayscale: 204, 26                            | Grayscale: 204, 26                           | Grayscale: 204, 26                           |  |
|                  | (Lmax-Lmin) /<br>(Lmax+Lmin) x 200 < 30<br>%  | (Lmax-Lmin) /<br>(Lmax+Lmin) x 200 < 30<br>% | (Lmax-Lmin) /<br>(Lmax+Lmin) x 200 < 30<br>% |  |
| Multi-monitor    | -                                             | -                                            | -                                            |  |

|                  | Consistency Test [Bi-Weekly] |                             |                          |  |  |
|------------------|------------------------------|-----------------------------|--------------------------|--|--|
|                  | NYC PDM – Hospitals          | NYC PDM – Clinical<br>sites | NYC PDM –<br>Mammography |  |  |
| Pattern Check    | Black                        | Black                       | Black                    |  |  |
| (Used pattern)   | SMPTE                        | SMPTE                       | SMPTE                    |  |  |
|                  | Shades of RGB                | Shades of RGB               | Shades of RGB            |  |  |
|                  | White                        | White                       | White                    |  |  |
| Luminance Check  | -                            | -                           | -                        |  |  |
| Grayscale Check  | -                            | -                           | -                        |  |  |
| Uniformity Check | -                            | -                           | -                        |  |  |

|               | Consistency Test [Bi-Weekly]                                                     |   |   |  |  |
|---------------|----------------------------------------------------------------------------------|---|---|--|--|
|               | NYC PDM – Hospitals     NYC PDM – Clinical<br>sites     NYC PDM –<br>Mammography |   |   |  |  |
| Multi-monitor | -                                                                                | - | - |  |  |

|                  | Consistency Test [Quarterly]        |                                     |                                     |  |  |
|------------------|-------------------------------------|-------------------------------------|-------------------------------------|--|--|
|                  | NYC PDM – Hospitals                 | NYC PDM – Clinical<br>sites         | NYC PDM –<br>Mammography            |  |  |
| Pattern Check    | -                                   | -                                   | -                                   |  |  |
| (Used pattern)   |                                     |                                     |                                     |  |  |
| Luminance Check  | L'max / L'min > 250                 | L'max / L'min > 250                 | L'max / L'min > 250                 |  |  |
|                  | L'max > 350 cd/m²                   | L'max > 250 cd/m <sup>2</sup>       | L'max > 420 cd/m <sup>2</sup>       |  |  |
|                  | Lamb < Lmin / 1.5                   | Lamb < Lmin / 1.5                   | Lamb < Lmin / 1.5                   |  |  |
| Grayscale Check  | Target error rate < 10 %<br>of GSDF | Target error rate < 10 %<br>of GSDF | Target error rate < 10 %<br>of GSDF |  |  |
| Uniformity Check | -                                   | -                                   | -                                   |  |  |
| Multi-monitor    | -                                   | -                                   | -                                   |  |  |

## Pattern Check

The Shades of RGB pattern displays 18 gradation levels for each of Red, Green, and Blue for checking. Monochrome monitors cannot run (display) this pattern even if it has been specified as a display pattern.

The Bi-Weekly setting is not available in RadiCS. Specify Weekly instead. The Visual Check settings are the same as those for Bi-Weekly.

#### Luminance Check

Lamb < Lmin/1.5 is added in accordance with AAPM On-line Report No. 03.

## **Grayscale Check**

Added in accordance with AAPM On-line Report No. 03.

#### **Uniformity Check**

Each judgment condition includes an equality sign, but RadiCS does not.

#### Sensors

All the measurement devices can be used in accordance with AAPM On-line Report No. 03.

#### Cautions

The judgment of the luminance check has been added to each test. In addition, the judgment of the luminance ratio has been added to consistency tests (quarterly).

#### ONR 195240-20

|                | Acceptance Test |                     |            |                         |  |
|----------------|-----------------|---------------------|------------|-------------------------|--|
|                | Category A      | Category A<br>Mammo | Category B | Category B<br>Dentistry |  |
| Pattern Check  | TG18-OIQ        | TG18-OIQ            | TG18-OIQ   | TG18-OIQ                |  |
| (Used pattern) | TG18-UN80       | TG18-UN80           | TG18-UN80  | TG18-UN80               |  |
|                | TG18-UN10       | TG18-UN10           | TG18-UN10  | TG18-UN10               |  |
|                |                 | TG18-MM1            |            |                         |  |
|                |                 | TG18-MM2            |            |                         |  |

## 9 | Information

|                      | Acceptance Test                                 |                                                 |                                                 |                                                 |
|----------------------|-------------------------------------------------|-------------------------------------------------|-------------------------------------------------|-------------------------------------------------|
|                      | Category A                                      | Category A<br>Mammo                             | Category B                                      | Category B<br>Dentistry                         |
| Illuminance judgment | ≤ 50 lx                                         | ≤ 50 lx                                         | ≤ 100 lx                                        | ≤ 100 lx                                        |
| Luminance Check      | L'max / L'min ><br>100                          | L'max / L'min ><br>250                          | L'max / L'min > 40<br>L 'max > 120 cd/          | L'max / L'min > 40<br>L 'max > 120 cd/          |
|                      | L'max > 200 cd/<br>m²                           | L'max > 250 cd/<br>m²                           | m <sup>2</sup><br>Lamb < L'max /                | m <sup>2</sup><br>Lamb < L'max /                |
|                      | Lamb < L'max /<br>100                           | Lamb < L'max /<br>100                           | 40                                              | 40                                              |
| Grayscale Check      | -                                               | -                                               | -                                               | -                                               |
| Uniformity Check     | Grayscale: 204,<br>26                           | Grayscale: 204,<br>26                           | Grayscale: 204,<br>26                           | Grayscale: 204,<br>26                           |
|                      | (Lcorner-<br>Lcenter) / Lcenter<br>x 100 < 25 % | (Lcorner-<br>Lcenter) / Lcenter<br>x 100 < 25 % | (Lcorner-<br>Lcenter) / Lcenter<br>x 100 < 30 % | (Lcorner-<br>Lcenter) / Lcenter<br>x 100 < 30 % |
| Multi-monitor        | ΔL'max < 20 %                                   | ΔL'max < 10 %                                   | ΔL'max < 20 %                                   | ΔL'max < 20 %                                   |

|                      |                                                 | Consiste                                        | ency Test                                       |                         |
|----------------------|-------------------------------------------------|-------------------------------------------------|-------------------------------------------------|-------------------------|
|                      | Category A                                      | Category A<br>Mammo                             | Category B                                      | Category B<br>Dentistry |
| Pattern Check        | TG18-OIQ                                        | TG18-OIQ                                        | TG18-OIQ                                        | TG18-OIQ                |
| (Used pattern)       | TG18-UN80                                       | TG18-UN80                                       | TG18-UN80                                       | TG18-UN80               |
|                      | TG18-UN10                                       | TG18-UN10                                       | TG18-UN10                                       | TG18-UN10               |
|                      |                                                 | TG18-MM1                                        |                                                 |                         |
|                      |                                                 | TG18-MM2                                        |                                                 |                         |
| Illuminance judgment | ≤ 50 lx                                         | ≤ 50 lx                                         | ≤ 100 lx                                        | -                       |
| Luminance Check      | L'max / L'min >                                 | L'max / L'min >                                 | L'max / L'min > 40                              | -                       |
|                      | 100                                             | 250                                             | L'max > 120 cd/                                 |                         |
|                      | L'max > 200 cd/                                 | L'max > 250 cd/                                 | m²                                              |                         |
|                      | lamb c l'max / lamb c l'max /                   |                                                 | Lamb < L'max /                                  |                         |
|                      | 100                                             | 100                                             | 40                                              |                         |
|                      | ΔLamb < 30 %                                    | ΔLamb < 30 %                                    | $\Delta Lamb < 30\%$                            |                         |
| Grayscale Check      | -                                               | -                                               | -                                               | -                       |
| Uniformity Check     | Grayscale: 204,<br>26                           | Grayscale: 204,<br>26                           | Grayscale: 204,<br>26                           | -                       |
|                      | (Lcorner-<br>Lcenter) / Lcenter<br>x 100 < 25 % | (Lcorner-<br>Lcenter) / Lcenter<br>x 100 < 25 % | (Lcorner-<br>Lcenter) / Lcenter<br>x 100 < 30 % |                         |
| Multi-monitor        | ΔL'max < 20 %                                   | ΔL'max < 10 %                                   | ΔL'max < 20 %                                   | -                       |

## ONR 195240-20: 2008 and RadiCS

## Pattern Check

RadiCS prepares the patterns based on check results for respective compatible resolutions.

#### Luminance Check

Lmax and Lmin in ONR 195240-20, which include ambient luminance, are equivalent to L'max and L'min in RadiCS. Lamb indicates ambient luminance, the same value as "Ls" in ONR 195240-20. The equation is transformed by changing Lmax/Ls>100 (or 40) in ONR 195240-20 into Ls<Lmax/100 (or 40). When a contact sensor is used in the monitor equipped with the illuminance sensor capable of measuring environmental illumination (see 5 Monitori oleku kontrollimine [> 94]), the conversion from illuminance to brightness is automatically performed.

In RadiCS, as in accordance with the standard, no judgment will be made for Delta Lamb if the measurement value of the consistency test is  $0.15 \text{ cd/m}^2$  or less and below the baseline value.

#### **Uniformity Check**

Luminance uniformity is determined from the ratio of difference in luminance between the center of the screen and a corner, with the center as the standard. ONR 195240-20 provides a method that uses the SMPTE pattern and another method that uses the TG18-UNL80 (or UNL10). RadiCS adopts the method that uses the TG18-UNL80 (or UNL10) pattern. It displays grayscale 204 and grayscale 26 windows (a square occupying 10 % of the total display area) in the center of the screen and corners, and measures the middle portion of the window.

All monitors compatible with RadiCS are LCD, therefore, LCD values (25 % and 30 %) are used as the judgment value. For this reason, CRT monitors are not supported.

RadiCS specifies (Lcorner-Lcenter)/Lcenter x 100<25 % (or 30 %), but this denotes  $\pm 25$  % (or  $\pm 30$  %), and does not include an equals sign.

#### Sensors

For acceptance tests, ONR 195240-20 defines the use of measurement devices conforming to class B or higher (DIN 5032-7) and those do not block ambient light. To perform acceptance tests using RadiCS, only non-contact type measurement devices can be used. EIZO sensors can also be used for consistency tests.

## **Multi-monitor**

ONR 195240-20 has multi-monitor judgment. If necessary, make settings as indicated in the table above. ONR 195240-20 includes an equality sign but RadiCS does not.

## Cautions

Category A Mammo requires a minimum resolution of 2000 x 2500 for monitors used for mammography, however, RadiCS does not perform this judgment.

## DIN 6868-157

|                  | Acceptance Test                        |                                        |                                        |                                            |                        |
|------------------|----------------------------------------|----------------------------------------|----------------------------------------|--------------------------------------------|------------------------|
|                  | l.<br>Mammograp<br>hy                  | II.<br>Mammograp<br>hic<br>stereotaxy  | III. Projection<br>radiography         | IV.<br>Fluoroscopy,<br>all<br>applications | V. Computed tomography |
| Pattern Check    | TG18-OIQ                               | TG18-OIQ                               |                                        |                                            |                        |
| (Used pattern)   | TG18-UN80                              | TG18-UN80                              |                                        |                                            |                        |
|                  | TG18-UN10                              | TG18-UN10                              |                                        |                                            |                        |
|                  | TG18-MP                                | TG18-MP                                |                                        |                                            |                        |
|                  | TG18-LPH                               |                                        |                                        |                                            |                        |
|                  | (89,50,10)                             |                                        |                                        |                                            |                        |
|                  | TG18-LPV                               |                                        |                                        |                                            |                        |
|                  | (89,50,10)                             |                                        |                                        |                                            |                        |
| Luminance Check  | L'max > 250<br>cd/m²                   | L'max > 200<br>cd/m²                   | L'max > 250<br>cd/m²                   | L'max > 150 co<br>L'max / L'min >          | d/m²<br>▶ 100          |
|                  | L'max / L'min<br>> 250                 | L'max / L'min<br>> 100                 | L'max / L'min<br>> 250                 |                                            |                        |
|                  | Lamb < Lmin /                          | 0.1 *1                                 |                                        |                                            |                        |
| Grayscale Check  | Target error<br>rate < 10 % of<br>GSDF | Target error<br>rate < 15 % of<br>GSDF | Target error<br>rate < 10 % of<br>GSDF | Target error ra<br>GSDF                    | te < 15 % of           |
| Uniformity Check | Grayscale: 204                         | l, 26 (Lmax-Lm                         | in) / (Lmax+Lm                         | in) x 200                                  |                        |
|                  | < 25 %                                 |                                        |                                        |                                            |                        |
| Multi-monitor *2 | Grayscale: 26<br>< 10 %                | Grayscale: 26                          | < 20 %                                 |                                            |                        |
| Resolution       | ≥2048 x<br>≥2048                       | ≥1024 x<br>≥1024                       | ≥1600 x<br>≥1200                       | ≥1024 x<br>≥1024                           | ≥1024 x<br>≥1024       |

|                  |                                                                                                    | Acceptance Test               |               |  |  |
|------------------|----------------------------------------------------------------------------------------------------|-------------------------------|---------------|--|--|
|                  | VI. Digital volume<br>tomography (dental)<br>etc. in RK 5<br>VII. Intraoral X-ray<br>diagnostics (dental)<br>etc. in RK 6 |                               | VIII. Viewing |  |  |
|                  | VI. Dental X-ray<br>equipment etc. in RK 5<br>(five-year interval) <sup>*3</sup>                                          |                               |               |  |  |
| Pattern Check    | TG18-OIQ                                                                                                    | TG18-OIQ                      |               |  |  |
| (Used pattern)   | TG18-UN80                                                                                                    | TG18-UN80                     |               |  |  |
|                  | TG18-UN10                                                                                                    |                               |               |  |  |
| Luminance Check  | L'max > 200 cd/m <sup>2</sup>                                                                                             | L'max > 300 cd/m <sup>2</sup> | -             |  |  |
|                  | L'max / L'min > 100                                                                                                    | L'max / L'min > 100           |               |  |  |
|                  | Lamb < Lmin / 0.1 *1                                                                                                    |                               | -             |  |  |
| Grayscale Check  | -                                                                                                    | -                             | -             |  |  |
| Uniformity Check | Grayscale: 204, 26 (Lma<br>200                                                                                            | -                             |               |  |  |
|                  | < 30 %                                                                                                    |                               |               |  |  |
| Multi-monitor *2 | Grayscale: 26 < 30 %                                                                                                    |                               | -             |  |  |

|            | Acceptance Test                                                                  |               |   |  |
|------------|----------------------------------------------------------------------------------|---------------|---|--|
|            | VI. Digital volume<br>tomography (dental)<br>etc. in RK 5                        | VIII. Viewing |   |  |
|            | VI. Dental X-ray<br>equipment etc. in RK 5<br>(five-year interval) <sup>*3</sup> |               |   |  |
| Resolution | ≥1024 x ≥768                                                                     |               | - |  |

- \*1 L'min > 1.1Lamb  $\leftrightarrow$  Lmin+Lamb > 1.1Lamb  $\leftrightarrow$  Lmin > 0.1Lamb  $\leftrightarrow$  Lamb < Lmin/0.1
- \*2 (Lhigh-Llow)/(Lhigh+Llow) x 200
- \*3 The interval of the annual measuring tests can be extended to five years on the condition that the specified requirements are satisfied.

|                                | Consistency Test                       |                                        |                                        |                                            |                        |
|--------------------------------|----------------------------------------|----------------------------------------|----------------------------------------|--------------------------------------------|------------------------|
|                                | l.<br>Mammograp<br>hy                  | II.<br>Mammograp<br>hic<br>stereotaxy  | III. Projection<br>radiography         | IV.<br>Fluoroscopy,<br>all<br>applications | V. Computed tomography |
| Pattern Check                  | TG18-OIQ                               |                                        |                                        |                                            |                        |
| (Used pattern)                 | TG18-UN80                              |                                        |                                        |                                            |                        |
| Luminance Check                | L'max > 250                            | L'max > 200                            | L'max > 250                            | L'max > 150 co                             | d/m²                   |
|                                | cd/m <sup>2</sup>                      | cd/m <sup>2</sup>                      | cd/m <sup>2</sup>                      | L'max / L'min >                            | · 100                  |
|                                | L'max / L'min<br>> 250                 | L'max / L'min<br>> 100                 | L'max / L'min<br>> 250                 |                                            |                        |
|                                | Lamb < Lmin / 0.1 <sup>*1</sup>        |                                        |                                        |                                            |                        |
|                                | ∆L'max < 30 %                          | ,<br>D                                 |                                        |                                            |                        |
|                                | ΔL'min < 30 %                          |                                        |                                        |                                            |                        |
|                                | ΔLamb ≤ 30 %                           | *3                                     |                                        |                                            |                        |
| Grayscale Check <sup>⁺</sup> ³ | Target error<br>rate < 10 % of<br>GSDF | Target error<br>rate < 15 % of<br>GSDF | Target error<br>rate < 10 % of<br>GSDF | Target error ra<br>GSDF                    | te < 15 % of           |
| Uniformity Check               | -                                      | -                                      | -                                      | -                                          | -                      |
| Multi-monitor *2, 3            | Grayscale: 26<br>< 10 %                | Grayscale: 26                          | < 20 %                                 |                                            |                        |
| Resolution                     | ≥2048 x<br>≥2048                       | ≥1024 x<br>≥1024                       | ≥1600 x<br>≥1200 <sup>*4</sup>         | ≥1024 x<br>≥1024                           | ≥1024 x<br>≥1024       |

|                |                                                                                  | Consistency Test |          |  |  |  |
|----------------|----------------------------------------------------------------------------------|------------------|----------|--|--|--|
|                | VI. Digital volume<br>tomography (dental)<br>etc. in RK 5                        | VIII. Viewing    |          |  |  |  |
|                | VI. Dental X-ray<br>equipment etc. in RK 5<br>(five-year interval) <sup>*5</sup> |                  |          |  |  |  |
| Pattern Check  | TG18-OIQ                                                                         |                  | TG18-OIQ |  |  |  |
| (Used pattern) | TG18-UN80                                                                        |                  |          |  |  |  |

|                  | Consistency Test                                                                                                    |                     |               |  |
|------------------|----------------------------------------------------------------------------------------------------|---------------------|---------------|--|
|                  | VI. Digital volume<br>tomography (dental)<br>etc. in RK 5<br>VII. Intraoral X-ray<br>diagnostics (dental)<br>etc. in RK 6 |                     | VIII. Viewing |  |
|                  | VI. Dental X-ray<br>equipment etc. in RK 5<br>(five-year interval)⁵                                                       |                     |               |  |
| Luminance Check  | L'max > 200 cd/m <sup>2</sup>                                                                                             | L'max > 300 cd/m²   | -             |  |
|                  | L'max / L'min > 100                                                                                                    | L'max / L'min > 100 |               |  |
|                  | Lamb < Lmin / 0.1 <sup>*1</sup>                                                                                           |                     | -             |  |
|                  | ΔL'max < 30 %                                                                                                    |                     |               |  |
|                  | ΔL'min < 30 %                                                                                                    |                     |               |  |
|                  | -                                                                                                    | -                   | -             |  |
| Grayscale Check  | -                                                                                                    | -                   | -             |  |
| Uniformity Check | -                                                                                                    | -                   | -             |  |
| Multi-monitor *2 | -                                                                                                    | -                   | -             |  |
| Resolution       | ≥1024 x ≥768                                                                                                    |                     | -             |  |

- <sup>\*1</sup> L'min  $\ge$  1.1Lamb  $\leftrightarrow$  Lmin+Lamb  $\ge$  1.1Lamb  $\leftrightarrow$  Lmin  $\ge$  0.1Lamb  $\leftrightarrow$  Lamb  $\le$  Lmin/0.1
- <sup>\*2</sup> (Lhigh-Llow)/(Lhigh+Llow) x 200
- \*3 If Room Category "RK3" is selected, it will be excepted from judgment. If the luminance satisfies ΔL'min < 30 %, ΔLamb < 30 % does not display or provide judgment.</p>
- <sup>\*4</sup> ≥1024 x ≥1024 can be used until December 31, 2024 as per transition measures.
- <sup>\*5</sup> The interval of the annual measuring tests can be extended to five years on the condition that the specified requirements are satisfied.

## Correlation between DIN 6868-157 and RadiCS

#### **Test requirements**

To create a test result report in RadiCS, it is necessary to check and enter information of the requirements before executing the test.

• Check that the image display system has adequate ability and has been installed and configured correctly.

(E.g., the system is for medical use, the grayscale characteristics of the image display device are GSDF, and the system has been configured and installed correctly according to the specifications.)

• Check that the specifications of the measurement device and software to be used in the test are appropriate.

(E.g., using the measurement device of DIN 5032-7 class B or higher, acceptance test, selecting and securing the reference clinical image<sup>\*1</sup>, appropriate resolution of the test image<sup>\*2</sup>, ensuring reliability of the testing software<sup>\*2</sup>)

 Check that the environment where the test is executed has been set up. (E.g., turn on the power of the monitor in advance, clean the display, stabilize the ambient light, and prevent reflection.)

As DIN 6868-157 specifies not only selection of the body parts and capture methods but also illuminance that should be selected depending on the actual work and locations, so it is necessary to select the environmental illumination<sup>\*3</sup>. RK that can be selected differs depending on the selected body part and capture method.

| Room category | Location (Work)                              | Illuminance (Ix) |
|---------------|----------------------------------------------|------------------|
| RK1           | Diagnostics room                             | ≤50              |
| RK2           | Examination rooms with immediate diagnostics | ≤100             |

| Room category | Location (Work)                 | Illuminance (lx) |
|---------------|---------------------------------|------------------|
| RK3           | Rooms to carry out examinations | ≤500             |
| RK4           | Viewing and treatment rooms     | ≤1000            |
| RK5           | Dental diagnostic workstation   | ≤100             |
| RK6           | Dental treatment room           | ≤1000            |

- \*1 An appropriate clinical image should be selected as reference clinical image and viewed with optimum parameters. Before running RadiCS, check the quality of the image secured by the responsible operator on the application software (viewer, etc.) to be actually used for displaying the image. On the reference clinical image confirmation dialog, enter the image identification, parameters to be displayed, name of the responsible operator, and other necessary information. Enter the judgment result when performing pattern check.
- \*2 RadiCS displays the test image in the same resolution as that of the monitor, so each pixel of the test image corresponds to that of the monitor. As displayed image is not corrected by the software, it is possible to evaluate the monitor characteristics correctly even in measurement of grayscale characteristics such as GSDF.
- \*3 It may be necessary for the environmental illumination to be set appropriately in order to pass the test.

#### **Pattern Check**

RadiCS determines the properties to be verified and independently prepares patterns for each compatible resolution applied.

As for checking the reference clinical image, the items to be checked are displayed but the image is not displayed. As the check here is only for recording the history of check results, you need to judge with the results you checked before execution.

Although the TG18-MP pattern has been created as a pattern of 10 bits or more enabling identification of both 8 bits and 10 bits resolutions, RadiCS creates and displays it as an 8-bit pattern. An 8-bit pattern is enough to check the judgment criteria of the test items.

#### Luminance Check

In case of DIN 6868-157, luminance of ambient light should be included in the test. When a contact sensor is used in the monitor equipped with the illuminance sensor capable of measuring environmental illumination (see 5 Monitori oleku kontrollimine [> 94]), the conversion from illuminance to brightness is automatically performed.

Deviation from the reference value includes an equality sign in the standard but not in RadiCS.

Therefore L'min≥1.1Lamb does not include an equality sign in RadiCS.

In RadiCS, as in accordance with the standard, no judgment will be made for Delta Lamb if the measurement value of the consistency test is  $0.15 \text{ cd/m}^2$  or less and below the baseline value.

#### **Grayscale Check**

GSDF checking includes an equality sign in the standard but not in RadiCS.

#### **Uniformity Check**

In DIN 6868-157, luminance uniformity is measured at five points for less than 23 inch and nine points for 23 inch or larger, which will be selected automatically.

If a contact type sensor is used, luminance of ambient light is not included.

"(Lmax - Lmin) / (Lmax + Lmin) x 200" shown in RadiCS is the same as "200 x (Lhighest - Llowest) / (Lhighest + Llowest)" in the standard.

## Sensors

DIN 6868-157 requires a luminance meter class B or higher (DIN 5032-7) for acceptance tests and measurement devices that does not block environmental light. If measuring grayscale by bringing a measurement device in contact with the monitor, use a measurement device that, in accordance with the measurement devices' User's Manual, can be brought in contact with the monitor.

EIZO sensors are available for consistency tests. DIN 6868-157 requires creation of a reference value for consistency test to include reflected luminance caused by ambient light and accepts the use of contact type sensor.

If any measurement device or measurement method different from that is used in the acceptance test is used, it is recommended to make a correlation with the measurement device used in the acceptance test before deciding the reference value.

#### **Multi-monitor**

DIN 6868-157 includes a determination for multiple monitors, but by default RadiCS is set not to make such a determination. Enter the settings as necessary (see RadiCS Setup [> 192]).

"(Lhigh - Llow)/(Lhigh + Llow) x 200" shown in RadiCS is the same as "200 x (Lhighest - Llowest)/(Lhighest + Llowest)" in the standard.

#### Resolution

The available monitor resolution is determined in the standard depending on body part / capture method. RadiCS has set restrictions in the control criteria to be selected for body parts / capture methods in accordance with the standard.

|            | I.<br>Mammograp<br>hy | II.<br>Mammograp<br>hic<br>stereotaxy | III. Projection<br>radiography | IV.<br>Fluoroscopy,<br>all<br>applications /<br>V. Computed<br>tomography | VI. Digital<br>volume<br>tomography<br>(dental) etc.<br>in RK 5/ VI.<br>Dental X-ray<br>equipment<br>etc. in RK 5<br>(five-year<br>interval) / VII.<br>Intraoral X-<br>ray<br>diagnostics<br>(dental) etc.<br>in RK 6 |
|------------|-----------------------|---------------------------------------|--------------------------------|---------------------------------------------------------------------------|----------------------------------------------------------------------------------------------------|
| Resolution | ≥2048 x<br>≥2048      | ≥1024 x<br>≥1024                      | ≥1600 x<br>≥1200               | ≥1024 x<br>≥1024                                                          | ≥1024 x ≥768                                                                                                    |

## DIN V 6868-57

|                  | Acceptance Test              |                              |  |
|------------------|------------------------------|------------------------------|--|
|                  | Category A                   | Category B                   |  |
| Pattern Check    | Test pattern 1               | Test pattern 1               |  |
| (Used pattern)   | Test pattern 2               | Test pattern 2               |  |
|                  | Test pattern 3               | Test pattern 3               |  |
| Luminance Check  | L'max / L'min > 100          | L'max / L'min > 40           |  |
|                  | Lamb < L'max / 100           | Lamb < L'max / 40            |  |
| Grayscale Check  | -                            | -                            |  |
| Uniformity Check | Grayscale: 128 <sup>*1</sup> | Grayscale: 128 <sup>*2</sup> |  |

|                  | Consistency Test             |                              |  |
|------------------|------------------------------|------------------------------|--|
|                  | Category A                   | Category B                   |  |
| Pattern Check    | Test pattern 1               | Test pattern 1               |  |
| (Used pattern)   | Test pattern 2               | Test pattern 2               |  |
|                  | Test pattern 3               | Test pattern 3               |  |
| Luminance Check  | L'max / L'min > 100          | L'max / L'min > 40           |  |
|                  | Lamb < L'max / 100           | Lamb < L'max / 40            |  |
| Grayscale Check  | -                            | -                            |  |
| Uniformity Check | Grayscale: 128 <sup>*1</sup> | Grayscale: 128 <sup>*2</sup> |  |

\*1 (Lcorner-Lcenter) / Lcenter x 100 < 15 %

\*2 (Lcorner-Lcenter) / Lcenter x 100 < 20 %

## Correlation between DIN V 6868-57 and RadiCS

#### **Pattern Check**

A test pattern given in DIN V 6868-57 cannot be applied to a monitor whose screen aspect ratio is not 1:1 without modification, since DIN V 6868-57 (or the test pattern) uses an aspect ratio of 1:1. Therefore, RadiCS checks a monitor being tested, and determines and generates an appropriate test pattern for each resolution supported by the monitor.

Test pattern 1

Equivalent to Bild 3 pattern. The pattern is scaled in accordance with the screen resolution.

- Test pattern 2 Equivalent to Bild 2 pattern. The pattern is scaled in accordance with the screen resolution.
- Test pattern 3 Equivalent to Bild 5 pattern. The pattern is scaled in accordance with the screen resolution.

#### **Luminance Check**

Lmax and Lmin used in DIN V 6868-57 include ambient luminance and are the same as L'max and L'min in RadiCS. Lamb stands for the ambient luminance and refers to the same value as "Ls" of DIN V 6868-57. Lmax/Ls > 100 (or 40) have been Ls < Lmax/100 (or 40).

L'max/L'min stands for a contrast ratio. DIN V 6868-57 includes an equality sign like Lmax/ Lmin  $\ge$  100 (or 40) but RadiCS does not.

DIN V 6868-57 defines L'max and L'min by measuring the test pattern 2 square with white (grayscale: 255) and black (grayscale: 0). RadiCS displays 10 % of a display area in the middle and measures luminance by changing the grayscale 0 to 255. By doing so, the exact contrast ratio can be acquired.

## **Uniformity Check**

The Uniformity Check judges the uniformity of the ratio between the screen corner and the center of the screen as a standard. DIN V 6868-57 has no particular standard regarding measuring points. It also displays 10 % display area of the window at grayscale 128 in the middle of the screen and in the corner of the screen and measures the center of the window.

The basic judgment value (15 % or 20 %) is the same as LCD monitors since RadiForce series monitors are recommended for RadiCS.

RadiCS specifies (Lcorner-Lcenter)/Lcenter x 100<15 % (or 20 %), but this denotes  $\pm$ 15 % (or  $\pm$ 20 %), and does not include an equals sign.

## Sensors

DIN V 6868-57 requires a luminance meter class B or higher (DIN 5032-7) for acceptance tests and measurement devices that does not block environmental light.

DIN V 6868-57 allows noncontact sensors only to measure Category B reference value for consistency tests. EIZO sensors are available for consistency tests.

#### DMG QC Manual

#### RadiCS Setup

|                  | Acceptance Test                        | Consistency Test                 |
|------------------|----------------------------------------|----------------------------------|
| Pattern Check    | TG18-QC                                | Black                            |
| (Used pattern)   | TG18-UN80                              | TG18-QC                          |
|                  |                                        | TG18-UN80                        |
| Luminance Check  | L'max / L'min > 250                    | L'max / L'min > 250              |
|                  |                                        | ΔL'max < 10 %                    |
| Grayscale Check  | Target error rate < 15 % of GSDF       | Target error rate < 15 % of GSDF |
| Uniformity Check | Grayscale: 204                         | -                                |
|                  | (Lmax-Lmin) / (Lmax+Lmin) x 200 < 30 % |                                  |
| Multi-monitor    | ΔL'max < 10 %                          | ΔL'max < 10 %                    |
|                  | between multiple monitors              | between multiple monitors        |

#### **Correlation between DMG QC Manual and RadiCS**

#### **Pattern Check**

RadiCS determines necessary test patterns based on the inspection results and generates its own patterns corresponding to the resolution of the monitor.

• TG18-QC

Equivalent to the pattern with the same name in the standard. However, RadiCS-specific scaling is performed in accordance with the monitor resolution.

• TG18-UN80

A pattern solidly filled with white of grayscale 204. The pattern with the same name in the JESRA has a square frame, but RadiCS does not have it because it is not necessary for the visual inspection.

### Luminance Check

In DMG QCM, the luminance measurement does not include the ambient luminance. In RadiCS, an apostrophe (') in the L'max, for example, indicates that it includes the ambient luminance. However, entering the ambient luminance value as 0 cd/m<sup>2</sup> can effectively exclude the ambient luminance from the luminance measurement.

Note that none of inequalities used in RadiCS includes an equality sign although every judgment condition in DMG QCM includes it.

The Lmax value in the calibration setup is provided as the default for the baseline value of  $\Delta L$ 'max.

#### **Grayscale Check**

In DMG QCM, the luminance measurement does not include the ambient luminance. In RadiCS, an apostrophe (') in the L'max, for example, indicates that it includes the ambient luminance. However, entering the ambient luminance value as 0 cd/m<sup>2</sup> can effectively exclude the ambient luminance from the luminance measurement.

The calculation method for this item is the same as the one for  $\kappa\delta$ . RadiCS describes the specification of the grayscale as Target Error Rate < 15 % (or 30 %) of GSDF. Note that none of inequalities used in RadiCS includes an equality sign.

This specification is provided as the judgment condition for DICOM Part 14 GSDF, so there is no meaning to use this specification for other display functions. The number of measuring points is fixed to 18 points and this value cannot be changed. (The number of data points will be 17 because the result is presented as  $(JND_{n+1} - JND_n)/2$ .)

## **Uniformity Check**

Although DMG QCM includes an equality sign, each judgment condition in RadiCS does not.

The DMG QCM specifies that the luminance is measured using the TG18-UN80 patterns. On the other hand, RadiCS displays two windows (grayscale: 204) with the size of 10 % of the whole display area at the center and a corner of the screen. It then measures the luminance at the center of both windows.

#### Sensors

DMG QCM permits the use of both noncontact and contact type measurement devices. In RadiCS, the noncontact measurement device measures the monitor without shutting off the environment light, so use the device in a dark room or use a cylinder to shut off environment light. Any sensors can be used to perform both the acceptance tests and the consistency tests.

#### **Multi-monitor**

DMG QCM has multi-monitor judgment. DMG QCM includes an equality sign but RadiCS does not.

## EUREF

|                  | Acceptance Test                    |                                    |  |
|------------------|------------------------------------|------------------------------------|--|
|                  | Primary                            | Secondary                          |  |
| Pattern Check    | TG18-QC                            | TG18-QC                            |  |
| (Used pattern)   | TG18-LPH (89, 50, 10)              | TG18-LPH (89, 50, 10)              |  |
|                  | TG18-LPV (89, 50, 10)              | TG18-LPV (89, 50, 10)              |  |
| Luminance Check  | L'max / L'min > 250                | L'max / L'min > 100                |  |
| Grayscale Check  | Target error rate < 10 % of GSDF   | Target error rate < 20 % of GSDF   |  |
| Uniformity Check | Grayscale: 26                      | Grayscale: 26                      |  |
|                  | (Lmax-Lmin) / Lcenter x 100 < 30 % | (Lmax-Lmin) / Lcenter x 100 < 30 % |  |
|                  | Grayscale: 204                     | Grayscale: 204                     |  |
|                  | (Lmax-Lmin) / Lcenter x 100 < 15 % | (Lmax-Lmin) / Lcenter x 100 < 15 % |  |
| Multi-monitor    | ΔL'max < 5 %                       | ΔL'max < 5 %                       |  |
|                  | between multiple monitors          | between multiple monitors          |  |

|                 | Consistency Test                                               |                       |  |
|-----------------|----------------------------------------------------------------|-----------------------|--|
|                 | Primary Secondary                                              |                       |  |
| Pattern Check   | TG18-QC                                                        | TG18-QC               |  |
| (Used pattern)  | TG18-LPH (89, 50, 10) TG18-LPH (89, 50, 10)                    |                       |  |
|                 | TG18-LPV (89, 50, 10)                                          | TG18-LPV (89, 50, 10) |  |
| Luminance Check | L'max / L'min > 250                                            | L'max / L'min > 100   |  |
| Grayscale Check | Target error rate < 10 % of GSDF Target error rate < 20 % of G |                       |  |

|                  | Consistency Test                   |                                    |  |
|------------------|------------------------------------|------------------------------------|--|
|                  | Primary                            | Secondary                          |  |
| Uniformity Check | Grayscale: 26                      | Grayscale: 26                      |  |
|                  | (Lmax-Lmin) / Lcenter x 100 < 30 % | (Lmax-Lmin) / Lcenter x 100 < 30 % |  |
|                  | Grayscale: 204                     | Grayscale: 204                     |  |
|                  | (Lmax-Lmin) / Lcenter x 100 < 15 % | (Lmax-Lmin) / Lcenter x 100 < 15 % |  |
| Multi-monitor    | ΔL'max < 5 %                       | ΔL'max < 5 %                       |  |
|                  | between multiple monitors          | between multiple monitors          |  |

## **Correlation between EUREF and RadiCS**

## Pattern Check

The patterns used for EUREF are the same as those used for AAPM. RadiCS determines the properties to be verified and independently prepares appropriate patterns for each resolution.

- TG18-QC This is scaled to match the resolution.
- TG18-LPH (89, 50, 10) This is scaled to match the resolution.
- TG18-LPV (89, 50, 10) This is scaled to match the resolution.

## Luminance Check

Maximum luminance and luminance ratio specified in the standard correspond to L'max and L'max/L'min used in RadiCS. The patterns TG18-LN12-01 and TG18-LN12-18 are recommended for luminance measurements, but RadiCS measures the luminance by displaying a window equivalent to 10 % of the display area in the center of the screen and changing its grayscale level to 0 and 255. This provides a more accurate measurement. EUREF includes an equality sign but RadiCS does not.

## **Grayscale Check**

The GSDF determination conditions correspond to those specified in EUREF. EUREF recommends using patterns TG18-LN12-01 to TG18-LN12-18 for measurements, but RadiCS measures the luminance by displaying a window equivalent to 10 % of the display area in the center of the screen and changing the grayscale level corresponding to the specified pattern from 0 to 255. This provides a more accurate measurement. EUREF includes an equality sign but RadiCS does not.

## **Uniformity Check**

EUREF recommends using the TG18-UNL10 and TG18-UNL80 patterns, but since they have an aspect ratio of 1:1 they cannot be used directly. Instead, RadiCS displays grayscale 204 and grayscale 26 windows equivalent to 10 % of the display area in the center of the screen and in the corners, and measures the center portion of each window.

In Supplements: 2013, the judgment standard for LCDs to satisfy in relation to grayscale 204 has been tightened from 30 % to 15 % (30 % for CRTs). RadiCS monitors satisfy the standard applicable to LCDs.

## Sensors

EUREF recommends the use of a telescopic luminance meter. EIZO sensors may also be used to perform measurements.

#### **Multi-monitor**

EUREF includes a determination for multiple monitors, but by default RadiCS is set not to make such a determination. If necessary, make settings as indicated in the table above. EUREF includes an equality sign but RadiCS does not.

### Cautions

For primary use, an illuminance meter must be used to ensure that the ambient light level is less than 10 lux. RadiCS does not make illuminance-based judgment.

RadiForce series monitors are considered to sufficiently satisfy requirements regarding geometrical distortion, so this item is omitted.

### IPEM

#### RadiCS Setup

|                  | Acceptance Test                        | Consistency Test                       |
|------------------|----------------------------------------|----------------------------------------|
| Pattern Check    | TG18-QC                                | TG18-QC                                |
| (Used pattern)   |                                        |                                        |
| Luminance Check  | L'max / L'min > 250                    | L'max / L'min > 250                    |
|                  | ΔL'max < 20 %                          | ΔL'max < 20 %                          |
| Grayscale Check  | Target error rate < 10 % of GSDF       | Target error rate < 10 % of GSDF       |
| Uniformity Check | Grayscale: 128                         | Grayscale: 128                         |
|                  | (Lmax-Lmin) / (Lmax+Lmin) x 200 < 30 % | (Lmax-Lmin) / (Lmax+Lmin) x 200 < 30 % |
| Multi-monitor    | ΔL'max < 30 %                          | ΔL'max < 30 %                          |
|                  | between multiple monitors              | between multiple monitors              |
|                  | ΔL'min < 30 %                          | ΔL'min < 30 %                          |
|                  | between multiple monitors              | between multiple monitors              |

#### **Correlation between IPEM and RadiCS**

#### **Pattern Check**

The patterns used for IPEM are the same as those used for AAPM. RadiCS determines the properties to be verified and independently prepares appropriate patterns for each resolution.

• TG18-QC

This is scaled to match the resolution.

## Luminance Check

Maximum luminance and luminance ratio specified in IPEM correspond to L'max and L'max/ L'min used in RadiCS. The patterns TG18-QC and SMPTE are recommended for luminance measurements, but RadiCS measures the luminance by displaying a window equivalent to 10 % of the display area in the center of the screen and changing its grayscale level to 0 and 255. This provides a more accurate measurement. IPEM makes  $\Delta$ Lmin  $\leq$  25 % judgment, but RadiCS does not. Make the settings as necessary although the standard name will be "Custom". IPEM includes an equality sign but RadiCS does not.

#### **Uniformity Check**

IPEM recommends using TG18-QC or SMPTE patterns, but these patterns are not suitable for measuring 50 % grayscale uniformity. Instead, RadiCS displays grayscale 128 windows equivalent to 10 % of the display area in the center of the screen and in the corners, and measures the center portion of each window. IPEM includes an equality sign but RadiCS does not.

#### Sensors

Use of a measurement device that complies with the CIE standard photopic spectral response and has a calibration traceable to an appropriate primary standard is recommended. RadiCS supports use of all compliant sensors.

#### **Multi-monitor**

IPEM includes a determination for multiple monitors, but by default RadiCS is set not to make such a determination. If necessary, make settings as indicated in the table above. IPEM includes an equality sign but RadiCS does not.

#### Cautions

An illuminance meter must be used to ensure that the ambient light level is less than 15 lux. RadiCS does not make illuminance-based judgment.

## JESRA

## **RadiCS Setup**

An apostrophe (') in L'max and L'min indicates that it includes the ambient luminance. However, using a measurement method that does not include the ambient luminance or by entering the ambient luminance value as "0 cd/m<sup>2</sup>", judgment can exclude the ambient luminance from the luminance measurement.

In RadiCS, each condition does not include this symbol; however, this fact has no real influence because judgment is performed using a lower value than the fourth decimal place.

|                  |                                              | Acceptance Test                              |                                              |  |
|------------------|----------------------------------------------|----------------------------------------------|----------------------------------------------|--|
|                  | Grade 1A                                     | Grade 1B                                     | Grade 2                                      |  |
| Pattern Check    | TG18-QC                                      | TG18-QC                                      | TG18-QC                                      |  |
| (Used pattern)   | TG18-UN80                                    | TG18-UN80                                    | TG18-UN80                                    |  |
|                  | JESRA Clinical Image                         | JESRA Clinical Image                         | JESRA Clinical Image                         |  |
| Luminance Check  | L'max / L'min > 250                          | L'max / L'min > 250                          | L'max / L'min > 100                          |  |
|                  | L'max > 350 cd/m <sup>2</sup>                | L'max > 170 cd/m²                            | L'max > 100 cd/m²                            |  |
| Grayscale Check  | Target error rate < 10 %<br>of GSDF          | Target error rate < 15 %<br>of GSDF          | Target error rate < 30 %<br>of GSDF          |  |
| Uniformity Check | Grayscale: 204                               | Grayscale: 204                               | Grayscale: 204                               |  |
|                  | (Lmax-Lmin) /<br>(Lmax+Lmin) x 200 < 30<br>% | (Lmax-Lmin) /<br>(Lmax+Lmin) x 200 < 30<br>% | (Lmax-Lmin) /<br>(Lmax+Lmin) x 200 < 30<br>% |  |
|                  | Grayscale: 204                               | Grayscale: 204                               |                                              |  |
|                  | Δu'v' < 0.010                                | ∆u'v' < 0.010                                |                                              |  |
| Multi-monitor    | ΔL'max < 10 %                                | ΔL'max < 10 %                                | ΔL'max < 10 %                                |  |
|                  | between multiple<br>monitors                 | between multiple<br>monitors                 | between multiple<br>monitors                 |  |
|                  | Grayscale: 204                               | Grayscale: 204                               |                                              |  |
|                  | Mean value between multiple monitors         | Mean value between<br>multiple monitors      |                                              |  |
|                  | Δu'v' < 0.010                                | ∆u'v' < 0.010                                |                                              |  |

|                 | Consistency Test              |                               |                               |
|-----------------|-------------------------------|-------------------------------|-------------------------------|
|                 | Grade 1A                      | Grade 1B                      | Grade 2                       |
| Pattern Check   | TG18-QC                       | TG18-QC                       | TG18-QC                       |
| (Used pattern)  | TG18-UN80                     | TG18-UN80                     | TG18-UN80                     |
|                 | JESRA Clinical Image          | JESRA Clinical Image          | JESRA Clinical Image          |
| Luminance Check | L'max / L'min > 250           | L'max / L'min > 250           | L'max / L'min > 100           |
|                 | L'max > 350 cd/m <sup>2</sup> | L'max > 170 cd/m <sup>2</sup> | L'max > 100 cd/m <sup>2</sup> |
|                 | ΔL'max < 10 %                 | ΔL'max < 10 %                 | ΔL'max < 10 %                 |

|                  | Consistency Test                              |                                               |                                               |
|------------------|-----------------------------------------------|-----------------------------------------------|-----------------------------------------------|
|                  | Grade 1A                                      | Grade 1B                                      | Grade 2                                       |
| Grayscale Check  | Target error rate < 10 %<br>of GSDF           | Target error rate < 15 %<br>of GSDF           | Target error rate < 30 %<br>of GSDF           |
| Uniformity Check | -                                             | -                                             | -                                             |
| Multi-monitor    | ΔL'max < 10 %<br>between multiple<br>monitors | ΔL'max < 10 %<br>between multiple<br>monitors | ΔL'max < 10 %<br>between multiple<br>monitors |

#### **Correlation between JESRA and RadiCS**

#### Pattern Check

The guideline introduces test patterns for conducting a test, but it does not cover all medical monitors' resolutions. RadiCS provides the appropriate test patterns, taking into account the check contents shown in the guideline.

#### Luminance Check

The ambient change ratio between the baseline value and the measured value is indicated by " $\Delta$ L'max". The default baseline value is set to the Lmax value in the Calibration Settings.

#### **Grayscale Check**

The maximum error rate of contrast response, " $\kappa\delta$ ", is indicated by "target error rate < 10 % (15 %, 30 %) of GSDF".

#### **Uniformity Check**

In JESRA, measurements are performed while displaying the TG18-UN80 pattern on the full screen. In RadiCS, window patterns (same as the TG18-UN80 specifications), each of which is 10 % of the display area in 204 gradations, are sequentially displayed in the center or corner of the screen, which enables an easy-to-perform measurement. In RadiCS, the brightness uniformity is indicated by "(Lmax-Lmin)/(Lmax+Lmin) x 200".

#### Sensors

JESRA provides use of both the non-contact type (telescopic) and contact type measurement devices; therefore, all the compatible sensors can be used.

The non-contact type measurement device performs measurements including the ambient luminance. When you do not want to include the ambient luminance, perform measurements in a dark room or shut down the environmental light using a circular cylinder, etc.

## **Multi-monitor**

The differential ratio of the maximum luminance between medical monitors is indicated by " $\Delta$ L'max".

## QS-RL

|                 |                               | Acceptance Test               |                               |  |
|-----------------|-------------------------------|-------------------------------|-------------------------------|--|
|                 | Category A                    | Category B                    | Category A Mammo              |  |
| Pattern Check   | Test pattern 1                | Test pattern 1                | Test pattern 1                |  |
| (Used pattern)  | Test pattern 2                | Test pattern 2                | Test pattern 2                |  |
|                 | Test pattern 3                | Test pattern 3                | Test pattern 3                |  |
| Luminance Check | L'max / L'min > 100           | L'max / L'min > 40            | L'max / L'min > 250           |  |
|                 | L'max > 200 cd/m <sup>2</sup> | L'max > 120 cd/m <sup>2</sup> | L'max > 250 cd/m <sup>2</sup> |  |
|                 | Lamb < L'max / 100            | Lamb < L'max / 40             | L'min > 1.0 cd/m <sup>2</sup> |  |
|                 |                               |                               | Lamb < L'max / 100            |  |

## 9 | Information

|                  |                                             | Acceptance Test                             |                                             |  |
|------------------|---------------------------------------------|---------------------------------------------|---------------------------------------------|--|
|                  | Category A                                  | Category B                                  | Category A Mammo                            |  |
| Grayscale Check  | -                                           | -                                           | -                                           |  |
| Uniformity Check | Grayscale: 128                              | Grayscale: 128                              | Grayscale: 128                              |  |
|                  | (Lcorner-Lcenter) /<br>Lcenter x 100 < 15 % | (Lcorner-Lcenter) /<br>Lcenter x 100 < 20 % | (Lcorner-Lcenter) /<br>Lcenter x 100 < 15 % |  |
| Multi-monitor    | -                                           | -                                           | ΔL'max < 10 %                               |  |
|                  |                                             |                                             | between multiple<br>monitors                |  |
|                  |                                             |                                             | Δ(L'max / L'min) < 10 %                     |  |
|                  |                                             |                                             | between multiple<br>monitors                |  |

|                  | Consistency Test              |                         |                               |
|------------------|-------------------------------|-------------------------|-------------------------------|
|                  | Category A                    | Category B              | Category A Mammo              |
| Pattern Check    | Test pattern 1                | Test pattern 1          | Test pattern 1                |
| (Used pattern)   | Test pattern 2                | Test pattern 2          | Test pattern 2                |
|                  | Test pattern 3                | Test pattern 3          | Test pattern 3                |
| Luminance Check  | L'max / L'min > 100           | L'max / L'min > 40      | L'max / L'min > 250           |
|                  | L'max > 200 cd/m <sup>2</sup> | L'max > 120 cd/m²       | L'max > 250 cd/m <sup>2</sup> |
|                  | Δ(L'max / L'min) < 30 %       | Δ(L'max / L'min) < 30 % | L'min > 1.0 cd/m <sup>2</sup> |
|                  | ΔLamb < 30 %                  | ΔLamb < 30 %            | Δ(L'max / L'min) < 30 %       |
|                  |                               |                         | ΔLamb < 30 %                  |
| Grayscale Check  | -                             | -                       | -                             |
| Uniformity Check | -                             | -                       | -                             |
| Multi-monitor    | -                             | -                       | ΔL'max < 10 %                 |
|                  |                               |                         | between multiple<br>monitors  |
|                  |                               |                         | Δ(L'max / L'min) < 10 %       |
|                  |                               |                         | between multiple<br>monitors  |

## Correlation between QS-RL and RadiCS

## Pattern Check

The test patterns used are the same as the one specified in DIN V 6868-57.

#### Luminance Check

Lmax and Lmin used in QS-RL include the ambient luminance and are the same as L'max and L'min used in RadiCS.

QS-RL specifies Lmin  $\ge 1.0$  cd/m<sup>2</sup>, but RadiCS includes no equality sign. Lamb stands for the ambient luminance and refers to the same value as "Ls" of DIN V 6868-57. The inequality Lmax/Ls > 100 (or 40) in the standard has been transformed into Ls > Lmax/100 (or 40). In QS-RL, the luminance is specified as |Delta Ls|  $\le 0.3$  Ls. Delta Lamb in RadiCS corresponds to the calculation of |Delta Ls|/Ls in QS-RL, and is expressed as its percentage. Note that none of inequalities used in RadiCS includes an equality sign.

L'max/L'min stands for a contrast ratio. The inequality of L'max/L'min in QS-RL has an equality sign in it (L'max/L'min  $\ge$  100, 40 or 250) but the inequality in RadiCS does not. (L'max/L'min  $\ge$  100, 40 or 250). In QS-RL, the luminance is specified as |Delta Km|  $\le$  0.3 Km. Km corresponds to L'max/L'min in RadiCS, and Delta (L'max/L'min) in RadiCS corresponds to the calculation of |Delta Km|/Km in QS-RL, and is expressed as its percentage. Also note that none of inequalities used in RadiCS includes an equality sign.

In QS-RL, L'max and L'min are determined by measuring the luminance at square regions filled with white (grayscale: 255) and black (grayscale: 0) in the test pattern 2, respectively. RadiCS displays 10 % of a display area in the middle and measures luminance by changing the grayscale 0 to 255. By doing so, the exact contrast ratio can be acquired.

#### **Uniformity Check**

The luminance uniformity is determined by firstly measuring the luminance of the center and a corner of the screen. Then, calculate the difference of these two luminance values and evaluate a percentage by dividing the difference by the luminance of the center. However, QS-RL does not specify particular measuring points for the uniformity measurement. In QS-RL, the measuring points are indicated with the test pattern 1 or the SMPTE pattern of the aspect ratio of 1:1, but the measuring points in these patterns have a significant difference, and other patterns around the measuring points may affect the measurement results. RadiCS displays two windows (grayscale: 128) with the size of 10 % of the whole display area at the center and a corner of the screen. It then measures the luminance at the center of both windows.

Since any monitors that support the RadiCS luminance check are LCD monitors, the criteria of 15 % or 20 % should apply to the LCD monitors, not to CRT monitors.

RadiCS specifies (Lcorner-Lcenter)/Lcenter x 100<15 % (or 20 %), but this denotes  $\pm$ 15 % (or  $\pm$ 20 %), and does not include an equals sign.

#### Sensors

DIN V 6868-57 requires the use of a measurement device for the acceptance tests that provides a luminance meter compliant with Class B or higher standard (DIN 5032-7) and does not block the ambient light. This requirement is also effective for QS-RL. RadiCS only allows noncontact type measurement devices to perform both the acceptance tests and the consistency tests. Since the EIZO sensors (UX2) are contact type measurement devices, they are not applicable.

#### **Multi-monitor**

Category A Mammo includes a determination for multiple monitors. QS-RL includes an equality sign but RadiCS does not.

## Cautions

Category A Mammo conforms to the PAS1054 mammography standard. This standard includes monitor resolution of 2000 x 2500 or above as a condition, but RadiCS makes no such determination.

## **Basic QC**

#### **RadiCS Setup**

|                  | Acceptance Test | Consistency Test |
|------------------|-----------------|------------------|
| Pattern Check    | TG18-QC         | TG18-QC          |
| (Used pattern)   |                 |                  |
| Luminance Check  | -               | -                |
| Grayscale Check  | -               | -                |
| Uniformity Check | -               | -                |
| Multi-monitor    | -               | -                |

## **Correlation between Basic QC and RadiCS**

## **Pattern Check**

The patterns used for Basic QC are the same as those used for AAPM. RadiCS determines the properties to be verified and independently prepares appropriate patterns for each resolution.

• TG18-QC

This is scaled to match the resolution.

## Basic Mammo QC and Basic Mammo QC for Remote

#### **RadiCS Setup**

|                              | Acceptance Test                  | Consistency Test                 |
|------------------------------|----------------------------------|----------------------------------|
| Pattern Check                | TG18-QC                          | TG18-QC                          |
| (Used pattern) <sup>*1</sup> | TG18-UN80                        | TG18-UN80                        |
| Luminance Check              | L'max / L'min > 250              | L'max / L'min > 250              |
|                              | L'max > 450 cd/m²                | L'max > 450 cd/m²                |
|                              | Lamb < Lmin / 1.5                | Lamb < Lmin / 1.5                |
| Grayscale Check              | Target error rate < 10 % of GSDF | Target error rate < 10 % of GSDF |

<sup>\*1</sup> Not included in the consistency test of Basic Mammo QC for Remote.

# Correlation between Basic Mammo QC, Basic Mammo QC for Remote and RadiCS Pattern Check

The patterns used for Basic Mammo QC, Basic Mammo QC for Remote are the same as those used for ACR. RadiCS determines the properties to be verified and independently prepares appropriate patterns for each resolution.

- TG18-QC This is scaled to match the resolution.
- TG18-UN80

A pattern solidly filled with white of grayscale 204.

## Luminance Check

Except for Lamb < Lmin / 1.5, Basic Mammo QC and Basic Mammo QC for Remote include an equality sign in each judgment condition but RadiCS does not.

## Grayscale Check

Basic Mammo QC and Basic Mammo QC for Remote include an equality sign but RadiCS does not because the target error rate is < 10 % of GSDF. This is a judgment condition for DICOM Part 14 GSDF. The number of grayscale measuring points is fixed at 18 and is unchangeable. The measurement result is 17 points because it is expressed as  $(JND_{n+1} - JND_n)/2$ .

#### Sensors

Any sensors can be used to perform both the acceptance tests and the consistency tests with Basic Mammo QC and Basic Mammo QC for Remote.

# Basic QC Primary, Basic QC Primary for Remote, Basic QC Secondary, and Basic QC Secondary for Remote

#### RadiCS Setup

|                 | Acceptance Test                  |                                  |  |
|-----------------|----------------------------------|----------------------------------|--|
|                 | Basic QC Primary                 | Basic QC Secondary               |  |
|                 | Basic QC Primary for Remote      | Basic QC Secondary for Remote    |  |
| Pattern Check   | -                                | -                                |  |
| (Used pattern)  |                                  |                                  |  |
| Luminance Check | L'max / L'min > 250              | L'max / L'min > 100              |  |
|                 | L'max > 170 cd/m²                | L'max > 100 cd/m²                |  |
|                 | Lamb < Lmin / 1.5                | Lamb < Lmin / 1.5                |  |
|                 | ΔL'max < 10 %                    | ΔL'max < 10 %                    |  |
| Grayscale Check | Target error rate < 10 % of GSDF | Target error rate < 20 % of GSDF |  |

|                | Visual Check <sup>*1</sup> |                    |
|----------------|----------------------------|--------------------|
|                | Basic QC Primary           | Basic QC Secondary |
| Pattern Check  | TG18-QC                    | TG18-QC            |
| (Used pattern) |                            |                    |

|                              | Consistency Test                 |                                  |  |
|------------------------------|----------------------------------|----------------------------------|--|
|                              | Basic QC Primary                 | Basic QC Secondary               |  |
|                              | Basic QC Primary for Remote      | Basic QC Secondary for Remote    |  |
| Pattern Check                | TG18-QC                          | TG18-QC                          |  |
| (Used pattern) <sup>*1</sup> |                                  |                                  |  |
| Luminance Check              | L'max / L'min > 250              | L'max / L'min > 100              |  |
|                              | L'max > 170 cd/m²                | L'max > 100 cd/m²                |  |
|                              | Lamb < Lmin / 1.5                | Lamb < Lmin / 1.5                |  |
|                              | ΔL'max < 10 %                    | ΔL'max < 10 %                    |  |
| Grayscale Check              | Target error rate < 10 % of GSDF | Target error rate < 20 % of GSDF |  |

<sup>\*1</sup> Not included in Basic QC Primary for Remote and Basic QC Secondary for Remote.

# Correlation between Basic QC Primary, Basic QC Primary for Remote, Basic QC Secondary, and Basic QC Secondary for Remote and RadiCS

#### **Pattern Check**

The patterns used for Basic QC Primary and Basic QC Secondary are the same as those used for AAPM.

RadiCS determines the properties to be verified and independently prepares appropriate patterns for each resolution.

• TG18-QC

This is scaled to match the resolution.

#### Luminance Check

Except for Lamb < Lmin / 1.5, Basic QC Primary, Basic QC Primary for Remote, Basic QC Secondary, and Basic QC Secondary for Remote include an equality sign in each judgment condition but RadiCS does not.

#### **Grayscale Check**

Basic QC Primary, Basic QC Primary for Remote, Basic QC Secondary, and Basic QC Secondary for Remote includes an equality sign but RadiCS does not because the target error rate is < 10 % of GSDF. This is a judgment condition for DICOM Part 14 GSDF. The number of grayscale measuring points is fixed at 18 and is unchangeable. The measurement result is 17 points because it is expressed as  $(JND_{n+1} - JND_n)/2$ .

#### Sensors

Any sensors can be used to perform both the acceptance tests and the consistency tests with Basic QC Primary, Basic QC Primary for Remote, Basic QC Secondary, and Basic QC Secondary for Remote.

#### About Pathology350, Pathology450

#### RadiCS Setup

|                 | Acceptance Test          |                          |
|-----------------|--------------------------|--------------------------|
|                 | Pathology350             | Pathology450             |
| Luminance Check | L'max / L'min > 250      | L'max / L'min > 250      |
|                 | L'max > 350 cd/m²        | L'max > 450 cd/m²        |
|                 | ΔL'max < 10 %            | ΔL'max < 10 %            |
| Grayscale Check | Target error rate < 10 % | Target error rate < 10 % |

|                 | Consistency Test         |                          |
|-----------------|--------------------------|--------------------------|
|                 | Pathology350             | Pathology450             |
| Luminance Check | L'max / L'min > 250      | L'max / L'min > 250      |
|                 | L'max > 350 cd/m²        | L'max > 450 cd/m²        |
|                 | ΔL'max < 10 %            | ΔL'max < 10 %            |
| Grayscale Check | Target error rate < 10 % | Target error rate < 10 % |

## Correlation between Pathology350, Pathology450 and RadiCS

## Luminance Check

Pathology350, Pathology450 includes an equality sign in each judgment condition but RadiCS does not.

## Grayscale Check

Pathology350, Pathology450 includes an equality sign but RadiCS doesn't because of the target error rate is < 10 %. The number of grayscale measuring points is fixed at 18 and is unchangeable.

## Sensors

For Pathology350, Pathology450, any sensor can be used to perform both acceptance tests and consistency tests.

## Lisa

## Kaubamärk

USB Type-C ja USB-C on ettevõtte USB Implementers Forum, Inc. registreeritud kaubamärgid.

Microsoft, Windows, Internet Explorer, Microsoft Edge, .NET Framework, SQL Server, Windows Server ja Active Directory on Microsoft Corporationi registreeritud kaubamärgid Ameerika Ühendriikides ja teistes riikides.

Adobe, Acrobat ja Reader on Adobe registreeritud kaubamärgid või kaubamärgid Ameerika Ühendriikides ja teistes riikides.

Apple, macOS Ventura, macOS Sonoma, MacOS, macOS, OS X, Macintosh, Mac, MacBook Pro on Apple Inc. kaubamärgid.

Google, Android, Chrome ja Google Authenticator on Google LLC kaubamärgid ning see dokument (see veebisait) ei ole Google'i poolt kinnitatud ega sellega seotud.

Java on Oracle Corporationi ja/või selle sidusettevõtete registreeritud kaubamärk.

Intel on Intel Corporationi kaubamärk Ameerika Ühendriikides ja/või teistes riikides.

DICOM on riikliku elektritootjate assotsiatsiooni registreeritud kaubamärk meditsiinilise teabe digitaalse kommunikatsiooniga seotud standardväljaannete jaoks.

CD mon on PEHA med Geräte GmbH registreeritud kaubamärk.

RaySafe on Unfors RaySafe AB registreeritud kaubamärk.

KONICA MINOLTA on Konica Minolta, Inc. registreeritud kaubamärk.

EIZO, EIZO logo, ColorEdge, CuratOR, DuraVision, FlexScan, FORIS, RadiCS, RadiForce, RadiNET, Raptor ja ScreenManager on EIZO Corporationi registreeritud kaubamärgid Jaapanis ja teistes riikides.

RADiLight on ettevõtte EIZO Corporation kaubamärk.

Kõik muud ettevõtete nimed, tootenimed ja logod on nende vastavate omanike kaubamärgid või registreeritud kaubamärgid.

## Allikas

TG18 tsitaat:

Samei E, Badano A, Chakraborty D, Compton K, Cornelius C, Corrigan K, Flynn MJ, Hemminger B, Hangiandreou N, Johnson J, Moxley M, Pavlicek W, Roehrig H, Rutz L, Shepard J, Uzenoff R, Wang J ja Willis C.

Meditsiiniliste pildistamissüsteemide ekraani jõudluse hindamine, Ameerika Meditsiinifüüsikute Assotsiatsiooni (AAPM) töörühma aruanne 18, Medical Physics Publishing, Madison, WI, AAPM On-line Report nr 03, aprill 2005.

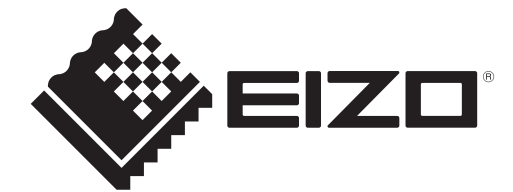

## **EIZD** Corporation

153 Shimokashiwano, Hakusan, Ishikawa 924-8566 Japan

EIZO GmbH EC REP Carl-Benz-Straße 3, 76761 Rülzheim, Germany

艺卓显像技术(苏州)有限公司 中国苏州市苏州工业园区展业路8号中新科技工业坊5B

EIZD Limited UK Responsible Person

1 Queens Square, Ascot Business Park, Lyndhurst Road, Ascot, Berkshire, SL5 9FE, UK

CH REP Moosacherstrasse 6, Au, CH-8820 Wädenswil, Switzerland

www.eizoglobal.com

Copyright © 2022 - 2024 EIZO Corporation. All rights reserved.

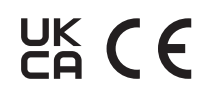

00N0N518AZ IFU-RADICS

1st Edition - August 30th, 2024